T.C. MILLÎ EĞITIM BAKANLIĞI

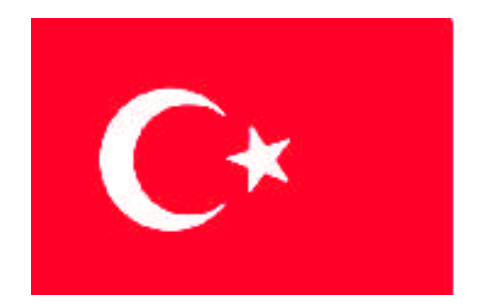

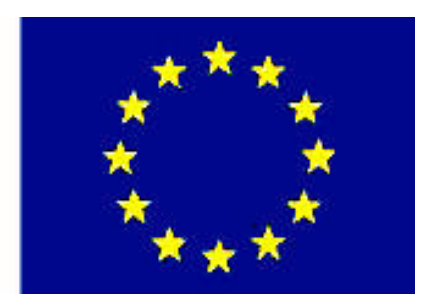

MESLEKÎ EĞITİM VE ÖĞRETİM SİSTEMİNİN GÜÇLENDİRİLMESİ PROJESİ)

## **BÜRO YÖNETİMİ VE SEKRETERLİK**

## **ELEKTRONİK TABLO**

ANKARA 2007

#### Milli Eğitim Bakanlığı tarafından geliştirilen modüller;

- Talim ve Terbiye Kurulu Başkanlığının 02.06.2006 tarih ve 269 sayılı Kararı ile onaylanan, Mesleki ve Teknik Eğitim Okul ve Kurumlarında kademeli olarak yaygınlaştırılan 42 alan ve 192 dala ait çerçeve öğretim programlarında amaçlanan mesleki yeterlikleri kazandırmaya yönelik geliştirilmiş öğretim materyalleridir (Ders Notlarıdır).
- Modüller, bireylere mesleki yeterlik kazandırmak ve bireysel öğrenmeye rehberlik etmek amacıyla öğrenme materyali olarak hazırlanmış, denenmek ve geliştirilmek üzere Mesleki ve Teknik Eğitim Okul ve Kurumlarında uygulanmaya başlanmıştır.
- Modüller teknolojik gelişmelere paralel olarak, amaçlanan yeterliği kazandırmak koşulu ile eğitim öğretim sırasında geliştirilebilir ve yapılması önerilen değişiklikler Bakanlıkta ilgili birime bildirilir.
- Örgün ve yaygın eğitim kurumları, işletmeler ve kendi kendine mesleki yeterlik kazanmak isteyen bireyler modüllere internet üzerinden ulaşılabilirler.
- Basılmış modüller, eğitim kurumlarında öğrencilere ücretsiz olarak dağıtılır.
- Modüller hiçbir şekilde ticari amaçla kullanılamaz ve ücret karşılığında satılamaz.

# İÇİNDEKİLER

| İÇİNDEKİLER                                                                                                    | i      |
|----------------------------------------------------------------------------------------------------|--------|
| AÇIKLAMALAR                                                                                                    | iv     |
| GÍRÍS                                                                                                    | 1      |
| ÖĞRENME FAALİYETİ-1                                                                                                    | 3      |
| 1 BELGE OLUSTURMA                                                                                                    | 3      |
| 1 1 Flektronik Tablo                                                                                                    | 3      |
| 1.2 Calisma Alani                                                                                                    | 3      |
| 1.2. Çanşına Anan                                                                                                    | 3      |
| 1.2.1. Temel Fkran Öğeleri                                                                                                    | 3<br>4 |
| 1 2 3 Menü İslemleri                                                                                                    | <br>6  |
| 1.2.5. Menu iştemleri Arasındaki İliski                                                                                                    | 6      |
| 1.2.5. Buyru no Khup Mushiduki mişki                                                                                                    | 7      |
| 1.2.7. Huere Adress increasion of the second second s |        |
| 1 3 Yeni Belge Acma                                                                                                    | 10     |
| 1 4 Veri Girisi                                                                                                    | 10     |
| 1 4 1 Hücre İcindeki Bilginin Değistirilmesi                                                                                                    | 10     |
| 1.4.2. Sürekli Veri Girisi                                                                                                    | 12     |
| 1.5. Belgevi Kavıt Etme                                                                                                    | 13     |
| 1.6. Kavitli Belgevi Acmak                                                                                                    | 14     |
| 1.7. Dosya İslemleri                                                                                                    | 14     |
| 1.7.1. Dosvavi Yeniden Kavit Etmek                                                                                                    | 14     |
| 1.7.2. Dosya Adını Değistirme İslemi                                                                                                    | 14     |
| 1.7.3. Dosyayı Silme İşlemi                                                                                                    | 15     |
| UYGULAMA FAALİYETİ                                                                                                    | 16     |
| ÖLÇME VE DEĞERLENDİRME                                                                                                    | 17     |
| PERFORMANS TESTI                                                                                                    | 19     |
| ÖĞRENME FAALİYETİ-2                                                                                                    | 20     |
| 2. TABLO OLUSTURMA                                                                                                    | 20     |
| 2.1. Veri Girisi Ve Düzenleme İslemleri                                                                                                    | 20     |
| 2.2. Hücre Biçimlendirme                                                                                                    | 21     |
| 2.4. Hücreleri Tasıma Ve Kopyalama                                                                                                    | 33     |
| 2.5. Otomatik Tamamlama                                                                                                    | 34     |
| 2.8. Otomatik Biçimlendirme                                                                                                    | 35     |
| UYGULAMA FAALİYETİ                                                                                                    | 37     |
| ÖLÇME VE DEĞERLENDİRME                                                                                                    | 40     |
| ÖĞRENME FAALİYETİ-3                                                                                                    | 43     |
| 3. MATEMATİKSEL İŞLEMLER                                                                                                    | 43     |
| 3.1. Formül Girişleri Ve Düzeltilmesi                                                                                                    | 43     |
| 3.2. Formül Kopyalama                                                                                                    | 44     |
| 3.3. İşlem Öncelik Sırası Ve Operatörler                                                                                                    | 46     |
| 3.4. Hesaplama Tablosunda Kullanılan Operatörler                                                                                                    | 48     |
| 3.4.1. Aritmetiksel Operatörler                                                                                                    | 48     |
| 3.4.2. Karşılaştırma Operatörleri                                                                                                    | 48     |

| 3.4.3. Metin Operatörü                         | 48  |
|------------------------------------------------|-----|
| UYGULAMA FAALİYETİ                             | 49  |
| ÖLÇME VE DEĞERLENDİRME                         | 50  |
| ÖĞRENME FAALİYETİ-4                            | 52  |
| 4. HAZIR FONKSİYONLAR                          | 52  |
| 4.1. Hesaplama İşlemleri                       | 52  |
| 4.1.1. Topla Fonksiyonu                        | 54  |
| 4.1.2. Ortalama Fonksiyonu                     | 56  |
| 4.1.3. Karşılaştırma Fonksiyonları             | 58  |
| 4.1.5. MIN VE MAX Fonksiyonları                | 60  |
| 4.1.6. Karekök Fonksiyonu                      | 62  |
| 4.1.7. Mutlak Fonksiyonu                       | 62  |
| 4.1.8. Yuvarla Fonksiyonu                      | 62  |
| 4.1.9. Tamsayı Fonksiyonu                      | 62  |
| 4.1.10. Çarpınım Fonksiyonu                    | 62  |
| 4.1.11. Mod Fonksiyonu                         | 62  |
| 4.1.12. Kombinasyon Fonksiyonu                 | 63  |
| 4.1.13. Mantıksal Fonksiyonlar                 | 63  |
| 4.1.14. EĞERSAY Fonksiyonu                     | 64  |
| 4.1.15. Tarih Ve Zamanla İlgili Fonksiyonlar   | 64  |
| 4.1.16. Saniye, Dakika Ve Saat Fonksiyonları   | 65  |
| 4.1.17. Gün, Ay Ve Yıl Fonksiyonları           | 65  |
| UYGULAMA FAALIYETI                             | 66  |
| OLÇME VE DEGERLENDIRME                         | 68  |
| PERFORMANS TESTI                               | 70  |
| OGRENME FAALIYETI-5                            | 71  |
| 5. SIRALAMA VE SÜZME İŞLEMLERİ                 | 71  |
| 5.1. SIRALAMA İŞLEMLERİ                        | 71  |
| 5.2. Buton Kullanarak Sıralama                 | 73  |
| 5.3. Süzme İşlemi                              | 74  |
| 5.4. Alt Toplam                                | 77  |
| 5.5. Özet Tablo                                | 80  |
| UYGULAMA FAALİYETİ                             | 83  |
| ÖLÇME VE DEĞERLENDİRME                         | 85  |
| PERFORMANS TESTI                               | 87  |
| ÖĞRENME FAALİYETİ-6                            | 88  |
| 6. GRAFİK İŞLEMLERİ                            | 88  |
| 6.1. Grafik Oluşturma                          | 88  |
| 6.2. Grafik Özellikleri Ve Düzenleme İşlemleri | 90  |
| 6.3. Grafik Bileşenlerinin seçimi              | 91  |
| 6.4. Temel Grafik İşlemleri                    | 91  |
| 6.5. Grafik Tipleri                            | 98  |
| 6.5.1. Çubuk Grafiği Oluşturmak                | 98  |
| 6.5.2. Pasta Grafiği Oluşturmak                | 100 |
| 6.5.3. Çizgi Grafik Oluşturmak                 | 103 |
| 6.5.4. Resim Grafiği Oluşturmak                | 104 |

| UYGULAMA FAALİYETİ               |  |
|----------------------------------|--|
| ÖLÇME VE DEĞERLENDİRME           |  |
| PERFORMANS TESTI                 |  |
| ÖĞRENME FAALİYETİ-7              |  |
| 7. YAZDIRMA İŞLEMLERİ            |  |
| 7.1. Sayfa İşlemleri             |  |
| 7.2. Sayfa Kopyalama İşlemi      |  |
| 7.3. Sayfa Taşıma İşlemi         |  |
| 7.4. Yeni sayfa Ekleme İşlemi    |  |
| 7.5. Sayfa Silme İşlemi          |  |
| 7.6. Sayfaya İsim Verme İşlemi   |  |
| 7.7. Sayfa Yapısının Ayarlanması |  |
| 7.8. Baskı Önizleme              |  |
| 7.9. Yazdırma İşlemi             |  |
| UYGULAMA FAALİYETİ               |  |
| ÖLÇME VE DEĞERLENDİRME           |  |
| PERFORMANS TESTI                 |  |
| MODÜL DEĞERLENDİRME              |  |
| KAYNAKLAR                        |  |
|                                  |  |

## AÇIKLAMALAR

| MODÜLÜN KODU      | 482BK0004                                                                                                    |  |  |  |  |  |  |  |  |  |
|-------------------|----------------------------------------------------------------------------------------------------|--|--|--|--|--|--|--|--|--|
| ALAN              | Büro Yönetimi ve Sekreterlik                                                                                                    |  |  |  |  |  |  |  |  |  |
| DAL/MESLEK        | Yönetici Sekreterlik                                                                                                    |  |  |  |  |  |  |  |  |  |
| MODÜLÜN ADI       | Elektronik Tablo                                                                                                    |  |  |  |  |  |  |  |  |  |
| MODÜLÜN<br>TANIMI | Bilgisayarda elektronik tablo programının kullanımı ile ilgili bilgilerin verildiği öğretim matervalidir.                                                                                                    |  |  |  |  |  |  |  |  |  |
| SÜRE              | 40/32                                                                                                    |  |  |  |  |  |  |  |  |  |
| ÖNKOŞUL           | Kelime İşlemci Modülünü almış olmak                                                                                                    |  |  |  |  |  |  |  |  |  |
| YETERLİK          | Bilgisayarda matematiksel ve mantıksal dosya oluşturmak.                                                                                                    |  |  |  |  |  |  |  |  |  |
| MODÜLÜN AMACI     | <ul> <li>GENEL AMAÇ<br/>Bilgisayarda elektronik tablo programını hızlı ve doğru<br/>kullanarak matematiksel ve mantıksal dosya<br/>oluşturabileceksiniz.</li> <li>AMAÇLAR</li> <li>Bilgisayar ortamında elektronik tablo programını tanıyıp,<br/>öğrenerek istenen belgeyi oluşturabileceksiniz.</li> <li>Bilgisayar ortamında elektronik tablo programını doğru<br/>kullanarak, istenilen özelliklerde tablo<br/>hazırlayabileceksiniz.</li> <li>Bilgisayar ortamında elektronik tablo programını kullanarak,<br/>tablolarda hesaplamalar yapılabilecek ve bunları tekrar<br/>düzenleyebileceksiniz.</li> <li>Bilgisayar ortamında elektronik tablo programını kullanarak,<br/>hazır fonksiyonları kullanabilecek ve gerektiğinde<br/>değiştirebileceksiniz.</li> <li>Bilgisayar ortamında elektronik tablo programını kullanarak,<br/>hazır fonksiyonları kullanabilecek ve gerektiğinde<br/>değiştirebileceksiniz.</li> <li>Bilgisayar ortamında elektronik tablo programını kullanarak,<br/>hazır fonksiyonları kullanabilecek ve bunları<br/>düzenleyebileceksiniz.</li> <li>Bilgisayar ortamında elektronik tablo programını kullanarak,<br/>verileri sıralama ve filtreleme işlemlerini yapabileceksiniz.</li> <li>Bilgisayar ortamında elektronik tablo programını kullanarak,<br/>tablolara bağlı grafikler oluşturabilecek ve bunları<br/>istediğiniz biçimde düzenleyebileceksiniz.</li> <li>Bilgisayar ortamında elektronik tablo programını kullanarak,<br/>tablolara bağlı grafikler oluşturabilecek ve bunları<br/>istediğiniz biçimde düzenleyebileceksiniz.</li> </ul> |  |  |  |  |  |  |  |  |  |

| EĞİTİM ÖĞRETİM<br>ORTAMLARI VE<br>DONANIMLARI | Bilgisayar laboratuarı,<br>Elektronik tablo programı, yazıcı, tarayıcı ve projeksiyon                                                                                                    |
|-----------------------------------------------|----------------------------------------------------------------------------------------------------|
| ÖLÇME VE<br>DEĞERLENDİRME                     | <ul> <li>Modülün içinde yer alan her faaliyetten sonra, verilen ölçme araçlarıyla kazandınız bilgileri ölçerek kendi kendinizi değerlendireceksiniz.</li> <li>Öğretmeniniz tarafından size uygulanacak ölçme araçları ve modül uygulamaları ile bilgilerinizi ölçerek değerlendirebileceksiniz.</li> </ul> |

vi

## GİRİŞ

#### Sevgili Öğrenci,

Dünyamız bilgi yarışı içindedir. Sen bu satırları okurken bile, bu alanda yüzlerce değişme ve gelişme olmaktadır. Okumakta olduğunuz modül, mesleğinin, şimdiki ve gelecekteki gelişiminin önemli unsurlarından biridir. Senin bu rekabet ortamında başarılı olabilmen için, şu an okuduğun ve öğrenmeye çalıştığın modülü en iyi şekilde anlaman gerekmektedir.

Okuduktan sonra göreceksin ki, bu modüldeki bilgiler sayesinde, bilgisayarda hesaplamalar senin için vazgeçilmez bir eğlence kaynağı haline gelecektir.

Bu modülde; bilgisayarın temel hesaplama mantığını öğreneceksin, öğrendiklerini modülde belirtilen işlem basamaklarına göre uygulayacak ve elde ettiğin sonucu modüldeki ile karşılaştırabileceksin. Uygulamalar senin konuyu takip etmen açısından resimlendirildi.

Modülde; 7 öğrenme faaliyeti bulunmaktadır. Belge hazırlama, Tablo oluşturma, Matematiksel işlemler, Hazır fonksiyonlar, Sıralama ve süzme işlemleri, Grafik işlemleri ve Yazdırma işlemleri konularını içerir.

Bu modülden yeterince yararlanmak için, her öğrenme faaliyetini dikkatlice okuduktan sonra uygulama faaliyeti ile konuyu tekrar etmelisin. Ölçme – değerlendirme sorularını cevaplayıp, performans testlerindeki ölçütleri dikkate almalısın.

Artık sıra sende, sonraki sayfayı çevirerek sanal dünyanın bütün nimetlerinden faydalan ve kendini asla kaybolmayacağın fakat görebileceğin en büyük bilgi dünyasının içinde bul!

Bilgin daim olsun...

## ÖĞRENME FAALİYETİ-1

AMAÇ

Bilgisayar ortamında elektronik tablo programını tanıyıp, öğrenerek istenen belgeyi oluşturabileceksiniz.

## ARAŞTIRMA

Elektronik tablo programlarının çeşitlerini araştırınız, kullanıldığı yerler hakkında bilgi toplayınız.

Elektronik tablo programları ile ilgili kitap, dergi araştırması yapınız.

Bulunduğunuz çevrede elektronik tablo programı kullanan dernek, kamu kurum kuruluşları ve özel sektörlerden bilgi toplayınız.

Topladığınız bilgileri raporlaştırıp, hazırladığınız raporu sınıfa sununuz.

## **1. BELGE OLUŞTURMA**

### 1.1. Elektronik Tablo

Birtakım bilgileri hesaplama ihtiyacımız her zaman vardır. Çoğu zaman hesap makinesi kullanarak hesaplarınızı yaparsınız. Ancak hesaplanacak bilgiler çok miktardaki veriler için aynı tür olursa, kullanıcı için çok fazla emek ve zaman harcaması gerektirir. Örneğin bin kişinin maaşlarının hesaplanması gibi işlem de, hesaplama tekrarı yapılmaktadır.

Bilgisayar teknolojisinin gelişmesi ile hesaplama alanında Elektronik tablo programı da gelişmiştir. Elektronik tablolama programı, hesaplama ve grafik oluşturma işlemlerini gerçekleştiren programdır.

### 1.2. Çalışma Alanı

#### 1.2.1. Temel İşlemler

Elektronik tablo programlarından biri olan "Microsoft Excel" programını çalıştırmak için aşağıdaki yol takip edilir.

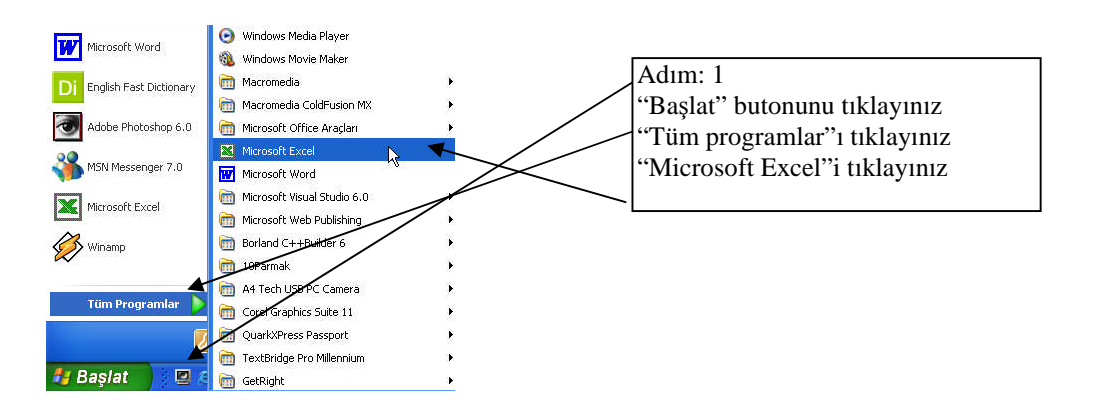

#### 1.2.2. Temel Ekran Öğeleri

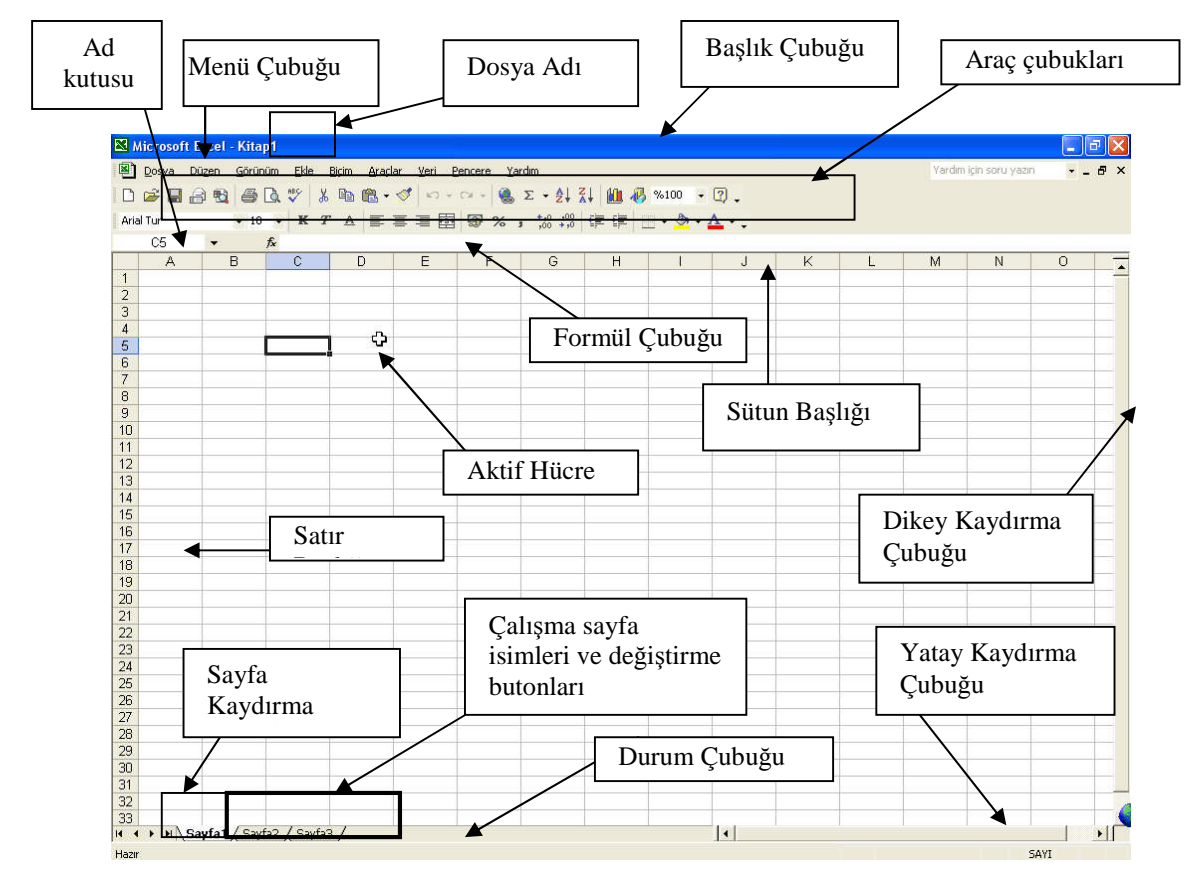

Elektronik tablo programın çalışma alanı satır ve sütunların kesişmesinden meydana gelen hücrelerden oluşmaktadır. Satırlar alfabetik harflerle temsil edilirken, sütunlar rakamlarla temsil edilir.

Elektronik tablo programında her bir çalışma alanı bir Sayfa olarak adlandırılırken, birde fazla sayfanın oluşturduğu belgeye Kitap adı verilir. Bir elektronik tablo programı kaç sayfadan meydana gelirse gelsin bunların tamamı bir isim adı altında tek dosyaya kaydedilir.

Çalışma Sayfa İsimleri ve değiştirme butonları : Bu alana çalışma sayfalarının isimleri yer alır. İsmi tıklanan sayfa aktif olur. Çalışma sayfaları ile ilgili kısa yol menüsüne ulaşmak için çalışma sayfası isminin üzerinde sağ butona tıklayınız.

Sayfa Kaydırma Butonları: Eğer çalışma sayfası sayısı fazla ise ekranda tüm isimler görülmez. Bu durumda sayfa kaydırma butonları kullanılarak sayfa isimleri sağa veya sola kaydırılır. İlk ve son çalışma sayfasının ismini görmek için kenardaki iki buton kullanılır. Birkaç sayfa ilerisini görmek için Shift tuşu ile birlikte sağa veya sola kaydırma işlemi gerçekleştirilir. Bu butonların isimleri üzerinde sağ buton tıklanırsa açılan menüden çalışma sayfa ismi seçilerek aktif hale getirilir.

Ad Kutusu : Aktif olan hücrenin adı otomatik olarak yazılır. Bu kutuya yeni bir hücre adı yazılıp enter'e basılırsa adı yazılan hücre aktif hücre olur.

Formül Çubuğu : Aktif olan hücrenin içeriğindeki formül yada sabit değeri gösterir. Formül çubuğu tıklanarak aktif hücrenin değeri veya formülü üzerinde düzenleme yapılabilir. Bu işlem kısa yoldan aktif hücre çift tıklanarak ta yapılabilir.

Satır Başlığı: Satırı, satır başlığı tıklanarak seçebilirsiniz. Eğer satır başlığı üzerindeyken farenin sağ butonuna tıklanırsa kısayol menüsü açılır. İki satır başlığı arasındaki çizgi kullanılarak satır yükseklikleri ayarlanabilir.

Sütun Başlığı: Sütunu, sütun başlığı tıklanarak seçebilirsiniz. Eğer sütun başlığı üzerinde farenin sağ tuşuna tıklanırsa kısayol menüsü açılır. İki sütun başlığı arasındaki çizgiyi kullanarak sütun genişlikleri ayarlanabilir.

Kaydırma Çubukları: Ekran görüntüsü hareket ettirmek için tasarlanmış olup, üzerinde yukarı, aşağı, sağa veya sola hareket butonların bulunduğu çubuğa denilir.

Durum Çubuğu: Seçili olan öğeler veya işlemler hakkında bazı açıklamaların bulunduğu bu çubuk, bunun yanında bazı tuşların basılı olup olmadığını da gösterir. (Caps Lock, Scroll Lock veya Num Lock) Durum çubuğunu ekranda saklamak veya göstermek için "Görünüm" menüsünden "Durum Çubuğu" tıklanarak işlem yapılır.

#### 1.2.3. Menü İşlemleri

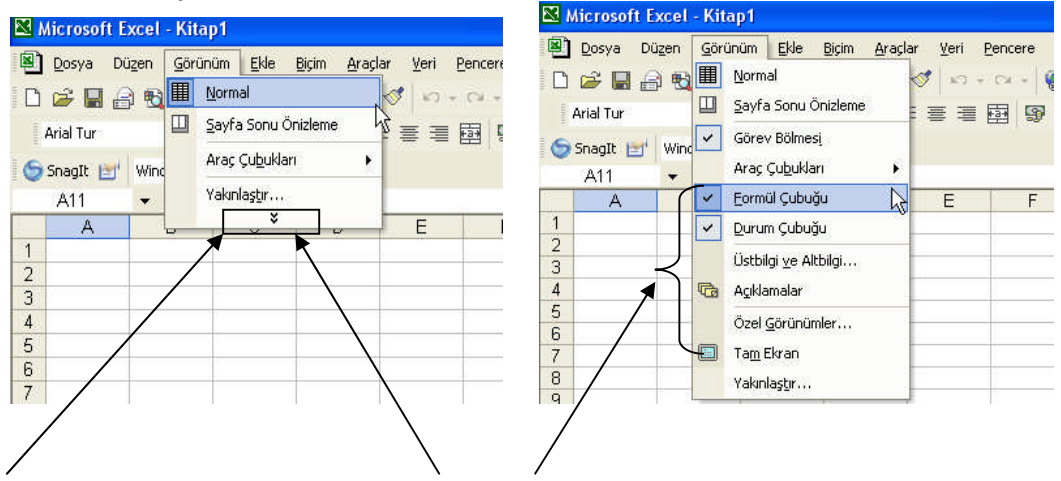

Adım:2.Menüdeki bu işaretin anlamı alt menülerin gizlendiği anlamına gelir. Adım:3.Tıklandığında, gizli alt menüler görülür.

Araç çubuğundaki diğer butonların gösterilmesi

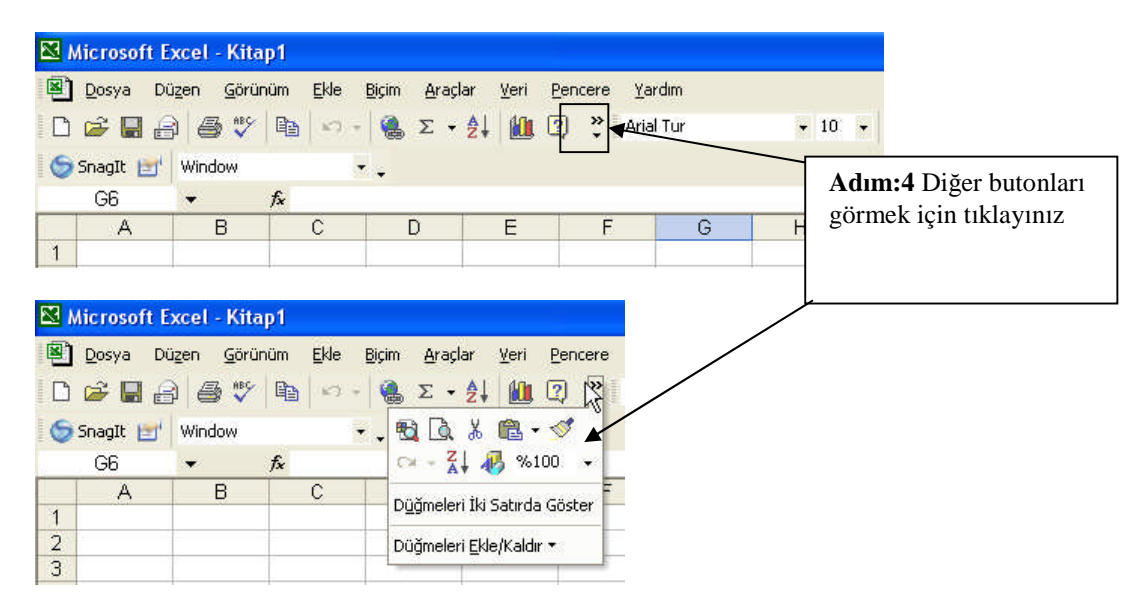

#### 1.2.5. Sayfa ile Kitap Arasındaki İlişki

Excel programı açıldığında standart olarak üç sayfa hazır olarak gelir. İstenirse bu sayfa sayısı Araçlar menüsü  $\succ$  Seçenekler komutu  $\succ$ Genel kısmında aşağıdaki gibi değiştirilebilir.

| Microsoft Excel - Kitap1                                                               |         |                                                                                             |
|----------------------------------------------------------------------------------------|---------|---------------------------------------------------------------------------------------------|
| B Dosya Dügen Görünüm Bile Birim Araşlar Yeri Bencere Yardını 🛛 Yardınıştı soru yasını | * _ @ × | Seçenekler 🛛 🛛 🔀                                                                            |
| □☞■금병 읍집♡ 초명행·성 이·○·영 Σ·화채 (114 중 %100 · 명,                                            |         |                                                                                             |
| AnalTur • 10 • K T A 三三三团 图 % , % 缀 律律 🔄 • 💩 • 🛓 • .                                   |         | Renk Uluslararası Kaydet Hata Dene <b>t</b> imi Yazım Kılavuzu Güvenlik                     |
| Al • &                                                                                 |         | Görünüm Hesaplama Düzen Genel Geçiş Özel Listeler Grafik                                    |
|                                                                                        | K I     | Ayarlar                                                                                     |
|                                                                                        |         | 🗖 R1C1 başvuru stili 🦳 Çalışma kitabı özelliklerini sor                                     |
| Adım•5 Hangi savfada                                                                   |         | 🗆 Diğer uygulamaları yoksay 👘 Ses çıkar                                                     |
| 5 Aumi.5 Hangi sayiada                                                                 |         | 🔽 Eonksiyon araç ipuçları 🔽 IntelliMouse tekerleği ile yakınlaştır                          |
| çalışmak istiyorsanız onu                                                              |         | Image: Web Second Karlanian dosya sayısı:         Image: Web Second Karlanian dosya sayısı: |
| tıklayınız                                                                             |         | Yeni çalışma kitabındaki sayfa sayısı: 🛐 🚊                                                  |
| 12                                                                                     |         | Standart yazı tipi: 🔨 Arial Tur 💌 Boyuş: 10 💌                                               |
| 13 3                                                                                   |         | Varsayilan dosya yeri:                                                                      |
| 15                                                                                     |         | Padaoanta tim desualana antaraŭ unu                                                         |
| 16                                                                                     |         | bagangiça cin gösyadın aşılacağı yer.                                                       |
| Burada Savfa1 aktifdir                                                                 |         | Kullanici adi:                                                                              |
| 19 Durada Sujiar aktiran                                                               |         |                                                                                             |
| k + + +   Sayfa1 / Sayfa2 / Sayfa3 /   +  <br>Haar Sayfa                               | 1 11    | Tamam İptal                                                                                 |

Çalışma Sayfası Üzerinde Temel İşlemler

| Microsoft Excel - Kitap1                                                               | Kicrosoft Excel - Kitap1                                                                                                    |
|----------------------------------------------------------------------------------------|----------------------------------------------------------------------------------------------------|
| Dosya Düzen Görünüm Ekle Bicim Araclar Veri P<br>D D D D D D D D D D D D D D D D D D D | Dosya Düzen Görünüm Ekle Biçim Araçlar Veri Peri Peri Aktif hücrenin satır ve sütun isimleri koyulaşır.   Aktif hücrenin satır   Aktif hücrenin satır   Veri Peri Peri Peri Peri Peri Peri Peri P |
| 5<br>6<br>7<br>8<br>9<br>10<br>11                                                      | 6 olur.<br>8 9<br>10 11                                                                                                    |

### 1.2.7. Hücre Adresi

Bir hücrenin değerini kullanabilmek için o hücrenin adresini bilmek gerekir. Hücre adresleri sütun ve satırlar tarafından oluşturulmaktadır. Örneğin C sütunu ile 5 satırının kesişme adresi C5 tir. Yani hücre adreslerini okurken önce sütun sonra satırın adını dikkate alınız.

Aktif Hücrenin Klavye kullanarak Hareket Ettirilmesi

| 🔀 Microsoft I        | Excel - Kitaj      | p1                             |                   |               |                   |                            |         |          |                |                   |
|----------------------|--------------------|--------------------------------|-------------------|---------------|-------------------|----------------------------|---------|----------|----------------|-------------------|
| 🕙 Dosya D            | üzen <u>G</u> örün | iüm <u>E</u> kle <u>B</u> içir | n <u>A</u> raçlar | ⊻eri <u>P</u> | encere <u>Y</u> a | dım                        |         | Yardım i | çin soru yazın | 8 ×               |
| i 🗅 🚅 🔚 🔒            | 3 🔩 🥔              | 🗟 🚏 🕺 🖣                        | a 🛍 • 🚿           | k3 =          | Cal = 🝓           | $\Sigma \cdot \frac{1}{2}$ | KI 🛍 🦧  | %100 ·   | 2.             |                   |
| Arial Tur            | <del>•</del> 10    | • K T                          |                   | 1             | <b>9</b> %        | *,0 ,00<br>,00 *,0         | €E €E [ | 🗄 • 👌 •  | <u>A</u>       |                   |
| C8                   | •                  | fx                             |                   |               |                   |                            |         |          |                |                   |
| A 1                  | В                  | C                              | D                 | E             | F                 | G                          | н       | 1        | J              | <u>к</u> <u>т</u> |
| 2                    |                    | 11 Tusi                        | 1                 |               |                   |                            |         |          |                |                   |
| 3                    |                    | <u> </u>                       |                   |               |                   |                            | Tusa    | basm     | avı sü         | rekli             |
| 5 🔶 Tı               | usu                | <b></b>                        | -                 |               |                   |                            | vono    | roont    | zhizli         | -                 |
| <u>6</u>             | aşa                |                                |                   |               |                   |                            | Jyapa   | II Saini |                |                   |
| 8                    | -                  | <u> </u>                       |                   |               | → Tı              |                            | şekil   | lde ha   | reket          |                   |
| 9                    |                    |                                |                   | Ľ             | / 10              | işu                        | edeb    | ilircir  | niz            |                   |
| 10                   |                    |                                |                   |               |                   |                            | leace   | 1111 511 | IIZ.           |                   |
| 12                   | _                  | <u> </u>                       | -                 | -             |                   |                            |         |          |                |                   |
| 13                   |                    | Tusu                           |                   |               |                   |                            |         |          |                |                   |
| 14                   | Ľ                  | Tuşu                           |                   |               |                   |                            |         |          |                |                   |
| 16                   | -                  |                                |                   |               |                   |                            |         |          |                |                   |
|                      | -                  |                                |                   |               |                   |                            |         |          |                |                   |
| 17                   |                    |                                |                   |               |                   |                            |         |          |                |                   |
| 17<br>18<br>19       |                    |                                |                   |               |                   |                            |         |          |                |                   |
| 17<br>18<br>19<br>20 |                    |                                |                   |               |                   |                            |         |          |                |                   |
| 17<br>18<br>19<br>20 | ayfa1 / Sayl       | fa2 / Sayfa3 /                 |                   |               |                   |                            |         |          |                |                   |

#### 1.2.8. Birden Çok Hücrenin Seçilmesi

Gerek Excel'de ve gerekse Windows altı herhangi bir programla çalışırken, üzerinde işlem yapılacak verinin seçilmesi gerekir.

➢ Fare, seçilecek ilk hücre üzerinde iken farenin sol tuşu basılı tutularak çekilirse farenin geçtiği bölgeler seçilir. Bu şekilde kesiksiz bir alan seçilebilir.

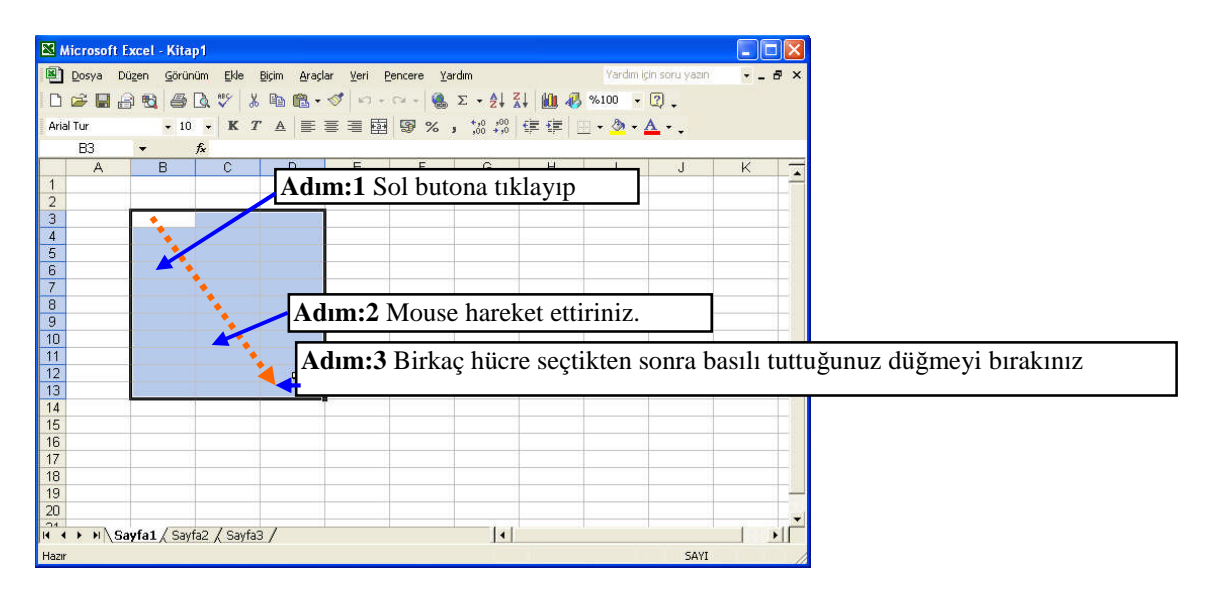

> Yukarıdaki seçme işlemini Shift tuşu basılı tutularak, yön tuşlarını kullanarakta yapmak mümkündür.

| 🔀 Microsoft Excel | - Kitap1                |            |   |     |                   |             |
|-------------------|-------------------------|------------|---|-----|-------------------|-------------|
| 🔊 Dosya Düzen     | Görünüm Ekle Biçim Araq | açla       | A | В   | С                 | D           |
| 0 🛩 🖬 🔒 🗞         | 6 G V % B B.            | -          |   |     |                   |             |
| Arial Tur         | • 10 • K T A            | <b>+</b> 3 |   |     |                   |             |
|                   | B C D                   | 4          |   |     |                   |             |
| 1                 |                         | 5          |   | Ad  | <b>m:5</b> Bir sa | tırıın      |
| 3                 |                         | 6          |   | tam | amını seçn        | nek için    |
| 4                 | Adım:4 B sütu           | ununu 7    |   | Sat | r başlığına       | tıklayınız. |
| 5                 | seçmek için Sü          | lütun 8    |   |     |                   |             |
| 7                 | başlığı üzerind         | de 9       |   |     |                   |             |
| 8                 |                         | 10         |   |     |                   |             |

Ayrı ayrı alan seçmek: Örneğin B3 ile B8 arasını sürükleyerek seçiniz. Daha sonra "CTRL" tuşuna basılı iken D3'ten D8 e kadar sürükleyerek aşağıdaki gibi bölgeleri seçebilirsiniz.

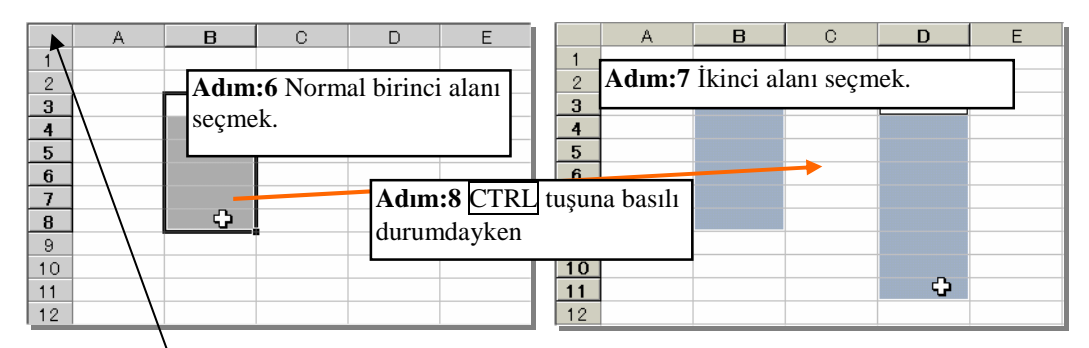

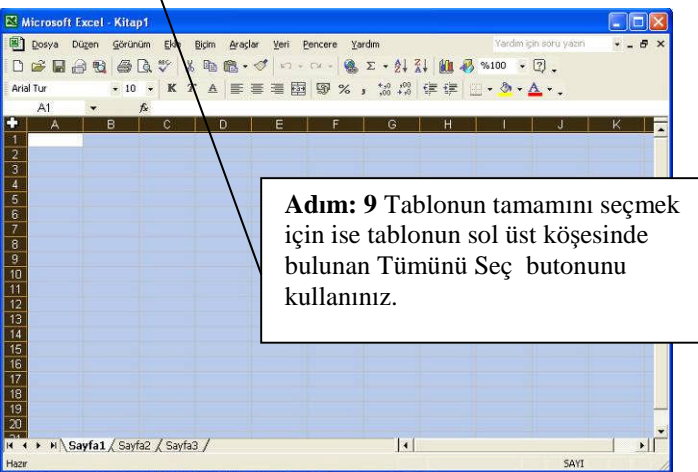

### 1.3. Yeni Belge Açma

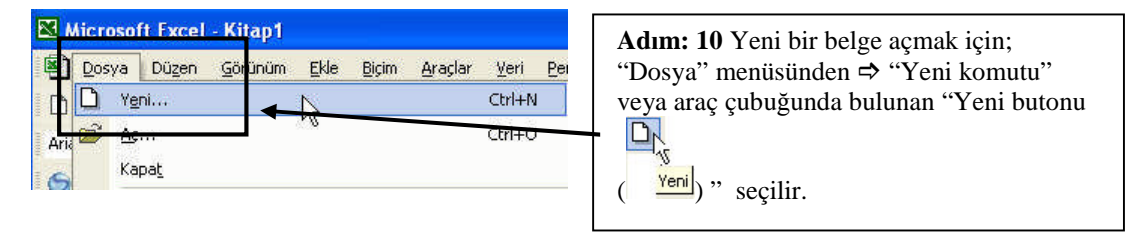

## 1.4. Veri Girişi

| 🔀 Mio            | rosoft Ex | cel - Kitap       | 01              |                             |                 |                                                                             |
|------------------|-----------|-------------------|-----------------|-----------------------------|-----------------|-----------------------------------------------------------------------------|
| <b>B</b> 0       | osya Düş  | en <u>G</u> örüni | im <u>E</u> kle | <u>B</u> içim <u>A</u> raçl | ar <u>V</u> eri | Pencere Yardim Vardim için soru yazın 👻 🗕 🗗 🗙                               |
| 10 0             | ¥ 🖪 🔒     | 8                 | à 💖 🐰           | 🛍 🖻 -                       | st r            | • C≥ + 🤹 Σ • ≜↓ 🐒 🕍 🦧 100 - 😨 .                                             |
| Arial T          | ur        | - 10              | - K 7           | · A =                       | -               | 国 圖 % , 28 49 使使 田 • ∅ • ▲ • .                                              |
|                  | A2        | - × .             | A MEGER         | <sup>o</sup> Modül Ya       | zımı            |                                                                             |
|                  | A         | В                 | С               | D                           | E               | F G H I J K 🔽                                                               |
| 1<br>2 M<br>3    | EGEP M    | odül Yazım        | ¢               | •                           |                 | Adım:1 Hücreyi seçiniz.                                                     |
| 5                |           |                   |                 | $\setminus$                 |                 |                                                                             |
| 6<br>7<br>8<br>9 |           |                   |                 |                             | $\setminus$     | Adım:2 Klavyeden yazıyı yazınız.Örn.<br>MEGEP Modül Yazımı yazınız ve Enter |
| 10<br>11<br>12   |           |                   |                 |                             |                 | tuşuna basınız                                                              |
| 13               |           |                   |                 |                             |                 |                                                                             |
| 14               |           |                   |                 |                             |                 | <b>Dikkat</b> • 1 Bir hücreve en fazla 256 karakter girilehilir             |
| 16               | -         |                   |                 |                             |                 | <b>Dikkat.</b> 1. Di hucicye en fazia 250 kiráktel gillebill.               |
| 17               |           |                   |                 |                             |                 | 2. Veriler otomatik olarak sola hizali yazılır.                             |
| 18               |           |                   |                 |                             |                 |                                                                             |
| 20               |           | -                 |                 |                             |                 |                                                                             |
|                  | H Say     | fa1 / Sauf        | a2 / Savfa      | 3.7                         |                 |                                                                             |
| Gir              |           | ALL OUT           | ac y odyid.     |                             |                 | SAVI                                                                        |

### 1.4.1. Hücre İçindeki Bilginin Değiştirilmesi

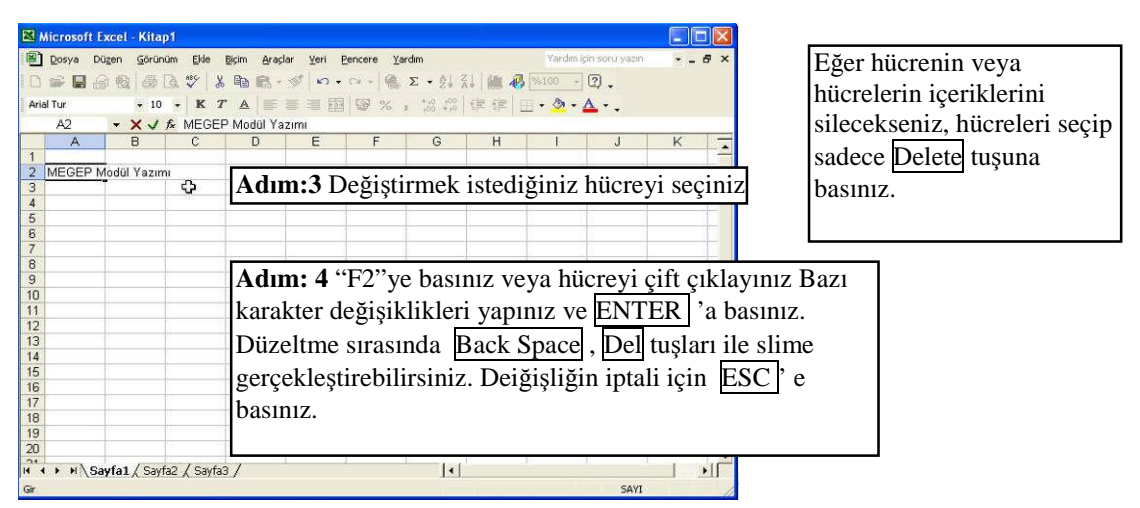

Hücrede bazı değerlerin yanlış olduğunu fark ettiğinizde hücreyi tamamen silmenize gerek olmadan sadece yanlışları düzeltebilirsiniz

## Kaydırma İşlemi

| PAGE DOWN     | Ekranı aşağı taşır  |
|---------------|---------------------|
| PAGE UP       | Ekranı yukarı taşır |
| ALT+PAGE DOWN | Ekranı sağa taşır   |
| ALT+PAGE UP   | Ekranı sola taşır   |

| 🔀 Mi         | crosoft l       | xcel - Kita  | p1                       |                                    |         |                |              | ×  | <b>X</b> 1 | licrosof | t Excel | Kitap1                   |                              |              |                   |                | - 🗆 🛛               |
|--------------|-----------------|--------------|--------------------------|------------------------------------|---------|----------------|--------------|----|------------|----------|---------|--------------------------|------------------------------|--------------|-------------------|----------------|---------------------|
| <b>B</b> ) ! | <u>D</u> osya D | üzen Görün   | üm <u>E</u> kle <u>E</u> | <u>B</u> içim <u>A</u> raçlar ⊻eri | Pencere | <u>Y</u> ardım | _ 8          | ×  | 1          | Dosya    | Düzen   | <u>G</u> örünüm <u>E</u> | kle <u>B</u> içim <u>A</u> r | açlar ⊻eri j | encere <u>Y</u> a | irdim          | _ 8 ×               |
| D            | 2 🗖 4           | a 🖪 🛋        | TA #9 X                  | Ba 🙉 🗸 🛷 🖌                         | • cr.+  | Δ Σ • A        | 1 🛍 🐼        | »  | D          | <u> </u> |         | A 13 199                 | X Ba                         | · ~ 0 ·      | 01-10             | Σ <b>. Α</b> Ι | 🕼 💿 »               |
|              |                 |              |                          |                                    |         |                | *            |    |            |          |         |                          |                              |              | 100               | ~ ~~           | · · ·               |
| Arial        | Tur             | ↓ 10         | • K T                    |                                    | ee ,00  | , Ш • <u>«</u> | • <u>A</u> • | ÷  | Aria       | al Tur   |         | - 10 - 1                 |                              | : = = @      | ,00 +,0           | H • 🖉 •        | <b>▲</b> • <i>"</i> |
|              | D6              | •            | <i>f</i> ∗ 18            |                                    |         |                |              |    |            | <7       | -       | fx                       |                              | _            |                   |                |                     |
|              | A               | В            | C                        | D                                  | E       | F              | G            | -  |            | н        |         | I J                      | K                            | L            | M                 | N              | 0                   |
| 1            |                 |              |                          |                                    |         |                |              | -  | 1          |          | -       |                          |                              | _            |                   |                |                     |
| 2            |                 | Üntin Ada    | Firete                   |                                    |         |                |              | -  | 2          |          | _       |                          |                              |              |                   |                |                     |
| 3            |                 | Etok         | 15 VTI                   | Sipariş Adedi:                     |         | -              |              | -  | 3          |          |         |                          |                              |              |                   |                |                     |
| 5            |                 | Bluz         | 15 YTI                   | 30                                 |         | -              |              | -  | 4          |          |         |                          |                              |              |                   |                |                     |
| 6            |                 | Pantolon     | 25 YTL                   | 18                                 |         | ക              |              | ŧ  | 6          |          |         |                          |                              |              |                   |                |                     |
| 7            |                 |              |                          | a                                  |         |                |              | -  | 7          |          |         |                          |                              | ٦ ۵          |                   |                |                     |
| 8            |                 |              |                          |                                    |         | A              | LT+          | PA | ١GI        | E DC     | )WN     |                          | 1                            |              |                   |                |                     |
| 9            |                 |              |                          |                                    |         |                |              |    | Э.         |          |         |                          |                              |              |                   |                |                     |
| 10           |                 |              |                          |                                    |         |                |              | +  | 10         |          |         |                          |                              |              |                   |                |                     |
| 11           |                 |              |                          |                                    |         |                |              | -  | 11         |          | •       |                          |                              | -            |                   | -              |                     |
| 12           |                 |              |                          |                                    |         | -              |              | -  | 12         |          | -       |                          |                              | -            |                   |                |                     |
| 14           |                 |              |                          |                                    |         |                | 4            | -  | 10         |          | _       |                          |                              | -            |                   |                |                     |
| 15           |                 |              |                          |                                    |         |                | -            | -  | 15         |          |         |                          |                              |              |                   |                |                     |
| 16           |                 |              |                          |                                    |         |                |              | t  | 16         |          | -       |                          |                              |              |                   |                |                     |
| 17           |                 |              |                          |                                    |         |                |              |    | 17         |          |         |                          |                              |              |                   |                |                     |
| 18           |                 |              |                          |                                    |         |                |              |    | 18         |          |         |                          |                              |              |                   |                |                     |
| 19           |                 |              |                          |                                    |         |                |              |    | 19         |          |         |                          |                              |              |                   |                | <u></u>             |
| 20           |                 |              |                          |                                    |         |                |              |    | 20         |          | _       |                          |                              |              |                   |                |                     |
| 14 4         | ► H\Sa          | ayfa1 / Sayf | fa2 / Sayfa3             | 7 1                                | 1       |                |              | Г  | 14         | • H      | Sayfa1  | (Sayfa2 / S              | Gayfa3 /                     | 1            |                   | 1- <u></u>     |                     |
| Hazır        |                 |              |                          |                                    |         | SAYI           |              |    | Hazı       |          |         |                          |                              |              |                   | SAYI           |                     |

| Microsoft Excel - Kitap1                                     |          |
|--------------------------------------------------------------|----------|
| 🔊 Dosya Düzen Görünüm Ekle Biçim Araçlar Veri Pencere Yardım | _ 8 ×    |
| D 🚔 🖬 🔒 🔩 🎒 🖪 ζ, 🖤 🐰 🖻 🛍 • 🝼 🗠 - 🍓 Σ • 👭                     | 🛍 🛛 🔋    |
| Arial Tur • 10 • K T A ≣ ≣ ≣ 🛱 👯 • 0 + 0 🖽 • 🕭 •             | <u>A</u> |
| A21 🕶 🏞                                                      |          |
| A B C D E F                                                  | G 🔽      |
| ALT+PAGE U                                                   | Έ        |
| 2 PAGE UP                                                    | -        |
|                                                              |          |
| 26                                                           |          |
| 27                                                           |          |
|                                                              |          |
| 29                                                           |          |
| 31                                                           |          |
| 32                                                           |          |
| 33                                                           |          |
| 35 V                                                         |          |
| 36                                                           |          |
| 37 PAGE DOWN                                                 |          |
|                                                              |          |
| 40                                                           | 19557    |
|                                                              |          |
| Hazır SAYI                                                   | 1        |

(a) Adım:5 HOME Satırın başına taşır

(b) (c) CTRL+HOME Çalışma sayfasının başına taşır (d)

(d) (e) <u>CTRL</u>+<u>END</u> Çalışma sayfası üzerinde kullanılmış olan en aşağı satır ve en sağdaki sütun üzerindeki hücreye taşır (en aşağı-sağ köşe). Uygulayınız.

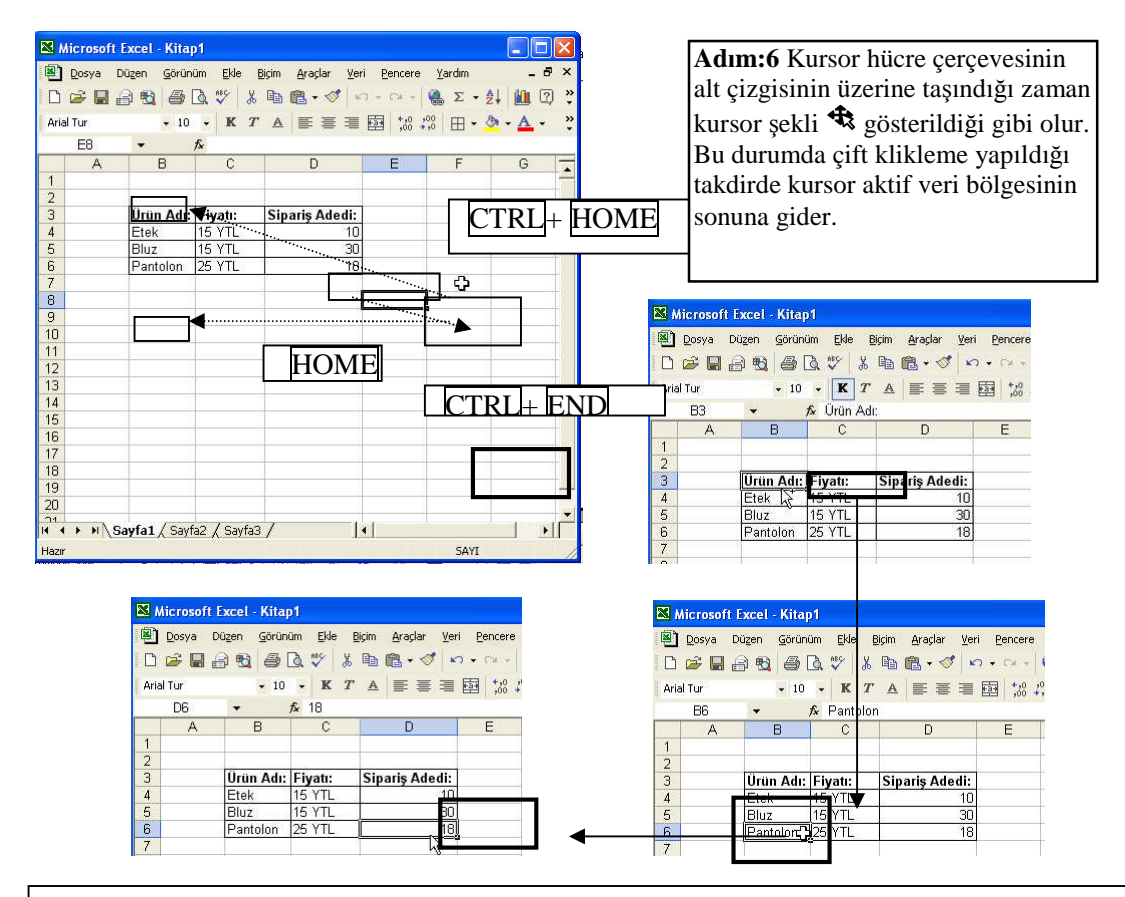

Adım: 7 Kursor hücre çerçevesinin sağ yan çizgisinin üzerine taşındığı zaman, kursor şekli gösterildiği gibi olur. 🗘 Bu durumda çift klikleme yapıldığı takdirde kursor aktif veri bölgesinin en sağına gider.

Adım 8: Yandaki gibi 1,2 sayısını alt alta girdikten sonra her iki hücreyi seçip, fare hücrenin sağ alt köşesinde + şeklindeyken aşağı doğru sürükleyiniz. Böylece sayılar düzenli olarak artarak yazılır. Aynı işlemi sağa doğru şekildeki sayılar için uygulayınız.

#### 1.4.2. Sürekli Veri Girişi

|   | 1        | 3 | 5 |   |
|---|----------|---|---|---|
| 1 | $\Box_1$ | 3 | 5 | 7 |
| 2 | 2        |   |   |   |
| 3 | 3 🖗      |   |   |   |
| 4 | 4 À      |   |   |   |

### 1.5. Belgeyi Kayıt Etme

Dosya ismi verirken;

Belirleyeceğimiz dosya adının yaptığımız işi açıklayıcı nitelikte olmasına dikkat etmeliyiz. Örneğin: Öğrencilerin bilgisayar ders notlarının ortalamasını içeren bir tablo hazırladığımızda dosya adı olarak "bilgisayar dersi notları" şeklinde vermek daha sonraki zamanlarda dosyayı bulmamızda bize çok yardımcı olacaktır.

Dosya adı verirken bazı özel karakter kullanılamaz. Bunlar: slash(/), tersslash (\), büyüktür (>), küçüktür (<), asterisk (\*), soru işareti(?), çift tırnak ("), düz çizgi (|), iki nokta (:), veya noktalı virgül (;)'dür.

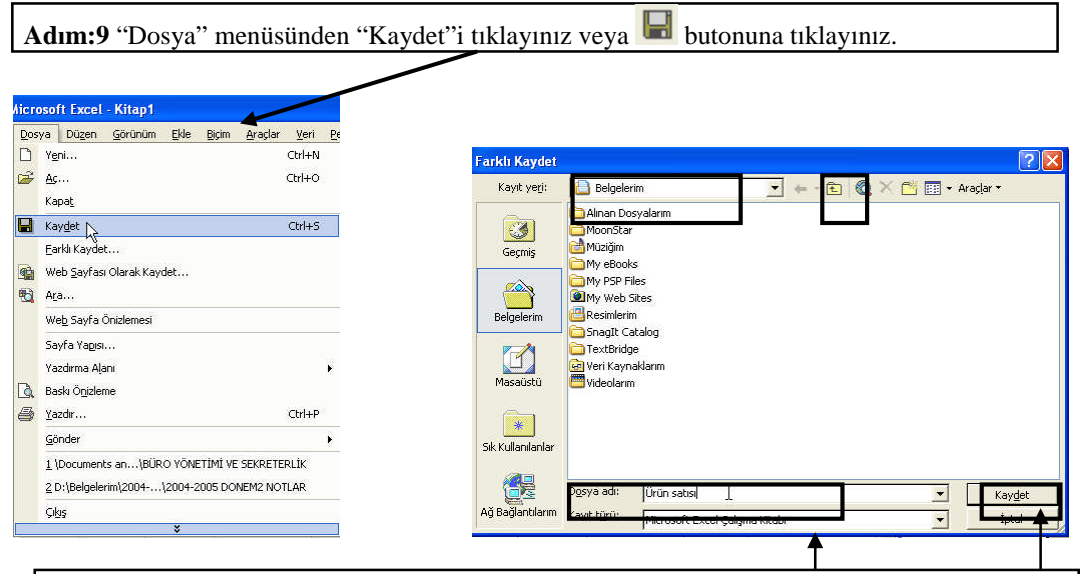

Adım:10 Dosyayı nereye kaydetmek istiyorsanız yeri belirleyin. Eğer dosyanızı yeni bir klasörün içine kaydetmek istiyorsanız "Yeni Klasör" butonunu tıklayınız.

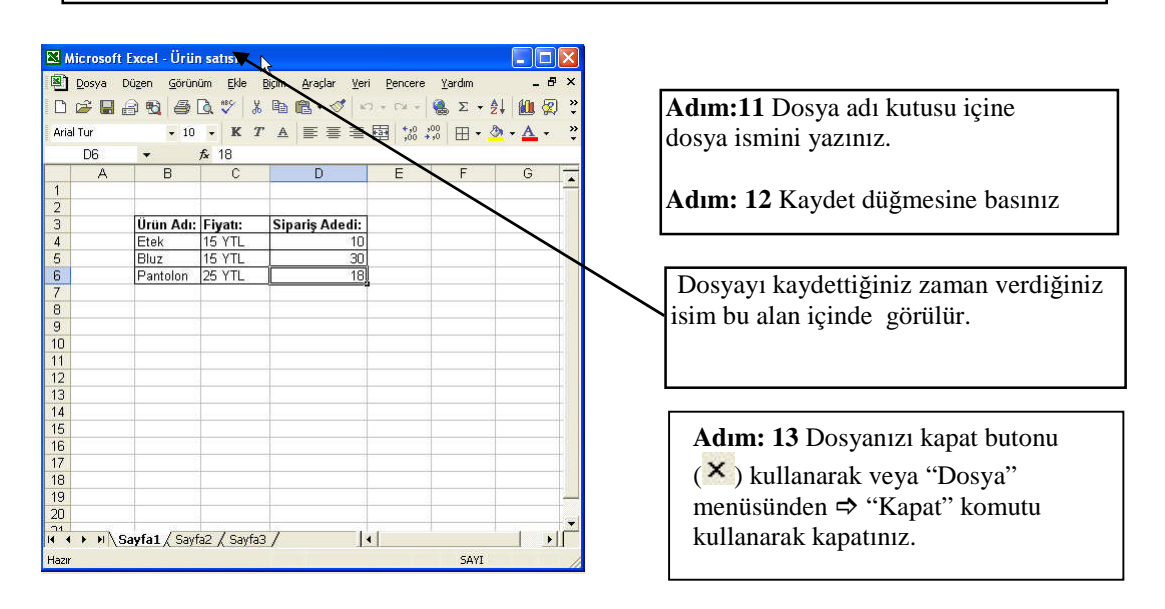

### 1.6. Kayıtlı Belgeyi Açmak

|    | Dos | ya | Duzen       | <u>G</u> oru | nüm | <u>E</u> kle | <u>B</u> içim | <u>A</u> raçlar | <u>V</u> eri | Pe |
|----|-----|----|-------------|--------------|-----|--------------|---------------|-----------------|--------------|----|
| E  | D   | Ye | ni          |              |     |              |               |                 | Ctrl+N       |    |
| Ar | õ   | Ac | a.          | 4            |     |              | ~             |                 | Ctrl+O       |    |
| 6  |     | Ka | pa <u>t</u> |              |     |              |               |                 |              |    |

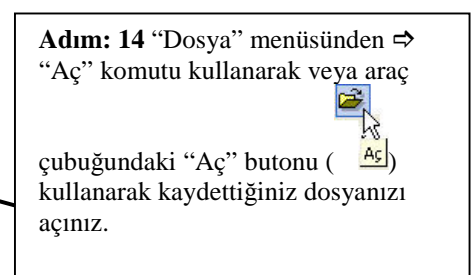

### **1.7. Dosya İşlemleri** 1.7.1. Dosyayı Yeniden Kayıt Etmek

Dikkat: Daha önceden kayıtlı dosyanın üzerine kaydettiğinizde önceki bilgiler silinecektir. Ayrıca size dosya adı sorulmaz. Ancak "Dosya" menüsünden ≻"Farklı Kaydet" seçeneği kullanılırsa mevcut dosyanız dışında vereceğiniz isimle yeni bir dosya oluşturur.

| 🔀 Microsoft Excel - Ürün satısı                   |                  |                                         |
|---------------------------------------------------|------------------|-----------------------------------------|
| 🔊 Dosya Düzen Görünüm Ekle Biçim Araçlar Veri Pen | ncere            |                                         |
|                                                   | ++0 +C<br>+00 +1 |                                         |
| D6 → 18                                           |                  | Adım:15 Standart arac cubuğunda bulunan |
|                                                   |                  |                                         |
|                                                   |                  | Kaudat hutanung ( ) hagulur             |
| 2<br>3 Úlrún Adu Eivatu Sinaria Adadir            |                  | Kayuet butonuna ( — ) basini.           |
| Orun Adi: Fiyau: Sipariş Adedi:                   |                  |                                         |
| 4 Elek ISTIL IU                                   |                  |                                         |
| 5 Bluz 15 Y IL 30                                 |                  |                                         |
| 6 Pantolon  25 YTL 18                             |                  |                                         |
| 7                                                 |                  |                                         |
| 8                                                 |                  |                                         |
|                                                   |                  |                                         |

### 1.7.2. Dosya Adını Değiştirme İşlemi

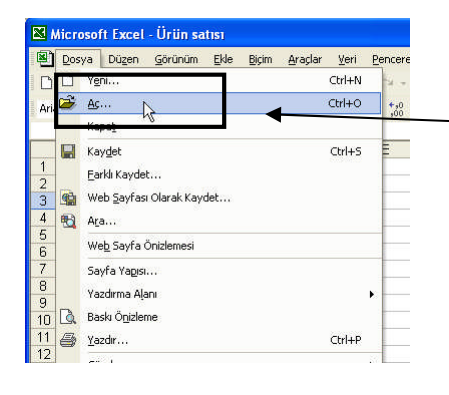

| Adım16: "Dosya" menüsünden "Aç" komutunu |  |
|------------------------------------------|--|
| tıklayınız                               |  |

| Aç                                                                                                    |                                             |                                        |                                                                            |
|----------------------------------------------------------------------------------------------------|---------------------------------------------|----------------------------------------|----------------------------------------------------------------------------|
| Bak <u>:</u>                                                                                                    | Belgele                                     | rim 🗾 🗸                                | 🗉 🔁 🔞 🗙 🖆 📰 🗸 Araçlar 🔻                                                    |
| CONTRACTOR CONTRACTOR | Alınan Do<br>MoonSta<br>Müziğim             | isyalarım<br>r                         |                                                                            |
| Belgelerim                                                                                                    | My PSP F<br>My Web<br>Resimleri<br>SnagIt C | illes<br>Sites<br>m<br>atalog<br>ae    | Adım: 17 İsmini değiştirmek istediğiniz dosya üzerinde sağ butona basınız. |
| Masaüstü                                                                                                    | Veri Kayr                                   | naklarım<br>n                          | Adım: 18 Açılan menüden "Ad değiştir" seçeneğini tıklayınız.               |
| Sik Kullanilanlar                                                                                                    | MÜrün sə                                    | Seç<br>Aç<br>Yeni                      | Adım: 19 Yeni dosya ismini yazıp, Enter tuşuna basınız                     |
| Ağ Bağlantılarım                                                                                                    | Dosya adı:<br>Dosya türü                    | Birlikte Aç Scan with Norton AntiVirus | Iptal                                                                      |
|                                                                                                    |                                             | Kes<br>Kopyala                         |                                                                            |
| 1 / Sayfa2 / Say                                                                                                    | yfa3 /                                      | Kısayol Oluştur<br>sıl<br>Ad Değiştir  |                                                                            |

### 1.7.3. Dosyayı Silme İşlemi

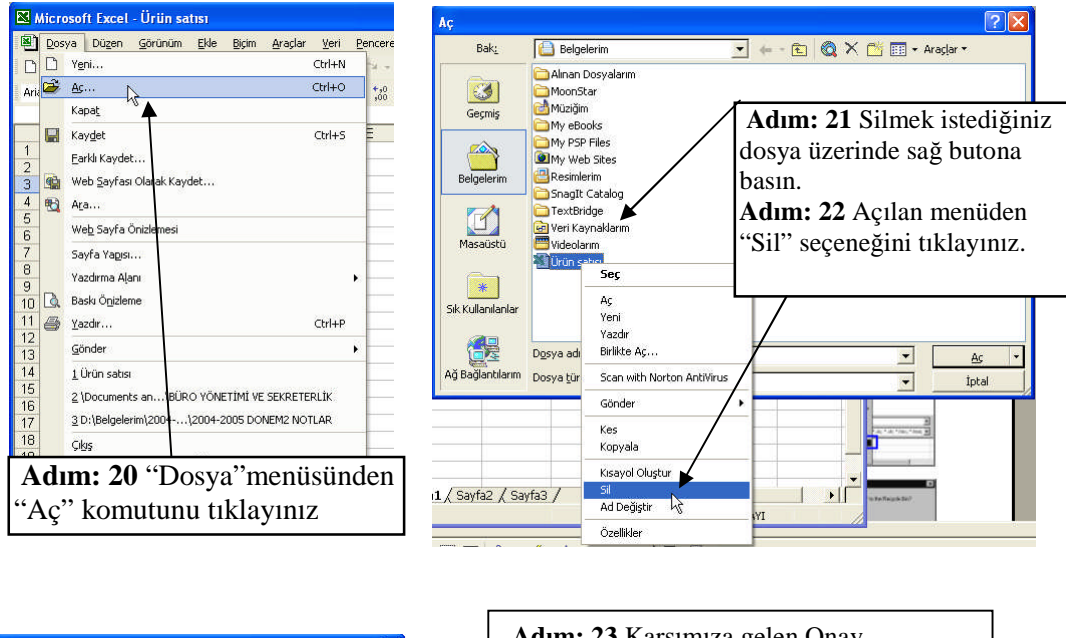

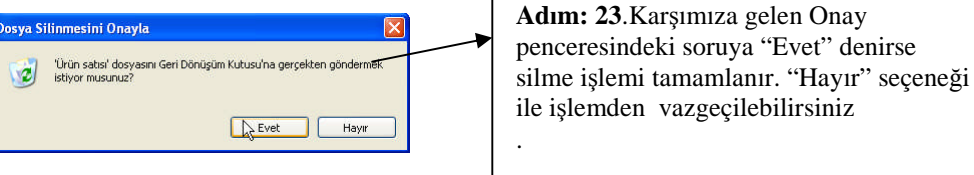

## UYGULAMA FAALİYETİ

| İşlem Basamakları       | Öneriler                                                                                                    |
|-------------------------|----------------------------------------------------------------------------------------------------|
|                         | Başlat ⇒ Programlar ⇒ Elektronik Tablo komutlarını<br>kullanrak programı açınız.<br>Dosya Menüsünden ⇒ Kaydet komutunu kullanarak yeni                                                                                                    |
| Yeni belge açınız.      | Yeni butonu () kullanarak yeni belge açınız<br>Klâvyeden Ctrl+N tuşlarına basılarak yeni boş belge<br>açınız.                                                                                                    |
|                         | ***NOT: Yeni belge açamıyorsanız belge açma<br>konusunu tekrar ediniz.                                                                                                    |
| Veri girisi yapınız     | Açtığınız dosyaya aşağıdaki tablodaki gibi verileri giriniz.<br>İlk satırdaki verileri kalın yapınız.                                                                                                    |
| ven girişi yapınız.     | 1         AD-SOYAD:         NO:         SINIF:           2         EMEL DILEK TEKIN         125         10A           3         AYŞE KARAHAN         545         11B           4         ASSIYE KÖSE         354         11C           5         ÜMMÜ DIL         96         9D           6         MEHMET TEKIN         781         10A                                                                                                    |
|                         | Boş bir disketi A sürücüsüne yerleştiriniz.<br>Dosyayı kaydetmek için aşağıdaki kaydetme yollarından<br>birisini uygulayınız<br>Mönü çubuğundan Dosya ⇔ kaydet komutları,                                                                                                    |
| Belgeyi kaydediniz.     | Standart araç çubuğundan " " " (Kaydet) butonunu<br>seçerek,<br>Klavyeden Ctrl+S tuşlarını kullanarak kaydetme<br>yollarından birisini seçerek işleminizi gerçekleştiriniz.<br>Gelen Farklı Kaydet penceresinden Kayıt yeri kutusuna<br>tıklayıp, A sürücüsüne tıklayınız.<br>Dosya adı bölümüne kendi adınızı ve soyadınızı yazın.<br>Kaydet düğmesine basınız.<br><b>NOT:</b> Bir önceki uygulamayı gerçekleştiremiyorsanız<br>Belgeyi Kaydetme İşlemini tekrar ediniz. |
|                         | Mevcut dosyanızı Kapat butonunu (X) kullanarak<br>kapatınız.                                                                                                    |
| Kayıtlı belgeyi açınız. | Standart araç çubuğundan "—" (Aç) butonunu seçerek<br>açılan pencerede kaydettiğiniz belgeyi açınız,<br>Dosyanızı kapatınız.                                                                                                    |
|                         | Klavyeden Ctrl+O tuşlarını kullanarak da dosyayı açmayı<br>deneyiniz.<br>Adınızı ve Soyadınızı vererek Disketinize kavdettiğiniz                                                                                                    |
|                         | dosyanıza ulaşabiliyorsanız bu konuda başarılı oldunuz demektir.                                                                                                    |

## ÖLÇME VE DEĞERLENDİRME

Bu faaliyet kapsamında hangi bilgileri kazandığınızı, aşağıdaki soruları cevaplayarak belirleyiniz. Soruların sadece bir doğru cevabı vardır.

#### A. ÖLÇME SORULARI (Çoktan Seçmeli Sorular)

- 1. Elektronik tablo programını genel olarak hangi amaç için kullanırsınız?
  - A) Elektronik tablo ile hesaplamalar yapılır.
  - B) Elektronik tablo ile çizim yapılır.
  - C) Elektronik tablo ile yazı işlemleri gerçekleştirilebilir.
  - D) Elektronik tablo ile sunu hazırlanır.
  - E) Elektronik tablo ile web sayfası tasarlanır.
- 2. Aşağıdakilerden hangisi elektronik tablo programında, temel ekran öğelerinden değildir?
  - A) Ad çubuğu
  - B) Formül çubuğu
  - C) Dikey-yatay kaydırma çubuğu
  - D) Sütun başlığı
  - E) Metin araç çubuğu
- 3. Aşağıdaki seçeneklerden hangisi seçme işlemlerinde kullanılmaz?
  - A) Shift tuşu
  - B) Ctrl tuşu
  - C) Sağ tuş basılı sürüklemek
  - D) Sol tuş basılı sürüklemek
  - E) Tümünü seç butonu
- 4. Aşağıdaki butonlardan hangisi "yeni belge" açmak için kullanılır?
  - A) 📕
  - B)
  - C)
  - D)

  - E) 🛄
- 5. Kayıtlı belgeyi açmak için aşağıdaki yöntemlerden hangisi kullanılmaz?
  - A) Dosya menüsünden ⇒ Aç komutu
  - B) Aç butonu
  - C) Ctrl + O
  - D) Düzen menüsünden ⇒ Aç komutu
  - E) Dosya üzerindeyken çift tıklama

6. Dosya işlemleri ile ilgili aşağıdaki seçeneklerden hangisi elektronik tablo programı içerisinde yapılamaz?

- A) Dosya açmak
- B) Dosya sıkıştırmak
- C) Dosya kayıt etmek
- D) Dosya silmek
- E) Dosya ismini değiştirmek

7. Aşağıdaki butonlardan hangisi "dosya kaydetme" işlemi için kullanılır?

- A)
- D) 🛍
- B) <sup>110</sup> C) <sup>120</sup>
- C) 🚩
- D)
- E)

8. Aşağıdaki dosya isimlerinden hangisi doğru verilmiştir?

- A) Bilgi / Girişi
- B) BilgiGirişi?
- C) Bilgi\_Giriși
- D) "Bilgi"Girişi
- E) Bilgi;Girişi

## **PERFORMANS TESTİ**

Bu testi Öğrenme Faaliyetindeki başarı seviyenizi ölçmek için uygulayınız.

| GÖZLENECEK DAVRANIŞLAR                                                                                                    | EVET | HAYIR |
|----------------------------------------------------------------------------------------------------|------|-------|
| Yeni belge açmak<br>Dosya mönüsünü kullanarak açtım.<br>Standart araç çubuğunu kullanarak açtım.<br>Klâvyeyi kullanarak açtım.                                                      |      |       |
| Veri girişi<br>Metin girişi yaptım.<br>Sayı girişi yaptım.<br>Veriye yazı özellikleri verdim.<br>Veriyi yeniden değiştirdim.<br>Veriyi sildim.                                      |      |       |
| Belgeyi kaydetmek<br>(Kaydetme seçeneklerinden birisini kullanarak)<br>Diskete kaydettim.<br>Belgelerim Klasörüne kaydettim.<br>C sürücüsüne kaydettim.<br>- Masa üstüne kaydettim. |      |       |
| Kayıtlı belgeyi açmak<br>Diskete kaydettiğim belgeyi açtım.<br>Belgelerim klasörüne kaydettiğim belgeyi açtım.<br>C sürücüne kaydettiğim belgeleri açtım.                           |      |       |

### DEĞERLENDİRME

Uyguladığınız performans testinde; aşağıda belirtilen ölçütlere göre kendinizi değerlendiriniz. EVET sayınız 12 ve üzerinde ise bir sonraki öğrenme faaliyetine geçebilirsiniz. Aksi takdirde:

Öğrenme faaliyetini tekrar edin.

Başarısız olduğunuz konularla ilgili Uygulama Faaliyetindeki önerileri uygulayın.

Hala başarısız olduğunuzu düşünüyorsanız, konuyla ilgili kişilere (öğretmeninize) başvurun.

## ÖĞRENME FAALİYETİ-2

## AMAÇ

Bilgisayar ortamında elektronik tablo programını doğru kullanarak, istenilen özelliklerde tablo hazırlayabileceksiniz.

## ARAŞTIRMA

Elektronik tablo programları kullanılarak hazırlanmış tabloları ve çeşitlerini araştırınız, kullanıldığı yerler hakkında bilgi toplayınız.

Tabloları hazırlarken ve düzenlerken kullanılacak özellikleri araştırınız

Topladığınız bilgileri raporlaştırıp, hazırladığınız raporu sınıfa sununuz.

## 2. TABLO OLUŞTURMA

### 2.1. Veri Girişi Ve Düzenleme İşlemleri

Bu konuda tablo hazırlarken karşılaşabileceğimiz problemleri, bunları halletme yöntemlerini ve gerekli değişiklikleri yaparak, tabloyu düzenlemeyi öğreneceğiz.

Bunun için aşağıdaki örnek tabloyu adımları takip ederek hazırlayınız.

| Microsoft Excel - Kitap1                                                                                 |                                        |                    |                  |                   |                    |                     |                   |       | <b>N</b> | Microsoft      | Excel - Kita       | p1                 |                   |                               |                       |              |         |
|----------------------------------------------------------------------------------------------------|----------------------------------------|--------------------|------------------|-------------------|--------------------|---------------------|-------------------|-------|----------|----------------|--------------------|--------------------|-------------------|-------------------------------|-----------------------|--------------|---------|
| 8                                                                                                    | <u>D</u> osya D                        | üzen <u>G</u> örür | nüm <u>E</u> kle | <u>Biçim A</u> ra | ;lar ⊻eri <u>P</u> | encere <u>Y</u> arı | dım               | _ 8 × | 8        | Dosya D        | üzen <u>G</u> örün | üm <u>E</u> kle    | Biçim <u>A</u> ra | açlar <u>V</u> eri <u>P</u> e | encere <u>Y</u> a     | ardım        | _ @ ×   |
| D                                                                                                    | 😂 🔛 👸                                  | 8 😫 🎒              | 🗟 💞 🐰            | <b>B B</b> ·      | 🚿 K) +             | C# + 🍓              | Σ <del>•</del> ≩↓ | 🏨 😰 🔋 | D        | 🗃 🖬 🛔          | 3 🔩 🍯              | à 😵 🐰              | h 🛍               | • 🛷 🔊 -                       | C# + 🍓                | Σ·≵          | 🛍 😨 🙄   |
| Aria                                                                                                    | Arial Tur • 10 • K T ▲ 三 三 团 👬 🖓 • 🗛 • |                    |                  |                   |                    |                     |                   |       |          | al Tur         | • 10               | - K 7              | A =               | = = <b>#</b>                  | +,0 ,00<br>,00 +,0    | · · .        | A - *   |
|                                                                                                    | A13                                    | •                  | fx               |                   |                    |                     |                   |       |          | C1             | -                  | Tx                 |                   |                               |                       |              |         |
|                                                                                                    | A                                      | В                  | C                | D                 | E                  | F                   | G                 | н 🔽   |          | A              | В                  | ୍ ୦ ୯              | D                 | E                             | F                     | G            | H       |
| 1 LISESI 11-A SINIFI ÖĞRENCİ BİLGİLERİ TABLOSU                                                           |                                        |                    |                  |                   |                    |                     |                   |       | 1        | l              | ISESI 11-A         | SINIFI ÓGI         | ENCI BIL          | _GILERI TABL                  | LOSU                  |              |         |
| 2                                                                                                    |                                        | 1. March 1. 2017   |                  | C. P. 7           |                    |                     |                   |       | 2        |                |                    |                    | K                 |                               |                       |              |         |
| 3                                                                                                    | 0.45                                   | öğrencinin         | Det un Te        | Velinin           | Talafan Ma         |                     |                   |       | 3        | 0.1            | öğrencinin         | De Num Te          | Velinin N         | Talazan Ma                    |                       |              |         |
| 4                                                                                                    | Adi<br>Mohton                          | Soyadi             | 1097 Dogum 1a    | Modir             | 3456030            |                     |                   |       | 4        | Mohton         | Soyadi             | 1097 Logum 1a      | Adi<br>Nodir      | Pleton No                     |                       |              |         |
| 6                                                                                                    | Özgür                                  | Koc                | 1986             | Recen             | 2365648            |                     |                   |       | 6        | Özgür          | Koc                | 1986               | Pacan             | 235648                        |                       |              |         |
| 7                                                                                                    | Yavuz                                  | Keser              | 1987             | Assive            | 3456978            |                     |                   |       | 7        | Yawuz          | Keser              | 1987               | Assive            | 3456 78                       |                       |              |         |
| 8                                                                                                    | Ciådem                                 | Basar              | 1986             | Sami              | 2456398            |                     |                   |       | 8        | Ciädem         | Basar              | 1986               | Sami              | 2456398                       |                       | 1            |         |
| 9                                                                                                    | Fatma                                  | Ertek              | 1986             | Ayse              | 4589756            |                     |                   |       | 9        | Fatma          | Ertek              | 1986               | Avse              | 4589756                       | $\mathbf{\mathbf{b}}$ |              |         |
| 10                                                                                                    | Güliz                                  | Duman              | 1987             | Bülent            | 4257845            |                     |                   |       | 10       | Güliz          | Duman              | 1987               | Bülent            | 4257845                       | $\mathbf{i}$          |              |         |
| 11                                                                                                    | Engin                                  | Ay                 | 1987             | Kenan             | 3564875            |                     |                   |       | 11       | Engin          | Ay                 | 1987               | Kenan             | 3564875                       |                       |              | 1       |
| 12                                                                                                    | Ayşe                                   | Karahan            | 1986             | Ümmü              | 2364545            |                     |                   |       | 12       | Ayşe           | Karahan            | 1986               | Ümmü              | 2364545                       |                       |              |         |
| 13                                                                                                    |                                        | ]                  |                  |                   |                    |                     |                   |       | 13       |                |                    |                    |                   |                               |                       | $\mathbf{N}$ |         |
| 14                                                                                                    |                                        |                    |                  |                   | \                  |                     |                   |       | 14       |                |                    |                    |                   |                               |                       |              |         |
| <b>Adım:1</b> Tablodaki yazıları belirtilen hücrelere giriniz. Bilgi girerken hatalı yazıp, enter tuşuna |                                        |                    |                  |                   |                    |                     |                   |       |          | dım:<br>enişli | 2 "C5'<br>ğinin y  | ' hücre<br>etersiz | esinin<br>z olm   | ı içeriği<br>asındar          | hücro<br>dola         | enin<br>.yı  |         |
| ba                                                                                                    | siniz.                                 |                    |                  |                   |                    |                     |                   | 121   |          |                | 2                  |                    |                   |                               | • •••                 | 1 .1'        | 1 . 1 1 |
| Ha                                                                                                    | atalı B                                | ilgiyi o           | düzeltr          | nek iç            | in; _              |                     |                   | Ĺ     | , A      | Adım:          | 3 °C″              | sutun              | başlı             | ğını seç                      | ip dik                | ckatli s     | şekılde |
| Hi                                                                                                    | icre ü                                 | zerind             | levken           | klavy             | veden I            | 72 tusi             | ına               |       | n 🔤      | nouse          | ışareti            | . 🕂 t              | aşlık             | lar uzer                      | inde                  | saga d       | logru   |
| 1                                                                                                    |                                        | . 1                |                  | •                 | , <u>.</u>         | <del></del> ;;;;    | •                 |       | k        | avdır          | iniz. V            | e cizg             | ivi ci            | ft tıklav                     | / <b>1n1z</b> .       | Sütun        |         |
| ba                                                                                                    | sınız,                                 | tekrar             | : yazm           | a moo             | iuna ge            | çtigin              | 1                 |       | -        |                |                    | - 3128             |                   | i e ennag                     | 1                     | 1 -          |         |
| aë                                                                                                    | riiniiz                                | ,                  |                  |                   | -                  | -                   |                   |       | - 2      | genişli        | gi otoi            | natik (            | olaral            | k uygun                       | i olan                | değer        | e       |
| gu                                                                                                    | unuz                                   |                    |                  |                   |                    |                     |                   |       | a        | yarlaı         | nacakti            | r.                 |                   |                               |                       | e            |         |

| Mic.      | rosoft F | xcel - Kita     | an1    |                 |               |               |              |                        |                |         | 7 💌         | Microsof        | it Excel | - Kita      | p1                            |                   |                |        |     |     |
|-----------|----------|-----------------|--------|-----------------|---------------|---------------|--------------|------------------------|----------------|---------|-------------|-----------------|----------|-------------|-------------------------------|-------------------|----------------|--------|-----|-----|
|           |          | ACCT THE        | - P 1  |                 | 7 - E         | . A.          |              |                        |                |         |             | Dosya           | Düzen    | Görür       | nüm <u>E</u> kle <u>Bi</u> çi | n <u>A</u> raçlar | Veri Pencere Y | ardım  | 122 | ₽×  |
|           | osya Di  | uzen Goru       | inum E | kle <u>Bi</u> g | .m <u>A</u> l | raçlar        | Veri P       | encere j               | <u>r</u> ardim | - 0     | <b>`</b> [" | æ 🗖             |          | E           | TA 189 X B                    | a 🖻 • 🛷           | 10-0-10        | Σ • Al | 40  | 🧿 » |
|           | ے 🔜 🗧    | 3 🔩 🎒           | 🖏 🖏    | × 1             | b 🖻           | - 🝼           | <b>K</b> ) + | C# + 🧕                 | δ Σ 🔸 🤶        | 1 🛄 📿   | »           | ~ un            |          | 9           |                               |                   | 100            | - 24   |     | ~ • |
| Arial Tu  | ır       | - 1             |        | KT              | AE            |               | 三 同          | +,0 ,00                | m . a          | - A -   | » Ar        | al Tur          |          | <b>v</b> 10 | - K T                         |                   | ≣ ∰ ,00 →,0    | - 🔍 🔿  | • A | - " |
|           | • •      | 1               |        |                 | 57 kr         | -             |              | 900 <b>+</b> 90        |                |         | *           | AЗ              | •        |             | fx                            |                   |                |        |     |     |
| · · · · · | 93       | •               | 7×     | ~               | -             | 0             | -            | -                      |                | 0       | =           | A               |          | В           | С                             | D                 | E              | F      | 1   | G   |
| 4         | A        | B<br>iecei 44 u |        | U               | NOI D         | U<br>il cil E |              | E                      | F              | 6       | ▲ 1         |                 | . LÍSES  | İ 11-A      | SINIFI ÖĞREI                  | ICI BILGILE       | Rİ TABLOSU     |        |     | -   |
| 1         | L        | 1959111-4       | A SIMI | IUGRE           |               | ILGILE        | RITAD        | 1030                   |                |         | 2           |                 |          |             |                               |                   |                |        |     |     |
| 3         | _        | öğrencini       | n      |                 | Valir         | nin           | Ś            |                        | 1              |         |             | 1               |          |             |                               |                   |                |        |     |     |
| A Ar      | 4i       | Sovadi          | Doğu   | n Tarih         | i Adı         |               | Tel          | ofon No                |                |         | 3           |                 | öğre     | ncinin      | 1                             | Velinin           |                |        |     |     |
| 5 M       | ehtan    | Yilmaz          | 0000   | 198             | 7 Nadi        | r             | 101          | 345623                 | 12             |         |             |                 |          | 276         | I.                            |                   | TICN           |        |     |     |
| 6 0:      | zaür     | Koc             |        | 198             | 3 Recr        | ap            |              | 236564                 | 18             |         | 4           | Adi             | 50y      | adi         | Dogum Tarini                  | Adl               | Teleton No     | -      | -   |     |
| 7 Ya      | avuz     | Keser           |        | 198             | 7 Assi        | γe            |              | 345697                 | 78             |         | 5           | Mentap<br>Özeün | 1 IIII   | az          | 1907                          | Nadir             | 345623         | 2      | -   |     |
| 8 Çi      | ğdem     | Başar           |        | 198             | 3 Sam         | ú.            |              | 245639                 | 8              |         | <b>P</b>    | Uzgur           | Koç      |             | 1900                          | Recep             | 230504         | 0      | _   |     |
| 9 Fa      | atma     | Ertek           |        | 198             | S Ayşı        | э.            |              | 458975                 | 56             |         |             | Yavuz           | Kes      | er          | 1987                          | Assiye            | 345697         | 0      | _   |     |
| 10 G(     | oliz     | Duman           |        | 198             | 7 Büle        | nt            |              | 425784                 | 15             |         | 0           | Çigdem          | i baş    | ar /        | 1986                          | Sami              | 245639         | 5      |     |     |
| 11 Er     | ngin     | Ay              |        | 98              | 7 Kena        | an            |              | 356487                 | '5             |         | 9           | Fatma           | Ente     | ĸ           | 1966                          | Ayşe              | 456975         | 0<br>F |     |     |
| 12 A      | /şe      | Karahan         |        | 198             | 3 Ümr         | nü            |              | 236454                 | 15             |         | 10          | Guliz           | Dun      |             | 1987                          | Bulent            | 425/64         | 5      |     |     |
| 13        |          |                 |        | 1               |               |               |              |                        |                |         | 11          | Engin           | Ay       |             | 1987                          | Kenan             | 356467         | 5      | _   |     |
| 14        |          |                 |        |                 |               |               |              |                        |                |         | 12          | Ayşe            | Kar      | anan        | 14,20                         | Ummu              | 236454         | 2      | -   |     |
| 15        |          |                 |        |                 |               |               |              |                        |                |         | 13          |                 | 1        |             |                               |                   | -              |        | _   |     |
| 16        |          |                 |        |                 |               |               |              |                        |                |         | 14          | -               |          |             |                               |                   | -              | -      | _   |     |
| 17        |          |                 |        |                 |               |               |              |                        |                |         | 15          | -               |          |             |                               |                   |                |        |     |     |
| 18        |          |                 |        |                 | 1             |               |              |                        |                | _       | 10          |                 | /        |             |                               |                   |                |        |     |     |
| 19        |          |                 |        |                 | 1             |               |              |                        | _              |         | - 1/        |                 | ·        |             |                               |                   |                | -      |     |     |
| 20        |          |                 |        |                 |               |               |              |                        |                |         | × 40        |                 |          |             |                               |                   |                | -      |     | -   |
| 14 4 1    | H\Sa     | yfa1/S          | ۸đ     | m•⁄             | Ri            | rdoi          | n far        | م دار                  | tiri v         | iia che | tunu        | saci            | n ar     | 9611        | ndaki ci                      | zoi jiza          | arinda cift    |        |     |     |
| Hazır     | 1.2      | - 163 - 163 -   | Aui    |                 | DI            | luci          | 1 1 4 2      | <i>.</i> 1 <i>a sa</i> | uni y          | aua su  | tunu        | SCÇI            | p, ai    | asn         | nuakî çî.                     | Lgi uzv           | rinuc çin      |        |     | 1   |
| all       |          |                 | tıkla  | var             | ak s          | siitu         | n ge         | enisli                 | kleri          | vada s  | atir        | viikse          | eklik    | ler         | ini otor                      | natik c           | olarak uvo     | un     |     |     |
|           |          |                 | 1      | Jul             |               | 1             | - 55         |                        | ä              |         |             | ,               |          |             |                               |                   |                |        |     |     |
|           |          |                 | değ    | ere a           | iyai          | rlan          | acal         | ctir.                  | Orne           | ğımiz   | için        | 3 ve            | 4. s     | atır        | ları seçi                     | p, şeki           | Ideki gibi     | .  ++  |     |     |
|           |          |                 | . 0    |                 | .i            |               |              | 11.                    | 1              |         | 1           |                 |          |             | 3                             | L ′ ,             | 0              |        |     |     |
|           |          |                 | ışar   | eti ç           | IK1ľ          | ica i         | suru         | kleye                  | erek           | yuksek  | 11g11       | n deg           | gıştı    | rını        | z.                            |                   |                |        |     |     |
|           |          |                 | -      | ,               |               |               |              | •                      |                | -       | -           |                 | - /      |             |                               |                   |                |        |     |     |

## 2.2. Hücre Biçimlendirme

| <b>1</b> | Aicrosoft | Excel - Kita        | p1                             |                            |                                    |         |      | hicrosoft | Excel - Kita    | 1p1             |               |                 |         |               |
|----------|-----------|---------------------|--------------------------------|----------------------------|------------------------------------|---------|------|-----------|-----------------|-----------------|---------------|-----------------|---------|---------------|
|          | Dosya D   | )üzen <u>G</u> örür | iüm <u>E</u> kle <u>B</u> içir | n <u>A</u> raçlar <u>V</u> | eri <u>P</u> encere <u>Y</u> ardım | _ 8 ×   | 1    | Dosva I   | Düzen Görü      | nüm Ekle Bici   | m Araclar V   | ari Pencere Yan | dim     | - 8 ×         |
| n        | 🚔 🔲 .     |                     | Tà 🕾 🗶 🖬                       | n 🙉 • 🛷 🗌                  | 0-0- Q E - 41                      | 1 ? »   | D    | ~ □       |                 |                 |               |                 | 5 AL .  | (m (ā) »      |
|          |           |                     |                                |                            |                                    | A >>>   |      |           | ð 1 <b>2</b> ef | L9. V   & 4     |               |                 | 2 * Z+  | <u>u</u> () - |
| An       | arrur     | + 10                | • K I 2                        |                            | 🛯 💘 🔅 🍀 🛄 🔻 🕺                      | • 🕰 • 🙄 | Ari  | al Tur    | - 10            | • K T ;         |               |                 | 🗄 • 🖄 • | A -           |
|          | A3        | -                   | fx                             |                            |                                    |         |      | A3        | •               | ∱ öğrencinin    |               |                 |         |               |
| 1        | A         | В                   | C                              | D                          | Birleştir ve Ortala F              | G 🔒     |      | A         | В               | C               | D             | E               | F       | G 🗖           |
| 1        | manard    | LISESI 11-A         | SINIFI ÖĞREN                   | ICI BILGILER               | TABLOSU                            |         | 1    |           | LÍSESÍ 11-A     | SINIFI ÖĞREI    | NCI BILGILERI | TABLOSU         |         |               |
| 2        |           |                     |                                |                            |                                    |         | 2    |           | 1               | 1               | h             |                 |         |               |
| -        |           | 24 10 10            |                                |                            |                                    |         |      |           | 10000 20        | 60              | 0.00          |                 |         |               |
| 3        |           | ogrencinin          |                                | Velinin                    |                                    |         | 3    |           | öğrenci         | nin             | V             | elinin          |         |               |
| 4        | Adı       | Soyadı              | Doğum Tarihi                   | Adı                        | Telefon No                         |         | 4    | Adı       | Sovadi          | Doğum Tarihi    | Adı           | Telefon No      |         |               |
| 5        | Mehtap    | Yılmaz              | 1987                           | Nadir                      | 3456232                            | 0       | 5    | Mehtan    | Yilmaz          | 1987            | Nadir         | 3456232         |         |               |
| 6        | Özgür     | Koç                 | 1986                           | Recep                      | 2365648                            |         | 6    | Özgür     | Koc             | 1986            | Bosen         | 2365648         |         |               |
| 7        | Yavuz     | Keser               | 1987                           | Assiye                     | 3456978                            |         | 7    | Yavuz     | Keser           | 1987            | Assive        | 3456978         |         |               |
| 8        | Çiğdem    | Başar               | 1986                           | Sami                       | 2456398                            |         | 8    | Ciādem    | Basar           | 1986            | Sami          | 2456398         |         |               |
| 9        | Fatma     | Ertek               | 1986                           | Ayşe                       | 4589756                            |         | 9    | Fatma     | Ertek           | 1986            | Avse          | 4589756         |         |               |
| 10       | Güliz     | Duman               | 1987                           | Bülent                     | 4257845                            |         | 10   | Güliz     | Duman           | 1987            | Bülent        | 4257845         |         | 1             |
| 11       | Engin     | Ay                  | 1987                           | Kenan                      | 3564875                            |         | 11   | Engin     | Ay              | 1987            | Kenan         | 3564875         |         |               |
| 12       | Ayşe      | Karahan             | 1986                           | Ümmü                       | 2364545                            |         | 12   | Ayşe      | Karahan         | 1986            | Ümmü          | 2364545         |         |               |
| 13       | GUN       |                     |                                |                            |                                    |         | 13   | 100       |                 |                 |               |                 |         |               |
| 14       |           |                     |                                |                            |                                    |         | 14   |           |                 |                 |               |                 |         | 1             |
| 15       |           |                     |                                |                            |                                    |         | 15   |           |                 |                 |               |                 |         | -             |
| 16       |           |                     |                                |                            |                                    |         | 16   |           |                 |                 |               |                 |         |               |
| 17       |           |                     |                                |                            |                                    |         | 17   |           |                 |                 |               |                 |         |               |
| 18       |           |                     |                                |                            |                                    |         | 18   |           |                 |                 |               |                 |         |               |
| 19       | N NAS     | aufa1 / Sav         | faz / Savfaz /                 |                            |                                    |         | 19   |           | aufat / Ca      | for / covfor /  |               |                 | -       |               |
| Hazı     | r<br>r    | ation V oat         | ine V nakian /                 |                            | SAYI                               |         | Hazı | r r rilla | aylar ( 3d      | liac V agaiga \ |               | 12.1            | SAYI    | 211           |

Adım:5. Örnekte görüldüğü gibi Öğrenci bilgileri, 3 sütundan oluşmaktadır. Fakat Yazılan "Öğrencinin" ifadesi tek sütunda görüntülenmektedir. Bu gibi birden fazla hücreyi ilgilendiren ortak kısımları "Birleştir ve Ortala" düğmesi ile genel bir başlık haline getirebiliriz. Bunun için

A3,B3, ve C3 hücrelerini seçip, 📴 butonuna tıklayınız. Aynı işlemi Veli alanı için tekrarlayınız.

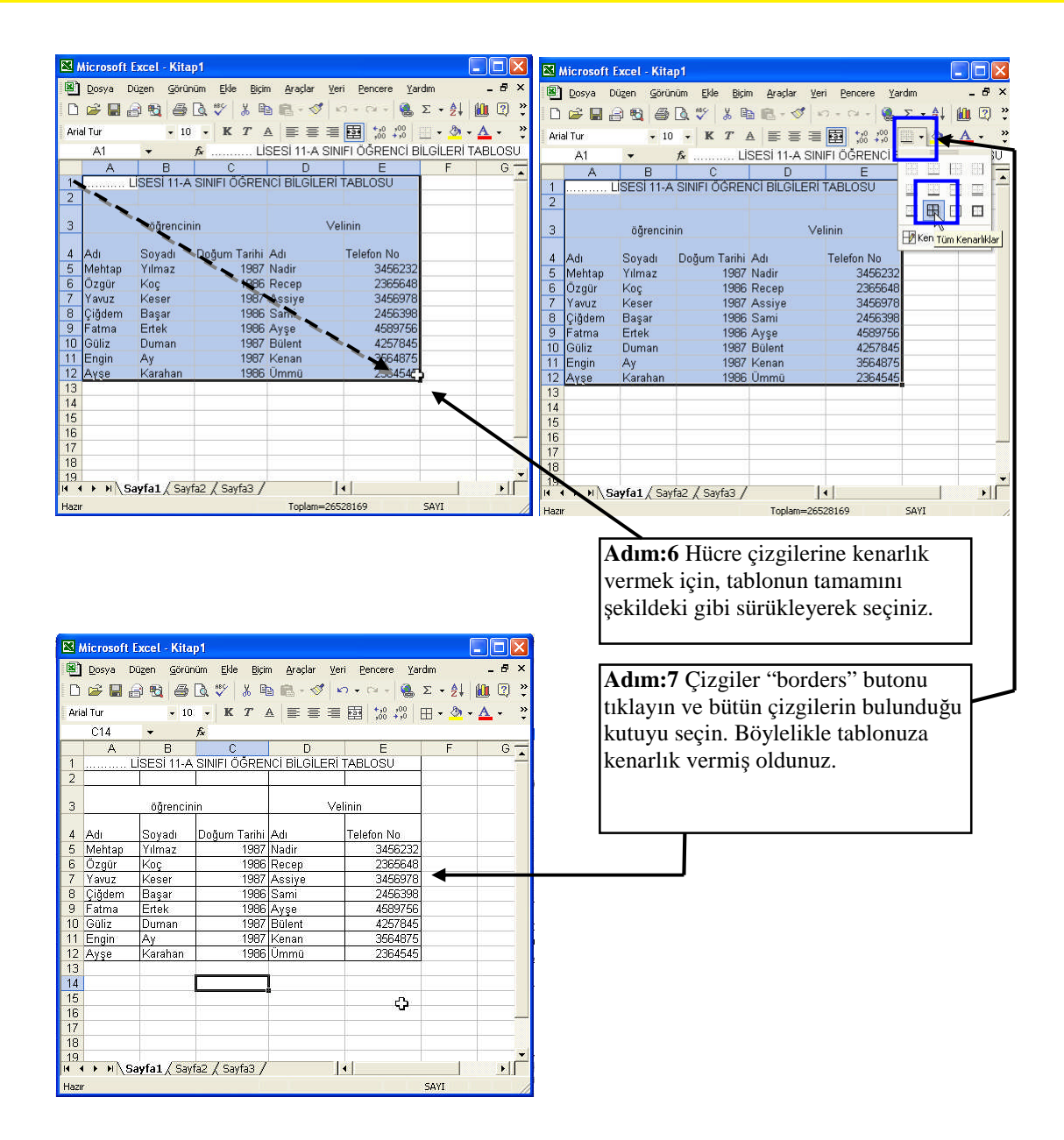

| Microsoft Ex | cel - Kitap1     | Ē.                |                                |                                |                    | 3         | Microsoft | Excel - Kitap1 |                                                                                                    |                      |                      |         |      |
|--------------|------------------|-------------------|--------------------------------|--------------------------------|--------------------|-----------|-----------|----------------|----------------------------------------------------------------------------------------------------|----------------------|----------------------|---------|------|
| 🖲 Dosya Dü   | zen Görünüm      | <u>Ekle Biçim</u> | <u>A</u> raçlar <u>V</u> eri I | <u>P</u> encere <u>Y</u> ardım | - 8                | ×         | Dosva (   | Düzen Görünün  | n Ekle Birim                                                                                                    | Araclar Veri F       | Pencere Vardim       |         | đΧ   |
| n 📾 🗖 🖻      |                  | ** X 🗈            | 🙉 • 🛷 🗠 •                      | C4 - 0 5 -                     | AL 11 [?]          | »         |           |                | HEC U TH                                                                                                    |                      |                      | A1 40.  |      |
|              |                  | V 00 -5           |                                |                                | 2                  | *         |           |                | x ♥ % @                                                                                                    | 🖪 • 🔗 👘 •            | Car + 👹 Σ            | • 2+ 🛄  | Q) 🗘 |
| Arial Tur    |                  |                   |                                | i ,00 +,0 ⊞ -                  | 🖉 • 🛕 •            | Ψ.        | Arial Tur |                | • K T A                                                                                                    |                      | +,0 ,00<br>,00 +,0 ⊞ | • 🕭 • A | - »  |
| C4           | ▼ f <sub>x</sub> | Doğum Tarhi       | hà R                           |                                |                    |           | C4        | • fx           | Doğum Tarihi                                                                                                    |                      |                      |         |      |
| A            | В                | C                 | Ortala                         | E                              | F -                |           | A         | В              | C                                                                                                    | D                    | E                    | F       | -    |
| 1 Li         | SESÍ 11-A SI     | NIFI ÖĞRENC       | DILOILERI TAE                  | BLOSU                          |                    |           | 1         | LÍSESÍ 11-A S  | INIFI ÖĞRENC                                                                                                    | <b>BILGILERI TAB</b> | LOSU                 |         | -    |
| 2            |                  |                   |                                |                                |                    |           | 2         |                |                                                                                                    |                      |                      |         |      |
| 3            | öğrencinir       | <u>.</u>          | Vel                            | linin                          |                    |           | 3         | ōğrencinii     | 1                                                                                                    | Vel                  | inin                 |         |      |
| 4 Adı        | Soyadı           | Doğum Tarihi      | Adı                            | Telefon No                     |                    |           | 4 Adı     | Soyadı         | Doğum Tarihi                                                                                                    | Adı                  | Telefon No           |         |      |
| 5 Mehtap     | Yılmaz           | 1987              | Nadir                          | 3456232                        |                    |           | 5 Mehtap  | Yılmaz         | 1987                                                                                                    | Nadir                | 3456232              | 1       |      |
| 6 Ozgür      | Koç              | 1986              | Recep                          | 2365648                        | $\mathbf{\lambda}$ |           | 6 Özgür   | Koç            | 1986                                                                                                    | Recep                | 2365648              |         |      |
| 7 Yavuz      | Keser            | 1987              | Assiye                         | 3456978                        |                    |           | 7 Yavuz   | Keser          | 1987                                                                                                    | Assiye               | 3456978              |         |      |
| 8 Çiğdem     | Başar            | 1986              | Sami                           | 2456398                        |                    |           | 8 Çiğdem  | Başar          | 1986                                                                                                    | Sami                 | 2456398              |         |      |
| 9 Fatma      | Ertek            | 1986              | Ayşe                           | 4589756                        |                    |           | 9 Fatma   | Ertek          | 1986                                                                                                    | Ayşe                 | 4589756              |         |      |
| 10 Güliz     | Duman            | 1987              | Bülent                         | 4257845                        |                    |           | 10 Güliz  | Duman          | 1987                                                                                                    | Bülent               | 4257845              |         |      |
| 11 Engin     | Ау               | 1987              | Kenan                          | 3564875                        |                    |           | 11 Engin  | Ay             | 1987                                                                                                    | Kenan                | 3564875              |         |      |
| 12 Ayşe      | Karahan          | 1986              | Ummü                           | 2364545                        |                    |           | 12 Ayşe   | Karahan        | 1986                                                                                                    | Ümmü                 | 2364545              |         |      |
| 13           |                  |                   |                                |                                |                    |           | 13        |                |                                                                                                    |                      |                      | -       |      |
| 14           |                  |                   |                                |                                |                    |           | 14        |                |                                                                                                    |                      |                      | 0       |      |
| 15           |                  |                   |                                |                                |                    |           | S         | -              |                                                                                                    |                      |                      |         |      |
| 10           |                  |                   |                                |                                |                    |           | 16        |                |                                                                                                    |                      |                      |         |      |
| 17           |                  |                   |                                |                                |                    |           |           |                |                                                                                                    |                      |                      |         |      |
| 10           |                  |                   |                                |                                |                    | -         | 10        |                | -                                                                                                    |                      |                      |         |      |
| H A F H Sa   | fa1 / Sayfa2     | / Sayfa3 /        |                                |                                | •                  |           | I I P H S | ayfa1 / Sayfa2 | 2 / Sayfa3 /                                                                                                    | 4                    |                      | 1       | +IC  |
| Hazır        |                  |                   | Toplam=2652816                 | 59 SAY                         |                    |           | lazır     |                | and the second second second second second second second second second second second second second second second | Toplam=2652816       | 9 5A'                | 1       |      |
|              |                  |                   |                                |                                |                    | <i>10</i> |           | 1              |                                                                                                    |                      |                      |         | 11.  |

Hücre içine yazılan yazılar sola, sayı, tarih ve saat değerleri sağa hizalı yazılır. Hücre içerisindeki konumlarını belirlemek için , hizalama butonları kullanılır.

Adım:8 Yukarıdaki tablodan Doğum tarihi, Veli adı ve Telefon no alanlarını seçiniz. "Ortala" butonuna basınız

Adım:9. Sonuç sağ resimdeki gibi olur.

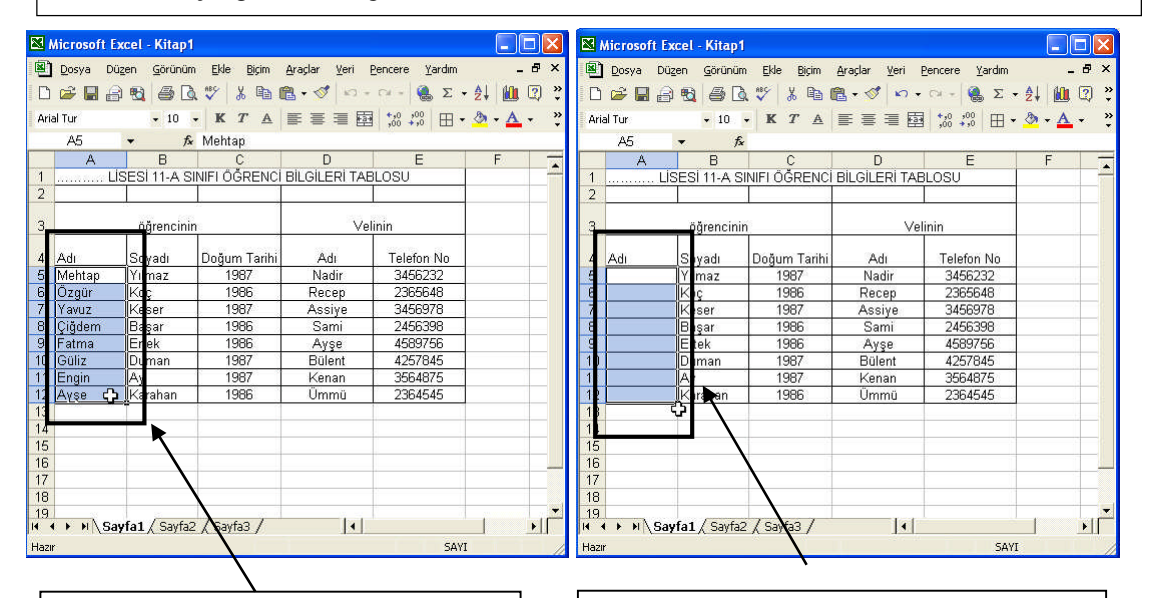

Adım:10 A5'ten A12'ye kadar ki bölümü seçiniz.

Adım:11 Klavyeden "Delete" tuşuna basınız. Böylece buradaki bilgiler silinecektir.Fakat tablonun biçimlendirme özelliklerinin değişmediğini dikkat ediniz.

| -    | vosya Du; | zen <u>G</u> örünür | n <u>E</u> kle <u>B</u> içim | Araçlar Veri         | <u>Pencere Y</u> ardım | -     | 8 > |
|------|-----------|---------------------|------------------------------|----------------------|------------------------|-------|-----|
| D    | 🖻 🖥 🔒     |                     | 🕈 🖏 👘 (                      | 🖺 र 🝼 [ 🔨 र          | - 🖓 + 🍓 Σ 🔸            | 24 🛍  | 2   |
| Aria | l Tur     | <b>•</b> 10         | - K T A                      | ■■■検                 |                        | ð - A | •   |
|      | A5        | <b>•</b> fs         | è                            |                      |                        |       |     |
|      | A         | В                   | C                            | D                    | E                      | F     | 7   |
| 1    | LİS       | SESÍ 11-A S         | INIFI ÖĞRENCİ                | <b>BILGILERI TAI</b> | BLOSU                  |       |     |
| 2    |           |                     |                              |                      |                        |       |     |
| з    |           | öğrencini           | n                            | Ve                   | Jinin                  |       |     |
| 4    | Adı       | Soyadı              | Doğum Tarihi                 | Adı                  | Telefon No             |       |     |
| 5    |           | Yılmaz              | 1987                         | Nadir                | 3456232                |       |     |
| 6    |           | Koç                 | 1986                         | Recep                | 2365648                |       |     |
| 7    |           | Keser               | 1987                         | Assiye               | 3456978                |       |     |
| 8    |           | Başar               | 1986                         | Sami                 | 2456398                |       |     |
| 9    |           | Ertek               | 1986                         | Ayşe                 | 4589756                |       |     |
| 0    |           | Duman               | 1987                         | Bülent               | 4257845                |       |     |
| 11   |           | Ау                  | 1987                         | Kenan                | 3564875                |       |     |
| 12   |           | Karahan             | 1986                         | Ümmü                 | 2364545                |       |     |
| 13   |           |                     |                              |                      |                        |       |     |
| 4    |           |                     |                              |                      |                        |       |     |
| 15   |           |                     |                              |                      |                        |       |     |
| 16   |           |                     |                              |                      |                        |       |     |
| 1/   |           |                     |                              |                      |                        |       |     |
| 18   |           |                     |                              |                      |                        |       |     |

Adım:12 Eğer yalnışlıkla silme işlemi yaptıysanız.

| <b>(</b> 2) | - |
|-------------|---|
| - Ň         |   |
| 1.1         | 7 |

Butonu tıklayarak veya "Düzen" menüsünden "Geri Al" işlemi geri yapılan değişiklik iptal olur. DİKKAT: Geri alma işlemi yalnızca silme

**DİKKAT:** Geri alma işlemi yalnızca silme işlemlerinde değil, tüm yanlış yapılan işlemlerde kullanılabilir. Ancak, tabloda yanlışlık yapıldıktan sonra KAYDETME işlemi yapıldıysa, "Geri Al" komutu işlem yapmaz.

|          | Wicrosoft E                                    | xcel - Kitap1        |                              |                                |                        |               | Adım:13 Biçimi değiştirmek istediğiniz            |
|----------|------------------------------------------------|----------------------|------------------------------|--------------------------------|------------------------|---------------|---------------------------------------------------|
| 8        | Dosya Dü                                       | izen <u>G</u> örünüm | n <u>E</u> kle <u>B</u> içim | <u>A</u> raçlar <u>V</u> eri i | <u>Pencere Y</u> ardım | _ & ×         | hücreyi seçiniz.                                  |
|          | 🛩 🖬 🔒                                          | 8 6 6                | . 🌮 🐰 🗈 I                    | 🔒 • 🝼 🗠 •                      | Cal + 🍓 E 🔸            | 24 🛍 😨 😤      |                                                   |
|          | A1                                             | ▼ fx                 | LİSE                         | Sİ 11-A SINIFI (               | GRENCI BILGIL          | ERİ TABLOSU   | Adım:14 Yazı Tipi kutusundan, istediğiniz tipi    |
| 1        | 1 LISESI 11-A SINIFI ÖĞRENCİ BİLGİLERİ TABLOSU |                      |                              |                                | RÍ TABLOSU             | $\sim$        | seciniz.                                          |
| 2        |                                                |                      |                              |                                |                        |               | 3                                                 |
| з        | 3 <u>öğrencinin</u>                            |                      |                              | Ve                             | inin                   |               | Adams 15 Mars harmeter laster and an interdisinia |
| 4        | Adı                                            | Sovadı               | Doğum Tarihi                 | Adı                            | Telefon No             |               | Adim:15 Yazi boyutu kutusundan, istediginiz       |
| 5        |                                                | Yılmaz               | 1987                         | Nadir                          | 3456232                |               | boyutu seçiniz.                                   |
| 6        |                                                | Keser                | 1986                         | Recep<br>Assive                | 2365646                |               |                                                   |
| 8        |                                                | Başar                | 1986                         | Sami                           | 2456398                |               | Adım·16 Yazıya Koyu özelliği vermek               |
| 9<br>10  |                                                | Ertek                | 1986                         | Bülent                         | 4589756                |               | "Kalın" butonuna tiklayınız Vazur ağılimli        |
| 11       |                                                | Ay                   | 1987                         | Kenan                          | 3564875                |               |                                                   |
| 12       |                                                | Karahan              | 1986                         | Ümmü                           | 2364545                |               | yapmak için, "İtalik" ve eğer altını çizmek       |
| 1        | Biçimlendi                                     | me                   |                              |                                |                        |               | istiyorsanız "AltÇizili" butonuna tıklayınız      |
| 15       | Times New F                                    | Roman -              |                              |                                | ፼ 寥%,                  | ,00 ,00 tp tp |                                                   |
| 17       |                                                | 9                    |                              | -                              |                        |               |                                                   |
| 18<br>19 |                                                | ĺ                    |                              |                                |                        |               | K T A                                             |
| 20       |                                                | 1                    | 4                            |                                |                        | - <u>-</u>    |                                                   |
| Hazi     | r ► Fi∖Sa<br>r                                 | yrai ( Sayta 1       | 8 1/163 /                    | 14                             | SAVI                   |               | Kalın İtalik Altı Çizili                          |
| - North  |                                                | -                    |                              |                                | 21112                  | 11            |                                                   |

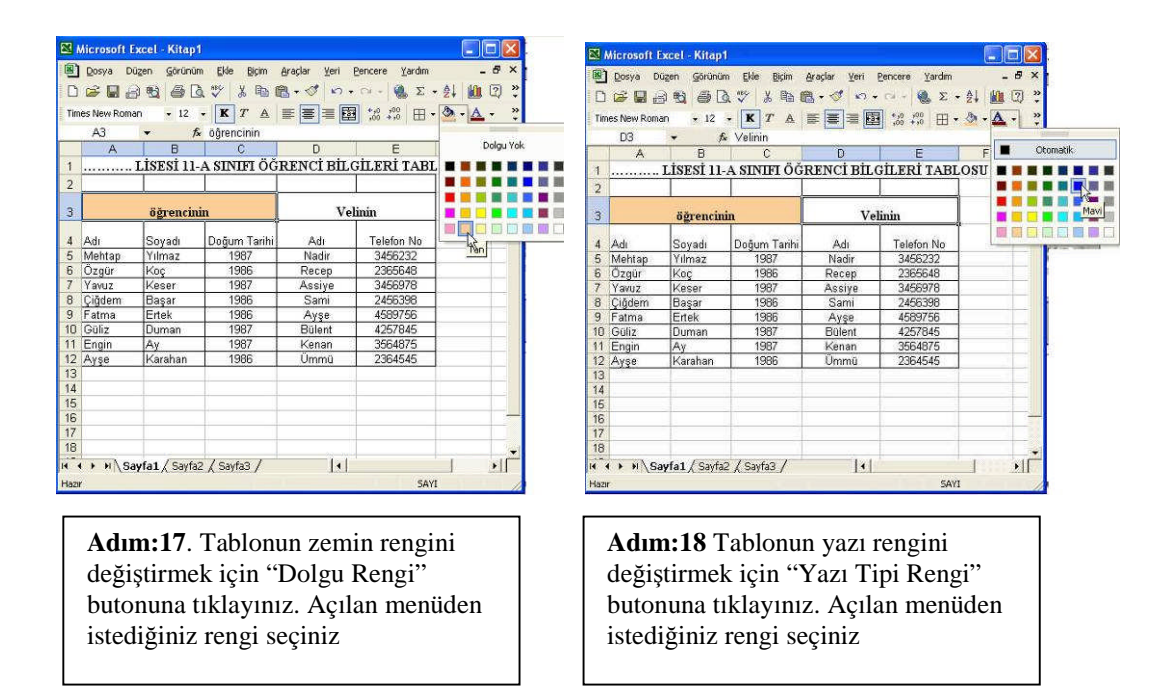

Yukarıda bahsedilen işlemleri aynı zamanda "Biçim" menüsünden "Hücreler" komutu seçildikten sonra karşımıza gelen diyalog penceresinde bulunan sekmeleri kullanarakta işlem yapabiliriz.

| 8                         | Microsoft Ex                                   | cel - Kitap1       |                            |                  |                        | <b>X</b>  | Wicrosoft E  | xcel - Kitap1         |                    |              |                 |
|---------------------------|------------------------------------------------|--------------------|----------------------------|------------------|------------------------|-----------|--------------|-----------------------|--------------------|--------------|-----------------|
| 8                         | Dosya Düz                                      | en <u>G</u> örünüm | <u>E</u> kle <u>B</u> içim | Araçlar ⊻eri E   | <u>Pencere Y</u> ardım |           | Dosya Di     | izen <u>G</u> örünüm  | Ekle <u>B</u> içim | Araçlar Veri | Pencere Yardım  |
|                           | ) 🖻 🖬 🔒                                        | 1 a D              | 😻 🎖 🖻 ।                    | 🔁 • 🝼 🗠 •        | α - 🍓 Σ - 🛔 (          | 1         | 🖙 🖬 🔒        | 8 50                  | 🕸 🎸                | Hügreler     | Σtrl+1 🍓 Σ 🔹 Å↓ |
| Ti                        | mes New Romar                                  | <b>•</b> 12 •      | KTA                        |                  | *,0 ,00 H · Ø ·        | Tin       | nes New Roma | n • 12 ·              | K                  | Satır        | * ° H • .       |
| -                         | A1                                             |                    | LISE                       | Sİ 11-A SINIFI Ö | GRENCI BILGILERI TA    | -         | A1           | • fx                  |                    | Sütun        | Di BILGILERI T  |
|                           | A                                              | В                  | С                          | D                | E                      |           | A            | В                     |                    | Sayfa        | ► E             |
| 1                         | 1 LİSESİ 11-A SINIFI ÖĞRENCİ BİLGİLERİ TABLOSU |                    |                            |                  | 1                      |           | LİSESİ 11    | A SINI                | Otomatik Bicim     | I TABLOSU    |                 |
| 2                         |                                                |                    |                            |                  |                        | 2         |              |                       |                    |              |                 |
| 2 Strenginin Volinin      |                                                |                    |                            |                  |                        | ääreneini |              | Kologing pigning unit |                    |              |                 |
|                           |                                                | ogrenenn           |                            |                  | - Children             |           |              | ogrenchu              |                    |              | Venunt          |
| 4                         | Adı                                            | Soyadı             | Doğum Tarihi               | Adı              | Telefon No             | 4         | Adı          | Soyadı                | Doğum Taril        | ni Adı       | Telefon No      |
| 5                         | Mehtap                                         | Yılmaz             | 1987                       | Nadir            | 3456232                | 5         | Mehtap       | Yılmaz                | 1987               | Nadir        | 3456232         |
| 6                         | Özgür                                          | Koç                | 1986                       | Recep            | 2365648                | 6         | Özgür        | Koç                   | 1986               | Recep        | 2365648         |
| 7                         | Yavuz                                          | Keser              | 1987                       | Assiye           | 3456978                | 7         | Yavuz        | Keser                 | 1987               | Assiye       | 3456978         |
| 8                         | Çiğdem                                         | Başar              | 1986                       | Sami             | 2456398                | 8         | Çiğdem       | Başar                 | 1986               | Sami         | 2456398         |
| 9                         | Fatma                                          | Ertek              | 1986                       | Ayşe             | 4589756                | 9         | Fatma        | Ertek                 | 1986               | Ayşe         | 4589756         |
| 10                        | Güliz                                          | Duman              | 1987                       | Bülent           | 4257845                | 10        | Güliz        | Duman                 | 1987               | Bülent       | 4257845         |
| 11                        | Engin                                          | Ay                 | 1987                       | Kenan            | 3564875                | 11        | Engin        | Ay                    | 1987               | Kenan        | 3564875         |
| 12                        | Ayşe                                           | Karahan            | 1986                       | Ümmü             | 2364545 പ്ര            | 12        | Ayşe         | Karahan               | 1986               | Ümmü         | 2364545         |
|                           |                                                | 1                  | 1                          |                  |                        | 1.00      | 1            | 1                     | 4                  |              | 4               |
| Adım:19 Tablonun tamamını |                                                |                    |                            |                  |                        |           | Adım:        | <b>20</b> "Bi         | çim" n             | nenüsünde    | en "Hücreler    |

sürüklemeye yöntemiyle seçiniz.

komutunu seçiniz.

| azı tipi:                       |             | Yazı tipi stili:      | <u>B</u> oyut:          |
|---------------------------------|-------------|-----------------------|-------------------------|
| erminal                         |             | İtalik                | 12                      |
| ካ Tahoma                        |             | Normal                | 4,5                     |
| Tempus Sans ITC                 |             | İtalik                | 6                       |
| Terminal<br>The Times New Roman | •           | Kalin<br>Kalin İtalik | <b>∀</b> 12 <b>∀</b>    |
| -1 miles new Koman              |             | JKdiiri Icdiik        |                         |
| : çızgı:                        |             | Renk:                 | Normal uppert           |
| ek.                             | ~           |                       |                         |
| fektler                         |             | Önizleme              |                         |
| Üstü cizili                     |             |                       |                         |
| Üst simme                       |             | 1                     | Cottase 7+              |
| Alt cimae                       |             |                       | 1009993LL A             |
| MIC SIIIIGE                     |             | -                     |                         |
|                                 |             |                       |                         |
| ı yazı tipi sadece ekra         | n görüntü   | ısü için yüklenmiş    | . Baski sirasinda uygun |
| an en vakin vazi tini ki        | illanilacak |                       |                         |

Adım:21 Karşımıza gelen pencereden "YazıTipi" sekmesini tıklayınız

Adım:22 Yazı özelliklerinden tip, stil, boyut, renk, alt çizgi ve efektler istediklerinizi seçiniz. Yapmış olduğunuz değişiklikleri sağ alt köşede bulunan önizleme penceresinden takip ediniz. "Tamam" butonuyla işlemi sonlandırınız.

Adım:23 Tablodan istediğiniz alanları seçip, Biçim menüsünden ≻ Hücreler komutunu tıklayınız.

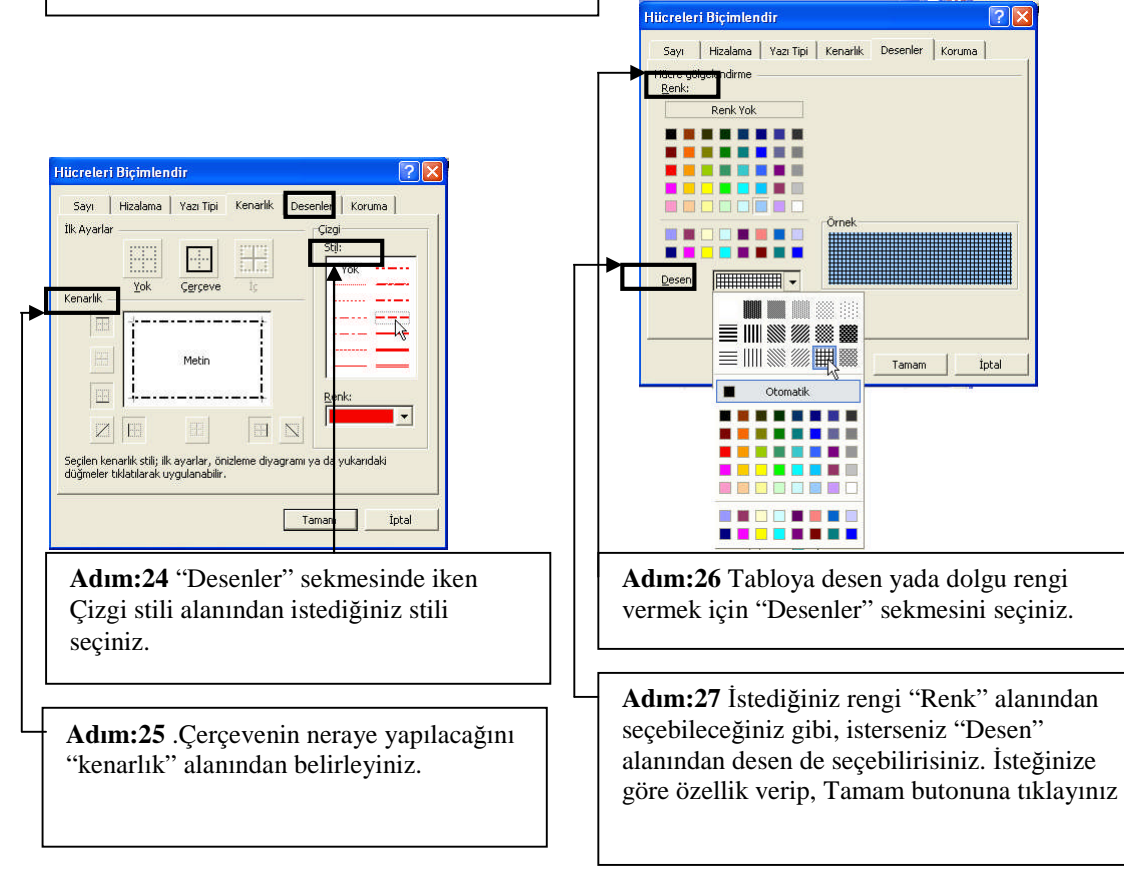

|      | Wicrosoft E    | xcel - Kitap1        | Į                            |               |                           |       |     |             |                |                                                                                                    |              |                 |            |
|------|----------------|----------------------|------------------------------|---------------|---------------------------|-------|-----|-------------|----------------|----------------------------------------------------------------------------------------------------|--------------|-----------------|------------|
| 8    | Dosya Di       | izen <u>G</u> örünür | n <u>E</u> kle <u>B</u> içim | Araçlar ⊻eri  | Pencere Yardım            | - 8 × |     | Microsoft I | Excel - Kitap1 |                                                                                                    |              |                 |            |
| D    |                |                      | 5 🕾 🗴 🕞 🛙                    | a             | - ca -   <b>0.</b> Σ • ∳1 | 1 ? » |     | Dosva D     | üzen Görünür   | n Ekle Bicim                                                                                                    | Araclar Veri | Pencere Yardım  | _ 8 ×      |
|      |                |                      | W T A                        |               |                           | A >>  |     | ~ E         |                |                                                                                                    | ma /1        |                 | 40a (a) >> |
| Ari  | allur          | + 10                 | • K I A                      | = = = E       | 3 ,00 +,0 🖽 • 🙅 •         | A • • |     |             |                | 7 1 1 1 1 1 1 1 1 1 1 1 1 1 1 1 1 1 1 1                                                                                                    |              | CH + 🐘 Z + Z+   |            |
| _    | AB             | ▼ fs                 | < Çiğdem                     |               |                           |       | Ari | al Tur      | + 10           | • K T A                                                                                                    | 原 書 湯 臣      | *.0 .00 E • 🕭 • | A          |
| L    | A              | B                    | C                            | D             | E                         | F 🔽   | 2   | A8          | - 6            |                                                                                                    |              |                 |            |
| 1    |                | LISESI 11-           | A SINIFI OG                  | RENCI BIL     | GILERI TABLOSU            |       | -   | Α.          | B              | 0                                                                                                    | D            | F               | E          |
| 2    |                |                      |                              |               |                           |       | 4   |             | TICEST 11      | A STATET ÖČ                                                                                                    | DENCI DIL    | TTERTTARIOSU    | <u> </u>   |
|      |                | -                    |                              |               | 1000                      |       |     |             | LISESI II-     | ASIMITIOC                                                                                                    | RENCIBLY     | JILEKI IABLOSU  |            |
| 3    |                | öğrencin             | in                           | -             | Velinin                   |       | 2   |             | _              |                                                                                                    |              |                 |            |
| 4    | Adı            | Soyadı               | Doğum Tarihi                 | Adı           | Telefon No                |       | з   |             | öğrencin       | in                                                                                                    | 1            | Velinin         |            |
| 5    | Mehtap         | Yılmaz               | 1987                         | Nadir         | 3456232                   |       |     |             |                | T                                                                                                    |              |                 |            |
| 6    | Özgür          | Koç                  | 1986                         | Recep         | 2365648                   |       | 4   | Adı         | Soyadı         | Doğum Tarihi                                                                                                    | Adı          | Telefon No      |            |
| 7    | Yaruz          | Keser                | 1987                         | Assive        | 3456978                   |       | 5   | Mehtap      | Yılmaz         | 1987                                                                                                    | Nadir        | 3456232         |            |
| 8    | Çiğdem         | Başar                | 1986                         | Sami          | 2456398                   |       | 6   | Özgür       | Koç            | 1986                                                                                                    | Recep        | 2365648         |            |
| 9    | Faima          | IHrtek               | 1986                         | Ayşe          | 4589/55                   |       | 7   | Yavuz       | Keser          | 1987                                                                                                    | Assiye       | 3456978         |            |
| 4.4  | Vas            |                      | 1907                         | Bulent        | 420/040                   |       | 8   |             |                | i in the second second s |              |                 |            |
| 12   | Kopyal         | 9                    | 1986                         | Úmmű          | 2364645                   |       | 50  |             |                |                                                                                                    |              |                 |            |
| 13   | 😤 Yapıştır     |                      | 1500                         | ominia        | 2004040                   |       | 10  | I dem       | Başar          | 1986                                                                                                    | Sami         | 2456398         |            |
| 14   | Özel Va        | mste                 |                              |               | -                         |       | 11  | Fatma       | Ertek          | 1986                                                                                                    | Ayşe         | 4589756         |            |
| 15   | o gor re       | p-year in            |                              |               |                           |       | 12  | Güliz       | Duman          | 1987                                                                                                    | Bülent       | 4257845         |            |
| 16   | Ekje           |                      |                              |               |                           |       | 13  | Engin       | Ау             | 1987                                                                                                    | Kenan        | 3564875         |            |
| 17   | 51             | .0                   |                              |               |                           |       | 14  | Ayşe        | Karahan        | 1986                                                                                                    | Ümmü         | 2364545         |            |
| 18   | İçeriği        | Temizle              |                              |               |                           |       | 15  |             |                |                                                                                                    |              |                 |            |
| 14   | n Si Littanata | ut Distantanatio     | Sayfa3 /                     | 11            | 1                         | + [   | 16  |             |                | -                                                                                                    |              |                 |            |
| Hazi | Hucrele        | rı biçimendir        |                              | Toplam 505012 | 6 SAYI                    |       | 17  |             |                |                                                                                                    |              |                 |            |

Adım:28 Satır (veya Sütun) Ekleme:

Tek bir satır eklemek için, satır eklemek istediğiniz yerin altındaki satırı işaretleyiniz Örneğin, yeni satırı 8 numaralı satırının üzerine ekleyecekseniz, 8 numaralı satırı seçin.

Çoklu satır eklemek için, eklenecek yerin altındaki satırları seçiniz. Kaç satır eklemek istiyorsanız o kadar satır işaretleyiniz.

Seçme işleminden sonra farenin sağ butonunu seçili alan içinde tıklayın, açılan menüden "Ekle" seçeneğini seçiniz.

NOT: Sütun eklemek için satır yerine sütun seçmek yeterlidir.

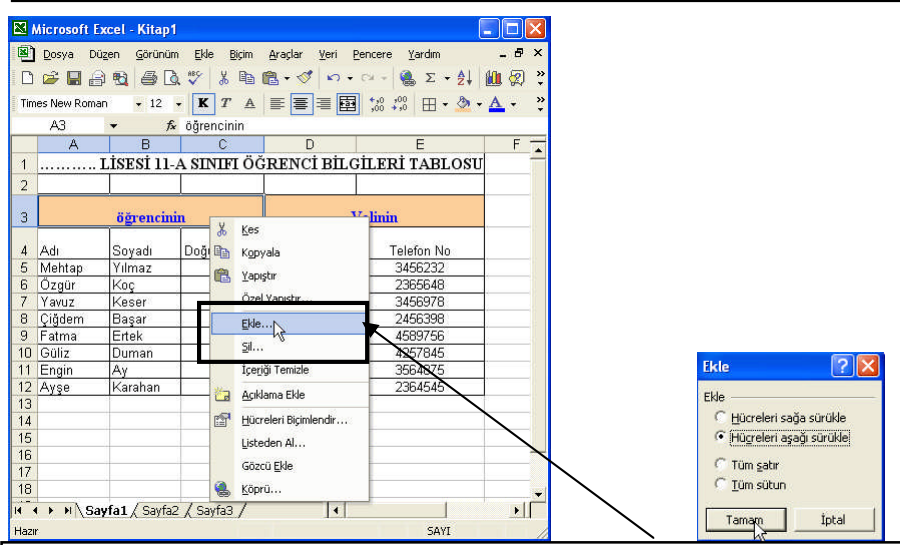

Adım:29 Hücre Ekleme:

Tek hücre eklemek için, hücre eklemek istediğiniz yerin altındaki hücreyi işaretleyiniz Örneğin, yeni hücreyi "Öğrencinin" hücresinin üzerine ekleyecekseniz, bu hücreyi seçiniz.

Çoklu hücre eklemek için, eklenecek yerin altındaki hücreleri seçiniz.

Seçme işleminden sonra farenin sağ butonunu seçili alan içinde tıklayın, açılan menüden "Ekle" seçeneğini seçiniz. Karşınıza "Ekle" penceresi çıkacaktır.

| 🔀 Microsoft 🛙                                                                                                    | xcel - Kitap1                                              |                                                                                   |                                                                                   |                                                                                                    |                       |                                                                                                    |
|----------------------------------------------------------------------------------------------------|------------------------------------------------------------|-----------------------------------------------------------------------------------|-----------------------------------------------------------------------------------|----------------------------------------------------------------------------------------------------|-----------------------|----------------------------------------------------------------------------------------------------|
| Dosya D                                                                                                    | üzen <u>G</u> örünüm                                       | <u>E</u> kle <u>B</u> içim                                                        | <u>Araçlar V</u> eri <u>P</u>                                                     | encere <u>Y</u> ardım                                                                                                    | _ & ×                 |                                                                                                    |
| 0 🛩 🖬 🔒                                                                                                    | 8 8 6 6                                                    | 😻 🐰 🖻 I                                                                           | 🔒 • 🝼 🗠 •                                                                         | α - 🍓 Σ - 🛔                                                                                                    | 🗓 😰 🐥                 |                                                                                                    |
| Arial Tur                                                                                                    |                                                            | K T A                                                                             |                                                                                   | *,0 ,00 🖽 • 🖄 •                                                                                                    | A - *                 |                                                                                                    |
| B5                                                                                                    | ▼ fx                                                       | Soyadı                                                                            |                                                                                   |                                                                                                    | A                     | dum: 30 Galan nancarada "Ujiaralari asağı                                                                                                    |
| A                                                                                                    | B                                                          | C                                                                                 | D                                                                                 | E                                                                                                    | F A                   | unit:50 Gelen pencerede Huchelen aşağı                                                                                                    |
| 1                                                                                                    | LISESI 11-2                                                | A SINIFI OG                                                                       | RENCI BILG                                                                        | ILERI TABLOSU                                                                                                    | sü                    | rükle" işaretleyiniz. "Tamam" butonuna                                                                                                    |
| 2                                                                                                    |                                                            |                                                                                   |                                                                                   |                                                                                                    | — 📙 ba                | sınız. Sonuc yandaki gibi olacaktır.                                                                                                    |
| 3                                                                                                    | v                                                          |                                                                                   | 1                                                                                 | elinin                                                                                                    |                       | , , , , , , , , , , , , , , , , , , ,                                                                                                    |
| 4                                                                                                    | öğrencini                                                  | n                                                                                 | Adi                                                                               | Telefon No                                                                                                    |                       |                                                                                                    |
| 5 Adi                                                                                                    | Soyadı                                                     | Doğum Tarihi                                                                      | Nadir                                                                             | 3456232                                                                                                    |                       |                                                                                                    |
| 6 Mehtap                                                                                                    | Yilmaz                                                     | 1987                                                                              | Recep                                                                             | 2365648                                                                                                    |                       |                                                                                                    |
| 7 Ozgur<br>8 Yavuz                                                                                                    | Keser                                                      | 1986                                                                              | Assiye                                                                            | 2456398                                                                                                    | —   A                 | dım:31. Eklenen hücreler yandaki gibi                                                                                                    |
| 9 Çiğdem                                                                                                    | Başar                                                      | 1986                                                                              | Ayşe                                                                              | 4589756                                                                                                    | - di                  | riintiilanacaktir                                                                                                    |
| 10 Fatma                                                                                                    | Ertek                                                      | 1986                                                                              | Bülent                                                                            | 4257845                                                                                                    | gu                    | nunturenceekin.                                                                                                    |
| 11 Güliz                                                                                                    | Duman                                                      | 1987                                                                              | Kenan                                                                             | 3564875                                                                                                    |                       |                                                                                                    |
| 12 Engin                                                                                                    | Ay                                                         | 1987                                                                              | Ummu                                                                              | 2364545                                                                                                    |                       |                                                                                                    |
| 14                                                                                                    | rturunun                                                   | 1000                                                                              |                                                                                   |                                                                                                    |                       |                                                                                                    |
| 15                                                                                                    |                                                            |                                                                                   |                                                                                   |                                                                                                    |                       |                                                                                                    |
| 16                                                                                                    |                                                            |                                                                                   |                                                                                   |                                                                                                    |                       |                                                                                                    |
| 18                                                                                                    |                                                            |                                                                                   |                                                                                   |                                                                                                    |                       |                                                                                                    |
| H A P H Se                                                                                                    | avfa1 / Savfa2                                             | / Savfa3 /                                                                        | 11                                                                                | Ĩ                                                                                                    |                       |                                                                                                    |
| Hazır                                                                                                    | .,                                                         | <u></u>                                                                           | 1.51                                                                              | SAYI                                                                                                    | . LL.                 |                                                                                                    |
|                                                                                                    |                                                            |                                                                                   |                                                                                   |                                                                                                    |                       |                                                                                                    |
|                                                                                                    |                                                            | <i>4</i>                                                                          |                                                                                   |                                                                                                    |                       |                                                                                                    |
| Microsoft                                                                                                    | Excel - Kitap1                                             |                                                                                   |                                                                                   | i.                                                                                                    |                       |                                                                                                    |
| Dosya D                                                                                                    | Düzen Görünün                                              | N Ekle Biçim                                                                      | Araçlar Veri E                                                                    | jencere <u>Y</u> ardim                                                                                                    | _ #' ×                |                                                                                                    |
| i Li Loor Maria e                                                                                                    |                                                            | ( ✓ )0 43                                                                         |                                                                                   | *.0 .00 m &                                                                                                    |                       |                                                                                                    |
| Arial Tur                                                                                                    | - 10                                                       | KIA                                                                               |                                                                                   | - 100 +10 🖽 • 🜌 •                                                                                                    |                       |                                                                                                    |
| AU                                                                                                    | • /*                                                       | 0                                                                                 | n                                                                                 | F                                                                                                    |                       |                                                                                                    |
| 1                                                                                                    | LİSESİ 11-                                                 | A SINIFI ÖČ                                                                       |                                                                                   |                                                                                                    | E Trail               |                                                                                                    |
| 2                                                                                                    |                                                            |                                                                                   | RENCI BILC                                                                        | ILERI TABLOSU                                                                                                    | <u> </u>              |                                                                                                    |
| Contraction of the second second second second second second second second second second second second second s                                                                                                    |                                                            |                                                                                   | RENCÍ BÍLC                                                                        | ILERI TABLOSU                                                                                                    | Ad                    | ım:32 Satır (Veya Sütun) silme.                                                                                                    |
| 3                                                                                                    | öğrencini                                                  | n                                                                                 | RENCÍBILO                                                                         | iLERI TABLOSU                                                                                                    | Ad                    | <b>m:32</b> Satır (Veya Sütun) silme.<br>Satırları secin, farenin sağ butonunu                                                                                               |
| 3                                                                                                    | öğrencini                                                  | n<br>I                                                                            | RENCÍ BILC                                                                        | ileri TABLOSU                                                                                                    | F Ad                  | <b>Im:32</b> Satır (Veya Sütun) silme.<br>Satırları seçin, farenin sağ butonunu<br>ayınız Ve menüden "Sil" seceneğini seçiniz                                                |
| 3<br>4 Adı<br>5 Maktan                                                                                                    | öğrencini<br>Soyadı                                        | n<br>Doğum Tarihi                                                                 | Adı                                                                               | ileri TABLOSU                                                                                                    | F Ad                  | <b>1m:32</b> Satır (Veya Sütun) silme.<br>Satırları seçin, farenin sağ butonunu<br>ayınız. Ve menüden "Sil" seçeneğini seçiniz.                                              |
| 3<br>4 Adı<br>5 Mehtap<br>6 Özgür                                                                                                    | öğrencini<br>Soyadı<br>Yılmaz<br>Koc                       | n<br>Doğum Tarihi<br>1987<br>1986                                                 | Adı<br>Recep                                                                      | FileRi TABLOSU                                                                                                    | Ad<br>tukl<br>Böj     | <b>1m:32</b> Satır (Veya Sütun) silme.<br>Satırları seçin, farenin sağ butonunu<br>ayınız. Ve menüden "Sil" seçeneğini seçiniz.<br>ylece seçili alanlar, tablodan çıkarılır. |
| 3<br>4 Adı<br>5 Mehtap<br>6 Özgür<br>7 Yavuz                                                                                                    | öğrencini<br>Soyadı<br>Yılmaz<br>Koç<br>Keser              | n<br>Doğum Tarihi<br>1987<br>1986<br>1987                                         | Adı<br>Nadir<br>Recep<br>Assiye                                                   | Telefon No<br>3456222<br>2865648<br>3456978                                                                                                    | F → Ad<br>tukl<br>Böj | <b>1m:32</b> Satır (Veya Sütun) silme.<br>Satırları seçin, farenin sağ butonunu<br>ayınız. Ve menüden "Sil" seçeneğini seçiniz.<br>ylece seçili alanlar, tablodan çıkarılır. |
| 3<br>4 Adı<br>5 Mehtap<br>6 Özgür<br>7 Yavuz                                                                                                    | <mark>öğrencini</mark><br>Soyadı<br>Yılmaz<br>Koç<br>Keser | n<br>Doğum Tarihi<br>1987<br>1986<br>1987                                         | Adı<br>Nadir<br>Recep<br>Assiye                                                   | illERİ TABLOSU<br>7elinin<br>Telefon No<br>345632<br>2205648<br>3456978                                                                                                    | Ad<br>tukl<br>Böy     | <b>1m:32</b> Satır (Veya Sütun) silme.<br>Satırları seçin, farenin sağ butonunu<br>ayınız. Ve menüden "Sil" seçeneğini seçiniz.<br>ylece seçili alanlar, tablodan çıkarılır. |
| 3<br>4 Adı<br>5 Mehtap<br>6 Özgür<br>7 Yavuz<br>8<br>5 Kes                                                                                                    | öğrencini<br>Soyadı<br>Yılmaz<br>Koç<br>Keser              | n<br>Doğum Tarihi<br>1987<br>1986<br>1987                                         | Adı<br>Adı<br>Nadir<br>Recep<br>Assiye                                            | iLERİ TABLOSU<br>/elinin<br>Telefon No<br>3456322<br>245648<br>3456978<br>3456978                                                                                                    | Ad<br>tukl<br>Böj     | <b>Im:32</b> Satır (Veya Sütun) silme.<br>Satırları seçin, farenin sağ butonunu<br>ayınız. Ve menüden "Sil" seçeneğini seçiniz.<br>ylece seçili alanlar, tablodan çıkarılır. |
| 3<br>4 Adı<br>5 Mehtap<br>6 Özgür<br>7 Yavuz<br>8<br>5 Kes<br>1 B Kopyala                                                                                                    | <mark>öğrencini</mark><br>Soyadı<br>Yılmaz<br>Koç<br>Keser | n<br>Doğum Tarihi<br>1987<br>1986<br>1987<br>1986<br>1986                         | Adi<br>Adi<br>Nadir<br>Recep<br>Assiye<br>Sami<br>Ayse                            | iLERİ TABLOSU<br>/elinin<br>345632<br>2205648<br>3456978<br>2456398<br>4589756                                                                                                    | F → Ad<br>tukl<br>Böj | <b>1m:32</b> Satır (Veya Sütun) silme.<br>Satırları seçin, farenin sağ butonunu<br>ayınız. Ve menüden "Sil" seçeneğini seçiniz.<br>ylece seçili alanlar, tablodan çıkarılır. |
| 3<br>4 Adı<br>5 Mehtap<br>6 Özgür<br>7 Yavuz<br>8<br>4 Kes<br>1 Kopyala<br>1 🕅 Kopyala                                                                                                    | öğrencini<br>Soyadı<br>Yılmaz<br>Koç<br>Keser              | n<br>Doğum Tarihi<br>1987<br>1986<br>1987<br>1986<br>1986<br>1986                 | Adi<br>Nadir<br>Recep<br>Assive<br>Sami<br>Ayşe<br>Bülent                         | iLERİ TABLOSU<br>7elinin<br>7elefon No<br>345632<br>2456378<br>2456378<br>2456378<br>4563756<br>4563756                                                                                           | F → Ad<br>tikl<br>Böj | <b>1m:32</b> Satır (Veya Sütun) silme.<br>Satırları seçin, farenin sağ butonunu<br>ayınız. Ve menüden "Sil" seçeneğini seçiniz.<br>ylece seçili alanlar, tablodan çıkarılır. |
| 3<br>4 Adı<br>5 Mehtap<br>6 Özgür<br>7 Yavuz<br>8<br>8<br>8<br>4 Kes<br>1 R Kopyala<br>1 Kopyala<br>1 R Yapıştır<br>1 Özel Yapı                                                                                                    | öğrencini<br>Soyadı<br>Yılmaz<br>Koç<br>Keser              | n<br>Doğum Tarihi<br>1987<br>1986<br>1987<br>1986<br>1986<br>1986<br>1987<br>1987 | Adi<br>Adi<br>Nadir<br>Recep<br>Assiye<br>Sami<br>Ayşe<br>Bülent<br>Kenan         | iLERİ TABLOSU<br>/elinin<br>Telefon No<br>3456322<br>265648<br>3456378<br>2456398<br>4589756<br>4589756<br>3564475<br>3664875                                                                     | F → Ad<br>tıkl<br>Böj | <b>1m:32</b> Satır (Veya Sütun) silme.<br>Satırları seçin, farenin sağ butonunu<br>ayınız. Ve menüden "Sil" seçeneğini seçiniz.<br>ylece seçili alanlar, tablodan çıkarılır. |
| 3       4       5       Mehtap       6       Ozgúr       7       Yavuz       8       4       9       8       1       1       1       1       1       1       1       1       1       1       1       1       1       1       1       1       1       1       1       1       1       1       1       1       1       1       1       1       1       1       1       1       1       1       1       1       1       1       1       1       1       1       1       1       1       1       1       1       1       1       1       1       1       1       1       1                                                                                                    | öğrencini<br>Soyadı<br>Yılmaz<br>Koç<br>Keser              | n<br>Doğum Tarihi<br>1987<br>1986<br>1987<br>1986<br>1986<br>1986<br>1987<br>1986 | Adi<br>Adi<br>Nadir<br>Recep<br>Assiye<br>Sami<br>Ayşe<br>Bülent<br>Kenan<br>Ümmü | iLERİ TABLOSU<br>Velinin<br>Telefon No<br>3456222<br>246648<br>3456978<br>2456398<br>4569756<br>4257845<br>3664875<br>2364545                                                                     | F ▲ Ad tikl Bö        | <b>1m:32</b> Satır (Veya Sütun) silme.<br>Satırları seçin, farenin sağ butonunu<br>ayınız. Ve menüden "Sil" seçeneğini seçiniz.<br>ylece seçili alanlar, tablodan çıkarılır. |
| 3 Adı<br>5 Mehtap<br>6 Özgür<br>7 Yavuz<br>8 Kes<br>1 Ch Kopyala<br>1 Ch Kopyala<br>1                                                                                                    | öğrencini<br>Soyadı<br>Yılmaz<br>Keser                     | n<br>Doğum Tarihi<br>1987<br>1986<br>1987<br>1986<br>1986<br>1986<br>1987<br>1986 | Adi<br>Adi<br>Nadir<br>Recep<br>Assiye<br>Sami<br>Ayşe<br>Bülent<br>Kenan<br>Ummü | iLERİ TABLOSU<br>Velinin<br>Telefon No<br>3456322<br>2456348<br>3456978<br>4589766<br>4257845<br>3564755<br>2364545                                                                               | F → Ad<br>tikl<br>Bö  | <b>1m:32</b> Satır (Veya Sütun) silme.<br>Satırları seçin, farenin sağ butonunu<br>ayınız. Ve menüden "Sil" seçeneğini seçiniz.<br>ylece seçili alanlar, tablodan çıkarılır. |
| 3       4       5       6       7       7       7       8       8       8       9       8       1       1       1       1       1       1       1       1       1       1                                                                                                    | öğrencini<br>Soyadı<br>Yılmaz<br>Keser                     | n<br>Doğum Tarihi<br>1987<br>1986<br>1987<br>1986<br>1986<br>1986<br>1987<br>1986 | Adi<br>Nadir<br>Recep<br>Assive<br>Sami<br>Ayşe<br>Bülent<br>Kenan<br>Ümmü        | ILERÍ TABLOSU           Velinin           Telefon No           345622           245636           2456398           4589766           4589766           458766           3264875           2364545 | F → Ad<br>tikl<br>Böj | <b>1m:32</b> Satır (Veya Sütun) silme.<br>Satırları seçin, farenin sağ butonunu<br>ayınız. Ve menüden "Sil" seçeneğini seçiniz.<br>ylece seçili alanlar, tablodan çıkarılır. |
| 3     4       4     Adi       5     Mehtap       6     Özgür       7     Yavuz       8     Kes       1     Kapyała       1     Šzejtr       1     Szejtr       1     Szejtr       1     Szejtr       1     Szejtr       1     Szejtr       1     Szejtr       1     Szejtr                                                                                                    | ögrencim<br>Soyadı<br>Vilmaz<br>Koç<br>Keser<br>İsser      | n<br>Doğum Tarihi<br>1987<br>1986<br>1987<br>1986<br>1986<br>1987<br>1986         | Adi<br>Nadir<br>Recep<br>Assiye<br>Sami<br>Ayge<br>Bülent<br>Kenan<br>Ümmü        | ILERÍ TABLOSU<br>/elinin<br>Telefon No<br>345632<br>2456398<br>4456978<br>2456398<br>4569766<br>4557765<br>2364875<br>2364545                                                                     | F → Ad<br>tikl<br>Böj | <b>1m:32</b> Satır (Veya Sütun) silme.<br>Satırları seçin, farenin sağ butonunu<br>ayınız. Ve menüden "Sil" seçeneğini seçiniz.<br>ylece seçili alanlar, tablodan çıkarılır. |
| 3 Adı<br>5 Mehtap<br>6 Özgür<br>7 Yavuz<br>8 Kes<br>1 Charles Kopyale<br>1 Charles Kopyale<br>1 Charles Kopyale<br>1 Ele<br>1 Ele<br>1 Ele<br>1 Sit<br>1 Ele<br>1 Sit<br>1 Ele<br>2 Sit<br>1 Ele<br>2 Sit<br>1 Ele<br>2 Sit<br>2 Sit<br>3 Sit<br>2 Sit<br>2 Sit<br>2 Sit<br>3 Sit<br>3 | öğrencimi<br>Soyadı<br>Yılmaz<br>Keser<br>İşiştir          | n<br>Doğum Tarihi<br>1987<br>1986<br>1987<br>1986<br>1986<br>1986<br>1987<br>1986 | Adi<br>Nadir<br>Recep<br>Assiye<br>Sami<br>Ayşe<br>Bülent<br>Kenan<br>Ummü        | ILERÍ TABLOSU<br>Velinin<br>Telefon No<br>3456322<br>2456398<br>4589756<br>4589756<br>3564875<br>2364545                                                                                          | F → Ad<br>tikl<br>Bö  | <b>1m:32</b> Satır (Veya Sütun) silme.<br>Satırları seçin, farenin sağ butonunu<br>ayınız. Ve menüden "Sil" seçeneğini seçiniz.<br>ylece seçili alanlar, tablodan çıkarılır. |
| Microsoft Excel - Kitap1                                                                                                    | 1                                                                                                    |
|----------------------------------------------------------------------------------------------------|----------------------------------------------------------------------------------------------------|
| 📳 Dosya Dúzen Görünüm Ekle Biçim Araçlar Yeri Pencere Yardım 🛛 🗕 🛱 🗙                                                                                         | Adım:33 Satır Yüksekliği (Veya Sütun                                                                                                    |
| □ ☞ ■ 🔒 勉 魯 ဩ 🆤 🐰 凾 வ + 🛷 い + 애 - 🍓 Σ + 計 📠 இ 🦉                                                                                                    | Genişliği) Ayarlama:                                                                                                    |
| Times New Roman • 12 • <b>K</b> T ▲ ≡ ≡ ≡ ⊠ 100 + 100 m + 20 • ▲ • 20 • 11-A SINIFI ÔĞRENCİ BİL GİL FRİ TABLOSIL                                             | Yüksekliği ayarlanacak satır numaralarını                                                                                                    |
| A B C D E F                                                                                                    | seçiniz. Ve satır numarası altına doğru mouse                                                                                                    |
|                                                                                                    | vavas sekilde hareket ettiriniz. Fare sekli 🕇                                                                                                    |
| ALISESI H-A SINIFI ÖĞRENCİ BİLGİLERİ TABLOSU                                                                                                    | olduğunda tıklayarak aşağıya sürüklayiniz                                                                                                    |
|                                                                                                    | olduğunda tiklayarak aşağıya surukleyiniz.                                                                                                    |
| 3 öğrencinin Velinin                                                                                                    |                                                                                                    |
| 4 Adı Soyadı Doğum Tarihi Adı Telefon No<br>5 Mehtap Yılmaz 1987 Nadir 3456232                                                                               |                                                                                                    |
| 6 Özgür Koç 1986 Recep 2365648                                                                                                    |                                                                                                    |
| 8 Çiğdem Başar 1986 Sami 2456398                                                                                                    | Adım:34 Satır istediğiniz yüksekliğe gelene                                                                                                    |
| 9         Fatma         Effek         1986         Ayşe         4589/56           10         Güliz         Duman         1987         Bülent         4257845 | kadar satır sınırını kaydırın                                                                                                    |
| 11         Engin         Ay         1987         Kenan         3564875           12         Ayşe         Karahan         1986         Ümmü         2364545   | kudul sutil sinnini kuyunni.                                                                                                    |
| 13                                                                                                    |                                                                                                    |
| 15                                                                                                    |                                                                                                    |
| H ← → H Sayfa1 / Sayfa2 / Sayfa3 / ←                                                                                                    | •                                                                                                    |
| Hazır SAYI                                                                                                    | Adım:35 Hizalama Ozellikleri                                                                                                    |
|                                                                                                    | Hizalamak istediğiniz hücreleri seçiniz. "Biçim"                                                                                                    |
| Microsoft Excel - Kitap1                                                                                                    | menüsünden ≻ "Hücreler" komutunu seçiniz.                                                                                                    |
|                                                                                                    | "Hizalama" sekmesini seçiniz.                                                                                                    |
| Times New Roman • 12 • K T ▲ 三 三 国 *,0 *,0 ⊞ •                                                                                                    |                                                                                                    |
| A1 🔸 🎓 LİSESİ 11-A SINIFI ÖĞRENCİ BİLGİLERİ TABLOSU                                                                                                    |                                                                                                    |
|                                                                                                    | Hücreleri Biçimlendir                                                                                                    |
| 1 LİSESİ 11-A SINIFI ÖĞRENCİ BİLGİLERİ TABLOSU                                                                                                    | Sayı Hizələmə Yyu Tipi Kenarlık Desenler Koruma                                                                                                    |
| 2,                                                                                                    | Vetin hizalama Yonlendirme Yatay:                                                                                                    |
| 3 öğrencinin Velinin                                                                                                    | Orta Carindi: M                                                                                                    |
| 4 Adı Soyadı Doğum Tarihi Adı Telefon No                                                                                                    | Orta t Metin                                                                                                    |
| 5 Mehtap Yilmaz 1987 • Nadir 3456232<br>6 Özgür Koç 1986 Recep 2365648                                                                                       | Metin denetmi                                                                                                    |
| 7 Yavuz Keser 1987 Assiye 3456978<br>8 Ciŭdem Basar 1986 Sami 2456398                                                                                        | Metni kayder                                                                                                    |
| 9 Fatma Ertek 1986 Ayşe 4589756                                                                                                    | liv Hücreleri birleştir<br>Sağdan sola                                                                                                    |
| 11 Engin Ay 1987 Kenan 356475                                                                                                    | Mglin yönü:                                                                                                    |
| 12 Ayşe Karahan 1986 Ummu 2364545                                                                                                    |                                                                                                    |
| 14 15                                                                                                    | Tamam İptal                                                                                                    |
|                                                                                                    |                                                                                                    |
| :                                                                                                    |                                                                                                    |
| 🛚 Microsoft Excel - Kitap1                                                                                                    |                                                                                                    |
| 🕲 Dosya Düzen Görünüm Ekle Biçim Ar <b>ı</b> çlar Yeri Pencere Yardım 🛛 – 🗗 >                                                                                | < compared with the second second sec |
|                                                                                                    | Adum: 36 "Yatay" ve "Dikey" alanlarında "Orta"                                                                                                    |
| Times New Roman - 12 - K T A ■ = = = = = :::::::::::::::::::::::::                                                                                           | seceneğini isaretleverek hem yükseklik                                                                                                    |
|                                                                                                    | bakımından hemde genişlik bakımından ortalı                                                                                                    |
| lisesi 11-a sinifi öğrenci bilgileri tablosu                                                                                                    | olmasını sağlayınız                                                                                                    |
| 1                                                                                                    | Sonuc vendeki gibi olecektir                                                                                                    |
| 2<br>3 öğrencinin Velinin                                                                                                    |                                                                                                    |
| 4 Adı Sovadı Doğum Tarihi Adı Telefon No                                                                                                    |                                                                                                    |
| 5 Mehtap Yilmaz 1987 Nadir 3456232                                                                                                    |                                                                                                    |
| 7 Yavuz Keser 1987 Assiye 3456978                                                                                                    |                                                                                                    |
| 8 Çiğdem Başar 1986 Sami 2456398<br>9 Fatma Ertek 1986 Ayşe 4589756                                                                                          |                                                                                                    |
| 10 Güliz Duman 1987 Bülent 4257845<br>11 Engin Av 1987 Kenan - 3564875                                                                                       |                                                                                                    |
| 12 Ayşe Karahan 1986 Ümmü 🗘 2364545                                                                                                    |                                                                                                    |
|                                                                                                    |                                                                                                    |

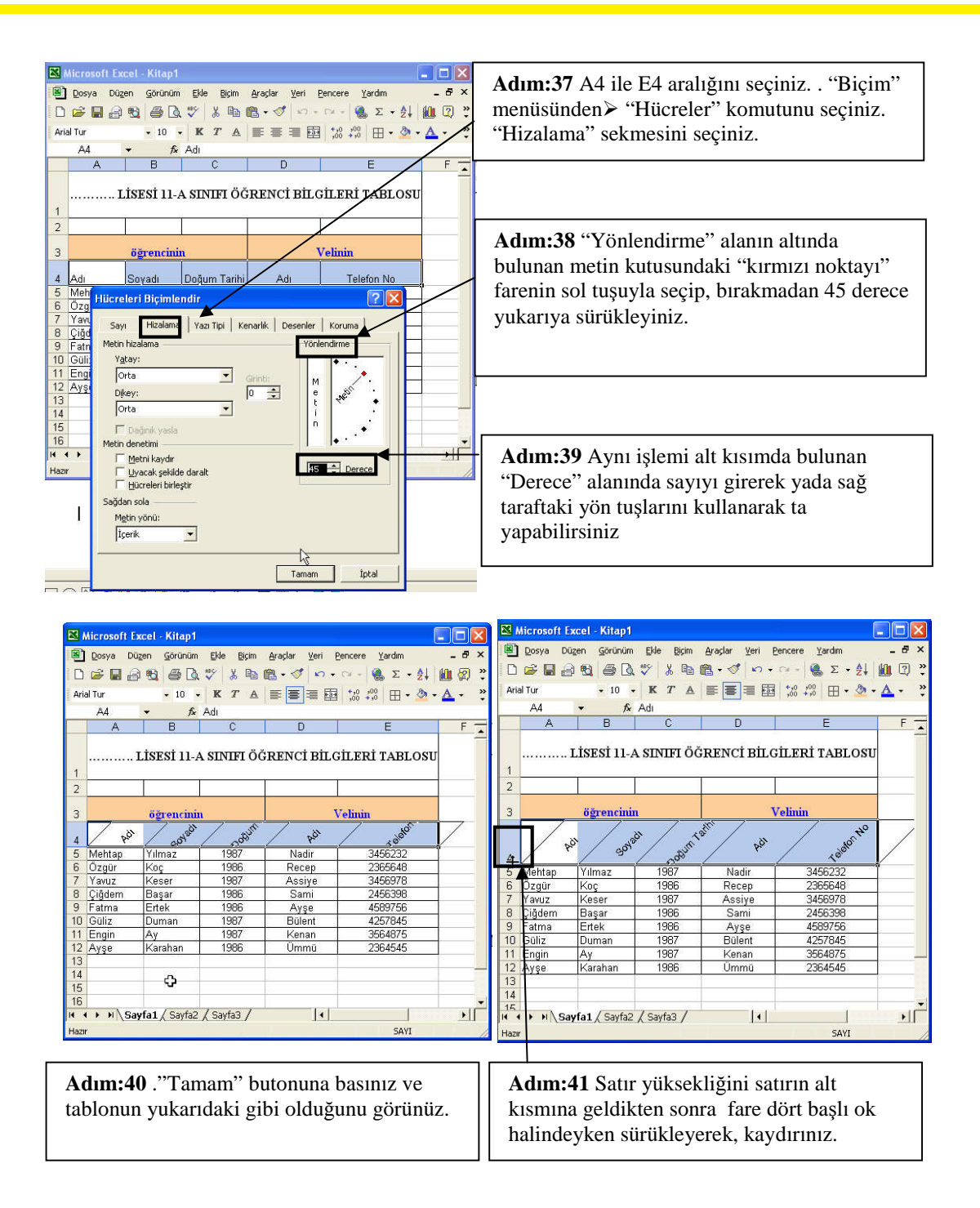

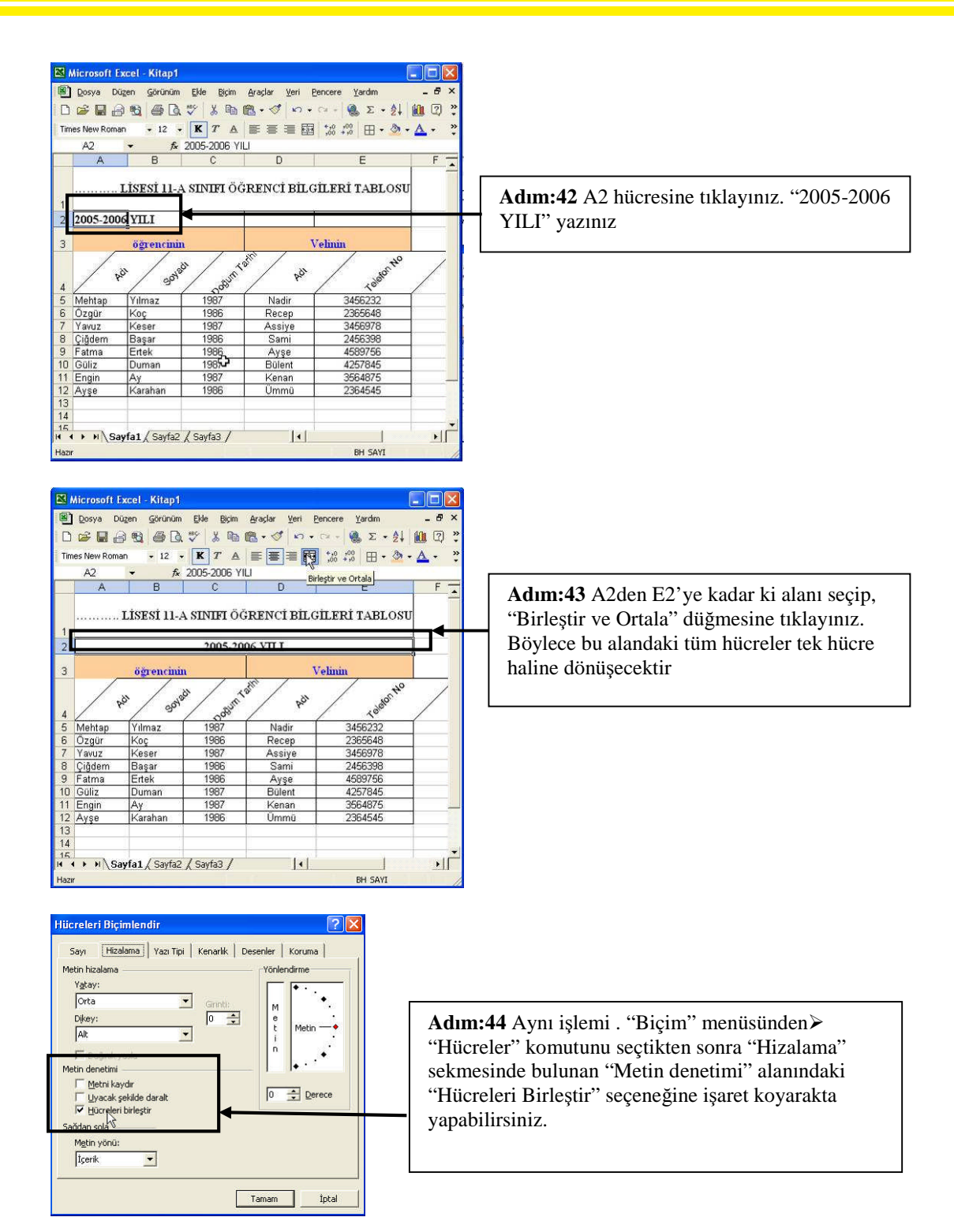

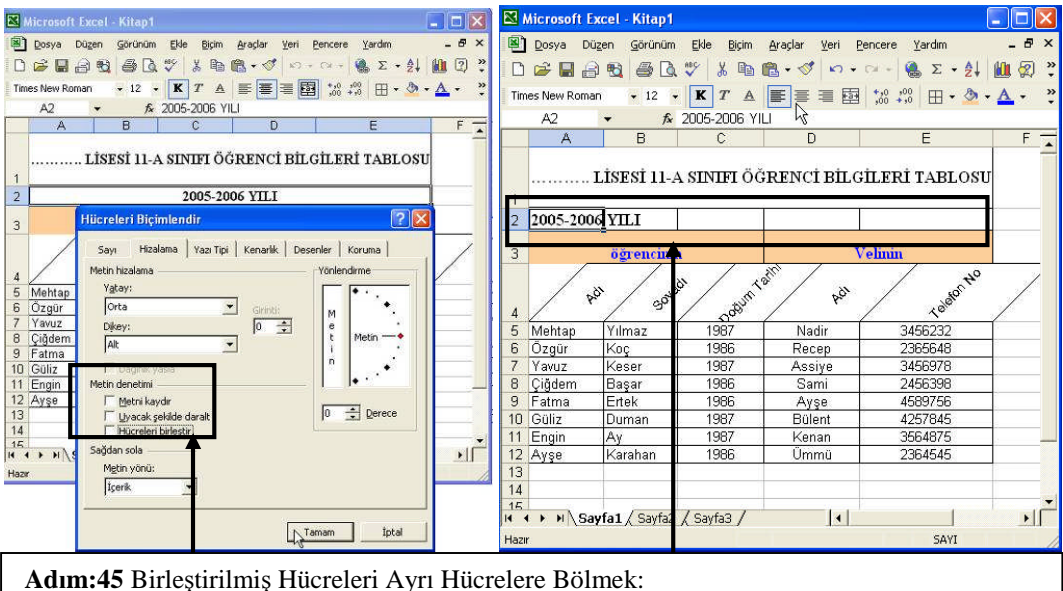

Adım:45 Birleştirilmiş Hucreleri Ayrı Hucrelere Bolmek: Birleştirilen A2 hücresini seçiniz. "Hücreleri Biçimlendir" ekranındaki "Metin denetimi" alanındaki "Hücreleri Birleştir" seçeneğinin işareti kaldırılarak, birleştirmeyi iptal ediniz.

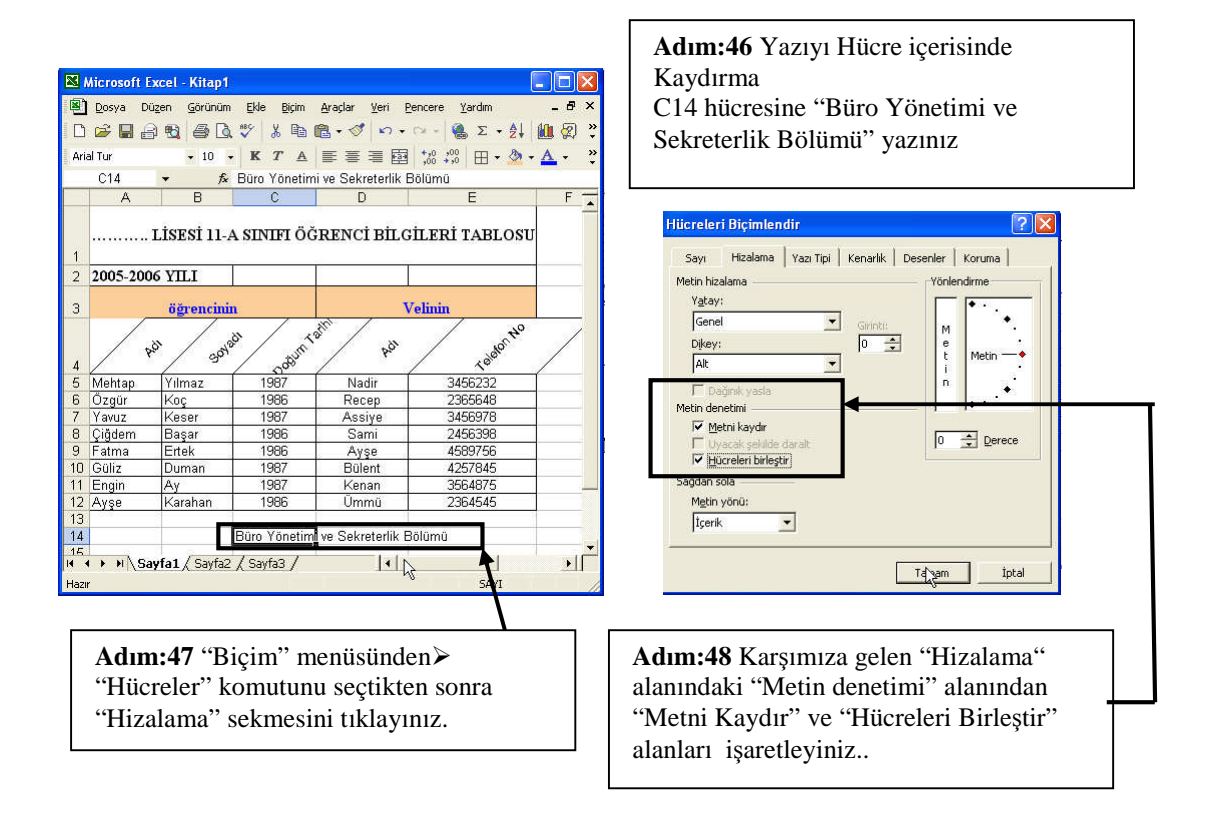

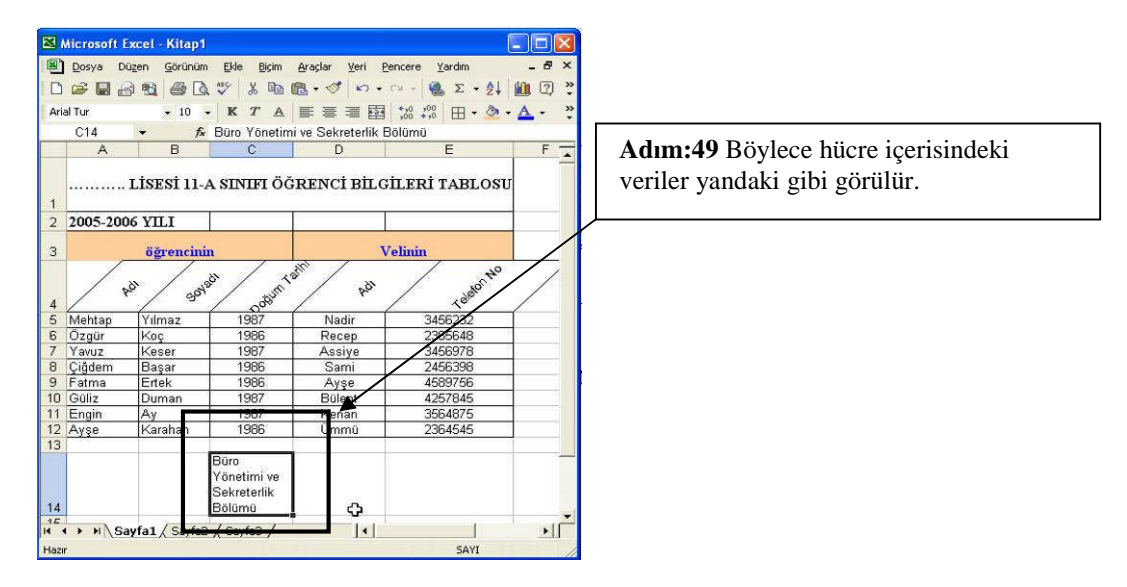

## 2.4. Hücreleri Taşıma Ve Kopyalama

| 🔀 Microsoft Excel - Kitap1                                   |                       | 🛛 Microsoft Excel - Kitap1                                                                 |
|--------------------------------------------------------------|-----------------------|--------------------------------------------------------------------------------------------|
| 🚇 Dosya Düzen Görünüm Ekle Biçim Araçlar Yeri Pencere Yardım | _ 8 ×                 | 🖲 Dosya Düzen Görünüm Ekle Biçim Araçlar Yeri Pencere Yardım 🛛 – 🗗 🗙                       |
| D 🚔 🖬 🗃 🔩 🎒 💁 🔍 🖇 ங 📾 - 🝼 🗠 · · · · · 🤹 Σ - Δ↓               | 🛍 🐼 🖇                 | □ ☞ ◼ ⋳ ☜ ፭ ◘, ♡ አ ☜ ☜ - ♡ ∽ - ⊶ 🐁 Σ - 灶 🛍 இ "                                             |
| Arial Tur • 10 • K T A = = = = = + + + + + + + + + + + + + + | • <u>A</u> • <u>*</u> | Arial Tur • 10 • K T 🔺 🚍 🗐 號 👯 🗠 • 💆 • 🚣 • 💥                                               |
| B2 🔹 🎜 Türkiye                                               |                       | E2 🔹 🏂 Türkiye                                                                             |
| A B C D F F G                                                | н 🛬                   | A B C D E F G H                                                                            |
| 1 Turkive                                                    |                       | 1 Türkiye 7                                                                                |
| Adım:1 Taşımak veya kopyalamak istediği hücreyi seçiniz.     | niz                   | Adım:2 Bir hücreyi taşımak için hücrenin<br>kenar çizgileri üzerinde iken farenin sol tuşu |

kenar çizgileri üzerinde iken farenin sol tuşu basılı tutup, istenilen alana sürükleyiniz. Excel, böylece veriyi yeni yerine taşıyacaktır.

| N Microsoft Evcel - Kitap1                                                                                                    | M Historeft Store - Kitzet                                       |  |  |  |  |
|----------------------------------------------------------------------------------------------------|------------------------------------------------------------------|--|--|--|--|
| B posya Düzen Görünüm Ekle Biçim Araçlar Yeri Pencere Yardım – 🗗 🗙                                                                                                    | Dosya Düzen Görünüm Ekle Biçim Araçlar Veri Pencere Yardım - 🗗 🗙 |  |  |  |  |
| D 🖆 🖬 🔒 🔩 🎒 🕼 🖤 🗼 🖻 🛍 - 🛷 🗠 - 🔍 - 😫 🗴 + 🗍 🛍 🖓 🐥                                                                                                    | □ ☞ 🖬 🔒 💐 🚳 🔍 ♥ 👗 🖻 🛍 - 🛷 ၊∽ + 🔍 Σ + 🛃 🛍 🖉 🐥                     |  |  |  |  |
| Arial Tur • 10 • K T ▲ ≡ ≡ Ξ Φ +****                                                                                                    | Arial Tur • 10 • K T A ≡ ≡ Ξ Φ 👯 🖓 🖓 🕀 • 👌 • 👗 • 🐥               |  |  |  |  |
| E2 🔻 🏂 Türkiye                                                                                                    | B5 <b>▼ f</b> ≈ Türkiye                                          |  |  |  |  |
| A B C D E F G H                                                                                                    | A B C D E F G H 🔒                                                |  |  |  |  |
| 1<br>2 <u>Türkiye</u> +                                                                                                    | 1<br>2 <b>Türkiye</b>                                            |  |  |  |  |
| 3                                                                                                    | 3                                                                |  |  |  |  |
| 4                                                                                                    |                                                                  |  |  |  |  |
| 6                                                                                                    | 6                                                                |  |  |  |  |
| 7                                                                                                    | 7                                                                |  |  |  |  |
| Adım:3 Hücreleri kopyalamak için, öncelikle o hücrenin kenar çizgilerinden fareyi tutarak sürükleyiniz. Hedef hücreye taşıma işlemi sırasında, farenine sol tuşu ve CTRL tuşu basılı tutulmalıdır. |                                                                  |  |  |  |  |
| <b>NOT:</b> Taşıma yapılırken fare göstergesinin seklinde olduğuna dikkat ediniz.                                                                                                    | şeklinde, Kopyalama işlemi sırasında ise 🗟                       |  |  |  |  |

### 2.5. Otomatik Tamamlama

| × M                             | l <mark>icrosoft I</mark><br>Dosya D | <mark>xcel - Ki</mark> t<br>üzen <u>G</u> ör | ap1<br>ünüm Ekle | e <u>B</u> içim | Araçlar | ⊻eri <u>P</u> e | encere <u>Y</u> ai |
|---------------------------------|--------------------------------------|----------------------------------------------|------------------|-----------------|---------|-----------------|--------------------|
| D                               | 🛩 🖬 着                                | 3 🔁 🖉                                        | à 🖏              | X 🖻             | B - 💅   | к) •            | C# + 🝓             |
| Aria                            | l Tur                                | - 1                                          | 0 <b>-</b> K     | $T \triangleq$  | 臣臣      | 1               | +,0 ,00<br>,00 +,0 |
|                                 | B6                                   | •                                            | 🏂 Anka           | ara             |         |                 |                    |
| 1<br>2<br>3<br>4<br>5<br>6<br>7 | A                                    | Bursa<br>Çanakka<br>Edime<br>İzmir<br>Ankara | le               |                 |         | E               | F                  |
| <b>Ad</b><br>gir                | l <b>ım:4</b><br>iniz.               | Yuka                                         | rıdaki           | gibi            | verile  | ri              |                    |

| •    | <u>D</u> osya D | üzen <u>G</u> örüni | üm <u>E</u> kle  | <u>Biçim A</u> raçla | ar <u>V</u> eri <u>P</u> | encere  |
|------|-----------------|---------------------|------------------|----------------------|--------------------------|---------|
|      | 📽 🔛 d           | 2 B 6               | à. 😻 🐰           | • 🖻 🖻 - :            | S N +                    | cx - 1  |
| Aria | l Tur           | <b>v</b> 10         | - K 2            | " <u>A</u>           | ■ ■ 藺                    | +,0 ,00 |
|      | B7              | - × V               | <i>f</i> ∗ İzmir |                      |                          |         |
|      | A               | В                   | С                | D                    | E                        | F       |
| 1    |                 |                     |                  |                      |                          |         |
| 2    |                 | Bursa               |                  |                      |                          |         |
| 3    |                 | Çanakkale           |                  |                      |                          |         |
| 4    |                 | Edirne              |                  |                      |                          |         |
| 5    |                 | İzmir               |                  |                      |                          |         |
| 6    |                 | Ankara              |                  |                      |                          |         |
| 7    |                 | Izmir               |                  |                      | പ                        |         |
| 8    |                 |                     |                  |                      | - UT                     |         |

Adım:5 Tekrar İzmir yazmak isteyin ve sadece "I" yazınız. Otomatik olarak "Izmir" yazısı hücre içinde görünecektir, sonra "Enter" tuşuna basınız.

### Daha önce girilmiş verilerden seçim yapmak

| N 🖾  | licrosoft | Excel - Kita        | .p1      |                                         |                    |                    |
|------|-----------|---------------------|----------|-----------------------------------------|--------------------|--------------------|
| 8    | Dosya I   | Düzen <u>G</u> örür | nüm Ekle | Biçim Araç                              | lar <u>V</u> eri E | encere Ya          |
| Ľ    | , 🖬 🛩     |                     | Q 🗸 🧏    | ••••••••••••••••••••••••••••••••••••••• | 🔉 🔊 -              | Ca + 8             |
| Aria | l Tur     | <b>v</b> 10         | - K 7    | ' A 🎼                                   | 書 書 國              | ◆,0 ,00<br>,00 →,0 |
|      | B7        | •                   | fx       |                                         |                    |                    |
|      | A         | В                   | С        | D                                       | E                  | F                  |
| 1    |           |                     |          |                                         |                    |                    |
| 2    |           | Bursa               |          |                                         |                    |                    |
| 3    |           | Çanakkalı           |          |                                         |                    |                    |
| 4    |           | Edirne              |          |                                         |                    |                    |
| 5    |           | İzmir               |          |                                         |                    |                    |
| 6    |           | Ankara              |          |                                         |                    |                    |
| 7    |           |                     | 1        |                                         |                    |                    |
| 8    | 1         | Ankara              |          |                                         |                    |                    |
| 9    | E         | Bursa               |          |                                         |                    |                    |
| 10   | j         | zmir                |          |                                         |                    |                    |
| 11   | Ċ         | Çanakkale           |          |                                         |                    |                    |
| 12   |           |                     |          |                                         |                    |                    |

| 🔀 Mi  | icrosoft      | Excel - K | itap1  |      |           |                                       |                    |
|-------|---------------|-----------|--------|------|-----------|---------------------------------------|--------------------|
| 8     | Dosya [       | Düzen G   | 5rünüm | Ekle | Biçim Ara | açlar ⊻eri (                          | encere <u>Y</u> a  |
| 0     | <b>&gt; 1</b> | 8 🔁 (     | ۵.     | × 8  |           | • 🚳 🔊 •                               | CH = 6             |
| Arial | Tur           | -         | 10 🗸   | K 7  | ' A 🔳     | · · · · · · · · · · · · · · · · · · · | *,0 ,00<br>,00 *,0 |
|       | B7            | +         | fx     |      |           |                                       |                    |
|       | A             | В         |        | С    | D         | E                                     | F                  |
| 1     |               |           |        |      |           |                                       |                    |
| 2     |               | Bursa     |        |      |           |                                       |                    |
| 3     |               | Çanakl    | cale   |      |           |                                       |                    |
| 4     |               | Edirne    |        |      |           |                                       |                    |
| 5     |               | İzmir     |        |      |           |                                       |                    |
| 6     |               | Ankara    |        |      |           |                                       |                    |
| 7     |               |           |        |      |           |                                       |                    |
| 8     | F             | Ankara    | _      |      |           |                                       |                    |
| 9     | E             | lursa     | _      |      |           |                                       |                    |
| 10    | Ť             | zmir      | 6      |      |           |                                       |                    |
| 11    | ŝ             | anakkale  | 0      |      |           |                                       |                    |
| 12    |               |           | 1      |      |           |                                       |                    |

Adım:6 Daha önceden girilen verilerden tekrar girmek için; Bir alt satırdaki hücreye veri gireceğiniz zaman,  $ALT + \bigcup$  tuşlarına birlikte basınız. Sonra karşınıza gelen aşağı açılır menüden, girmek istediğiniz veriyi fare ile seçiniz.

Seri numaralar, tarih veya diğer nesnelerle doldurma işlemi.

Adım:7 Doldurma işlemi yapmak istediğiniz alanın ilk hücresine serinin başlangıç değerlerini giriniz.

**Adım:8** Belirlenmiş bir miktar ile seriyi artırmak için bir sonraki hücreye serinin ikinci değerini giriniz. Serinin artma değerlerini belirleyecek iki farklı değer girmeniz gereklidir.

Adım:9 Başlangıç değerlerini taşıyan hücreleri seçiniz.

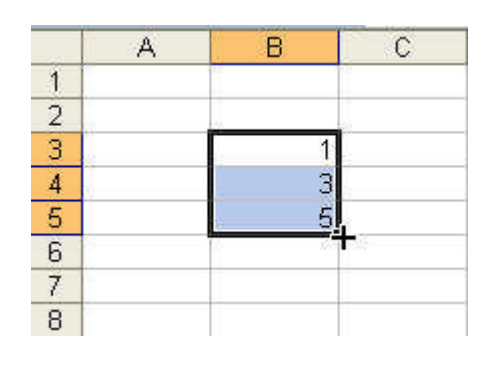

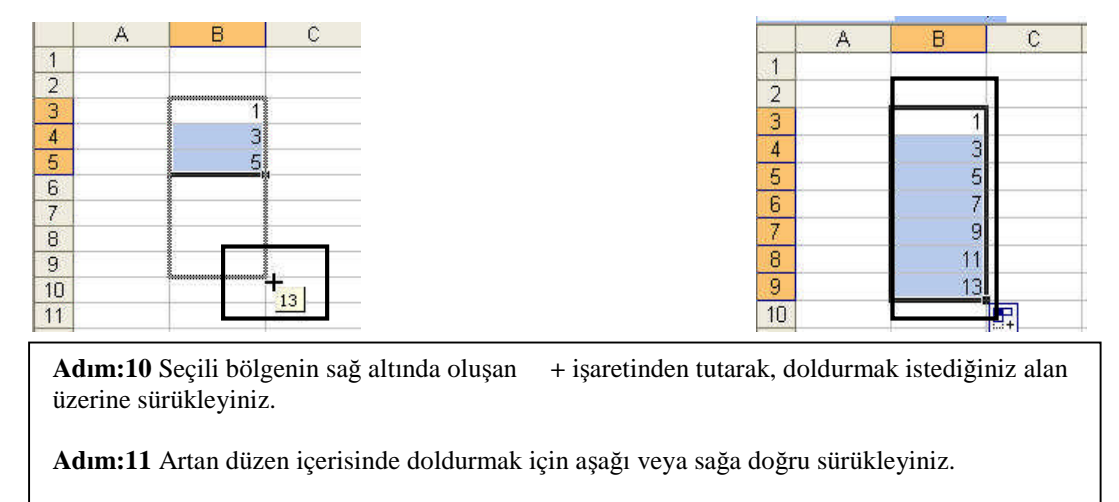

Adım:12 Azalan düzen içerisinde doldurmak için ise yukarı veya sola doğru sürükleyiniz.

| 🔀 Microsol | ft Excel - Kitap | 01                                       | 🔀 Mi  | crosoft         | Excel - K | itap1                          |
|------------|------------------|------------------------------------------|-------|-----------------|-----------|--------------------------------|
| 🔊 Dosya    | Düzen Görüni     | im <u>E</u> kle !<br>≧t <sup>w</sup> y X |       | ∑osya I<br>⊇ □. | Düzen Gö  | rünüm Ekle<br>Ball 19 19 19 19 |
| Arial Tur  | - 10             | - K T                                    | Arial | Fur             |           | 10 - K T                       |
| B2         | -                | f Pazarte                                |       | B2              | -         | <i>f</i> ∗ Pazarte             |
| A          | В                | С                                        |       | А               | В         | C                              |
| 2          | Pazartesi        |                                          | 1     |                 | Pazarte   | si                             |
| 3          | Salı             |                                          | 3     |                 | Salı      |                                |
| 4          | -                | _                                        | 4     |                 | Çarşam    | ba                             |
| 5          | _                |                                          | 5     |                 | Perşem    | be                             |
| 6          | -                |                                          | 6     |                 | Cuma      |                                |
| <u>(</u>   | _                |                                          | 7     |                 | Cumart    | en 🖌                           |
| 8          |                  |                                          | 8     |                 | Pazar     | - I -                          |
| 9          |                  |                                          | 9     |                 |           |                                |
| 10         |                  |                                          | 10    |                 |           |                                |

Adım:13 B2 hücresine "Pazartesi", B3 Hücresine "Salı" yazıp, şekildeki gibi seçiniz. Adım:14 Sağ alt köşesinde fare göstergesi + işaretinde iken tutarak, aşağı doğru sürükleyiniz. Böylece haftanın günlerinin otomatik olarak doldurulduğunu göreceksiniz.

## 2.8. Otomatik Biçimlendirme

|     | MICTOSOTE E | xcet - | Nitaj          | <u>и</u>  |              |               |         |              |         |           |       |
|-----|-------------|--------|----------------|-----------|--------------|---------------|---------|--------------|---------|-----------|-------|
|     | Dosya DC    | izen   | <u>G</u> örüni | im        | <u>E</u> kle | <u>B</u> içim | Araçlar | <u>V</u> eri | Pencere | Ya        | ardım |
| D   | 🛩 🖬 🚊       | 1      | 6              | 3         | * ¥          | •             | B - 1   | 1            | • Cit + |           | Σ     |
| Ari | al Tur      |        | <b>-</b> 10    | •         | к 2          | <u>A</u>      |         |              | a .0    | ,00<br>,0 |       |
|     | A2          | -      | 2              | fx F      | azarte       | esi           |         |              |         |           |       |
|     | A           | E      | 3              | C         |              |               | D       | E            |         | F         |       |
| 1   |             |        |                |           |              |               |         | പ            |         |           |       |
| 2   | Pazartesi   | Salı   | - î            | Çarşamba  |              | a Per         | şembe   | Cuma         |         |           |       |
| 3   | Kimya       | Kimva  |                | Fen       |              | Kim           | nya     | Türkçe       |         |           |       |
| 4   | Matematik   | Mater  | matik          | Kompozisy |              | y Bild        | isayar  | Fen          |         |           |       |
| 5   | Resim       | Fen    | M              |           | Müzik        |               | kçe     | Fen          |         |           |       |
| 6   |             |        |                |           |              |               |         |              | 1       |           |       |

🔀 Microsoft Excel - Kitap1 Dosya Düzen Görünüm Ekle Biçim Araçlar Veri Pencere D 🗃 🖬 🗃 🍓 🎒 🔃 🌮 🛛 Hügreler... Ctrl+1 Satır Arial Tur - 10 - K Sütun B2 *f*∗ Pazart ъ Savfa • Otomatik Biçim.. Koşullu Biçimlendirme. ¥

Adım:15 Otomatik biçimlendirme uygulayacağınız hücreleri seçiniz.

Adım:16 "Biçim" menüsünden "Otomatik Biçim" seçeneğini tıklayınız.

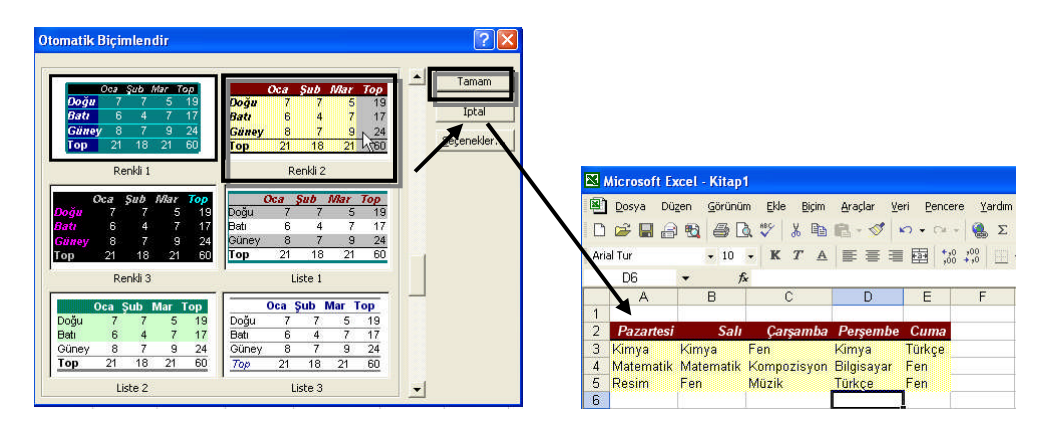

Adım:17 Karşınıza gelecek olan diyalog kutusunda istediğiniz tablo biçimini seçip, "Tamam" butonuna basınız. Adım:18 Seçmiş olduğunuz alandaki verilere istenilen özellik uygulanmıştır.

# UYGULAMA FAALİYETİ

| İşlem Basamakları                    | Öneriler                                                                                                    |
|--------------------------------------|----------------------------------------------------------------------------------------------------|
| Bilgi girişi ve düzeltme<br>yapınız. | AB1Satış21. gün100000000032. gün75000000043. gün125000000054. gün850000000065. gün150000000065. gün150000000077hücresine Toplam yazınız ve "Enter" tuşuna basmadan "ESC" tuşuna basınız81hücresindeki satış yazısının yanına "F2" tuşuna basarak "Tutarı" kelimesini ekleyiniz.Rakamları görünür hale getirmek için, sütunu genişletiniz.A1hücresine satır ekleyiniz ve 2005-2006 YILI yazınız***NOT: Verileri girip, düzenleyemiyorsanız, "Veri Girişi ve Düzenleme işlemleri " konusunu tekrar ediniz. |
| Hücreleri biçimlendiriniz.           | <ul> <li>A1 ve B1 hücrelerini "Birleştir – Ortala" butonu</li> <li>(➡) kullanarak birleştiriniz.</li> <li>Tabloya "kenarlıklar" butonu (➡) kullanarak çerçeve ekleyiniz</li> <li>Tablodaki gün alanını "Delete" tuşuşna basarak siliniz.</li> <li>Geri al butonuyla (➡) tekrar eski haline getiriniz.</li> <li>Biçim menüsünden ⇒ Hücreler komutuyla yazı özelliklerini değiştiriniz</li> <li>NOT: Hücreleri biçimlendiremiyorsanız, "Hücre Biçimlendirme" konusunu tekrar ediniz.</li> </ul>            |

|                                  | Satış sütunu önüne "Ekle" menüsünü kullanarak<br>sütun ekleyiniz.                                                                |
|----------------------------------|----------------------------------------------------------------------------------------------------|
|                                  | Eklenen son sütunu sağ tuş yöntemiyle siliniz                                                                                    |
| Tabloyu düzenleyiniz.            | 1 nolu satırın yüksekliğini "Biçim" menüsünden ⇔<br>"Satır" ⇔"Yükseklik" komutlarını kullanarak 1,5<br>cm yapınız.               |
|                                  | A1 hücresindeki veriyi "Biçim" menüsünden ⇒<br>"Hücreler" ⇒ "Hizalama" komutları kullanarak 60<br>derece eğilimli yazınız.       |
|                                  | ***NOT: Bu uygulamaları gerçekleştiremiyorsanız<br>"Tabloyu Düzenleme" konusunu tekrar ediniz.                                   |
|                                  |                                                                                                    |
|                                  | A2'den A7'ye kadar ki verileri "Kes-Yapıştır"<br>butonlarını kullanarak, C2 hücresine taşıyınız.                                 |
|                                  | Tüm tabloyu, "Düzen" menüsünden ⇔"Kes" ve<br>"Yapıştır" komutları kullanarak 11 nolu satıra<br>taşıyınız.                        |
| Hücrələri taşıyın konyalayınız   | Tablodaki ilk satırı "Kopyala-Yapıştır" butonlarıyla<br>20 nolu satıra kopyalayınız.                                             |
| Thucteren taşıyıp, kopyalayınız. | Tablonun son satırını seçerek, "Düzen" menüsünden<br>⇒"Kopyala" ve "Yapıştır" komutları kullanarak 21<br>nolu satıra çoğaltınız. |
|                                  | Satış Tutarı hücresini seçip, sağ tuşla açılan<br>menüden 19 nolu satıra kopyalayınız.                                           |
|                                  | ***NOT: Bu işlemleri yapamıyorsanız Hücre<br>Taşıma ve Kopyalama konusuna geri dönünüz.                                          |
|                                  |                                                                                                    |
| Otomatik tamamlamayı             | D1 hücresine aşağı doğru 1-2-3-4-510 şeklinde artan rakamları seri halinde doldurunuz.                                           |
| kullanınız.                      | NOT: Bu işlemi yapamıyorsanız Otomatik<br>Tamamlama konusuna geri dönünüz.                                                       |
|                                  |                                                                                                    |

| Otomatik biçimlendirme | Tabloyu, "Biçim" menüsünden ⇔"Otomatik Biçim"<br>seçeneğini kullanarak stil veriniz |
|------------------------|-------------------------------------------------------------------------------------|
| yapınız.               | NOT: Bu işlemi yapamıyorsanız Otomatik<br>Biçimlendirme konusuna geri dönünüz.      |

# ÖLÇME VE DEĞERLENDİRME

Bu faaliyet kapsamında hangi bilgileri kazandığınızı, aşağıdaki soruları cevaplayarak belirleyiniz. Soruların sadece bir doğru cevabı vardır.

### A. ÖLÇME SORULARI (Çoktan Seçmeli Sorular)

1. P Yanda verilen butonun görevi aşağıdakilerden hangisidir?

- A) Sütun yüksekliği belirlemek
- B) Satır genişliği belirlemek
- C) Sola hizalamak
- D) Birleştirip-ortalamak
- E) İki yandan bloklu hizalamak

### 2. Aşağıdaki butonlardan hangisi tabloya kenarlık vermek için kullanılır?

- A) B) C) % D) Al
- E) **2↓**

3. Aşağıdaki butonlardan hangisi yazı biçimlendirme amacıyla kullanılmaz?

A) K
B) 
C) 
D) A
E) T

4. "Biçim" menüsünden ⇒"Hücreler" komutu seçilerek çıkan ekranda aşağıdakilerden hangisi yapılamaz?

- A) Sayı özellikleri
- B) Kenarlık
- C) C.Yazıtipi
- D) Otomatik biçim
- E) Desen

5. Aşağıda verilen fare görünümlerden hangisi satırı yüksekliğini belirlerken, meydana gelir?

A) + B) + C) ↓ D) ↓ E) + 6. Yandaki gibi bir hücreye verileri alt alta yazdırma işlemi aşağıdaki yöntemlerden hangisiyle yapılır?

- A) Biçim ⇒ Hücreler⇒ Hizalama
- B) Biçim ⇒ Hücreler⇒ Yazıtipi
- C) Düzen ⇒ Hücreler⇒ Hizalama
- D) Düzen ⇒ Hücreler⇒ YazıtipiHizalama
- E) Biçim ⇒ Hücreler⇒ Sayı
- 7. Verileri taşımak için aşağıdaki yöntemlerden hangisi kullanılmaz?
  - A) Düzen ⇒Kes Yapıştır komutları
  - B) Sağ tuş ⇒Kes- Yapıştır
  - C) Kes- Yapıştır butonları
  - D) Sol tuş basılı sürükleyerek
  - E) Sol tuş ve CTRL tuşu basılı sürükleyerek
- 8. Otomatik tamamlama komutunun kullanım amacı aşağıdakilerden hangisidir?
  - A) Tabloyu biçimlendirmek
  - B) Tablonun boyutunu belirlemek
  - C) Önceki girilen verilerden seçmek
  - D) Yazı tipi belirlemek
  - E) Formül kopyalamak
- 9. Otomatik Biçimlendirme komutu aşağıdaki menülerden hangisinde yer alır?
  - A) Biçim
  - B) Düzen
  - C) Ekle
  - D) Görünüm
  - E) Veri

10. Sütun eklemek için aşağıdaki menülerden hangisi kullanılır?

- A) Biçim
- B) Düzen
- C) Ekle
- D) Görünüm
- E) Veri

## **PERFORMANS TESTİ**

| GÖZLENECEK DAVRANIŞLAR                                                                                                    | EVET | HAYIR |
|----------------------------------------------------------------------------------------------------|------|-------|
| Bilgi girmek ve düzenlemek<br>Metin ve sayı girişi yaptım.<br>Hatalı girişi F2 tuşu kullanarak düzeltim.                                                                                                    |      |       |
| Hücre biçimlendirmek<br>Tabloya kenarlık verdim.<br>Hücreleri birleştir- ortala butonu kullanarak birleştirdim.<br>Tablodaki istenilen verileri sildim.<br>Hataları geri aldım.<br>Verilerin yazı özelliklerini değiştirdim.                                     |      |       |
| Tablo düzenlemek<br>Satır, sütun ve hücre ekledim.<br>Satır yüksekliği, sütun genişliğini değiştirdim.<br>Satır, sütun ve hücre sildim.<br>Verileri verileri hücre içerisinde yatay ve dikey konumda<br>hizaladım.<br>Hücre içerisinde verileri açılı hizaladım. |      |       |
| Hücreleri taşımak ve kopyalamak<br>Sürükleyerek hücreleri taşıdım.<br>Sürükleyerek hücreleri kopyaladım.                                                                                                    |      |       |
| Otomatik Tamamlama Kullanmak<br>Otomatik tamamlama kullandım.<br>Sayılarla çeşitli seriler oluşturdum.<br>Günleri kullanarak seri oluşturdum.                                                                                                    |      |       |
| Otomatik Biçimlendirme Kullanmak<br>Tabloyu otomatik biçimlendirdim.                                                                                                    |      |       |

Bu testi Öğrenme Faaliyetindeki başarı seviyenizi ölçmek için uygulayınız.

### DEĞERLENDİRME

Uyguladığınız performans testinde; aşağıda belirtilen ölçütlere göre kendinizi değerlendiriniz. EVET sayınız 15 ve üzerinde ise bir sonraki öğrenme faaliyetine geçebilirsiniz. Aksi takdirde:

Öğrenme faaliyetini tekrar edin.

Başarısız olduğunuz konularla ilgili Uygulama Faaliyetindeki önerileri uygulayın.

Hala başarısız olduğunuzu düşünüyorsanız, konuyla ilgili kişilere (öğretmeninize) başvurun.

# ÖĞRENME FAALİYETİ-3

# AMAÇ

Bilgisayar ortamında elektronik tablo programını kullanarak, tablolarda hesaplamalar yapılabilecek ve bunları tekrar düzenleyebileceksiniz.

## ARAȘTIRMA

Sektörde çalışan ilgililerle görüşerek, tabloları kullanarak yapılacak hesaplamalarda kullanılacak formül örnekleri hakkında bilgi edininiz.

Formül kullanırken dikkat edeceğimiz özellikleri ilgili kitaplardan araştırınız.

Formül oluşturma mantığında nasıl sorunlar çıkabilir, bunlarla ilgili örnekler hakkında mantığını matematik öğretmeni ile görüşerek bilgi alınız.

İşlem öncelik sırasının önemi ile ilgili matematik öğretmeninizden bilgi alınız.

Topladığınız bilgileri raporlaştırıp, hazırladığınız raporu sınıfa sununuz.

# 3. MATEMATİKSEL İŞLEMLER

### 3.1. Formül Girişleri Ve Düzeltilmesi

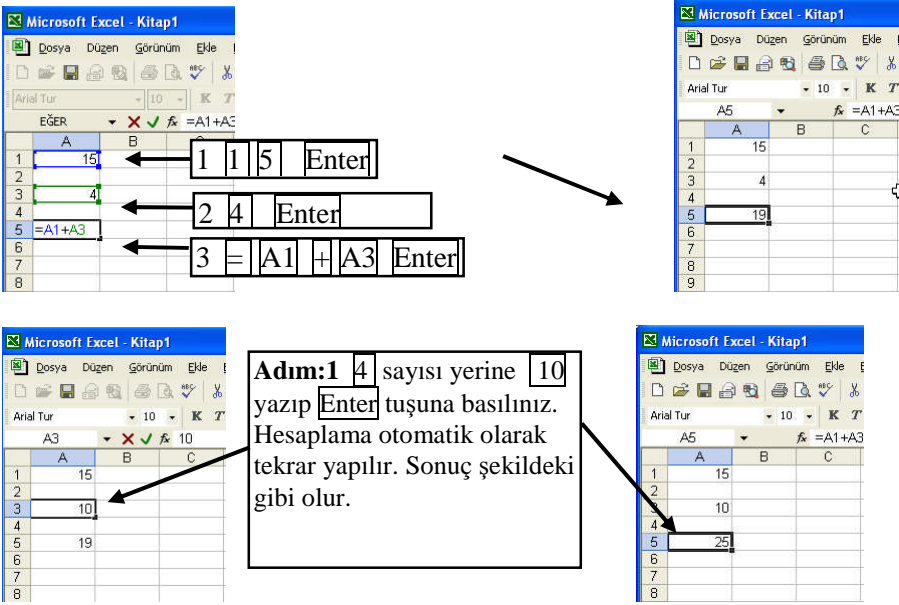

**NOT:** Eğer formül yazarken hata yaptıysanız ve enter tuşuna bastıysanız, düzeltmek için hücre üzeriyken F2 tuşuna basınız.

|            | A                | В             |                  |         | E                 | F             | G                    | Adım:2 Sayı1 ve sayı2                                   |
|------------|------------------|---------------|------------------|---------|-------------------|---------------|----------------------|---------------------------------------------------------|
| 1          | Sayı1            | Sayı2         | Toplama          | Çıkarma | Çarpma            | Bölme         | Yüzde(20%)           | alanlarındaki sayıları                                  |
| 2          | 15               | 5             | =A2+B2           | 1       | 8 9               | 8             | 8                    | giriniz.                                                |
| 3          | 20               | 5             |                  |         | S                 | 9             | 39                   | 5                                                       |
| 4          | 18               | 4             | 1                |         |                   |               |                      |                                                         |
| 5          | 27               | 3             |                  |         |                   |               |                      | 5                                                       |
| 6          | 36               | 6             | 1                |         |                   |               |                      |                                                         |
| 7          | 49               | 7             |                  |         |                   |               |                      |                                                         |
| C2:<br>D2: | =A2+B2<br>=A2-B2 | 2 (To<br>(Çıl | plama)<br>karma) | ] F     | 3=A2/B2<br>3=A2*2 | 2 (B<br>0% (Y | ölme)<br>üzde 20si ) | Adım:3 Diğer sayılar içir<br>formülleri siz oluşturunuz |

**DİKKAT:** 1. Formül Girerken öncelikle '=' işareti yazılır.

2.Formülü yazıp Enter tuşuna bastıktan sonra sonuç görülür. Formül ise formül çubuğunda görülebilir.

- 3. Boş hücrenin değeri 0(sıfır) dır
- 4. Bir hücrenin içeriği değiştiğinde hesaplama işlemi hemen yapılır.

### 3.2. Formül Kopyalama

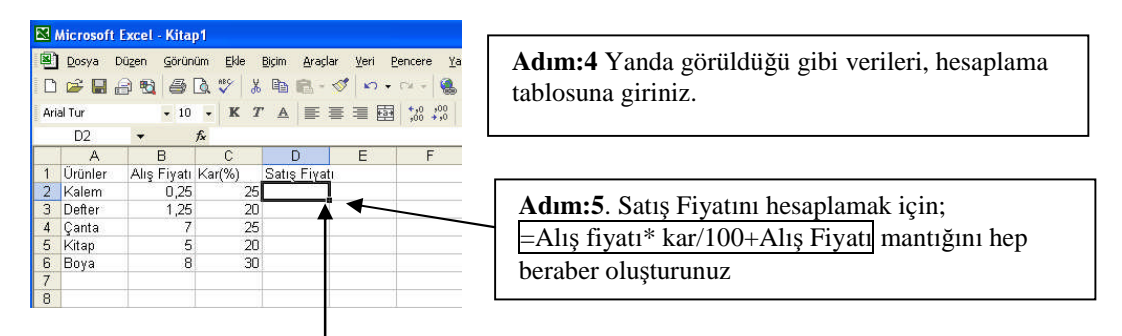

Adım:6 D2 hücresine; =B2\*C2/100+B2 formülünü girip, Enter tuşuna basınız.

| ×   | Microsof   | t Excel - | Kitap  | 1               |     |       |            |            |              |                |
|-----|------------|-----------|--------|-----------------|-----|-------|------------|------------|--------------|----------------|
|     | Dosya      | Düzen     | Görüni | im <u>E</u> kle |     | Biçim | Araçla     | ar ⊻eri    | Pence        | re <u>Y</u> ar |
| D   | 🖻 🖬        | 🔒 월       | 8      | ð 💱             | *   | 1     | <b>8</b> • | 1          | • 14         | - 🚷            |
| Tin | nes New Ro | oman      | - 11   | • K             | Т   | A     | <b>F</b>   | e =        | 國 %          | 100<br>10      |
|     | D2         | +         | 1      | <b>f</b> ∗ =B2  | *C2 | /100+ | -B2        |            |              |                |
|     | A          | E         | 1      | С               |     | C     | )          | E          |              | F /            |
| 1   | Ürünler    | Alış F    | iyatı  | Kar(%)          | 5.1 | Satiş | Fiyat      | E.         |              |                |
| 2   | Kalem      |           | 0,25   |                 | 25  | 0,    | 3125       |            | $\checkmark$ |                |
| 3   | Defter     |           | 1,25   |                 | 20  |       |            | <b>_</b> ^ |              |                |
| 4   | Çanta      |           | 7      |                 | 25  |       | o w        | 10         |              |                |
| 5   | Kitap      |           | 5      |                 | 20  |       |            |            |              |                |
| 6   | Boya       |           | 8      |                 | 30  |       |            |            |              |                |
| 7   |            | 1         |        |                 |     |       |            | 1          | 1            |                |
| 8   |            |           |        |                 |     |       |            |            |              |                |
| n   | -          |           |        |                 |     |       |            |            |              |                |

Adım:7 Tüm ürünler için formülü tekrar tekrar oluşturmak yerine D2 hücresinde iken, fareyi sağ alt köşesine götürüp, + işareti haline gelmesini bekleyiniz.

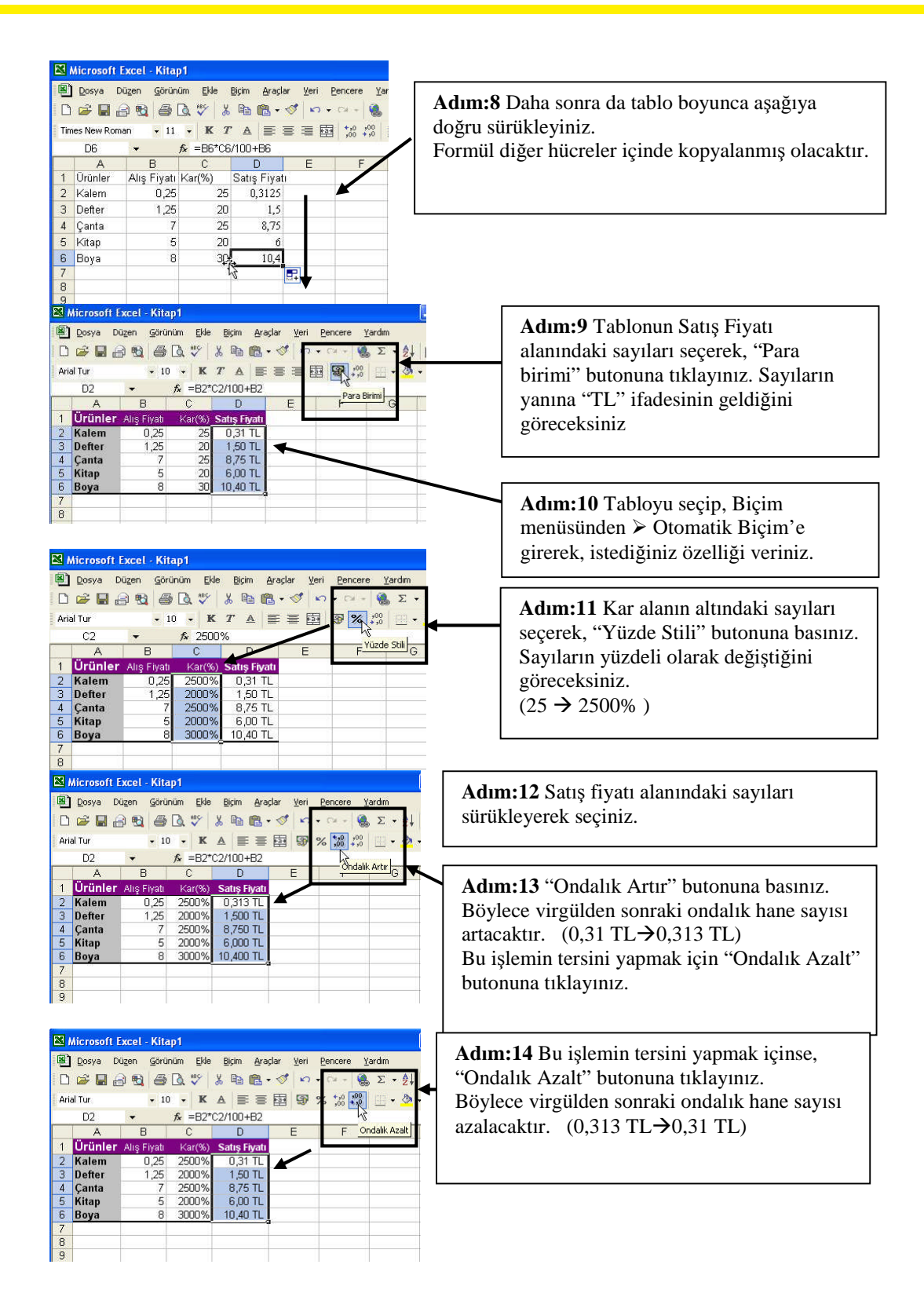

| ×  | Microsoft | Excel - Kita  | .p1              |                     |                                 |
|----|-----------|---------------|------------------|---------------------|---------------------------------|
|    | Dosya     | Düzen Görü    | nüm <u>E</u> kle | <u>Biçim A</u> raçl | ar <u>V</u> eri <u>P</u> encere |
| C  | ) 🚅 🔛     | 8 8 6         | ۵. 💞             | አ 🖻 🛍 •             | 💅 🗠 + C4 +                      |
| Ar | ial Tur   | - 9           | - K              |                     | ∰ <b>% %</b>                    |
|    | B1        | -             | fx Alış F        | iyatı               |                                 |
|    | A         | В             | C                | D ++ I              | E F                             |
| 1  | Ürünle    | r Alış Fiyatı | Kar(%)           | tış Fiyatı          |                                 |
| 2  | Kalem     | 0,25          | 2500%            | *****               |                                 |
| 3  | Defter    | 1,25          | 2000%            | ######              |                                 |
| 4  | Çanta     | 7             | 2500%            | ######              |                                 |
| 5  | Kitap     | 5             | 2000%            | ######              |                                 |
| 6  | Boya      | 8             | 3000%            | ######              |                                 |
| 7  |           |               |                  |                     |                                 |
| 8  |           |               |                  |                     |                                 |
| 9  |           |               | 1000             |                     |                                 |
|    | MICLOSOTT | Excel - Kita  | ipi<br>sõn tide  | Dista Austra        | n Havi Dan                      |
|    |           |               |                  | Diçim Araçı         | ar ven Een                      |
| L. |           |               | La. 💎            | % @ <b>@</b> •      | Q 10 + 0                        |
| Ar | ial Tur   | • 9           | • K              |                     | ፼ ፼ %                           |
|    | B1        | +             | fx Alış F        | iyatı               |                                 |
|    | A         | В             | С                | D                   | ↔ E                             |
| 1  | Ürünle    | r Alış Fiyatı | Kar(%)           | Satış Fiya          | ti                              |
| 2  | Kalem     | 0,25          | 2500%            | 0,31 TI             | -                               |
| 3  | Defter    | 1,25          | 2000%            | 1,50 TI             |                                 |
| 4  | Çanta     | 7             | 2500%            | 8,75 TI             | -                               |
| 5  | Kitap     | 5             | 2000%            | 6,00 TI             |                                 |
| 6  | Boya      | 8             | 3000%            | 10,40 TI            | 25                              |
| 7  |           |               |                  |                     |                                 |
| 8  |           |               |                  |                     |                                 |
| 9  |           |               |                  |                     |                                 |

Hücre içerisine yazılan veriler sığmadığı zaman, "#####" şeklinde görüntülenir. Bu durumu uygulamada görelim.

Adım:15 D sütunu ile E sütunu arasında fare göstergesi dört başlı ok halindeyken, sol tuş basılı tutup, sütun genişliğini azaltınız.

Adım:16 Verileri tekrar görüntüleyebilmek için, sütun genişliğini artırınız

# 3.3. İşlem Öncelik Sırası ve Operatörler

| <b>1</b> | Microsoft Excel -            | Kitap1                     |                   |                     |                   |                |              |
|----------|------------------------------|----------------------------|-------------------|---------------------|-------------------|----------------|--------------|
| 8        | <u>D</u> osya Dü <u>z</u> en | <u>G</u> örünüm <u>E</u> l | kle <u>B</u> içim | <u>A</u> raçlar ⊻er | i <u>P</u> encere | <u>Y</u> ardım | - 8          |
|          | 🖻 🖬 🔒 🖏                      | 6 🖪 🖤                      | አ 🗈 🛙             | 🛍 • 💅 🛛 ×           | • K3 •            | 🍓 Σ 🔹 🧙        | l 🛍 🖸        |
| Ari      | al Tur                       | - 10 - I                   | K A I             |                     | % ;00             | ,00 🖂 - 👌      | - <u>A</u> - |
|          | F2 🗸                         | fx                         |                   |                     |                   |                |              |
|          | A                            | В                          | С                 | D                   | E                 | F              | G            |
| 1        | Adı ve Soyadı                | 1.Sinav:                   | 2.Sinav:          | 3.Sinav:            | Sözlü:            | Ortalama:      |              |
| 2        | Emel Tekin                   | 85                         | 90                | 75                  | 90                |                |              |
| 3        | Ümmü Dil                     | 70                         | 79                | 82                  | 75                |                |              |
| 4        | Assiye Köse                  | 79                         | 66                | 59                  | 70                |                |              |
| 5        | Ayşe Karahan                 | 82                         | 91                | 90                  | 95                |                |              |
| 6        | Mehmet Başarır               | 77                         | 79                | 81                  | 85                |                |              |
| 7        | Cavit Gezer                  | 55                         | 18                | 40                  | 45                |                |              |
| 8        | Sezai Yılmaz                 | 60                         | 64                | 57                  | 60                |                |              |
| n.       |                              |                            |                   |                     |                   |                |              |

Adım:17. Sayfa 2'ye geçiniz. Yandaki gibi verileri giriniz.

| 9  | Dosya Düzen    | <u>G</u> örünüm <u>E</u> k | le <u>B</u> içim | <u>A</u> raçlar ⊻er | i <u>P</u> encere | Yardım                  | - 6          |
|----|----------------|----------------------------|------------------|---------------------|-------------------|-------------------------|--------------|
| C  | 📽 🖬 🔒 🚳        | 🚳 🖪 💖                      | X 🗈 (            | 🄁 • 🚿 🕹 🖌           | • Ca +            | 🛞 Σ • 2                 | 1 🛍 🕻        |
| Ar | ial Tur        | - 10 - R                   |                  | 臺國 🖗                | % 18              | 98   🖽 🗸 🖇              | • <u>A</u> • |
|    | EĞER 👻 💙       | < / fx =B2                 | 2+C2+D2+         | E2/4                |                   |                         |              |
| _  | A              | В                          | С                | D                   | E                 | F                       | G            |
| 1  | Adı ve Soyadı  | 1.Smav:                    | 2.Smav:          | 3.Smav:             | Sözlür            | Ortalama:               |              |
| 2  | Emel Tekin     | I 85 <mark>1</mark>        | 90               | 75                  | 90                | = <mark>B2</mark> +C2+D | 2+E2/4       |
| 3  | Ümmü Dil       | 70                         | 79               | 82                  | 75                |                         |              |
| 4  | Assiye Köse    | 79                         | 66               | 59                  | 70                |                         |              |
| 5  | Ayşe Karahan   | 82                         | 91               | 90                  | 95                |                         |              |
| 6  | Mehmet Başarır | 77                         | 79               | 81                  | 85                |                         |              |
| 7  | Cavit Gezer    | 55                         | 18               | 40                  | 45                |                         |              |
| 0  | Sezai Yılmaz   | 60                         | 64               | 57                  | 60                |                         |              |
| 0  |                |                            |                  |                     |                   |                         |              |

Adım:18 Ortalama hesaplamak için; =1.sınav+2.sınav+3.sınav+Sözlü/4 mantığını arkadaşlarınızla tartışarak oluşturunuz

Adım:19 Şimdi de ortalamayı formül olarak yazınız. =B2+C2+D2+E2/4 ve Enter tuşuna basınız

46

|     | Dosya Düzen    | <u>G</u> örünüm <u>E</u> l | de <u>B</u> içim | <u>Araçlar V</u> er | ri <u>P</u> encere | <u>Y</u> ardım | - 6          |
|-----|----------------|----------------------------|------------------|---------------------|--------------------|----------------|--------------|
| D   | i 🖉 🔛 🔐 😼      | a 🖪 💖                      | X 🗈 🛛            | 8 - 🛷 🔺             | <b>7 -</b> C4 -    | 🍓 Σ • 🛃        | 1            |
| Ari | al Tur         | • 10 • I                   | K A   ■          | -                   | % ;0               | ,00 🖂 • 🖄      | - <u>A</u> - |
|     | F2 🔻           | fx =B                      | 2+C2+D2+         | E2/4                |                    |                | 1            |
|     | A              | В                          | С                | D                   | E                  | F              | K            |
| 1   | Adı ve Soyadı  | 1.Sinav:                   | 2.Sinav:         | 3.Sinav:            | Sözlü:             | Ortalama:      |              |
| 2   | Emel Tekin     | 85                         | 90               | 75                  | 9                  | 272,5          |              |
| 3   | Ümmü Dil       | 70                         | 79               | 82                  | 7                  |                |              |
| 4   | Assiye Köse    | 79                         | 66               | 59                  | 70                 |                |              |
| 5   | Ayşe Karahan   | 82                         | 91               | 90                  | 95                 |                |              |
| 6   | Mehmet Başarır | 77                         | 79               | 81                  | 85                 |                |              |
| 7   | Cavit Gezer    | 55                         | 18               | 40                  | 45                 |                |              |
| 8   | Sezai Yılmaz   | 60                         | 64               | 57                  | 60                 |                |              |
| 0   |                |                            |                  |                     |                    | -              |              |

| 21  | Dosya Düzen y  | Sörünüm El                  | de <u>B</u> içim | <u>Araçlar V</u> er | i <u>P</u> encere | <u>Y</u> ardım | - 5          |
|-----|----------------|-----------------------------|------------------|---------------------|-------------------|----------------|--------------|
| D   | 学 🖬 🔒 翰        | a 🖪 🗳                       | ¥ 🗈 🛙            | 🔁 • 🚿 🔺             | • C# +            | 🧌 Σ • δ        | 🏙 🕻          |
| Ari | al Tur         | - 10 - 1                    | < A =            | 三國 😨                | % *,8             | 🔅 🖽 🕶 🕭        | • <u>A</u> • |
|     | EĞER 👻 🗙       | √ <i>f</i> <sub>x</sub> =(E | 32+C2+D2+        | +E2)/4              |                   | 122-28-24-     | 0.08-30      |
|     | A 🗖            | B                           | C .              | D                   | E                 | F              | G            |
| 1   | Adı ve Soyadı  | 1.Sinav:                    | 2.Sinav:         | 3.Sinav:            | Sözlü:            | Ortalama:      |              |
| 2   | Emel Tekin     | 85                          | 90               | 75                  | 90                | =(B2+C2+D)     | 2+E2)/4      |
| 3   | Ümmü Dil       | 70                          | 79               | 82                  | 75                |                |              |
| 4   | Assiye Köse    | 79                          | 66               | 59                  | 70                |                |              |
| 5   | Ayşe Karahan   | 82                          | 91               | 90                  | 95                |                |              |
| 6   | Mehmet Başarır | 77                          | 79               | 81                  | 85                |                |              |
| 7   | Cavit Gezer    | 55                          | 18               | 40                  | 45                |                |              |
| 8   | Sezai Yılmaz   | 60                          | 64               | 57                  | 60                |                |              |
| 9   |                |                             |                  |                     |                   |                |              |
| 10  |                |                             |                  |                     |                   |                |              |

Sonuç 272,5 çıktı, ama sınav sonucu asla yüzden büyük olamaz. Neden olabilir?

**DİKKAT:** Matematikte işlem öncelik sırası vardır. Formülleri oluştururken mutlaka bunlara dikkat ediniz.

İşlem Öncelik Sırası: Parentez içi () Yüzde % Üs alma ^ Çarpma \* Bölme / Toplama + Çıkarma -

Adım:20 Yukarıdaki ortalama formülünü düzelimek işlemi için; F2 hücresi üzerinde ilen "F2" tuşuna basınız. Formülü parentezler içinde yazınız. =(B2+C2+D2+E2)/4 ve Enter tuşuna basınız.

| 21  | Dosva Düzen    | Görünüm El | de Birim  | Aradar Ve | ri Pencere  | Vardim    | 2          |
|-----|----------------|------------|-----------|-----------|-------------|-----------|------------|
| 0   |                |            | × 🗈 (     | 🛅 🕶 🍼 🗍   | N + Cil +   | 3. Σ • 2↓ |            |
| Ari | al Tur         | • 10 • I   | < A I     | = 🔤 🤤     | <b>%</b> ;2 | ,00 🖂 - 🕭 | - <u>A</u> |
|     | F2 🗸           | fx =(E     | 32+C2+D2+ | -E2)/4    |             |           |            |
|     | A              | В          | С         | D         | E           | F         | G          |
| 1   | Adı ve Soyadı  | 1.Sinav:   | 2.Sinav:  | 3.Sinav:  | Sözlü:      | Ortalama: |            |
| 2   | Emel Tekin     | 85         | 90        | 75        | 90          | 85        |            |
| 3   | Ümmü Dil       | 70         | 79        | 82        | 75          | 76,5      |            |
| 4   | Assiye Köse    | 79         | 66        | 59        | 70          | 68,5      |            |
| 5   | Ayşe Karahan   | 82         | 91        | 90        | 95          | 89,5      |            |
| 6   | Mehmet Başarır | 77         | 79        | 81        | 85          | 80,5      | 1          |
| 7   | Cavit Gezer    | 55         | 18        | 40        | 45          | 39,5      | V          |
| 8   | Sezai Yılmaz   | 60         | 64        | 57        | 60          | 60,25     |            |
| 9   | 1              |            |           |           |             |           | 2          |
| 10  |                |            |           |           |             | L.        |            |

Adım:21 Formülü kopyalayınız

### 3.4. Hesaplama Tablosunda Kullanılan Operatörler

A1=6, B1=3 değerleri tabloda yer almaktadır. Verilere göre aşağıdaki örnekleri uygulayınız. Tablodaki sonuçlarla, bulduğunuz sonuçları karşılaştırınız.

| Operatör | Anlamı  | Örnek  | Sonuç |
|----------|---------|--------|-------|
| +        | Toplama | =A1+B1 | 9     |
| -        | Çıkarma | =A1-B1 | 3     |
| /        | Bölme   | =A1/B1 | 2     |
| *        | Çarpma  | =A1*B1 | 18    |
| %        | Yüzde   | =A1%   | 0,06  |
| ٨        | Üs Alma | =A1^B1 | 216   |

### 3.4.1. Aritmetiksel Operatörler

### 3.4.2. Karşılaştırma Operatörleri

| Operatör   | Anlamı     | Örnek                                | Sonuç  |
|------------|------------|--------------------------------------|--------|
| =          | Eşit       | =A1=B1                               | YANLIŞ |
| >          | Büyük      | =A1>B1                               | DOĞRU  |
| <          | Küçük      | =A1 <b1< td=""><td>YANLIŞ</td></b1<> | YANLIŞ |
| >=         | Büyük Eşit | =A1>=B1                              | DOĞRU  |
| <=         | Küçük Eşit | =A1<=B1                              | YANLIŞ |
| $\diamond$ | Eşit Değil | =A1<>B1                              | DOĞRU  |

### 3.4.3. Metin Operatörü

A1=Bilgisayar, B1=Kullanımı değerleri tabloda yer almaktadır.

| Operatör | Anlamı          | Örnek  | Sonuç               |
|----------|-----------------|--------|---------------------|
| &        | Metin Birleştir | =A1&B1 | BilgisayarKullanımı |

### Örnekler

| Microsoft Excel - Kitap<br>Dosya Dügen Görüni<br>Dise R R R R R R R R R R R R R R R R R R R | <b>Adım:22</b> A1=5,<br>24. Aşağıdaki fo                    | A2=7 VE A3=2<br>rmülleri uygulaya                        | değerle<br>arak, yap         | erini giriniz.<br>ılabilecek hata           | ları tartışınız |
|---------------------------------------------------------------------------------------------|-------------------------------------------------------------|----------------------------------------------------------|------------------------------|---------------------------------------------|-----------------|
| 1 5<br>2 7<br>3 2<br>4 5                                                                    | Formül<br>=A1+A2*A3<br>=A1+10%<br>=(A1+A2)*A3<br>=A1^2+A2/7 | İşlem Sırası<br>=5+7*2<br>=5+10%<br>=(5+7)*2<br>=5^2+7/7 | Son<br>19<br>5,1<br>24<br>26 | uç<br>(5+14)<br>(5+0,1)<br>(12*2)<br>(25+1) |                 |

| UYGULAMA FAALİYETİ                |                                                                                                    |                                                                                      |              |                                               |                                                                                                    |              |
|-----------------------------------|----------------------------------------------------------------------------------------------------|--------------------------------------------------------------------------------------|--------------|-----------------------------------------------|----------------------------------------------------------------------------------------------------|--------------|
| İşlem Basamakları                 |                                                                                                    |                                                                                      | Ön           | eriler                                        |                                                                                                    |              |
|                                   | 1                                                                                                    | A                                                                                    | В            | C                                             | D                                                                                                    |              |
|                                   | 1                                                                                                    | Ürün                                                                                 | Birim Fiyatı | Alınan Kilo/Adet                              | Toplam Tutar                                                                                                    |              |
|                                   | 2                                                                                                    | Sebze                                                                                | 15           | 5                                             |                                                                                                    |              |
|                                   | 3                                                                                                    | Meyve                                                                                | 10           | 2                                             | a                                                                                                    |              |
|                                   | 4                                                                                                    | Temizlik Malzemesi                                                                   | 50           | 2                                             | 0                                                                                                    |              |
|                                   | 5                                                                                                    | Tanlam                                                                               |              |                                               |                                                                                                    |              |
|                                   | 7                                                                                                    | Moveut Para                                                                          | 250          |                                               | G                                                                                                    |              |
|                                   | 8                                                                                                    | Kalan Para                                                                           | //230        |                                               |                                                                                                    |              |
| Formül düzeltme yapınız           | <ul> <li>vaian Para</li> <li>Yukarıdaki bilgileri yeni bir dosyaya giriniz.</li> <li>Birim fiyatı alanındaki sayıların yanına para birimi butonu</li> <li>()) kullanarak TL ifadesi ekleyiniz.</li> <li>D2 hücresine "Birim Fiyat * Alınan Kilo" formülünü yazınız. (B2*C2)</li> <li>D2 hücresinde formül yazarken kullandığımız "=" ifadesini eklemek için, hücredeyken F2 tuşuna basınız. Formülü =B2*C2 şekline dönüştürünüz</li> <li>***NOT: Formül girişi yapamıyor veya</li> <li>düzeltemiyorsanız "Formül girişi" konuşunu tekrar ediniz</li> </ul> |                                                                                      |              |                                               |                                                                                                    |              |
|                                   | $D_2$                                                                                                    | hucresindeki fo                                                                      | ormulu, fa   | re gostergesi                                 | hucrenin sag a                                                                                                    | alt          |
|                                   | kö                                                                                                    | şesınde (+) işare                                                                    | eti iken sü  | rükleyerek ço                                 | ğaltınız.                                                                                                    |              |
| Formül Kopyalayınız               |                                                                                                    |                                                                                      |              |                                               |                                                                                                    |              |
|                                   | **                                                                                                    | *NOT· Formiil                                                                        | konvalava    | mivorsaniz "I                                 | Formiil                                                                                                    |              |
|                                   | ko                                                                                                    | nyalama" konu                                                                        | eunii talvee | n ediniz                                      | () I III WI                                                                                                    |              |
|                                   |                                                                                                    |                                                                                      |              |                                               |                                                                                                    |              |
|                                   | B6 hücresine ödenen toplam tutari hesaplattiran formülü                                                                                                    |                                                                                      |              |                                               |                                                                                                    |              |
|                                   | giriniz.                                                                                                    |                                                                                      |              |                                               |                                                                                                    |              |
| Matematiksel hesaplama<br>yapınız | Ka<br>B8                                                                                                    | -<br>Kalan parayı bulmak için, Mevcut para-Toplam formülünü<br>B8 hücresine giriniz. |              |                                               |                                                                                                    |              |
|                                   | ***NOT: Bu uvgulamaları gerceklestiremiyorsanız                                                                                                    |                                                                                      |              |                                               |                                                                                                    |              |
|                                   | M                                                                                                    | tematiksel Hes                                                                       | anlama ko    | nusunu tekra                                  | r ediniz                                                                                                    |              |
|                                   | To                                                                                                    | blova göra: A 10                                                                     | ) hijoracin  | $= (\mathbf{R}2 + \mathbf{R}2 + \mathbf{D}2)$ | (1)*5 formilii                                                                                                    | nii          |
|                                   | 10                                                                                                    | 1 hägessige D                                                                        |              | ≂ –(D∠+D3+D<br> *5 form:::1::                 | (+) $(-)$ $(-)$ | uiu          |
| ÷                                 | AI                                                                                                    | 1  nucresine  = B                                                                    | 62+B3+B4     | **5 formuluni                                 | i giriniz. Fark                                                                                                    | 1 <b>n</b> 1 |
| Işlem Öncelik sırasını ve         | açı                                                                                                    | klayınız                                                                             |              |                                               |                                                                                                    |              |
| operatörleri kullanınız           | 1                                                                                                    |                                                                                      |              |                                               |                                                                                                    |              |
| L                                 | **                                                                                                    | *NOT · Bu islan                                                                      | leri vana    | nivoreaniz İal                                | em öncelik er                                                                                                    | raci         |
|                                   | ***NOT: Bu işlemleri yapamıyorsanız lşlem öncelik sırası<br>konusuna geri dönünüz.                                                                                                    |                                                                                      |              |                                               |                                                                                                    |              |

# ÖLCME VE DEĞERLENDİRME

1. A1=10, B1=18 verilerine göre, sayıların toplamını alan formül aşağıdakilerden hangisidir?

- A) = A1 + B1
- B) A1+B1
- C) =A1-B1
- D) = TOPLA(A1)
- E) = TOPLASANA(A1+B1)
- 2. Formül kopyalama yöntemi aşağıdakilerden hangisidir?
  - A) Kes- yapıştır
  - B) Sağ tuş basılı sürüklemek
  - C) Sol tus basılı sürüklemek
  - D) Sağ alt köşede fare + şeklindeyken sürüklemek
  - E) Sol alt köşede fare + şeklindeyken sürüklemek

3. Pandaki butonun görevi aşağıdakilerden hangisidir?

- A) % işareti koymak
- B) Para birimi isareti koymak
- C) Ondalık artırmak
- D) Ondalık azaltmak
- E) Sayıyı negatif yapmak

4. Bir hücredeki veriler "#####" şeklinde görüntüleniyorsa, sebebi ve çözümü aşağıdakilerden hangisidir?

- A) Formül yanlış- tekrar yazmak
- B) Formül yanlış- F2 tuşuna basarak düzeltmek
- C) Veri kopyalanmış- Geri almak
- D) Veri sığmamış-Satır yükseltmek
- E) Veri sığmamış-Sütun genişletmek

5. A5=10, B2=5, C4=2 verileri için =A5^C4+5\*B2 formülünün sonucu aşağıdakilerden hangisidir?

- A) 45
- B) 525
- C) 125
- D) 75
- E) 60
- 6. A6=10, B3=8 verilerine göre =A6>=B3 formülünün sonucu aşağıdakilerden hangisidir? A) Doğru

C) <mark>⊉↓</mark>

50

D)

E) 觉

- B) Yanlış
- C) Küçük
- D) Küçük eşit
- E) Büyük

A) 舅

### 7.Aşağıdakilerden hangisi ondalık azalt butonudur? B) %

## PERFORMANS TESTI

Bu testi Öğrenme Faaliyetindeki başarı seviyenizi ölçmek için uygulayınız.

| GÖZLENECEK DAVRANIŞLAR                                                                                                    | EVET | HAYIR |
|----------------------------------------------------------------------------------------------------|------|-------|
| Formül girişi yapmak<br>Formül girişi yaptım.<br>Hatalı formülü F2 tuşu kullanarak düzelttim.                                                                   |      |       |
| Matematiksel hesaplama yapmak<br>Toplama işlemi yaptım.<br>Çıkarma işlemi yaptım.<br>Çarpma işlemi yaptım.<br>Bölme işlemi yaptım.<br>Yüzde alma işlemi yaptım. |      |       |
| Formül kopyalamak<br>Formül kopyaladım.<br>Sayılara biçimlendirme özellikleri (%, TLvb.) verdim.                                                                |      |       |
| İşlem öncelik sırası belirlemek<br>İşlem öncelik sırasını baz alarak formül hazırladım.                                                                         |      |       |
| Operatör kullanmak<br>Aritmetiksel operatörler kullandım.<br>Karşılaştırma operatörleri kullandım.<br>Metin operatörü kullandım.                                |      |       |

### DEĞERLENDİRME

Uyguladığınız performans testinde; aşağıda belirtilen ölçütlere göre kendinizi değerlendiriniz. EVET sayınız 11 ve üzerinde ise bir sonraki öğrenme faaliyetine geçebilirsiniz. Aksi takdirde:

Öğrenme faaliyetini tekrar edin.

Başarısız olduğunuz konularla ilgili Uygulama Faaliyetindeki önerileri uygulayın.

Hala başarısız olduğunuzu düşünüyorsanız, konuyla ilgili kişilere (öğretmeninize) başvurun.

# ÖĞRENME FAALİYETİ-4

## AMAÇ

Bilgisayar ortamında elektronik tablo programını kullanarak, hazır fonksiyonları kullanabilecek ve gerektiğinde değiştirebileceksiniz.

Bu faaliyetin amacı tüm hazır fonksiyonları anlatmak değildir. Fonksiyonların kullanım mantığını size vermektir.

# ARAȘTIRMA

Elektronik tablo programında neden hazır fonksiyonlar kullanılır? Araştırınız İşlev sihirbazı nedir? Önemi nedir? İlgili kitaplardan araştırınız.

Sektörde büro yönetimi ve sekreterlik dalında çalışan ilgililerle görüşerek, en çok kullandıkları on hazır fonksiyon ismini öğreniniz.

Topladığınız bilgileri raporlaştırıp, hazırladığınız raporu sınıfa sununuz.

# 4. HAZIR FONKSİYONLAR

## 4.1. Hesaplama İşlemleri

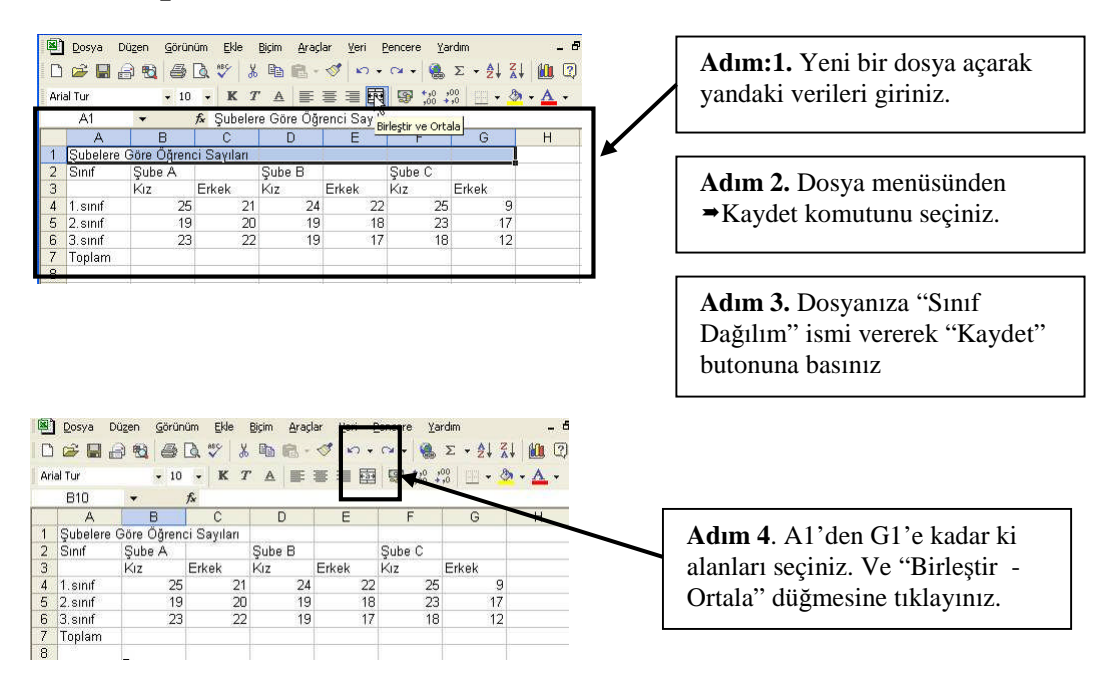

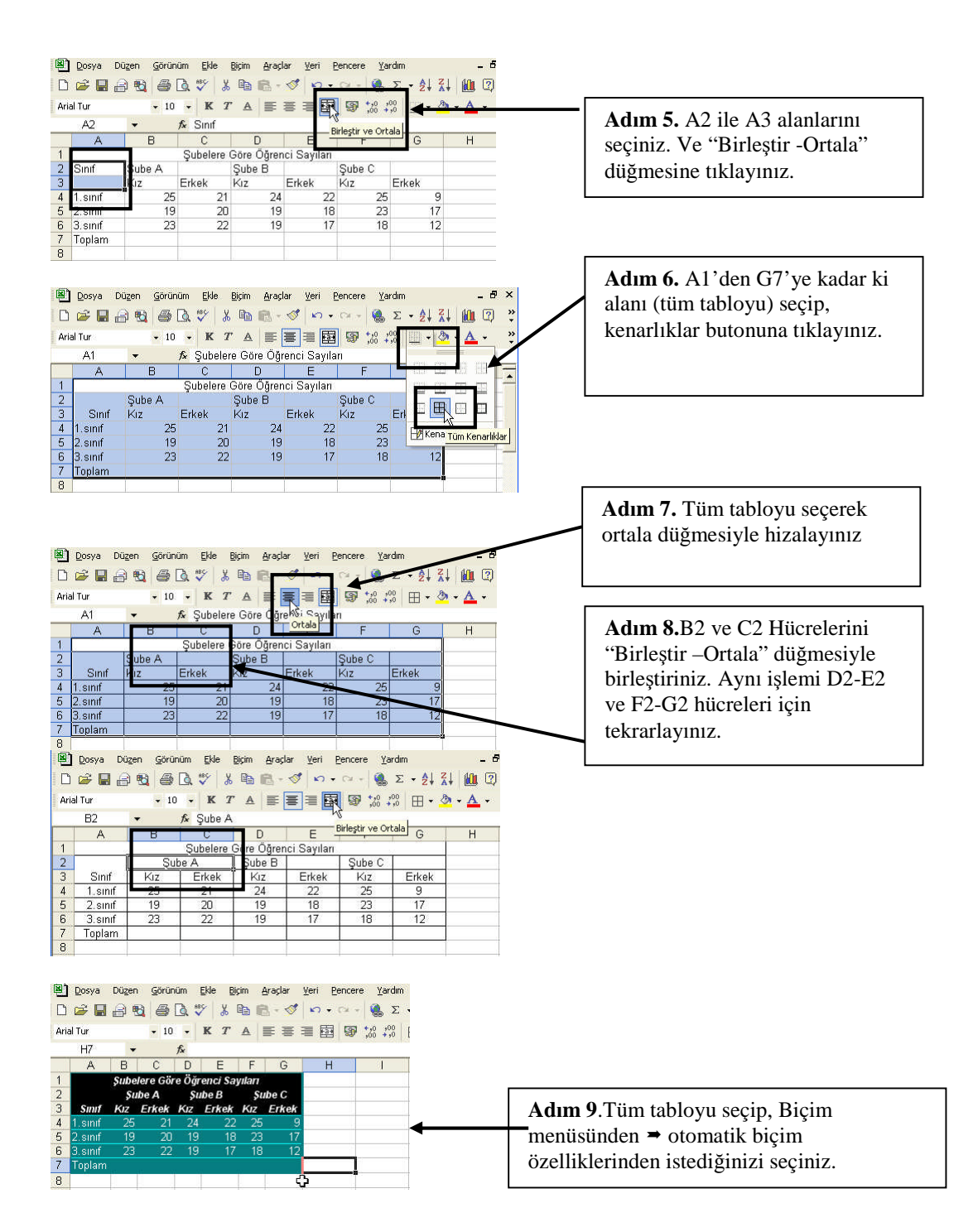

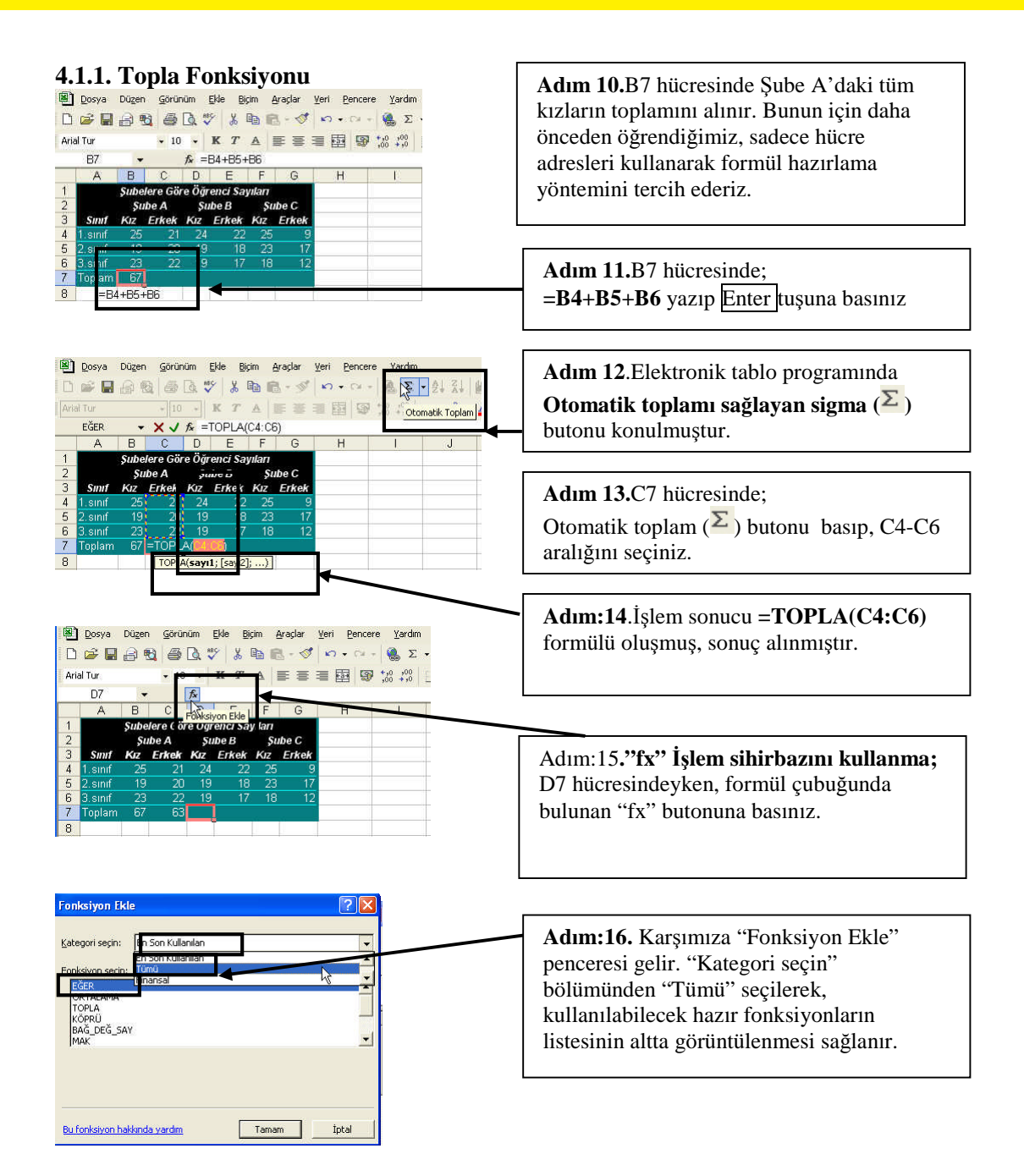

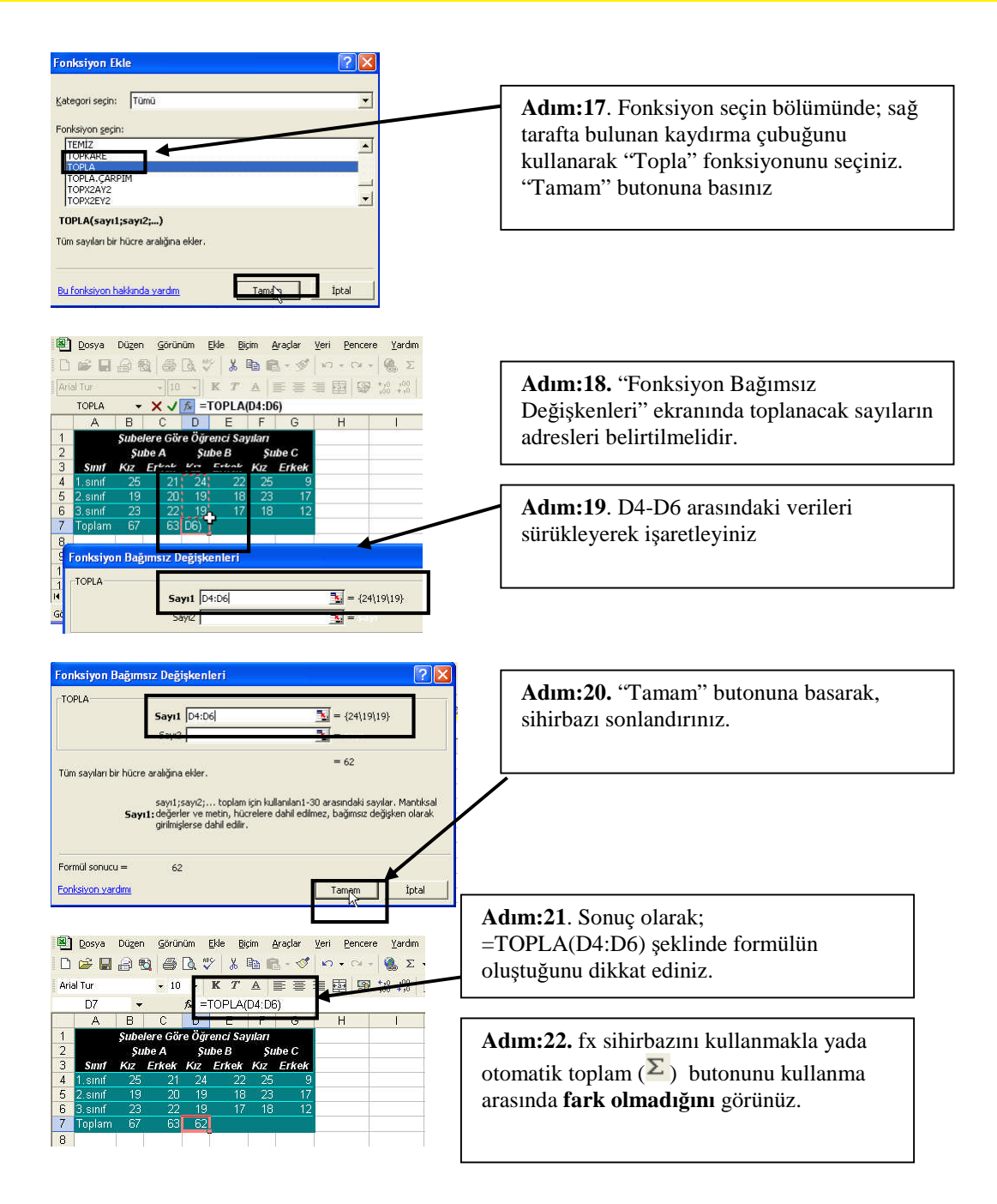

### 4.1.2. Ortalama Fonksiyonu

Daha önceden hazırlamış olduğumuz "Ürün satışı" dosyasındaki "Notlar" sayfasından yararlanacağız.

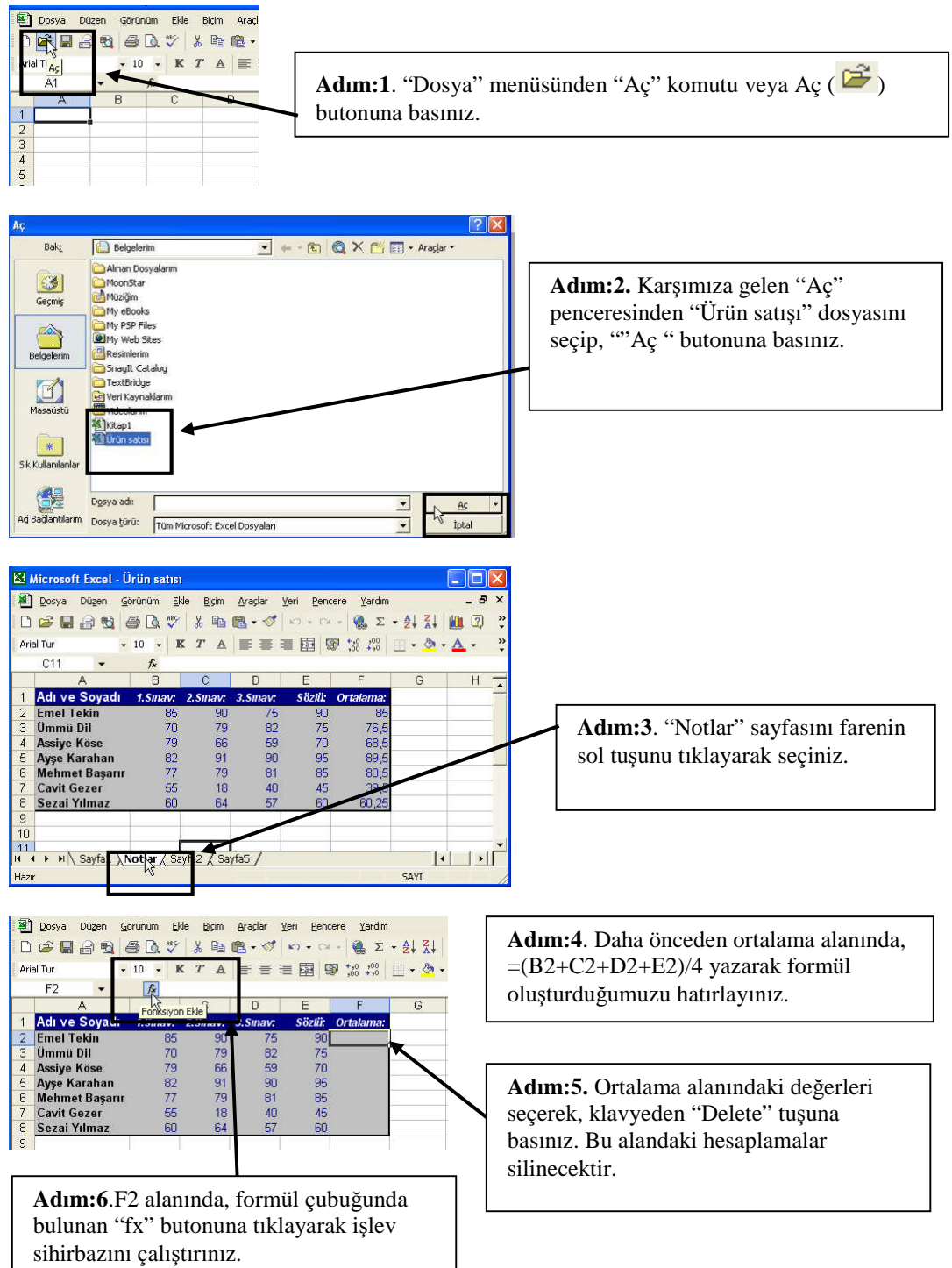

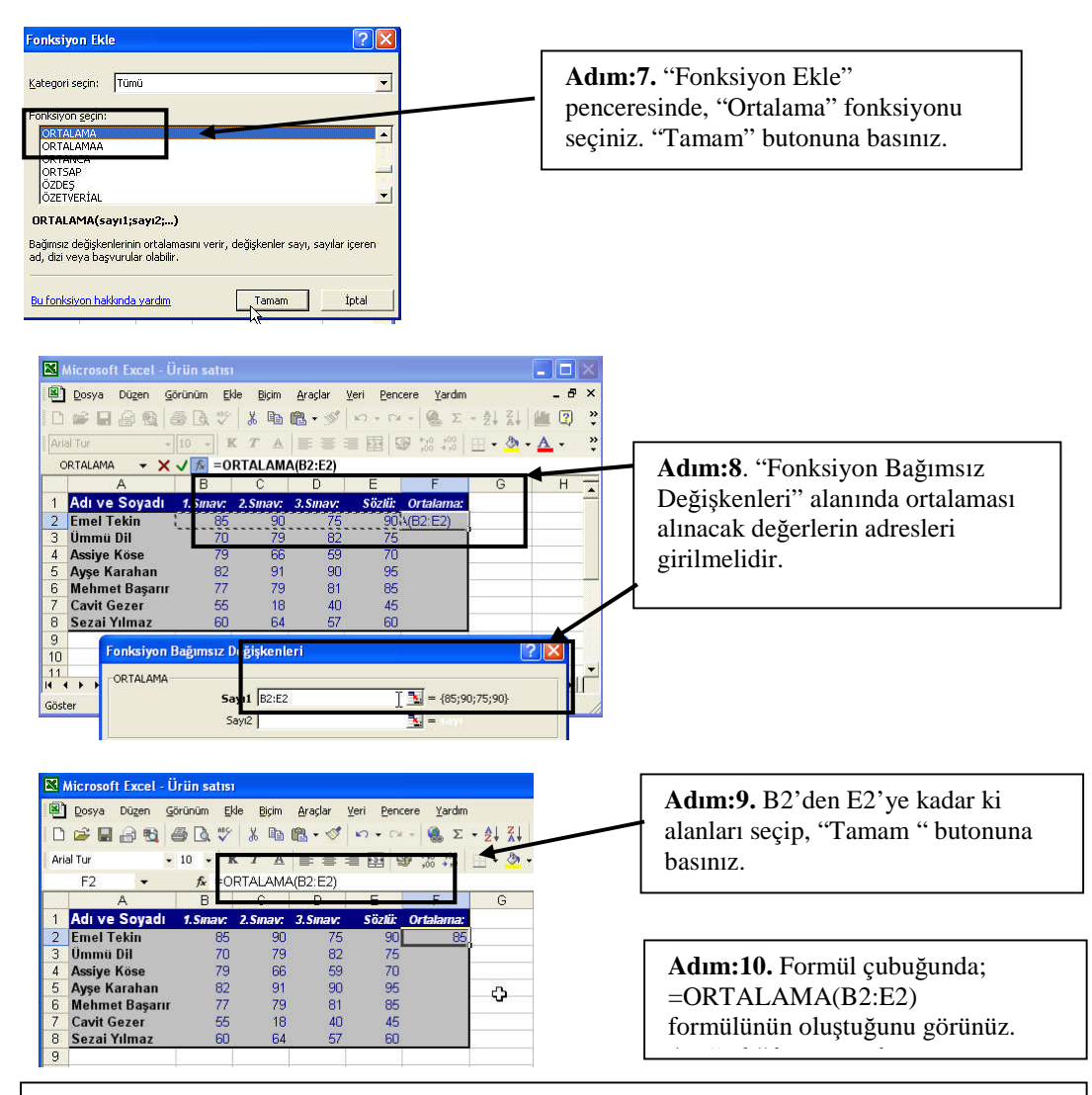

Adım:11. Formülü, hücrenin sağ alt köşesinden (fare "+" şeklindeyken) tutarak kopyalayınız.

**DİKKAT:** Büyük miktardaki verilerin ortalamasını alırken, "fx işlev sihirbazı"nı kullanmak daha avantajlıdır.

Örnek: Diyelim ki. Yukarıdaki tablo için, 1.sınav ortalaması isteniyor. Ve öğrenci sayısı 15 kişidir. Bu işlem iki türlü hesaplanabilir.

**1**. =(B2+B3+B4+B5+B6+B7+B8+B9+B10+B11+B12+B13+B14+B15+B16)/15 **2**. =ORTALAMA(B2:B16)

Bu iki formül karşılaştırıldığında; ilk formül, uzun ve hatalı yazma riski fazladır. İkinci formül, daha kısa ve hata yapma olasılığı hemen hemen hiç yok gibidir. DİKKAT: Formül kullanımında yer alan ":" ifadesi ile aralık tanımlanır. ";" değerler belirtilir. Örnek: =ORTALAMA(B2:B16) formülü ile B2'den B16'ya kadar ki tüm sayıların ortalaması alınır =ORTALAMA(B2;B16) formülü ile sadece B2 ve B16 sayılarının ortalaması alınır.

### 4.1.3. Karşılaştırma Fonksiyonları

### **EĞER Fonksiyonu**

Eğer fonksiyonu, mantıksal bir ifadenin doğru olması durumunda DOĞRU, yanlış olması sonucunda YANLIŞ ifadesi üretir. Şu şekilde kullanılır:

=EĞER(Mantıksal ifade; Doğru; Yanlış)

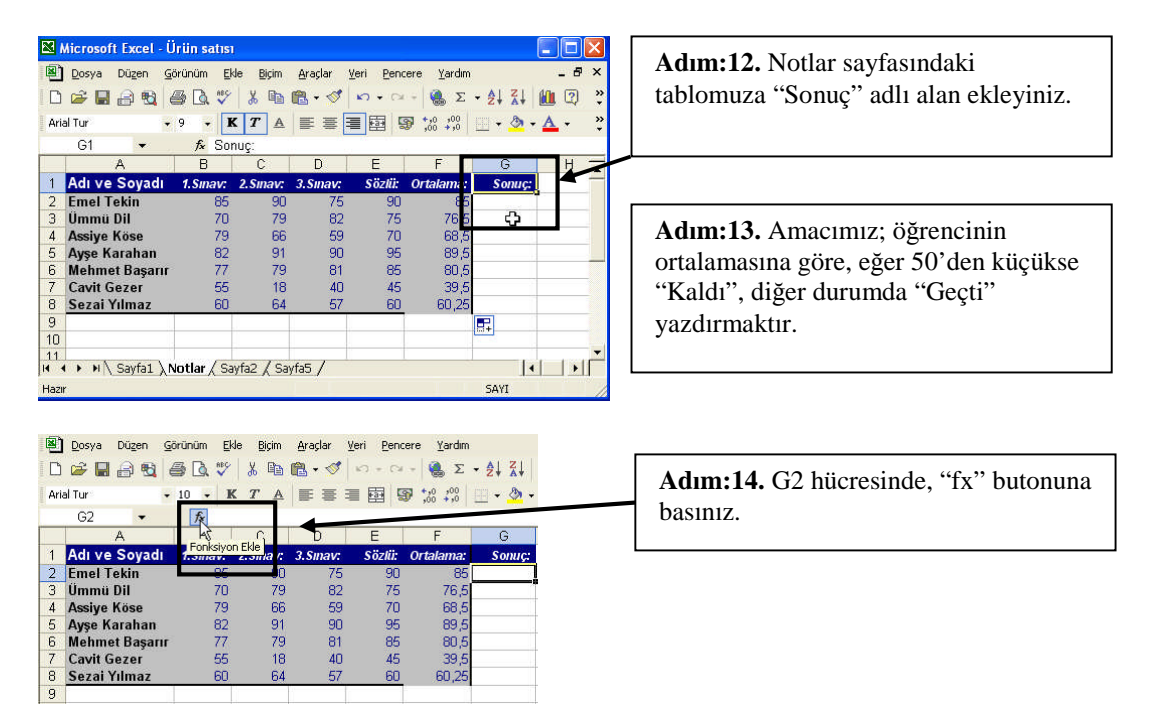

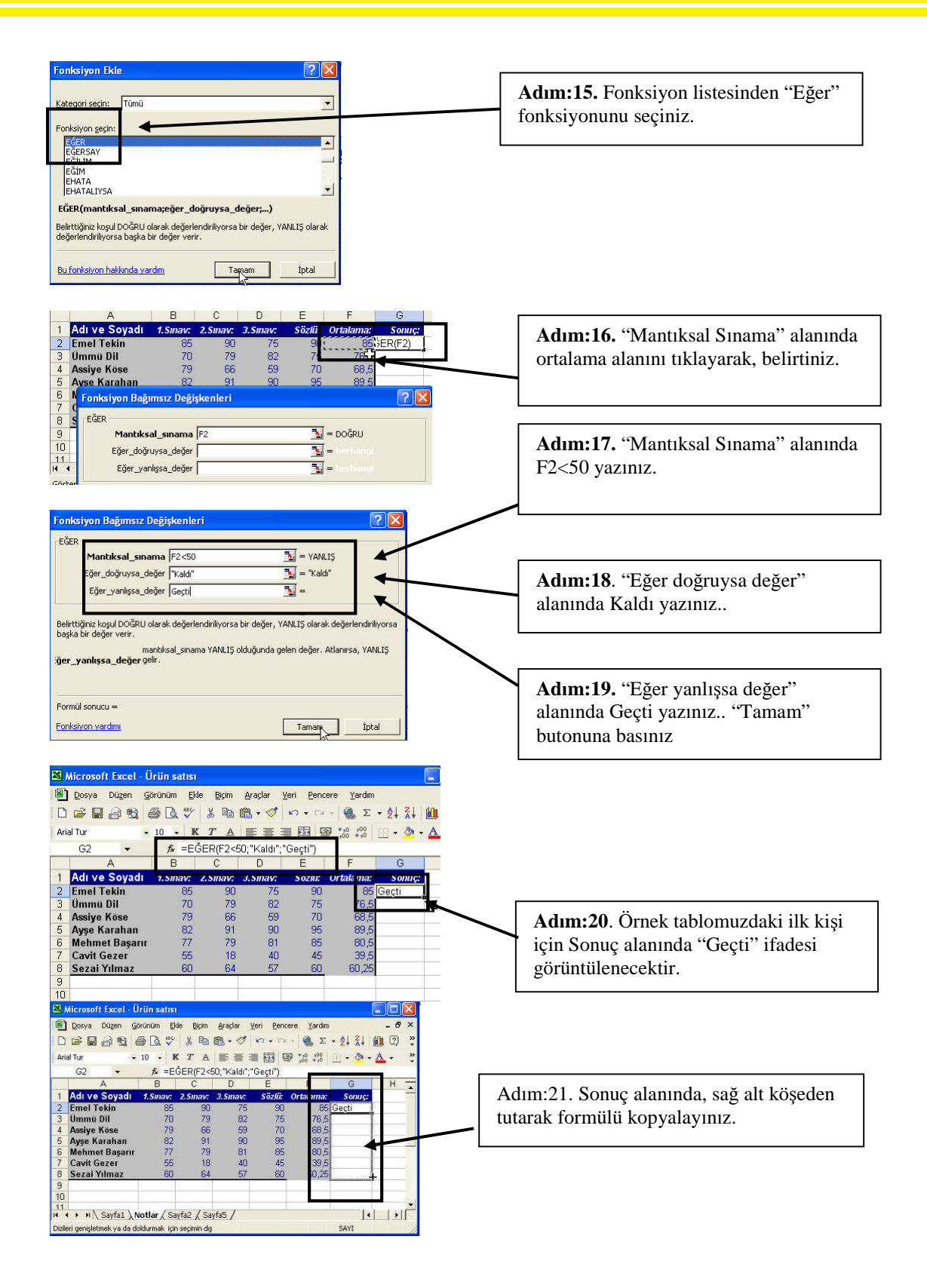

| Dosya Düzen G  | örünüm <u>E</u> ł                                                                                                    | de <u>B</u> içim                                                                                                    | <u>A</u> raçlar <u>\</u>                                                                                                    | leri <u>P</u> ence                                                                                                    | ere <u>Y</u> ardım                                                                                                    |                                                                                                    | - 8                                                                                                    |
|----------------|----------------------------------------------------------------------------------------------------|----------------------------------------------------------------------------------------------------|----------------------------------------------------------------------------------------------------|----------------------------------------------------------------------------------------------------|----------------------------------------------------------------------------------------------------|----------------------------------------------------------------------------------------------------|----------------------------------------------------------------------------------------------------|
| 🛩 🖬 🔒 🐋        | a 🕽 🖗                                                                                                    | X 🗈                                                                                                    | 🛍 • 💅                                                                                                    | <b>K) +</b> CX                                                                                                    | - 🍓 Σ                                                                                                    | - <u>A</u> Z I                                                                                                    | 🛍 🖸                                                                                                    |
| l Tur 🚽        | 10 • H                                                                                                    |                                                                                                    |                                                                                                    |                                                                                                    | +,0 ,00<br>,00 +,0                                                                                                    | 💷 • 💩 ·                                                                                                    | • <u>A</u> •                                                                                                    |
| G2 🗸           | <i>f</i> ∗ =E                                                                                                    | ĞER(F2≪                                                                                                    | 50; "Kaldı"; "                                                                                                    | Geçti")                                                                                                    |                                                                                                    |                                                                                                    |                                                                                                    |
| A              | В                                                                                                    | С                                                                                                    | D                                                                                                    | E                                                                                                    | F                                                                                                    | G                                                                                                    | П Н '                                                                                                    |
| Adı ve Soyadı  | 1.Sinav:                                                                                                    | 2.Sinav:                                                                                                    | 3.Sinav:                                                                                                    | Sözlü:                                                                                                    | Ortala ma:                                                                                                    | Sonuç:                                                                                                    |                                                                                                    |
| Emel Tekin     | 85                                                                                                    | 90                                                                                                    | 75                                                                                                    | 90                                                                                                    | 85                                                                                                    | Geçti                                                                                                    |                                                                                                    |
| Ümmü Dil       | 70                                                                                                    | 79                                                                                                    | 82                                                                                                    | 75                                                                                                    | 76,5                                                                                                    | Geçti                                                                                                    |                                                                                                    |
| Assiye Köse    | 79                                                                                                    | 66                                                                                                    | 59                                                                                                    | 70                                                                                                    | 68,5                                                                                                    | Geçti                                                                                                    |                                                                                                    |
| Ayşe Karahan   | 82                                                                                                    | 91                                                                                                    | 90                                                                                                    | 95                                                                                                    | 89,5                                                                                                    | Geçti                                                                                                    |                                                                                                    |
| Mehmet Başarır | 77                                                                                                    | 79                                                                                                    | 81                                                                                                    | 85                                                                                                    | 80,5                                                                                                    | Geçti                                                                                                    |                                                                                                    |
| Cavit Gezer    | 55                                                                                                    | 18                                                                                                    | 40                                                                                                    | 45                                                                                                    | 89,5                                                                                                    | Kaldı                                                                                                    |                                                                                                    |
| Sezai Yılmaz   | 60                                                                                                    | 64                                                                                                    | 57                                                                                                    | 60                                                                                                    | 60,25                                                                                                    | Geçti                                                                                                    |                                                                                                    |
|                |                                                                                                    |                                                                                                    |                                                                                                    |                                                                                                    |                                                                                                    |                                                                                                    | <b>R</b> •                                                                                                    |
|                |                                                                                                    |                                                                                                    |                                                                                                    |                                                                                                    |                                                                                                    |                                                                                                    | -hg-                                                                                                    |
|                | Dosya Dugen S<br>Construction<br>Construction<br>C | Dosya         Dugen         Sortium         E           Intur         -         10         -         1           G2         -         Image: Comparison of the second of the second o | Dosya         Dugen         Gorium         Elle         Bitm           Image: The second second se | Dosya         Dugen         Görünüm         Ele         Bijm         Arşdar           IP         IP <td>Dosya         Dugen         Grünüm         Bit         Bitm         Arsdar         Yer         Bence           Image: The state of the state of the stat</td> <td>Dosya         Dügen         Görünlüm         Elle         Bittin         Arsplar         Leri         Pencere         Yardın           Image: Transmission of the state of the state o</td> <td>Dosya         Dugen         Gorinni         Ele         Byrin         Argebr         Yeri         Bencere         Yardin           Intur         -         0         0         0         0         0         0         0         0         0         0         0         0         0         0         0         0         0         0         0         0         0         0         0         0         0         0         0         0         0         0         0         0         0         0         0         0         0         0         0         0         0         0         0         0         0         0         0         0         0         0         0         0         0         0         0         0         0         0         0         0         0         0         0         0         0         0         0         0         0         0         0         0         0         0         0         0         0         0         0         0         0         0         0         0         0         0         0         0         0         0         0         0         0<!--</td--></td> | Dosya         Dugen         Grünüm         Bit         Bitm         Arsdar         Yer         Bence           Image: The state of the state of the stat | Dosya         Dügen         Görünlüm         Elle         Bittin         Arsplar         Leri         Pencere         Yardın           Image: Transmission of the state of the state o | Dosya         Dugen         Gorinni         Ele         Byrin         Argebr         Yeri         Bencere         Yardin           Intur         -         0         0         0         0         0         0         0         0         0         0         0         0         0         0         0         0         0         0         0         0         0         0         0         0         0         0         0         0         0         0         0         0         0         0         0         0         0         0         0         0         0         0         0         0         0         0         0         0         0         0         0         0         0         0         0         0         0         0         0         0         0         0         0         0         0         0         0         0         0         0         0         0         0         0         0         0         0         0         0         0         0         0         0         0         0         0         0         0         0         0         0         0         0 </td |

Görüldüğü gibi 39.5 ortalamayla "Cavit Gezer" kaldı.

### 4.1.5. MIN VE MAX Fonksiyonları

Min fonksiyonu; sayısal veri listeleri içinde en küçük sayının bulunmasını sağlar. Max fonksiyonu ise, sayısal veri listeleri içinde en büyük sayının bulunmasını sağlar.

| 8   | Microsoft Excel - Ü | Ürün satısı       | l.               |          |                   |                      |         |
|-----|---------------------|-------------------|------------------|----------|-------------------|----------------------|---------|
|     | Dosya Düzen G       | örünüm <u>E</u> k | de <u>B</u> içim | Araçlar  | Veri <u>P</u> end | ere <u>Y</u> ardım   |         |
| D   | 😂 🖬 🔒 📆             | a 🛯 🗸 🖤           | X 🗈              | 🛍 • 🝼    | <b>10 + C</b> 4   | - 🍓 Σ                | • AL ZI |
| Ari | al Tur 👻            | 10 - 1            |                  |          |                   | ₽ +,0 ,00<br>,00 +,0 | 🔄 • 💩 • |
|     | A12 👻               | <i>f</i> ∗ Ma     | ksimum           |          |                   |                      |         |
|     | A                   | В                 | С                | D        | E                 | F                    | G       |
| 1   | Adı ve Soyadı       | 1.Smav:           | 2.Sinav:         | 3.Sinav: | Sözlü:            | Ortalama:            | Sonuç:  |
| 2   | Emel Tekin          | 85                | 90               | 75       | 90                | 85                   | Geçti   |
| З   | Ümmü Dil            | 70                | 79               | 82       | 75                | 76,5                 | Geçti   |
| 4   | Assiye Köse         | 79                | 66               | 59       | 70                | 68,5                 | Geçti   |
| 5   | Ayşe Karahan        | 82                | 91               | 90       | 95                | 89,5                 | Geçti   |
| 6   | Mehmet Başarır      | 77                | 79               | 81       | 85                | 80,5                 | Geçti   |
| 7   | Cavit Gezer         | 55                | 18               | 40       | 45                | 39,5                 | Kaldı   |
| 8   | Sezai Yılmaz        | 60                | 64               | 57       | 60                | 60,25                | Geçti   |
| 911 | Minimum<br>Maksimum |                   | -                |          | _                 |                      |         |

Adım:22. Amacımız, 1.Sınav notlarından en küçüğünü ve en büyüğünü fonksiyon kullanarak buldurmaktır.

Adım:23. A11 hücresine "Minimum", A12 hücresine "Maximum" ifadesi yazınız.

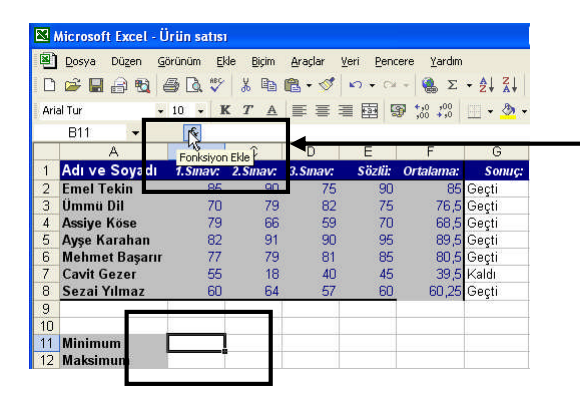

Adım:24. B11 hücresindeyken; "fx" butonuna basarak, işlev sihirbazını çalıştırınız.

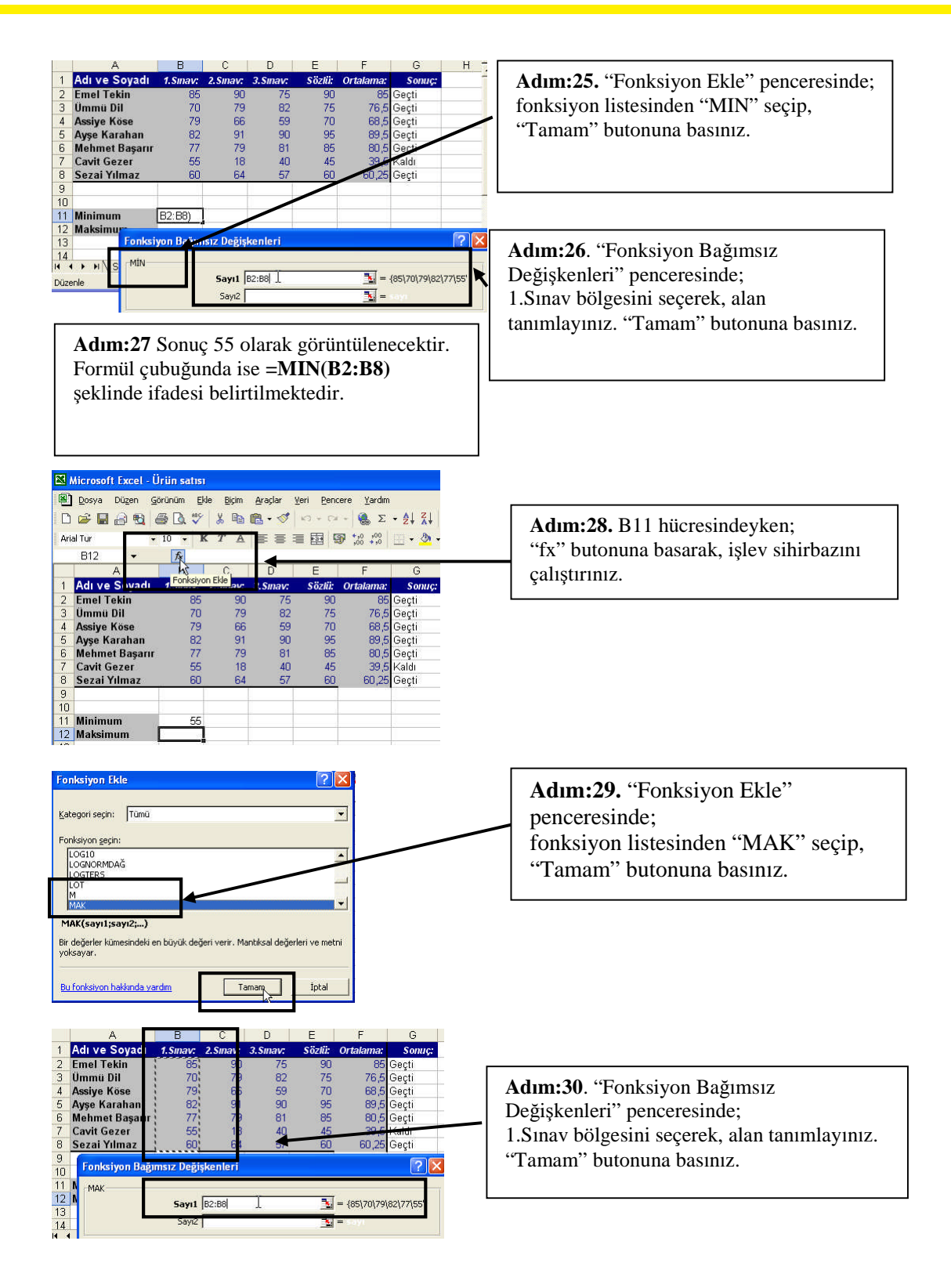

| 1   | Aicrosoft Excel - İ | İrün satısı        |                  |           |                   |                      |         |
|-----|---------------------|--------------------|------------------|-----------|-------------------|----------------------|---------|
|     | Dosya Düzen G       | jörünüm <u>E</u> k | le <u>B</u> içim | Araçlar y | veri <u>P</u> enc | ere <u>Y</u> ardım   |         |
|     | 😂 🔛 🔒 📆             | a 🕽 🖗              | ¥ 🗈              | 🛍 • 💅     | <b>K) +</b> Ca    | - 🍓 Σ                | · Ž↓ Ž↓ |
| Ari | al Tur 👻            | 10 <b>-</b> K      | TA               |           |                   | € +,0 ,00<br>,00 +,0 | 💷 • 🕭 • |
|     | B12 🗸               | fx =M,             | AK(B2:BB         | )         |                   |                      |         |
|     | A                   | В                  | С                | D         | E                 | F                    | G       |
| 1   | Adı ve Soyadı       | 1.Sinav:           | 2.Sinav:         | 3.Sinav:  | Sözlü:            | Ortalama:            | Sonuç:  |
| 2   | Emel Tekin          | 85                 | 90               | 75        | 90                | 85                   | Geçti   |
| 3   | Ümmü Dil            | 70                 | 79               | 82        | 75                | 76,5                 | Geçti   |
| 4   | Assiye Köse         | 79                 | 66               | 59        | 70                | 68,5                 | Geçti   |
| 5   | Ayşe Karahan        | 82                 | 91               | 90        | 95                | 89,5                 | Geçti   |
| 6   | Mehmet Başarır      | 77                 | 79               | 81        | 85                | 80,5                 | Gecti   |
| 7   | Cavit Gezer         | 55                 | 18               | 40        | 45                | 39.5                 | Kaldi   |
| 8   | Sezai Yılmaz        | 60                 | 64               | 57        | 60                | 60,25                | Geçti   |
| 9   |                     |                    |                  |           | /                 | 10. 20               | 04319   |
| 10  |                     | -                  |                  | /         | -                 |                      |         |
| 11  | Minimum             | 55                 |                  | K         |                   |                      |         |
| 12  | Maksimum            | . 85               | -                | ~         |                   |                      |         |
| 13  | 8                   | 1                  |                  | ÷         |                   |                      |         |

Adım:31. Sonuç 85 olarak görüntülenecektir. Formül çubuğunda ise =**MAX(B2:B8)** şeklinde ifadesi belirtilmektedir.

### 4.1.6. Karekök Fonksiyonu

Bu fonsiyon, sayının karekökünü hesaplar. =Karekök(Sayı) şeklinde kullanılır.

|   | A             | В    | C                |                                  |
|---|---------------|------|------------------|----------------------------------|
| 1 | FONKSIYON ADI | SAYI | FORMÜL KULLANIMI | Adım 32: 25 sayısının karekökünü |
| 2 | KAREKÖK       | 25   | =KAREKÖK(B2)     | alınız. (Sonuç: 5)               |

### 4.1.7. Mutlak Fonksiyonu

Sayının mutlak değerini verir. =Mutlak(Sayı) şeklinde kullanılır.

|   | A             | В    | C                |                               |
|---|---------------|------|------------------|-------------------------------|
| 1 | FONKSIYON ADI | SAYI | FORMÜL KULLANIMI | Adım 33: -17 sayısının mutlak |
| 2 | MUTLAK        | -17  | =MUTLAK(B2)      | değerini alınız. (Sonuç: 17)  |

### 4.1.8. Yuvarla Fonksiyonu

Sayıyı belirtilen basamak sayısı kadar yuvarlar. =Yuvarla(Sayı; Basamak sayısı) şeklinde kullanılır.

|   | A             | В       | C                | Adım 34: 153,598 sayısını  |
|---|---------------|---------|------------------|----------------------------|
| 1 | FONKSIYON ADI | SAYI    | FORMÜL KULLANIMI | vuvarlaviniz (Sonuc: 154)  |
| 2 | YUVARLAMA     | 153,598 | =YUVARLA(B2;0)   | yuvariayiniz. (bonuç. 154) |

### 4.1.9. Tamsayı Fonksiyonu

Ondalıklı sayının tam sayı kısmını alır. =Tamsayı(sayı) şeklinde kullanılır.

|   | A             | В    | C                |
|---|---------------|------|------------------|
| 1 | FONKSIYON ADI | SAYI | FORMÜL KULLANIMI |
| 2 | TAMSAYI       | 99,9 | =TAMSAYI(B2)     |

| Adım 35: 99,9 sayısının tam kısmını |
|-------------------------------------|
| bulunuz. (Sonuç: 99)                |

### 4.1.10. Çarpınım Fonksiyonu

Bu fonksiyon, sayının faktöriyelini hesaplar.

|   | Α             | B    | C                |
|---|---------------|------|------------------|
| 1 | FONKSIYON ADI | SAYI | FORMÜL KULLANIMI |
| 2 | ÇARPINIM      | 4    | =ÇARPINIM(B2)    |

Adım 36: 4 sayısının faktöriyelini bulunuz. (Sonuç: 24)

### 4.1.11. Mod Fonksiyonu

Bölme işleminde kalanı veren fonksiyondur.

|   | A             | B    | C                |
|---|---------------|------|------------------|
| 1 | FONKSIYON ADI | SAYI | FORMÜL KULLANIMI |
| 2 | MOD           | 24   | =MOD(B2;5)       |

Adım 37: 24 sayısının 5 'e bölümünden kalanı bulunuz. (Sonuç: 4)

### 4.1.12. Kombinasyon Fonksiyonu

Kombinasyon, değerler içinden oluşturabileceğiniz alternatif grupların sayısını belirlemektir. Örneğin, "26 kişilik bir futbol takımından kaç tane 11 kişilik takım oluşturulabilir? " gibi sorulara cevap bulmak için bu fonksiyon kullanılır. =Kombinasyon(var olan değer sayısı; grubu oluşturan değer sayısı) şeklinde kullanılır.

|   | A             | В    | C                   | A J                                    |
|---|---------------|------|---------------------|----------------------------------------|
| 1 | FONKSIYON ADI | SAYI | FORMÜL KULLANIMI    | Adim 38: 26 sayisinin 11 11            |
| 2 | KOMBINASYON   | 26   | =KOMBINASYON(B2;11) | kombinasyonunu bulunuz. (Sonuç:        |
|   | 2             |      |                     | 7.726.160)                             |
|   |               |      |                     | ···· ··· ··· ··· · · · · · · · · · · · |

### 4.1.13. Mantıksal Fonksiyonlar

|     | A               | В    | C           | D     | T                                   |
|-----|-----------------|------|-------------|-------|-------------------------------------|
| 1   | ÖĞRENCİ ADI     | NOT  | DEVAMSIZLIK | SONUÇ |                                     |
| 2   | AYŞE TEKİN      | 50   | 8           |       |                                     |
| 3   | ÜMMÜ DİL        | 85   | 5           |       | Adım 39: Yandaki tablodaki verileri |
| 4   | MEHMET TEKIN    | 85   | 3           |       | giriniz.                            |
| 5   | ASSİYE KÖSE     | 35   | 2           |       |                                     |
| 6   | EMEL DILEK      | 30   | 1           |       |                                     |
| 7   | İBRAHİM BAŞARIR | 90   | 2           |       |                                     |
| 8   | TUĞÇE ÇALIŞKAN  | 90   | 3           |       |                                     |
| 9   | ATAKAN KAZANIR  | 60   | 7           |       |                                     |
| 100 |                 | 1000 | 10          |       |                                     |

#### VE Fonksiyonu

Birden fazla şartın aynı anda gerçekleştirilebilmesi için kullanılır. Kullanışı =Ve(Şart1; şart2;..) şeklindedir.

Adım 40: Yukarıdaki tabloya göre notu 80 den büyük ve devamszılığı 3 ve daha az ise Tebrikler diğerlerine Çalışmalısın yazan formülü oluşturunuz.

Formül: =EĞER(VE(B2>80;C2<=3); "Tebrikler";"Çalışmalısın")

|   | A               | B   | C           | D            |
|---|-----------------|-----|-------------|--------------|
| 1 | ÖĞRENCİ ADI     | NOT | DEVAMSIZLIK | SONUÇ        |
| 2 | AYŞE TEKİN      | 50  | 8           | Çalışmalısın |
| 3 | ÜMMÜ DİL        | 85  | 5           | Çalışmalısın |
| 4 | MEHMET TEKIN    | 85  | 3           | Tebrikler    |
| 5 | ASSİYE KÖSE     | 35  | 2           | Çalışmalısın |
| 6 | EMEL DİLEK      | 30  | 1           | Çalışmalısın |
| 7 | İBRAHİM BAŞARIR | 90  | 2           | Tebrikler    |
| 8 | TUĞÇE ÇALIŞKAN  | 90  | 3           | Tebrikler    |
| 9 | ATAKAN KAZANIR  | 60  | 7           | Çalışmalısın |

### YADA Fonksiyonu

İki veya daha fazla şarttan herhangi birinin gerçekleşmesi durumunda kullanılır. =Yada(şart1;şart2...) şeklinde kullanılır.

Adım 41: Yukarıdaki tabloya göre notu 50 den küçük veya devamszılığı 5'ten büyükse Kaldı diğerlerine Geçti yazan formülü oluşturunuz.

Formül: EĞER(YADA(B2<50;C2>5); "Kaldı";"Geçti")

| - | A               | В   | C           | D     |
|---|-----------------|-----|-------------|-------|
| 1 | ÖĞRENCİ ADI     | NOT | DEVAMSIZLIK | SONUÇ |
| 2 | AYŞE TEKİN      | 50  | 8           | Kaldı |
| 3 | ÜMMÜ DİL        | 85  | 5           | Geçti |
| 4 | MEHMET TEKIN    | 85  | 3           | Geçti |
| 5 | ASSIYE KÖSE     | 35  | 2           | Kaldi |
| 6 | EMEL DİLEK      | 30  | 1           | Kaldı |
| 7 | İBRAHİM BAŞARIR | 90  | 2           | Geçti |
| 8 | TUĞÇE ÇALIŞKAN  | 90  | 3           | Geçti |
| 9 | ATAKAN KAZANIR  | 60  | 7           | Kaldı |

### **DEĞİL Fonksiyonu**

Belirtilen şartın olmaması durumunda kullanılır. =Değil (Şart) şeklinde kullanılır.

Adım 42: Yukarıdaki tabloya göre notu 50 den büyük değilse Kaldı yazan formülü oluşturunuz.

Formül: =EĞER(DEĞİL(B2>=50); "Kaldı";"Geçti")

|   | A               | В   | C           | D     |
|---|-----------------|-----|-------------|-------|
| 1 | ÖĞRENCİ ADI     | NOT | DEVAMSIZLIK | SONUÇ |
| 2 | AYŞE TEKİN      | 50  | 8           | Geçti |
| 3 | ÜMMÜ DİL        | 85  | 5           | Geçti |
| 4 | MEHMET TEKIN    | 85  | 3           | Geçti |
| 5 | ASSİYE KÖSE     | 35  | 2           | Kaldı |
| 6 | EMEL DILEK      | 30  | 1           | Kaldı |
| 7 | İBRAHİM BAŞARIR | 90  | 2           | Geçti |
| 8 | TUĞÇE ÇALIŞKAN  | 90  | 3           | Geçti |
| 9 | ATAKAN KAZANIR  | 60  | 7           | Gecti |

#### 4.1.14. EĞERSAY Fonksiyonu

Veri alanında belirli şarta uygun verilerin sayısını belirler. Kullanımı =Eğersay( Belirlenen aralık; şart) şeklinde kullanılır.

Adım 43: Yukarıdaki tabloya göre notu 75ten büyük öğrenci sayısını bulunuz

Formül: =EĞERSAY(B2:B9;">75")

|   | A               | В   | C           | D     |
|---|-----------------|-----|-------------|-------|
| 1 | ÖĞRENCİ ADI     | NOT | DEVAMSIZLIK | SONUÇ |
| 2 | AYŞE TEKİN      | 50  | 8           | 4     |
| 3 | ÜMMÜ DİL        | 85  | 5           |       |
| 4 | MEHMET TEKIN    | 85  | 3           |       |
| 5 | ASSİYE KÖSE     | 35  | 2           |       |
| 6 | EMEL DİLEK      | 30  | 1           |       |
| 7 | İBRAHİM BAŞARIR | 90  | 2           |       |
| 8 | TUĞÇE ÇALIŞKAN  | 90  | 3           |       |
| 9 | ATAKAN KAZANIR  | 60  | 7           |       |

### 4.1.15. Tarih ve Zamanla İlgili Fonksiyonlar

#### ŞİMDİ Fonksiyonu

Kullanım anındaki tarih ve saati göstermeye yarayan fonksiyondur. Kullanımı =Şimdi() şeklindedir.

| Adım 44: Yandaki gibi =Şimdi() |   | A          | В                |
|--------------------------------|---|------------|------------------|
| formülünü vazınız.             | 1 | FORMÜL ADI | SONUÇ            |
|                                | 2 | SIMDI      | 15.05.2005.13:05 |
#### **BUGÜN Fonksiyonu**

Formülün girildiği hücrede, günün tarhi yer alır. Kullanımı =Bugün() şeklindedir. NOT: Bu formül kullanıldıktan sonra, hücredeki tarih hergün otomatik olarak güncellenir.

| Adım 45. Yandaki gihi –Bugiin() | A          | В          |
|---------------------------------|------------|------------|
| formiliinii yoziniz             | FORMÜL ADI | SONUÇ      |
| Tormulullu yazıllız.            | BUGÜN      | 15.05.2005 |

#### 4.1.16. Saniye, Dakika ve Saat Fonksiyonları

Bir başka hücredeki zaman değerinin saniye, dakika ve saatini veren fonksiyonlardır.

| 1   | A<br>FORMÜL ADI                         | B          | Adım 46: B2 hücresine zaman, |          |
|-----|-----------------------------------------|------------|------------------------------|----------|
| 2   | ZAMAN                                   | 19:09:45   | B3 hücresine =Saat(B2)       |          |
| 3   | SAAT                                    | 19         | B4 hücresine =Dakika(B2)     |          |
| 4   | DAKİKA                                  | 9          | B3 hücresine =Saniye(B2)     | yazınız. |
| 5   | SANÌYE                                  | 45         | <b>5</b> ( )                 | 5        |
| 124 | 0.0000000000000000000000000000000000000 | 1.0.31 P.0 |                              |          |

#### 4.1.17. Gün, Ay Ve Yıl Fonksiyonları

Bir başka hücredeki tarih değerinin gün, ay ve yılını veren fonksiyonlardır.

|     | A          | В          |                                       |          |
|-----|------------|------------|---------------------------------------|----------|
| 1   | FORMÜL ADI | SONUÇ      | Adım 47: B2 hücresine tarih,          |          |
| 2   | BUGÜN      | 15.05.2005 | B3 hücresine =Gün(B2)                 |          |
| 3   | GÜN        | 15         | B4 hücresine = $Av(B2)$               |          |
| 4   | AY         | 5          | $B_{3}$ hijerosino $-V_{1}(B_{2})$    | V971017  |
| 5   | YIL        | 2005       | $B_{3}$ inderestine = 1 in( $B_{2}$ ) | yazınız. |
| 100 |            |            |                                       |          |

## UYGULAMA FAALİYETİ

| İşlem Basamakları             |                                                                                                    |                                | Öneri                         | ler              |                                 |                      |        |  |  |  |  |
|-------------------------------|----------------------------------------------------------------------------------------------------|--------------------------------|-------------------------------|------------------|---------------------------------|----------------------|--------|--|--|--|--|
|                               | A                                                                                                    | В                              | С                             | D                | F                               | F                    | G      |  |  |  |  |
|                               | 1 Öğrenci Adı                                                                                                    | Vize                           | final                         | vize%30          | final%70                        | ortalama             | son    |  |  |  |  |
|                               | 2 Assiye Köse                                                                                                    | 75                             | 65                            | (                | (                               | (                    | 0.000  |  |  |  |  |
|                               | 3 Mehmet Tekin                                                                                                    | 45                             | 50                            | 9                | 9                               |                      | 0      |  |  |  |  |
|                               | 4 Ümmü Dil                                                                                                    | 85                             | 70                            |                  |                                 |                      |        |  |  |  |  |
|                               | 5 Ayşe Tekin                                                                                                    | 90                             | 85                            |                  |                                 |                      |        |  |  |  |  |
|                               | 6 Emel Dilek                                                                                                    | 50                             | 35                            |                  |                                 |                      |        |  |  |  |  |
|                               | 7                                                                                                    |                                |                               |                  |                                 |                      |        |  |  |  |  |
|                               | 8 Min                                                                                                    |                                |                               |                  |                                 |                      |        |  |  |  |  |
|                               | 9 Max                                                                                                    |                                |                               |                  |                                 |                      |        |  |  |  |  |
|                               | 10                                                                                                    |                                |                               |                  |                                 |                      |        |  |  |  |  |
| Topla fonksiyonunu kullanınız | <ul> <li>Yukarıdaki bilgileri yeni bir dosyaya giriniz.</li> <li>D2 hücresine B2 hücresindeki vize notunun 30%<br/>ünü hesaplayan formülü giriniz. Ve kopyalayınız</li> <li>E2 hücresine C2 hücresindeki vize notunun 70% ini<br/>hesaplayan formülü giriniz. Ve kopyalayınız</li> <li>B7 hücresine vize notlarının toplamını otomatik<br/>toplam butonu kullanarak (Σ) alınız.</li> <li>***NOT: Formül oluşturamıyorsanız "Topla<br/>fonksiyonu ve yüzde fonksiyonu" konularını tekrar<br/>ediniz.</li> </ul> |                                |                               |                  |                                 |                      |        |  |  |  |  |
| Ortalama fonksiyonunu         | F2 hücresine<br>ortalamaların<br>Ortalama alar                                                                                                    | D2 ve H<br>1 hesapl<br>11ndaki | E2 hücr<br>atan fo<br>sayılar | elerind<br>rmülü | eki vize<br>yazınız.<br>yıya yu | e ve fina<br>varlaya | ป<br>n |  |  |  |  |
| kullanınız                    | formülü yazır<br>***NOT: Ort                                                                                                    | nız<br>alama h                 | resapla                       | tamiyoi          | rsanız, '                       | 'Ortalar             | na     |  |  |  |  |
|                               | fonksiyonu" l                                                                                                    | conusur                        | nu tekra                      | ar edini         | z.                              |                      |        |  |  |  |  |

| Eğer fonksiyonunu kullanınız             | Sonuç alanında, eğer öğrencinin not ortalaması<br>55'ten küçükse "Kaldı" diğer halde "Geçti" yazan<br>formülü oluşturunuz.<br>H sütununa eğer vize notu >50 yada final>60 ise<br>"Ortalama ile geçtiniz" yazan diğerlerine"<br>bütünleme" yazan formülü oluşturunuz<br>B10 hücresine final notu 65 ve yukarısı olan<br>kişilerin sayısını bulan formülü oluşturunuz.<br>***NOT: Bu uygulamaları gerçekleştiremiyorsanız<br>"Eğer, Eğersay, yada Fonksiyonları" konularını<br>tekrar ediniz. |
|------------------------------------------|----------------------------------------------------------------------------------------------------|
| Min ve max fonksiyonlarını<br>kullanınız | Tabloya göre; B8 hücresine min ortalama değerini,<br>B9 hücresine ise max ortalama değerini yazan<br>formülü oluşturunuz.<br>***NOT: Bu işlemleri yapamıyorsanız "Min ve<br>Max fonksiyonları" konusuna geri dönünüz.                                                                                                    |

## ÖLÇME VE DEĞERLENDİRME

Bu faaliyet kapsamında hangi bilgileri kazandığınızı, aşağıdaki soruları cevaplayarak belirleyiniz. Soruların sadece bir doğru cevabı vardır.

#### A. ÖLÇME SORULARI (Çoktan Seçmeli Sorular)

- 1. Σ Yandaki butonun görevi aşağıdakilerden hangisidir?
  - A) Otomatik çarpım almak
  - B) Ortalama almak
  - C) Fx işlem sihirbazını çalıştırmak
  - D) Otomatik toplam almak
  - E) Min değeri bulmak
- 2. 🏂 sihirbazının görevi nedir?
  - A) Etkin hücre adresini belirtmek
  - B) Fonksiyon eklemek
  - C) Formül silmek
  - D) Formül çoğaltmak
  - E) Formül taşımak

3. 🏂 sihirbazında işlem sırası aşağıdakilerden hangisinde doğru olarak verilmiştir?

- A) fx butonuna basmak-Fonksiyon seçmek-Veri aralığını seçmek
- B) fx butonuna basmak-Veri aralığını seçmek -Fonksiyon seçmek
- C) Veri aralığını seçmek- Fonksiyon seçmek- fx butonuna basmak
- D) Fonksiyon seçmek-Veri aralığını seçmek- fx butonuna basmak
- E) Fonksiyon seçmek- fx butonuna basmak- Veri aralığını seçmek

4. C1=10, C2=15, C3=20 verileri için, =Topla(C1:C2) formülünün sonucu aşağıdakilerden hangisidir?

- A) 15
- B) 30
- C) 45
- D) 30
- E) 25

5. A5 hücresindeki veri; sıfırdan büyükse veya eşitse pozitif, küçükse negatif yazan formül aşağıdakilerden hangisidir?

- A) =Eğer(A5<0; "Pozitif"; "Negatif")
- B) =Eğer(A5>0; "Negatif"; "Pozitif")
- C) =Eğer(A5>=0; "Negatif"; "Pozitif")
- D) =Eğer(A5<=0; "Pozitif"; "Negatif")
- E) =Eğer(A5>=0; "Pozitif"; "Negatif")

- 6. D1'den D8'e kadarki sayıların minimum değeri bulan formül aşağıdakilerden hangisidir?
  - A) =Min(D1:D8)
  - B) =Min(D1;D8)
  - C) =Max(D1:D8)
  - D) =Max(D1;D8)
  - E) Min(D1;D8)

7. B1 hücresinde bulunan sayıyı (ör:141,673 ⇒142) en yakın tam kısma çeviren formül aşağıdakilerden hangisidir?

- A) A.=Mutlak(B1)
- B) B. =Karekök(B1)
- C) C. =Tamsayı(B1)
- D) D. =Yuvarla(B1,0)
- E) E. =Çarpınım(B1)

8. 9 kişilik bir öğrenci grubunda 3'er kişilik grubu kaç değişik biçimde oluşturabiliriz? Bunu hesaplayan formül aşağıdakilerden hangisidir?

- A) = Mutlak(9,3)
- B) =Karekök(9,3)
- C) = Tamsayı(9,3)
- D) =Yuvarla(9,3)
- E) =Kombinasyon(9,3)
- 9. İçinde bulunduğumuz tarihi ve o anki saati yazan formül aşağıdakilerden hangisidir?
  - A) =Bugün()
  - B) =Şimdi()
  - C) =Saat()Dakika()Saniye()
  - D) =Gün()Ay()Yıl()
  - E) =Gün()Saat()
- 10. =EĞERSAY(B2:B9;">75") formülü ile aşağıdaki işlemlerden hangisi yapılmaktadır?
  - A) B2 hücresindeki değer 75 ile karşılaştırılmaktadır.
  - B) B9 hücresindeki değer 75 ile karşılaştırılmaktadır.
  - C) B2 ile B9 arasındaki değerlerden 75 ten büyük olanların sayısını bulmaktadır.
  - D) B2 ile B9 arasındaki değerlerden 75 ten küçük olanların sayısını bulmaktadır.
  - E) B2 ile B9 arasındaki değerler 75 ten büyükse "Kaldı" yoksa "Geçti" yazmaktadır.

## **PERFORMANS TESTİ**

Bu testi Öğrenme Faaliyetindeki başarı seviyenizi ölçmek için uygulayınız.

| GÖZLENECEK DAVRANIŞLAR                                                                                                    | EVET | HAYIR |
|----------------------------------------------------------------------------------------------------|------|-------|
| Topla fonksiyonunu kullanmak<br>Sadece hücre adresi kullanarak, toplama yaptırdım.                                                                                                    |      |       |
| Otomatik toplam butonu (2) kullanarak, toplama<br>yaptırdım.<br>Topla fonksiyonu kullanarak, toplama yaptırdım.                                                                                                    |      |       |
| Ortalama fonksiyonunu kullanmak<br>Sadece hücre adresi kullanarak, ortalama aldım.<br>Ortalama fonksiyonu kullanarak, ortalama aldım.                                                                                                    |      |       |
| Eğer fonksiyonunu kullanmak<br>Eğer fonksiyonunu kullandım.<br>Eğer(Ve) fonksiyonunu kullandım.<br>Eğer(yada) fonksiyonunu kullandım.<br>Eğer(Değil) fonksiyonunu kullandım.<br>Eğersay fonksiyonunu kullandım.                                                                      |      |       |
| Min, max fonksiyonlarını kullanmak<br>Min fonksiyonunu kullandım.<br>Max fonksiyonunu kullandım.                                                                                                    |      |       |
| Diğer fonksiyonlarını kullanmak<br>Karekök fonksiyonunu kullandım.<br>Mutlak fonksiyonunu kullandım.<br>Yuvarla fonksiyonunu kullandım.<br>Tamsayı fonksiyonunu kullandım.<br>Çarpınım fonksiyonunu kullandım.<br>Mod fonksiyonunu kullandım.<br>Kombinasyon fonksiyonunu kullandım. |      |       |

#### DEĞERLENDİRME

Uyguladığınız performans testinde; aşağıda belirtilen ölçütlere göre kendinizi değerlendiriniz. EVET sayınız 16 ve üzerinde ise bir sonraki öğrenme faaliyetine geçebilirsiniz. Aksi takdirde:

Öğrenme faaliyetini tekrar edin.

Başarısız olduğunuz konularla ilgili Uygulama Faaliyetindeki önerileri uygulayın.

Hala başarısız olduğunuzu düşünüyorsanız, konuyla ilgili kişilere (öğretmeninize) başvurun.

# ÖĞRENME FAALİYETİ-5

## AMAÇ

Bilgisayar ortamında elektronik tablo programını kullanarak, verileri sıralama ve filtreleme işlemlerini yapabileceksiniz.

## ARAŞTIRMA

Sıralama çeşitlerini araştırınız

Süzme çeşitlerini araştırınız

Alt toplam alma işlemi neden ve hangi durumlarda kullanılabilir?Araştırınız

Özet tablo hazırlama nedir? Önemi nedir? İlgili kitaplardan araştırınız.

Topladığınız bilgileri raporlaştırıp, hazırladığınız raporu sınıfa sununuz.

## 5. SIRALAMA VE SÜZME İŞLEMLERİ

## 5.1. SIRALAMA İŞLEMLERİ

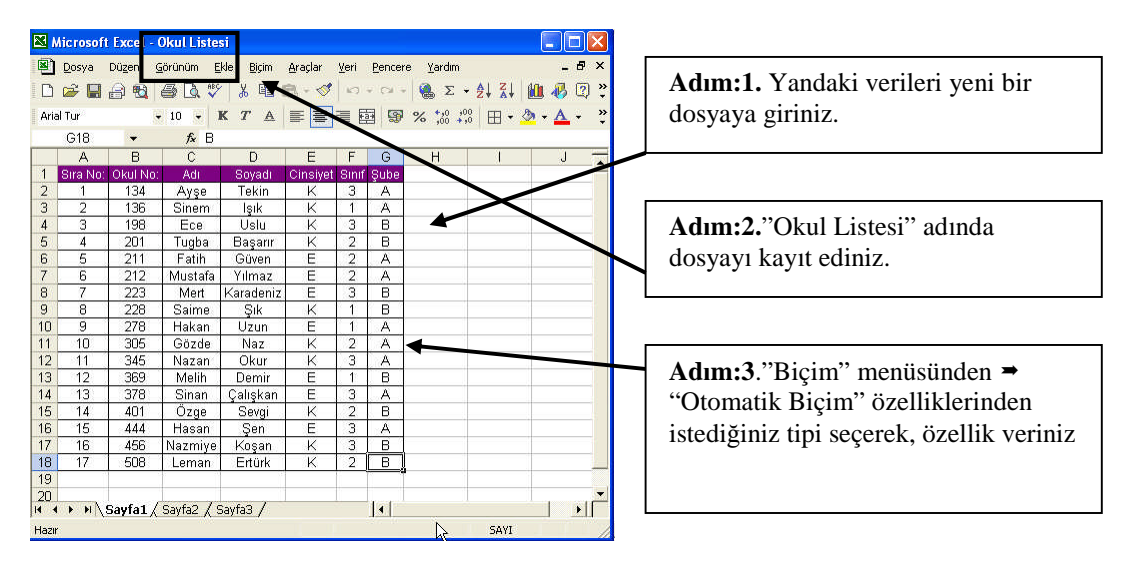

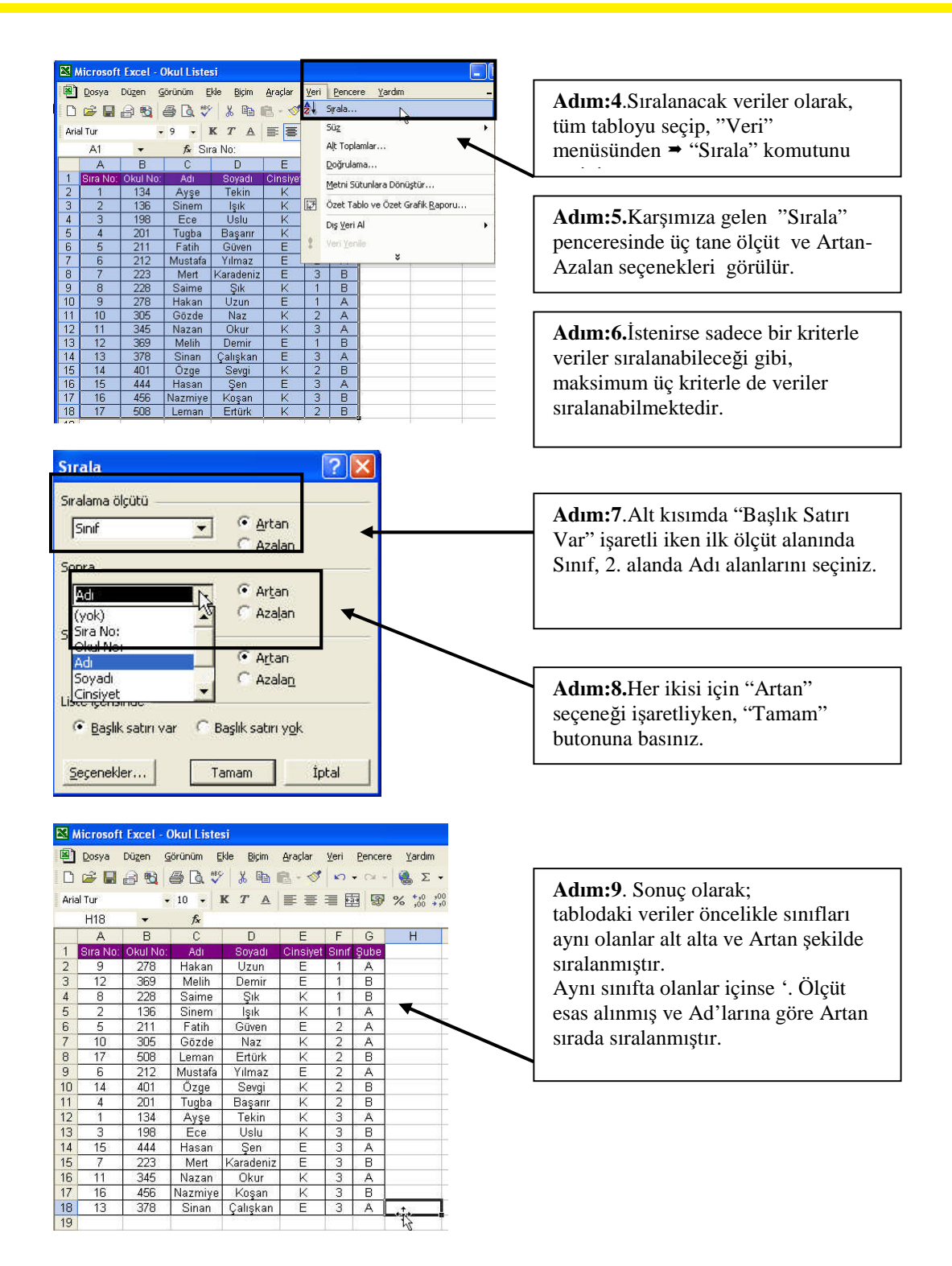

## 5.2. Buton Kullanarak Sıralama

İstenirse bir tablodaki veriler Artan Sıralama butonu (Artan Sıralama) veya Azalan

sıralama butonu (

Azalan Sıralama) kullanılarak sıralanabilir.

**DİKKAT:** Butonlar kullanılarak yapılan sıralama işleminde tablonun ilk sütunu esas alınır.

|        | Microsof | Excel -  | Okul Liste | si                 |                                                                                                    |       |        |                  |            |           |    | A        | В        | C       | D         | E        | цF    | G         | Н | 1 |
|--------|----------|----------|------------|--------------------|----------------------------------------------------------------------------------------------------|-------|--------|------------------|------------|-----------|----|----------|----------|---------|-----------|----------|-------|-----------|---|---|
| 8      | Dosya    | Düzen (  | görünüm [  | ikle <u>B</u> içim | Araçlar                                                                                                    | ⊻eri  | Pencer | e <u>Y</u> ardım |            | - 6       | 1  | Sira No: | Okul No: | Adı     | Soyadı    | Cinsiyet | Sinif | Şube      |   |   |
| C      | i 🖉 🖉    | 2 1      | 6 D. V     | × 🔉 🖻              | 🖪 • 🛷                                                                                                    | -     | • 01   | 2 🌏              | - 21 21 10 | I 📣 🖸     | 2  | 17       | 508      | Leman   | Ertürk    | K        | 2     | В         |   |   |
| Ar     | al Tur   | 1        | 9 -        | KTA                | -                                                                                                    | - E   | 9      | % :8 :           | 00 W a     | A         | 3  | 16       | 456      | Nazmiye | Koşan     | K        | 3     | В         |   |   |
|        | A1       | •        | fx SI      | ra No:             | le contrationer de la contration de la contration de la c |       |        |                  | - Azdidi : | ardidirid | 4  | 15       | 444      | Hasan   | Şen       | E        | 3     | A         |   |   |
|        | A        | В        | C          | D                  | E                                                                                                    | F     | G      | н                |            | J         | 5  | 14       | 401      | Özge    | Sevgi     | K        | 2     | В         |   |   |
| 1      | Sira No: | Okul No: | Adı        | Soyadı             | Cinsiye                                                                                                    | Sinif | Şube   |                  |            |           | 6  | 13       | 378      | Sinan   | Çalışkan  | E        | 3     | A         |   |   |
| 3      | 2        | 134      | Sinem      | Isik               | K                                                                                                    | 1     | A      |                  |            |           | 7  | 12       | 369      | Melih   | Demir     | E        | 1     | в         |   |   |
| 4      | 3        | 198      | Ece        | Uslu               | ĸ                                                                                                    | 3     | В      |                  |            |           | 8  | 11       | 345      | Nazan   | Okur      | K        | 3     | A         |   |   |
| 5      | 4        | 201      | Tugba      | Başanır            | K                                                                                                    | 2     | B      | _                |            |           | 9  | 10       | 305      | Gözde   | Naz       | K        | 2     | A         |   |   |
| b<br>7 | 5        | 211      | Mustafa    | Yilmaz             | E                                                                                                    | 2     | A      |                  |            |           | 10 | 9        | 278      | Hakan   | Uzun      | E        | 1     | A         |   |   |
| 8      | 7        | 223      | Mert       | Karadeniz          | E                                                                                                    | 3     | B      |                  |            |           | 11 | 8        | 228      | Saime   | Sık       | K        | 1     | в         |   |   |
| 9      | 8        | 228      | Saime      | Şık                | K                                                                                                    | 1     | В      |                  |            |           | 12 | 7        | 223      | Mert    | Karadeniz | Е        | 3     | в         |   | 1 |
| 10     | 9        | 278      | Hakan      | Uzun               | E                                                                                                    | 1     | A      |                  |            |           | 13 | 6        | 212      | Mustafa | Yılmaz    | E        | 2     | A         |   |   |
| 12     | 11       | 345      | Nazan      | Okur               | K                                                                                                    | 3     | A      |                  |            |           | 14 | 5        | 211      | Eatih   | Güven     | E        | 2     | A         |   | 1 |
| 13     | 12       | 369      | Melih      | Demir              | E                                                                                                    | 1     | В      |                  |            |           | 15 | 4        | 201      | Tugha   | Basarır   | ĸ        | 2     | B         |   | - |
| 14     | 13       | 378      | Sinan      | Çalışkan           | E                                                                                                    | 3     | A      |                  |            |           | 16 | 3        | 198      | Ece     | Lislu     | K        | 3     | B         |   | + |
| 15     | 14       | 401      | Hasan      | Sen                | F                                                                                                    | 3     | A      |                  |            |           | 17 | 2        | 136      | Sinem   | lsik      | K        | 1     | A         |   | - |
| 17     | 16       | 456      | Nazmiye    | Koşan              | ĸ                                                                                                    | 3     | B      |                  |            |           | 18 | 1        | 134      | Avse    | Tekin     | K        | 3     |           |   | + |
| 18     | 17       | 508      | Leman      | Ertürk             | Ιĸ                                                                                                    | 2     | В      |                  |            |           | 19 | -        | 134      | 1 136   | TORIN     | - 0      | 2     | <u></u> 8 | è | - |
| 19     |          |          |            |                    |                                                                                                    |       |        |                  |            |           | 10 |          |          |         |           |          |       | 1         |   |   |

Adım:10.Tüm tabloyu seçip, Standart araç çubuğunda bulunan "Azalan Sıralama" butonuna basınız. Adım:11.Tablodaki veriler, dikkat edilirse Sıra No alanına göre, Azalan sırada tekrar sıralanmıştır.

### 5.3. Süzme İşlemi

Süzme işlemi, bir tablodaki verileri belirlenen kriterlere göre alt kümelere ayırma işlemine denilir.

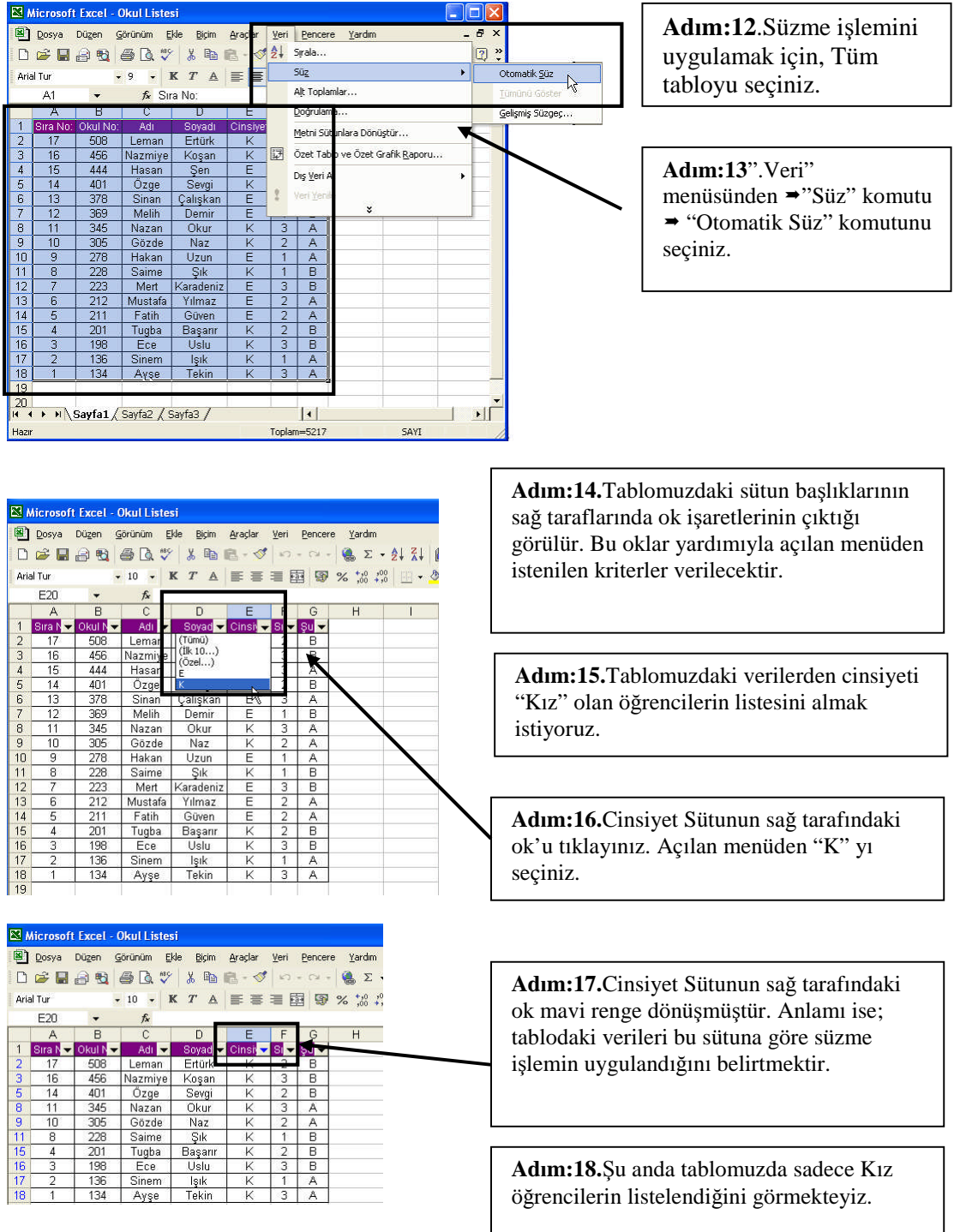

| 9    | Dosya    | Düzen G  | örünüm E | kle <u>B</u> içim | Araçlar | ⊻eri | Pencer | re <u>Y</u> ardım |
|------|----------|----------|----------|-------------------|---------|------|--------|-------------------|
| D    | 🛩 🔛      | a 🛯      | a 🖪 🖤    | 8 📭 I             | 8 - 💅   | 10   | - 54 - | Σ 🥵 🤉             |
| Aria | il Tur   |          | 10 - 1   | KTA               | E E     | =    | 9      | % 30 3            |
|      | E20      | -        | fx       | _                 |         | -    |        |                   |
|      | A        | В        | С        | D                 | E       | F    | G      | н                 |
| 1    | Sira N 👻 | Okul N 👻 | Adı 👻    | Soyad 🗸           | Cinsi   | 1    | Su 🔻   |                   |
| 2    | 17       | 508      | Leman    | (Tümü)            | N       | 2    | В      |                   |
| 3    | 16       | 456      | Nazmiye  | (İlk 10)          | 45      | 3    | В      |                   |
| 5    | 14       | 401      | Özge     | F                 |         | 2    | В      |                   |
| 8    | 11       | 345      | Nazan    | ĸ                 |         | 3    | A      |                   |
| 9    | 10       | 305      | Gözde    | Naz               | ĸ       | 2    | A      |                   |
| 11   | 8        | 228      | Saime    | Şık               | K       | 1    | В      |                   |
| 15   | 4        | 201      | Tuqba    | Başarır           | K       | 2    | В      |                   |
| 16   | 3        | 198      | Ece      | Uslu              | K       | 3    | В      |                   |
| 17   | 2        | 136      | Sinem    | İşik              | K       | 1    | A      |                   |
| 18   | 1        | 134      | Avse     | Tekin             | K       | 3    | A      |                   |

Adım:19. Tablodaki Tüm kayıtları tekrar görüntüleyelim. Cinsiyet sütunundaki ok'u tıklayarak açılan menüden "Tümü" seçeneğini seçiniz.

| <b>X</b> 1 | Aicrosoft | Excel - ( | )kul Liste | si                | *       |      |        |                  |
|------------|-----------|-----------|------------|-------------------|---------|------|--------|------------------|
| 8          | Dosya     | Düzen G   | jörünüm E  | kle <u>B</u> içim | Araçlar | ⊻eri | Pencer | e <u>Y</u> ardım |
| D          | i 🖓 🙀     | a 😖 🛛     | 🔿 🖪 💖      | / X 🖻 (           | 🔁 • 🝼   | 10   | + C4 + | 🤹 Σ 🗸            |
| Aria       | al Tur    | -         | 9 - 1      | KTA               |         | = 5  |        | % 10 2           |
|            | A1        | •         | f∗ Si      | a No:             |         |      |        | /                |
|            | A         | В         | С          | D                 | E       | F    | 8      | Н                |
| 1          | Sira N 🔫  | Okul N 🔫  | Adı 🔫      | Soyad 🔫           | Cinsi 🔫 | Si 🕶 | Şu 🚽   |                  |
| 2          | 17        | 508       | Leman      | Ertürk            | (Tümü)  |      |        |                  |
| З          | 16        | 456       | Nazmiye    | Koşan             | (Ilk 10 | .)   |        |                  |
| 4          | 15        | 444       | Hasan      | Şen               | A       | 6    |        |                  |
| 5          | 14        | 401       | Özge       | Sevgi             | В       |      |        |                  |
| 6          | 13        | 378       | Sinan      | Çalışkan          | E       | 3    | NA     |                  |
| 7          | 12        | 369       | Melih      | Demir             | E       | 1    | В      |                  |
| 8          | 11        | 345       | Nazan      | Okur              | K       | 3    | A      |                  |
| 9          | 10        | 305       | Gözde      | Naz               | K       | 2    | A      |                  |
| 10         | 9         | 278       | Hakan      | Uzun              | E       | 1    | A      |                  |
| 11         | 8         | 228       | Saime      | Şık               | K       | 1    | В      |                  |
| 12         | 7         | 223       | Mert       | Karadeniz         | E       | 3    | В      |                  |
| 13         | 6         | 212       | Mustafa    | Yılmaz            | E       | 2    | A      |                  |
| 14         | 5         | 211       | Fatih      | Güven             | E       | 2    | A      |                  |
| 15         | 4         | 201       | Tugba      | Başarır           | K       | 2    | В      |                  |
| 16         | 3         | 198       | Ece        | Uslu              | K       | 3    | В      |                  |
| 17         | 2         | 136       | Sinem      | İşik              | K       | 1    | A      |                  |
| 18         | 1         | 134       | Ayse       | Tekin             | K       | 3    | A      |                  |

Dosya Düzen Görünüm Ekle Biçim Araçlar Veri Pencere

fx

508 Leman Ertürk 456 Nazmiye Koşan 401 Özge Sevgi 369 Melih Demir

 401

 369
 Me...

 228
 Saime

 223
 Mert

 221
 Tugba

 Başanr

 498
 Ece

fx

Tugba Ece

 A
 B
 C
 D

 Stra N
 Okul N
 Adi V
 oyad V

 17
 508
 Leman
 rtt (Total)

 16
 456
 Nazmiye
 Log Rest

 14
 401
 Özge
 Set

 12
 369
 Melih
 yet

Saime Şık Mert Karadeniz

🔊 Dosya Düzen Görünüm Ekle Biçim Araçlar Veri Pencere

D 🚔 🖬 🗿 🛃 🎒 🕼 🚏 👗 🐚 🛍 • 🛷 Ιο • ο • I 🍓 Σ •

radeni

Başarır Uslu

•10 • K T A 三三三团 图 % % \*\*\*

Cinsi 👻 Si 🤜

• 10 • K T ▲ ■ = = = = = 9 % \*\*\*\*

insi 🔻 Si

Şu 🤜

Yardım

Yardim

н

🔀 Microsoft Excel - Okul Listesi

R Sira N 👻 Okul N 👻 Adi 👻 Soyad 👻

🔀 Microsoft Excel - Okul Listesi

В C

458 401 369 228 223 Saime Mert

Arial Tur D26

16

12

Arial Tur D26

Adım:20 Tablodaki Tüm kayıtları tekrar görüntülenir. Ayrıca otomatik süzme işleminin iptal edildiğine dair mavi ok yerine siyah ok tekrar görüntülenir.

> Adım:21.Şube sütundaki kritere göre süzme uygulandığından, sütun başlığındaki ok mavi renktedir.

Adım:23.Sadece B şubesinde olan tüm öğrencilerin listesi görülmektedir. Oysa 3. sınıf dışındakileri istiyoruz.

Adım:24.Sınıf sütunun sağ tarafındaki ok'u tıklayıp, açılan menüden görüldüğü gibi 1,2 yada 3 seçilebilmektedir. Bu kriterler bize yeterli olmamaktadır.

Adım:25.Bu sorunu çözmek için, açılan menüden "Özel"i seçiniz.

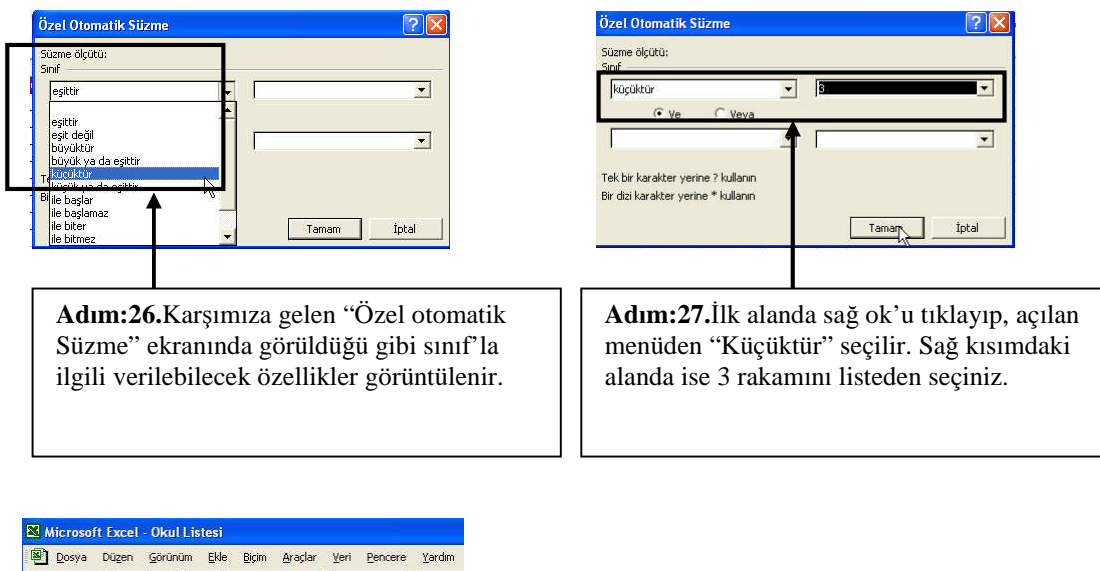

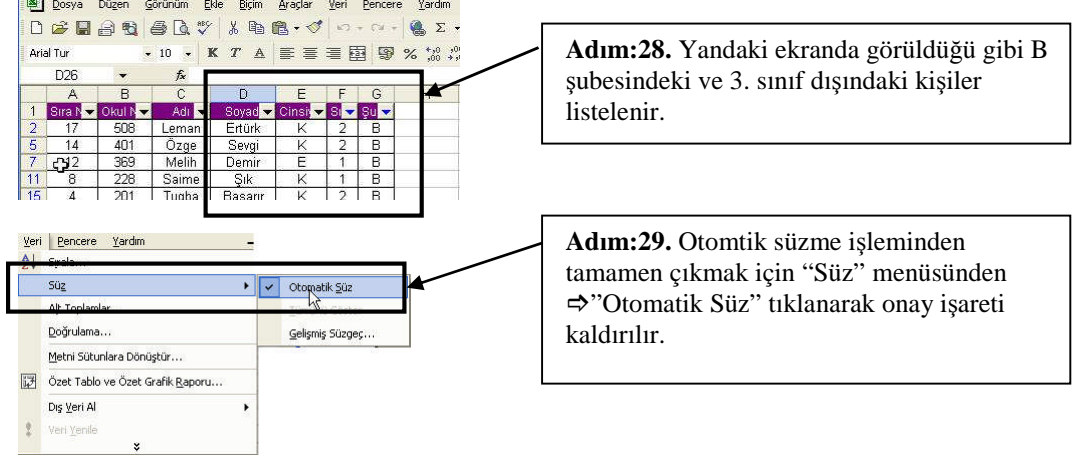

#### 5.4. Alt Toplam

Alt toplam alma işlemi, tablodaki verileri sizin istediğiniz verilere göre otomatik toplam alma işlemine denilir. Veri tablosunda bulunan kategorilerden herhangi birine göre otomatik toplam alınabilir. Bunu uygulama görmek için aşağıdaki tabloyu oluşturalım.

|    | A          | В                     | C       | D    | E         | F.               | G     |
|----|------------|-----------------------|---------|------|-----------|------------------|-------|
| 1  | ITH. FIRMA | ÜRÜN                  | MARKA   | ADET | B. FİYATI | <b>BIRIM KDV</b> | TUTAR |
| 2  | ARENA      | 64MB SDRAM            | HUNDAI  | 15   | 26        |                  |       |
| 3  | ARENA      | 128MB SDRAM           | HUNDAI  | 10   | 52        |                  |       |
| 4  | ARENA      | TARAYICI              | HUNDAI  | 5    | 91        |                  |       |
| 5  | ARENA      | 600 MHZ CPU           | CELERON | 10   | 86        |                  |       |
| 6  | ARENA      | 800 MHZ CPU           | CELERON | 15   | 91        |                  |       |
| 7  | DÜZEY      | BOARD                 | PENTIUM | 18   | 74        |                  |       |
| 8  | DÛZEY      | 128 MB EK KART        | VANTA   | 15   | 57        |                  |       |
| 9  | DÜZEY      | 128 MB GEFORCE MX5400 | GEFORCE | 20   | 79        |                  |       |
| 10 | DÜZEY      | 800 MHZ CPU           | CELERON | 50   | 96        |                  |       |
| 11 | EMPA       | EXTRA MODEM           | DATRON  | 12   | 18        |                  |       |
| 12 | EMPA       | ADSL MODEM            | DATRON  | 35   | 60        |                  |       |
| 13 | EMPA       | YAZICI                | HP      | 35   | 41        |                  |       |
| 14 | EMPA       | TARAYICI              | EPSON   | 25   | 39        |                  |       |
| 15 | SAKIP      | 64MB SDRAM            | HUNDAI  | 12   | 30        |                  |       |
| 16 | SAKIP      | 128MB SDRAM           | HUNDAI  | 18   | 51        |                  |       |
| 17 | SAKIP      | EKRAN                 | PHILIPS | 52   | 105       |                  |       |
| 18 | SAKIP      | KASA                  | BAŞARI  | 11   | 14        |                  |       |
| 19 | SAKIP      | KİT                   | QUAKE   | 7    | 8         | 1                |       |
| 20 |            |                       |         | 0    |           |                  |       |
| 21 |            | KDV:                  | 18      |      |           |                  |       |
| 22 |            |                       |         |      |           |                  |       |

|    | A          | В                     | U       | U     | E                | F                | G        |
|----|------------|-----------------------|---------|-------|------------------|------------------|----------|
| 1  | ITH, FIRMA | ÜRÜN                  | MARKA   | ADET  | <b>B. FİYATI</b> | <b>BIRIM KDV</b> | TUTAR    |
| 2  | ARENA      | 64MB SDRAM            | HUNDAI  | 15    | 26               | 468,             |          |
| 3  | ARENA      | 128MB SDRAM           | HUNDAI  | 10    | 52               |                  |          |
| 4  | ARENA      | TARAYICI              | HUNDAI  | 5     | 91               | 9                |          |
| 5  | ARENA      | 600 MHZ CPU           | CELERON | 10    | 86               |                  |          |
| 6  | ARENA      | 800 MHZ CPU           | CELERON | 15    | 91               |                  | j        |
| 7  | DÜZEY      | BOARD                 | PENTIUM | 18    | 74               |                  | š        |
| 8  | DÜZEY      | 128 MB EK KART        | VANTA   | 15    | 57               | 1                | 1        |
| 9  | DÜZEY      | 128 MB GEFORCE MX5400 | GEFORCE | 20    | 79               |                  |          |
| 10 | DÜZEY      | 800 MHZ CPU           | CELERON | 50    | 96               |                  | 3        |
| 11 | EMPA       | EXTRA MODEM           | DATRON  | 12    | 18               |                  | 2        |
| 12 | EMPA       | ADSL MODEM            | DATRON  | 35    | 60               |                  |          |
| 13 | EMPA       | YAZICI                | HP      | 35    | 41               |                  |          |
| 14 | EMPA       | TARAYICI              | EPSON   | 25    | 39               | 3                | <u> </u> |
| 15 | SAKIP      | 64MB SDRAM            | HUNDAI  | 12    | 30               |                  | 3        |
| 16 | SAKIP      | 128MB SDRAM           | HUNDAI  | 18    | 51               | 8                | 5        |
| 17 | SAKIP      | EKRAN                 | PHILIPS | 52    | 105              |                  |          |
| 18 | SAKIP      | KASA                  | BAŞARI  | 11    | 14               |                  |          |
| 19 | SAKIP      | KİT                   | QUAKE   | 7     | 8                |                  | L .      |
| 20 |            |                       | 1       | ji li |                  |                  |          |
| 21 |            | L/DV/                 | 18      |       |                  |                  |          |

Adım:3 F2 hücresine; =Birim fiyat \* Kdv/100 formülünü ⇔ =E2\*C21/100 şeklinde yazınız. Sonra formülü tablo boyunca aşağıya kopyalayınız.

£ \_E0#004/400

Adım:1 Yandaki verileri elektronik tablo programına girerek, dosyanızı "Stok Alım" adıyla kayıt ediniz.

Adım:2 Birim KDV'yi hesaplamak için; C21 hücresinde bulunan 18 değerini kullanacağız.

|    | A          | В                     | C       | D    | E         | F                | G     |
|----|------------|-----------------------|---------|------|-----------|------------------|-------|
| 1  | ITH. FIRMA | ÜRŨN                  | MARKA   | ADET | B. FİYATI | <b>BIRIM KDV</b> | TUTAR |
| 2  | ARENA      | 64MB SDRAM            | HUNDAI  | 15   | 26        | 4,68             |       |
| 3  | ARENA      | 128MB SDRAM           | HUNDAI  | 10   | 52        | 0                |       |
| 4  | ARENA      | TARAYICI              | HUNDAI  | 5    | 91        | 0                |       |
| 5  | ARENA      | 600 MHZ CPU           | CELERON | 10   | .86       | 0                |       |
| 6  | ARENA      | 800 MHZ CPU           | CELERON | 15   | 91        | 0                |       |
| 7  | DÜZEY      | BOARD                 | PENTIUM | 18   | 74        | 0                |       |
| 8  | DÜZEY      | 128 MB EK KART        | VANTA   | 15   | 57        | 0                |       |
| 9  | DÜZEY      | 128 MB GEFORCE MX5400 | GEFORCE | 20   | 79        | 0                |       |
| 10 | DÜZEY      | 800 MHZ CPU           | CELERON | 50   | 96        | 0                |       |
| 11 | EMPA       | EXTRA MODEM           | DATRON  | 12   | 18        | 0                |       |
| 12 | EMPA       | ADSL MODEM            | DATRON  | 35   | 60        | 0                |       |
| 13 | EMPA       | YAZICI                | HP      | 35   | 41        | 0                |       |
| 14 | EMPA       | TARAYICI              | EPSON   | 25   | 39        | 0                |       |
| 15 | SAKIP      | 64MB SDRAM            | HUNDAI  | 12   | 30        | 0                |       |
| 16 | SAKIP      | 128MB SDRAM           | HUNDAI  | 18   | 51        | 0                |       |
| 17 | SAKIP      | EKRAN                 | PHILIPS | 52   | 105       | 0                |       |
| 18 | SAKIP      | KASA                  | BAŞARI  | 11   | 14        | _ 0              |       |
| 19 | SAKIP      | KIT                   | QUAKE   | 7    | 8         | <b>G</b> 0       |       |

Adım:4 Yukarıda görüldüğü gibi ilk ürün için hesaplama doğru yapılırken, diğerlerinde "0" sonucu vermiştir. Nedenini tartışınız...

| В                   | C                                       | D    | E                | F                | G     |
|---------------------|-----------------------------------------|------|------------------|------------------|-------|
| ÜRÜN                | MARKA                                   | ADET | <b>B. FİYATI</b> | <b>BIRIM KDV</b> | TUTAR |
| DRAM                | HUNDAI                                  | 15   | 26               | 4,68,            | 2     |
| <i>f</i> ∗ =E3*C22/ | 100                                     |      |                  |                  |       |
| В                   | C                                       | D    | E                | F                | G     |
| ÜRÜN                | MARKA                                   | ADET | <b>B. FİYATI</b> | <b>BIRIM KDV</b> | TUTAF |
| DRAM                | HUNDAI                                  | 15   | 26               | 4,68             |       |
|                     | 1 11 11 11 11 11 11 11 11 11 11 11 11 1 | 10   | 50               | 0                | r     |

Adım:5 Formülü tekrar gözden geçirelim. F2 hücresine baktığımızda formülün =E2\*C21/100 şeklinde doğru olduğunu görüyoruz.

**Adım:6** İkinci ürün F3 hücresine baktığımızda, formülün =E2\*C22/100 şeklinde olduğunu görüyoruz. Sorun KDV'nin C21 de yazılması, C22 de değerin olmamasıdır. Bilgisayar bu yüzden =Birim fiyat \* 0 işlemi yapmakta ve sonucu "0" bulmaktadır. Bu hatayı düzeltmek için "**Mutlak Adres**" kullanılmalıdır.

**Mutlak Adres:** Sabitlenmek istenen adresin başına \$ işareti konularak elde edilen adres çeşidine denilir.

Örnek: 1. \$A\$6 ⇒ Hem sütun hemde satır olarak sabitlenmiştir.

- 2.\$B13 ⇒ Sadece sütun sabitlenmiştir, adres kopyalandığında satır sayısı değişmektedir.
  - 3.C\$17 ⇒ Sadece satır sabitlenmiştir, adres kopyalandığında sütun ismi değişmektedir.

| 1  | A          | В                     | C       | D    | E         | F                | G           |
|----|------------|-----------------------|---------|------|-----------|------------------|-------------|
| 1  | ITH. FIRMA | ÜRÜN                  | MARKA   | ADET | B. FİYATI | <b>BIRIM KDV</b> | TUTAR       |
| 2  | ARENA      | 64MB SDRAM            | HUNDAI  | 15   | 26        | 468,             | ( )<br>(    |
| З  | ARENA      | 128MB SDRAM           | HUNDAI  | 10   | 52        | Ő                |             |
| 4  | ARENA      | TARAYICI              | HUNDAI  | 5    | 91        | 0                | £           |
| 5  | ARENA      | 600 MHZ CPU           | CELERON | 10   | 86        | 0                | §]          |
| 6  | ARENA      | 800 MHZ CPU           | CELERON | 15   | 91        | 0                | 8 J         |
| 7  | DÜZEY      | BOARD                 | PENTIUM | 18   | 74        | 0                | 2           |
| 8  | DÜZEY      | 128 MB EK KART        | VANTA   | 15   | 57        | 0                | g (*        |
| 9  | DÜZEY      | 128 MB GEFORCE MX5400 | GEFORCE | 20   | 79        | 0                | 8 1         |
| 10 | DÜZEY      | 800 MHZ CPU           | CELERON | 50   | 96        | 0                | 8 - D       |
| 11 | EMPA       | EXTRA MODEM           | DATRON  | 12   | 18        | 0                | ŝ           |
| 12 | EMPA       | ADSL MODEM            | DATRON  | 35   | 60        | 0                | 2           |
| 13 | EMPA       | YAZICI                | HP      | 35   | 41        | 0                | §           |
| 14 | EMPA       | TARAYICI              | EPSON   | 25   | 39        | 0                | 8 - I       |
| 15 | SAKIP      | 64MB SDRAM            | HUNDAI  | 12   | 30        | 07               | <u>8</u> 03 |
| 16 | SAKIP      | 128MB SDRAM           | HUNDAI  | 18   | 51        | 0                | 8           |
| 17 | SAKIP      | EKRAN                 | PHILIPS | 52   | 105       | 0                | 1           |
| 18 | SAKIP      | KASA                  | BAŞARI  | 11   | 14        | 0                | ( )         |
| 19 | SAKIP      | KIT                   | QUAKE   | 7    | 8         | Ó                | 1           |
| 20 |            |                       |         |      |           |                  | 1           |
| 21 |            | KDV:                  | 18      |      |           |                  |             |

Adım:7 F2 hücresindeki formülü =E2\*\$C\$21/100 şeklinde değiştirip, formülü kopyalayınız.

Adım:8 G2 hücresine Tutarı hesaplamak için; =(Birim Fiyat+Birim Kdv)\* Adet formülünü oluşturunuz. =(F2+F2)\*D2 yazın konyalayınız

=(E2+F2)\*D2 yazıp, kopyalayınız.

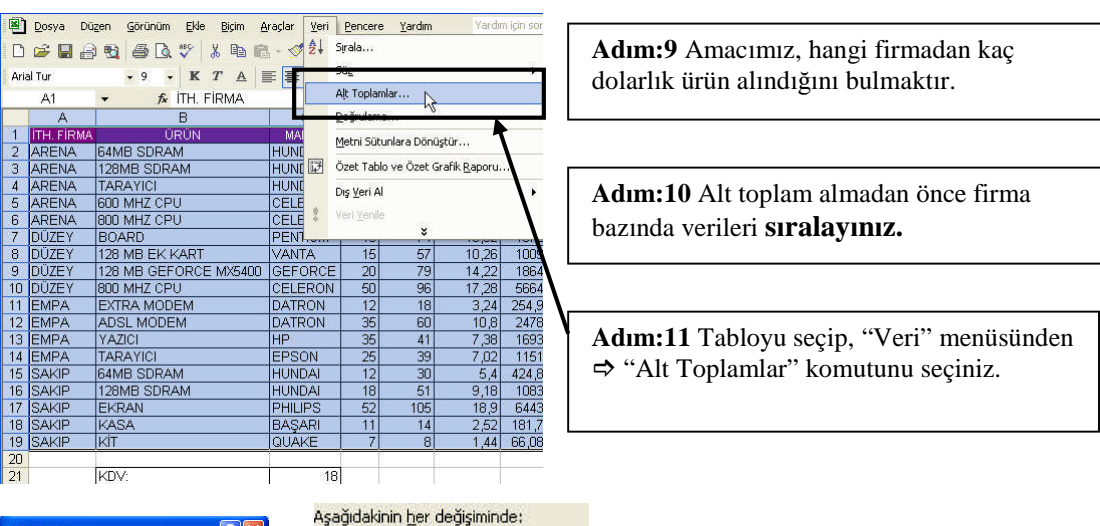

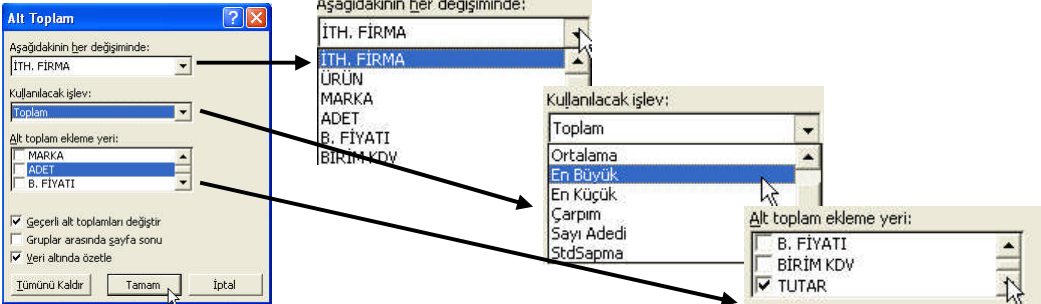

| 1 2 3 |           | A          | В                     | C        | D    | E         | F                | G     |
|-------|-----------|------------|-----------------------|----------|------|-----------|------------------|-------|
|       | 1         | ITH. FIRMA | ÜRÜN                  | MARKA    | ADET | B. FİYATI | <b>BIRIM KDV</b> | TUTAR |
| ГΓ·   | 2         | ARENA      | 64MB SDRAM            | HUNDAI   | 15   | 26        | 4,68             | 460,2 |
| •     | 3         | ARENA      | 128MB SDRAM           | HUNDAI   | 10   | 52        | 9,36             | 613,6 |
|       | 4         | ARENA      | TARAYICI              | HUNDAI   | 5    | 91        | 16,38            | 536,9 |
| •     | 5         | ARENA      | 600 MHZ CPU           | CELERON  | 10   | 86        | 15,48            | 1015  |
| •     | 6         | ARENA      | 800 MHZ CPU           | CELERON  | 15   | 91        | 16,38            | 1611  |
|       | 7         | Toplam A   | RENA                  | 1        |      |           |                  | 4236  |
| F٠    | 8         | DÜZEY      | BOARD                 | PENTIUM  | 18   | 74        | 13,32            | 1572  |
| •     | 9         | DÜZEY      | 128 MB EK KART        | VANTA    | 15   | 57        | 10,26            | 1009  |
| •     | 10        | DÜZEY      | 128 MB GEFORCE MX5400 | GEFORCE  | 20   | 79        | 14,22            | 1864  |
|       | 11        | DÜZEY      | 800 MHZ CPU           | CELERON  | 50   | 96        | 17,28            | 5664  |
|       | 12        | Toplam D   | ĴZEY                  |          |      |           |                  | 10109 |
| ٢.    | 13        | EMPA       | EXTRA MODEM           | DATRON   | 12   | 18        | 3,24             | 254,9 |
|       | 14        | EMPA       | ADSL MODEM            | DATRON   | 35   | 60        | 10,8             | 2478  |
|       | 15        | EMPA       | YAZICI                | HP       | 35   | 41        | 7,38             | 1693  |
| •     | 16        | EMPA       | TARAYICI              | EPSON    | 25   | 39        | 7,02             | 1151  |
|       | 17        | Toplam El  | MPA                   |          | ]    |           |                  | 5577  |
| Γ.    | 18        | SAKIP      | 64MB SDRAM            | HUNDAI   | 12   | 30        | 5,4              | 424,8 |
|       | 19        | SAKIP      | 128MB SDRAM           | HUNDAI   | 18   | 51        | 9,18             | 1083  |
|       | 20        | SAKIP      | EKRAN                 | PHILIPS  | 52   | 105       | 18,9             | 6443  |
| •     | 21        | SAKIP      | KASA                  | BAŞARI   | 11   | 14        | 2,52             | 181,7 |
|       | 22        | SAKIP      | KİT                   | QUAKE    | 7    | 8         | 1,44             | 66,08 |
|       | 23        | Toplam S   | AKIP                  |          |      |           |                  | 8199  |
|       | 24        | Genel Top  | lam                   |          |      |           |                  | 28121 |
| -     | 25        |            |                       | li ii    |      |           |                  |       |
| A     | 25<br>dir | n:15 K     | arşımıza şekilde      | eki ekra | an g | elir.     | ſ                | 1     |

Adım:12 Firma ismi her değiştiğinde istenen alt toplamın tekrar hesaplanması için; ilk alanda "İth.Firma" adı seçiniz.

Adım:13 Amacımız ürünlerin toplam tutarlarını bulmak olduğundan, ikinci olanda "Toplam" seçiniz

Adım:14Son bölümde ise, hesaplanan firma bazındaki toplamı yazmak için "Tutar" alanını seçiniz.

| 1 2 3 |    | A          | В    | C     | D    | E         | F                | G     |
|-------|----|------------|------|-------|------|-----------|------------------|-------|
| 13    | 1  | ITH. FIRMA | ÜRÜN | MARKA | ADET | B. FİYATI | <b>BIRIM KDV</b> | TUTAR |
| •     | 24 | Genel Top  | am   |       |      |           |                  | 28121 |
|       | 25 |            |      |       | li r |           |                  |       |
|       |    |            |      |       |      |           |                  |       |

| 123 |    | A          | В    | C     | D    | E         | F                | G     |
|-----|----|------------|------|-------|------|-----------|------------------|-------|
| 5   | 1  | ITH. FIRMA | ÜRÜN | MARKA | ADET | B. FİYATI | <b>BİRİM KDV</b> | TUTAR |
| •   | 7  | Toplam AR  | ENA  |       | 3    |           |                  | 4236  |
| +   | 12 | Toplam DU  | ZEY  |       |      |           |                  | 10109 |
|     | 17 | Toplam EN  | IPA  |       | 8    |           |                  | 5577  |
|     | 23 | Toplam SA  | KIP  |       |      |           |                  | 8199  |
|     | 24 | Genel Top  | am   | 1     |      |           |                  | 28121 |
|     | 75 | 1 miles    |      |       |      |           | 1                |       |

Adım:17 Seviye 2 butonu tıklandığında Firma bazında Toplam

| 2            | 2   |    | A          | B                     | C       | D    | E         | F         | G     |
|--------------|-----|----|------------|-----------------------|---------|------|-----------|-----------|-------|
|              | 13  | 1  | ITH. FIRMA | ŪRŪN                  | MARKA   | ADET | B. FİYATI | BIRIM KDV | TUTAR |
| Г            | •   | 2  | ARENA      | 64MB SDRAM            | HUNDAI  | 15   | 26        | 4,68      | 460,2 |
| 13           | • [ | 3  | ARENA      | 128MB SDRAM           | HUNDAI  | 10   | 52        | 9,36      | 613,6 |
| 3            | •   | 4  | ARENA      | TARAYICI              | HUNDAI  | 5    | 91        | 16,38     | 536,9 |
| 13           | •   | 5  | ARENA      | 600 MHZ CPU           | CELERON | 1 10 | 86        | 15,48     | 1015  |
|              | ÷   | 0  | ARENA      | 800 MHZ CPU           | CELERON | 15   | 91        | 16,38     | 1611  |
| -            | E   | 7  | Toplam A   | RENA                  |         |      | а.<br>    |           | 4236  |
| Γ            |     | 8  | DÜZEY      | BOARD                 | PENTIUM | 18   | 74        | 13,32     | 1572  |
| $\mathbf{A}$ | ÷   | 9  | DÜZEY      | 128 MB EK KART        | VANTA   | 15   | 57        | 10,26     | 1009  |
|              |     | 10 | DÜZEY      | 128 MB GEFORCE MX5400 | GEFORCE | 20   | 79        | 14,22     | 1864  |
|              |     | 11 | DÜZEY      | 800 MHZ CPU           | CELERON | 50   | 96        | 17,28     | 5664  |
| -            |     | 12 | Toplam D   | ÜZEY                  |         |      | e         |           | 10109 |
| Γ            |     | 13 | EMPA       | EXTRA MODEM           | DATRON  | 12   | 18        | 3,24      | 254,9 |
|              |     | 14 | EMPA       | ADSL MODEM            | DATRON  | 35   | 60        | 10,8      | 2478  |
| Ψ            |     | 15 | EMPA       | YAZICI                | HP      | 35   | 41        | 7,38      | 1693  |
|              |     | 16 | EMPA       | TARAYICI              | EPSON   | 25   | 39        | 7,02      | 1151  |
| -            |     | 17 | Toplam El  | MPA                   |         |      | 6. A      |           | 5577  |
| Γ            | •   | 18 | SAKIP      | 64MB SDRAM            | HUNDAI  | 12   | 30        | 5,4       | 424,8 |
|              | •   | 19 | SAKIP      | 128MB SDRAM           | HUNDAI  | 18   | 51        | 9,18      | 1083  |
| 13           | •   | 20 | SAKIP      | EKRAN                 | PHILIPS | 52   | 105       | 18,9      | 6443  |
|              | •   | 21 | SAKIP      | KASA                  | BASARI  | 11   | 14        | 2,52      | 181,7 |
|              |     | 22 | SAKIP      | KIT                   | QUAKE   | 7    | 8         | 1,44      | 66,08 |
| -            |     | 23 | Toplam S.  | AKIP                  |         |      |           |           | 8199  |
|              |     | 24 | Genel Top  | olam                  |         |      | 62 B      |           | 28121 |

görüntülenir. Deneyiniz.

Adım:16 Seviye 1 butonu tıklandığında Genel Toplam görüntülenir. Deneyiniz.

| 3  |    | A          |             | L L     | U    | E         | E I              | 6     |
|----|----|------------|-------------|---------|------|-----------|------------------|-------|
|    | 1  | ITH, FIRMA | ÜRÜN        | MARKA   | ADET | B. FİYATI | <b>BİRİM KDV</b> | TUTAR |
| 87 | 2  | ARENA      | 64MB SDRAM  | HUNDAI  | 15   | 26        | 4,68             | 460,2 |
|    | 3  | ARENA      | 128MB SDRAM | HUNDAI  | 10   | 52        | 9,36             | 613,6 |
|    | 4  | ARENA      | TARAYICI    | HUNDAI  | 5    | 91        | 16,38            | 536,9 |
| •  | 5  | ARENA      | 600 MHZ CPU | CELERON | 10   | 86        | 15,48            | 1015  |
|    | G  | ARENA      | 800 MHZ CPU | CELERON | 15   | 91        | 16,38            | 1611  |
| ١  | 7  | Foplam A   | RENA        |         |      |           |                  | 4236  |
|    | 12 | Foplam D   | ÜZEY        |         |      |           |                  | 10109 |
| 1  | 13 | EMPA       | EXTRA MODEM | DATRON  | 12   | 18        | 3,24             | 254,9 |
| 1  | 14 | EMPA       | ADSL MODEM  | DATRON  | 35   | 60        | 10,8             | 2478  |
| ŀ  | 15 | EMPA       | YAZICI      | HP      | 35   | 41        | 7,38             | 1693  |
|    | 16 | EMPA       | TARAYICI    | EPSON   | 25   | 39        | 7,02             | 1151  |
| 1  | 17 | Toplam E   | MPA         |         |      |           |                  | 5577  |
| 23 | 18 | SAKIP      | 64MB SDRAM  | HUNDAI  | 12   | 30        | 5,4              | 424,8 |
|    | 19 | SAKIP      | 128MB SDRAM | HUNDAI  | 18   | 51        | 9,18             | 1083  |
| •  | 20 | SAKIP      | EKRAN       | PHILIPS | 52   | 105       | 18,9             | 6443  |
| •  | 21 | SAKIP      | KASA        | BAŞARI  | 11   | 14        | 2,52             | 181,7 |
|    | 22 | SAKIP      | KİT         | QUAKE   | 7    | 8         | 1,44             | 66,08 |
| 1  | 23 | Toplam S.  | AKIP        |         |      |           |                  | 8199  |
|    | 24 | Genel Top  | olam        |         |      |           |                  | 28121 |
|    |    |            |             |         |      |           |                  |       |

Adım:18 Seviye 3 butonu tıklandığında Bütün veriler ve Firma bazında Toplam görüntülenir. Deneyiniz. Sol taraftaki 🔳 butonuna basınız.

Adım:19 Böylece işareti 🛨 şekline dönüşecektir. Ve aradaki kayıtları gizleyecektir. Örnekte 5-12 kayıtlar gizlenmiştir.

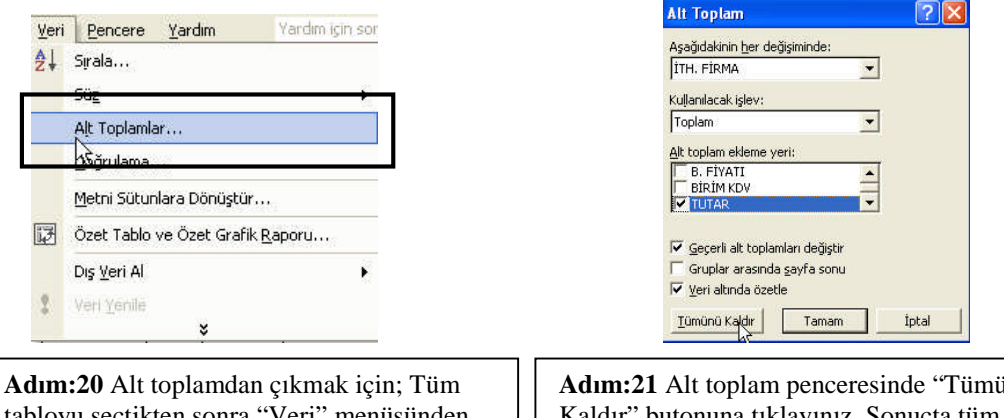

tabloyu seçtikten sonra "Veri" menüsünden ⇒ "Alt Toplamlar" seçiniz.

Adım:21 Alt toplam penceresinde "Tümünü Kaldır" butonuna tıklayınız. Sonuçta tüm veriler tekrar görüntülenir.

## 5.5. Özet Tablo

|           | <u>D</u> osya Dü | zen <u>G</u> örünüm <u>E</u> kle Biçim <u>A</u> | raçlar <u>V</u> eri | Pencere                              | <u>Y</u> ardım   |                      |        |
|-----------|------------------|-------------------------------------------------|---------------------|--------------------------------------|------------------|----------------------|--------|
| D<br>Aria | al Tur<br>A1     | • 10 (10 (10 (10 (10 (10 (10 (10 (10 (10        | . • ≪ 2↓<br>E ≣     | Sırala<br>Sü <u>z</u><br>Alt Topları | ılar             |                      | ٠      |
|           | A                | В                                               |                     | Doğrulama                            | a                |                      |        |
| 1         | İTH. FİRMA       | ÜRÜN                                            | MAI                 |                                      |                  |                      |        |
| 2         | ARENA            | 64MB SDRAM                                      | HUNC                |                                      | sindi di Bonidgo | al m                 |        |
| 3         | ARENA            | 128MB SDRAM                                     | HUNE 🖼              | Özet Tabl                            | o ve Özet Gra    | afik <u>R</u> aporu. | ис — [ |
| 4         | ARENA            | TARAYICI                                        | HUND                | Dis ven Al                           | -                |                      | -      |
| 5         | ARENA            | 600 MHZ CPU                                     | CELE                |                                      |                  |                      |        |
| 6         | ARENA            | 800 MHZ CPU                                     | CELE                |                                      | 12               |                      |        |
| 7         | DÜZEY            | BOARD                                           | PEN1                | 1                                    | *                |                      |        |
| 8         | DÜZEY            | 128 MB EK KART                                  | VANTA               | 15                                   | 57               | 10,26                | 1009   |
| 9         | DÜZEY            | 128 MB GEFORCE MX5400                           | GEFORCE             | 20                                   | 79               | 14,22                | 1864   |
| 10        | DÜZEY            | 800 MHZ CPU                                     | CELERON             | 50                                   | 96               | 17,28                | 5664   |
| 11        | EMPA             | EXTRA MODEM                                     | DATRON              | 12                                   | 18               | 3,24                 | 254,9  |
| 12        | EMPA             | ADSL MODEM                                      | DATRON              | 35                                   | 60               | 10,8                 | 2478   |
| 13        | EMPA             | YAZICI                                          | HP                  | 35                                   | 41               | 7,38                 | 1693   |
| 14        | EMPA             | TARAYICI                                        | EPSON               | 25                                   | 39               | 7,02                 | 1151   |
| 15        | SAKIP            | 64MB SDRAM                                      | HUNDAI              | 12                                   | 30               | 5,4                  | 424,8  |
| 16        | SAKIP            | 128MB SDRAM                                     | HUNDAI              | 18                                   | 51               | 9,18                 | 1083   |
| 17        | SAKIP            | EKRAN                                           | PHILIPS             | 52                                   | 105              | 18,9                 | 6443   |
| 18        | SAKIP            | KASA                                            | BAŞARI              | 11                                   | 14               | 2,52                 | 181,7  |
| 19        | SAKIP            | KIT                                             | QUAKE               | 7                                    | 8                | 1,44                 | 66,08  |

Adım:22 Tabloyu seçip, "Veri" menüsünden ⇒"Özet Tablo ve Özet Grafik Raporu" komutunu seçiniz.

|    | A          | В                                | C           | D      | E                | F                | G     |
|----|------------|----------------------------------|-------------|--------|------------------|------------------|-------|
| 1  | ITH. FIRMA | ŪRÜN                             | MARKA       | ADET   | <b>B. FİYATI</b> | <b>BIRIM KDV</b> | TUTAR |
| 2  | ARENA      | 64MB SDRAM                       | HUNDAI      | 15     | 26               | 4,68             | 460,2 |
| 3  | ARENA      | 128MB SDRAM                      | HUNDAI      | 10     | 52               | 9,36             | 613,6 |
| 4  | ARENA      | TARAYICI                         | HUNDAI      | 5      | 91               | 16,38            | 536,9 |
| 5  | ARENA      | 600 MHZ CPU                      | CELERON     | 10     | 86               | 15,48            | 1015  |
| 6  | ARENA      | 800 MHZ CPU                      | CELERON     | 15     | 91               | 16,38            | 1611  |
| 7  | DÜZEY      | BOARD                            | PENTIUM     | 18     | 74               | 13.32            | 1572  |
| 8  | DÜZEY      | 128 MB Özet Tablo ve Özet        | Grafik Sihi | hazı - | Adum 2/          | 1 15             |       |
| 9  | DÜZEY      | 128 MB                           | Channe Shin | Duit   |                  |                  | 4     |
| 10 | DÜZEY      | 800 MH Kullanmak istediğiniz ver | i nerede?   |        |                  |                  | 4     |
| 11 | EMPA       | EXTRA Aralik: #A\$1:\$G\$19      |             |        |                  | Gözat            | 9     |
| 12 | EMPA       | ADSL N                           |             |        |                  | -                |       |
| 13 | EMPA       | YAZICI ? İptal                   | < Geri      |        | İleri >          | Son              | В     |
| 14 | EMPA       | TARAY                            |             |        |                  |                  | 1     |
| 15 | SAKIP      | 64MB SDRAM                       | HUNDAI      | 12     | 30               | 5,4              | 424,8 |
| 16 | SAKIP      | 128MB SDRAM                      | HUNDAI      | 18     | 51               | 9,18             | 1083  |
| 17 | SAKIP      | EKRAN                            | PHILIPS     | 52     | 105              | 18,9             | 6443  |
| 18 | SAKIP      | KASA                             | BASARI      | 11     | 14               | 2,52             | 181,7 |
| 19 | SAKIP      | KIT                              | QUAKE       | 7      | 8                | 1.44             | 66.08 |

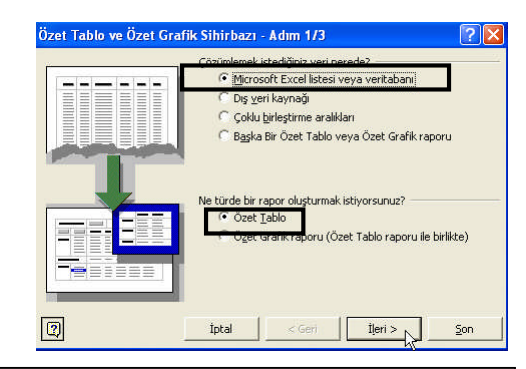

Adım:23 Dosya türü olarak "Microsoft Excel .." ve alt kısımdan "Özet Tablo" yu seçiniz. "İleri" butonuna basınız.

Adım:24 Seçtiğiniz tablonun adres aralığını kontrol ediniz, yanlışsa tablyu tekrar seçip, "İleri" butonuna basınız.

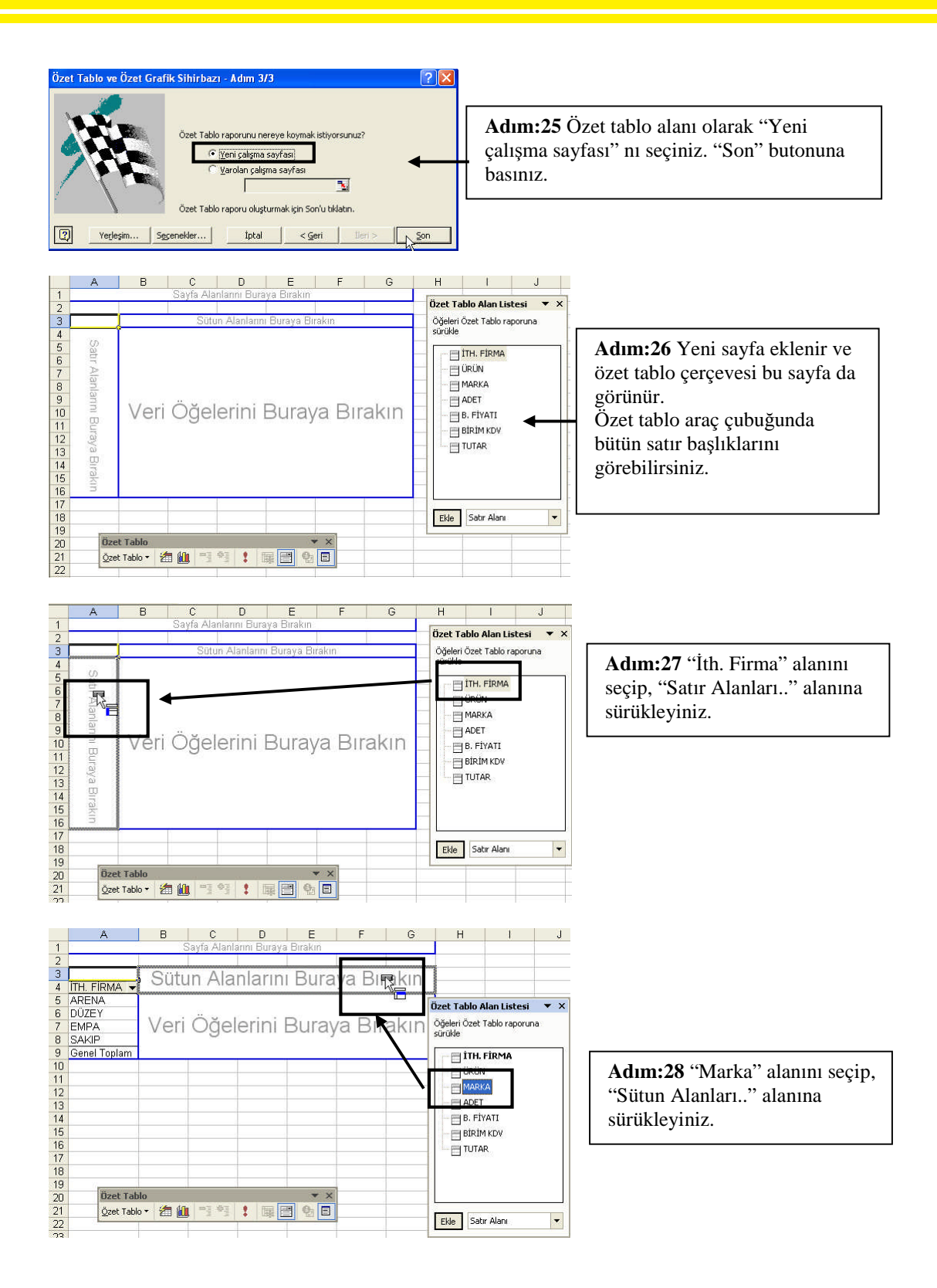

|    | A               | В       | С           | D                                       | E          | F     | G                           | Н           | 1       | J       | ι κ   | L     | M            |
|----|-----------------|---------|-------------|-----------------------------------------|------------|-------|-----------------------------|-------------|---------|---------|-------|-------|--------------|
| 1  |                 |         |             | 11                                      |            | Sayfa | a Alanlarını Bur            | aya Birakin |         |         | -17   |       |              |
| 2  |                 |         |             |                                         |            |       |                             |             |         |         |       |       |              |
| 3  |                 | MARKA 🗸 |             |                                         |            |       |                             |             |         |         |       |       |              |
| 4  | ITH. FIRMA 👻    | BAŞARI  | CELERON     | DATRON                                  | EPSON      | GEFOF | RCE HP                      | HUNDAI      | PENTIUM | PHILIPS | QUAKE | VANTA | Genel Toplam |
| 5  | ARENA           |         |             |                                         |            |       |                             |             |         |         |       |       |              |
| 6  | DÜZEY           | 11.     | ~~ I        |                                         | D          | -     | -                           |             |         |         |       |       |              |
| 7  | EMPA            | veri    | Ugel        | erini                                   | Buray      | /a E  | SINAKIN                     |             |         |         |       |       |              |
| 8  | SAKIP           |         | 0           |                                         | -          |       | ° <mark>E</mark>            |             |         |         |       |       |              |
| 9  | Genel Toplam    |         |             | ,,,,,,,,,,,,,,,,,,,,,,,,,,,,,,,,,,,,,,, |            |       |                             |             |         |         |       |       |              |
| 10 |                 |         | 00000000000 |                                         |            |       | Özet Tablo Alaı             | licteci 🔻   | x       |         |       |       |              |
| 11 |                 |         |             |                                         |            |       | Ozec Tubio Alu              | LISCESI     | ~       |         |       |       |              |
| 12 |                 |         |             |                                         |            |       | Oğeleri Ozet Tab<br>cürükle | lo raporuna |         |         |       |       |              |
| 13 |                 |         |             |                                         |            |       | Jarane                      |             | _       |         |       |       |              |
| 14 |                 |         |             |                                         |            | -     | 📊 📄 ÌTH. FÌF                | MA          |         |         |       | -     |              |
| 15 |                 |         |             |                                         |            |       | - E ÜRÜN                    |             | -       | -       |       |       | -            |
| 10 |                 |         |             |                                         |            | -     |                             |             | -       |         |       |       |              |
| 17 |                 |         |             |                                         |            |       |                             |             |         |         |       |       |              |
| 10 |                 |         |             |                                         |            |       |                             |             |         |         |       |       |              |
| 20 | Özet Tab        | lo      |             |                                         | <b>*</b> × |       | B. FIYAI                    | 1           | -       |         |       | -     |              |
| 20 | Özet Tabl       |         | mii ()ii    | 1000                                    | 6. E       |       |                             | VV.         | 1       | -       |       | -     |              |
| 22 | <u>Sect</u> rub |         |             | Tribi 🗖                                 | 10 0       |       | TUTAR                       |             | -       |         |       | -     |              |
| 23 |                 |         |             |                                         |            |       |                             |             |         |         |       |       |              |
| 24 |                 |         |             |                                         |            |       |                             |             |         |         |       |       |              |
| 25 |                 |         |             |                                         |            |       |                             |             |         |         |       |       |              |
| 26 |                 |         |             |                                         |            |       | li ne                       | 7           |         |         |       |       |              |
| 27 |                 |         |             |                                         |            |       | Ekle Satir A                | lanı        | •       |         |       |       |              |
| 28 |                 |         |             |                                         |            |       |                             | -i          |         |         |       |       |              |

Adım:29 "Tutar" alanını seçip, "Veri Öğelerini ..." alanına sürükleyiniz. Özet tablo üsteki gibi görüntülenir. Adım:30 Şayet hata yaparsanız, hatayı düzeltmek için, tekrar kliklenir ve çerçeve dışına sürükleyiniz.

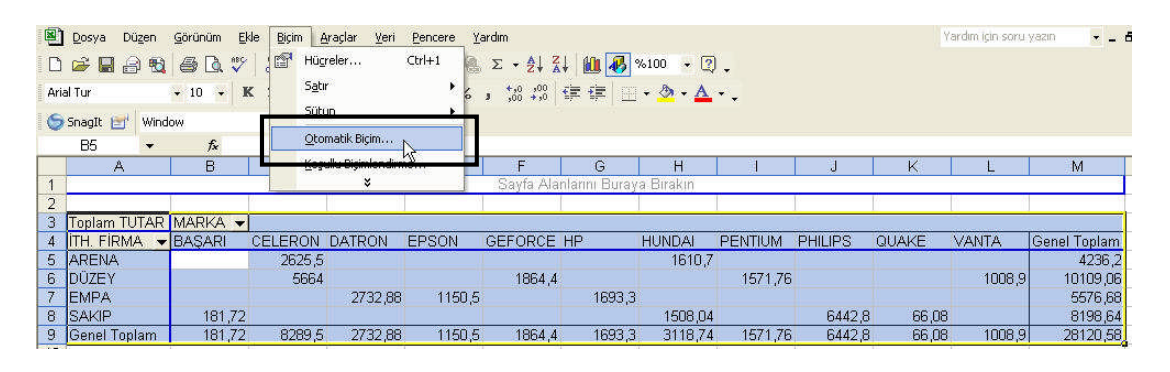

Adım:31 Tabloyu yeniden biçimlendirmek için; "Biçim" menüsünden ⇔ "Otomatik Biçim" seçilir.

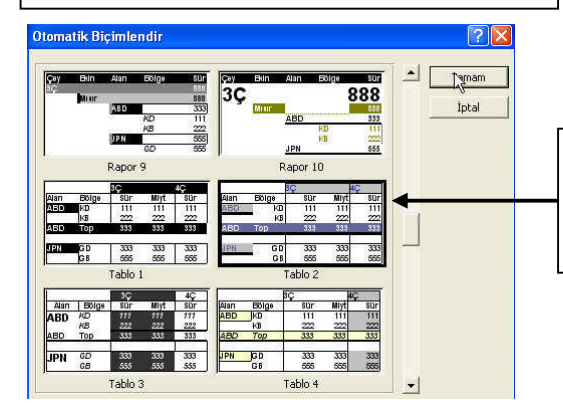

Adım:32 Veya aynı işlemi özet tablo araç çubuğundaki "Raporu Biçimlendir" butonundan (2010) yapabilirsiniz.

Adım:33 Otomatik Biçimlendir ekranından istediğiniz biçimi seçip, "Tamam" butonuna basınız.

## UYGULAMA FAALİYETİ

| İşlem Basamakları |                            |                                                        |                                                       | Öneril                                                      | er                                    |                             |  |
|-------------------|----------------------------|--------------------------------------------------------|-------------------------------------------------------|-------------------------------------------------------------|---------------------------------------|-----------------------------|--|
|                   |                            | A                                                      | В                                                     | C                                                           | D                                     | E                           |  |
|                   | 1                          | Marka                                                  | Ürün                                                  | Birim Fiyat                                                 | Adet                                  | Tutar                       |  |
|                   | 2                          | Cosmo                                                  | Defter                                                | 1500                                                        | 2                                     |                             |  |
|                   | 3                          | Cosmo                                                  | Kitap                                                 | 4000                                                        | 3                                     |                             |  |
|                   | 4                          | Cosmo                                                  | Silgi                                                 | 150                                                         | 5                                     |                             |  |
|                   | 5                          | Cosmo                                                  | Kalem                                                 | 300                                                         | 4                                     |                             |  |
|                   | 6                          | Renk                                                   | Boya                                                  | 5500                                                        | 1                                     |                             |  |
|                   | 7                          | Rüzgar                                                 | Tutkal                                                | 250                                                         | 2                                     |                             |  |
|                   | 8                          | Sevgi                                                  | Silgi                                                 | 200                                                         | 3                                     |                             |  |
|                   | 9                          | Sevgi                                                  | Defter                                                | 1800                                                        | 7                                     |                             |  |
|                   | 10                         | Sevgi                                                  | Tutkal                                                | 350                                                         | 4                                     |                             |  |
|                   | 11                         | Sevgi                                                  | Boya                                                  | 850                                                         | 5                                     |                             |  |
|                   | 12                         | Rüzgar                                                 | Boya                                                  | 690                                                         | 9                                     |                             |  |
|                   | 13                         | Rüzgar                                                 | Defter                                                | 750                                                         | 6                                     |                             |  |
|                   | 14                         | Rüzgar                                                 | Silgi                                                 | 150                                                         | 1                                     |                             |  |
|                   | 15                         | Rüzgar                                                 | Kitap                                                 | 4500                                                        | 2                                     |                             |  |
| Siralama yanınız  | 16                         | Renk                                                   | Kitap                                                 | 5600                                                        | 3                                     |                             |  |
| Siraiania yapiniz | 17                         | Renk                                                   | Defter                                                | 1250                                                        | 4                                     |                             |  |
|                   | 18                         | Renk                                                   | Kalem                                                 | 650                                                         | 4                                     |                             |  |
|                   | Tü<br>sır<br>*<br>işl      | m tablo<br>alama (<br>**NOT:<br>emi" ko                | daki ver<br>) bu<br>Formül<br>nusunu                  | ileri Marka<br>utonuyla sır<br>l oluşturamı<br>tekrar edini | alanına<br>alayınız<br>yorsanız<br>z. | göre azalan<br>z ''Sıralama |  |
|                   | Tii                        | m tablo                                                | va "Veri                                              | i" meniisiin                                                | den 🕏 "                               | Süz"                        |  |
| Süzme uygulayınız | ⇒<br>uy<br>Sa<br>işl<br>Tü | "otomat<br>gulayını<br>dece ürü<br>emi uyg<br>m verile | ik süz" l<br>z<br>in olarał<br>ulayınız<br>eri tekrat | komutunu v<br>k defterleri g<br><br>r gösteriniz.           | ererek, s<br>görüntül                 | süzme işlemi<br>eyen süzme  |  |
|                   | Tu<br>içi                  | tarı 10.(<br>n gerekl                                  | )00dan f<br>i süzme                                   | fazla olan ki<br>işlemini uy                                | tapları l<br>gulayın                  | isteyen tablo<br>ız.        |  |

|                         | Tüm verileri tekrar gösteriniz.                                                                            |
|-------------------------|----------------------------------------------------------------------------------------------------|
|                         | Tutarı 1000 ile 2500 arasındaki ürünleri gösteren                                                          |
|                         | tablo için gerekli suzme işlemini uygulayınız.                                                             |
|                         | Tüm verileri tekrar gösteriniz.                                                                            |
|                         | ***NOT: Süzme uygulayamıyorsanız, "Süzme<br>İşlemi" konusunu tekrar ediniz.                                |
|                         | Tabloyu seçip, "Veri" menüsünden ⇒ "Alt Toplamlar komutunu seçiniz.                                        |
|                         | Marka bazında alt toplam alınız                                                                            |
|                         | Alt toplamı iptal ediniz                                                                                   |
|                         | Tabloyu seçip, "Veri" menüsünden ⇒ "Alt Toplamlar<br>komutunu seçiniz.                                     |
| Alt toplam alınız.      | Ürünler bazında alt toplam alınız                                                                          |
|                         | Sadece genel toplamı gösteriniz                                                                            |
|                         | Sadece ürün bazında toplamlarını gösteriniz                                                                |
|                         | Tüm ürünleri gösteriniz                                                                                    |
|                         | Alt toplamı iptal ediniz                                                                                   |
|                         | ***NOT: Bu uygulamaları gerçekleştiremiyorsanız<br>"Alt toplam" konusunu tekrar ediniz.                    |
|                         | Tabloyu seçip, "Veri" menüsünden ⇔ "Özet tablo<br>vegrafik " komutunu seçiniz                              |
| Özet tablo hazırlayınız | Satır alanı ürünler, sütun alanı marka ve veri alanı<br>tutar bilgisinden oluşan özet tabloyu oluşturunuz. |
|                         | Özet tablo grafiğinizin biçimini "otomatik biçim"<br>kullanarak değiştiriniz                               |
|                         | ***NOT: Bu işlemleri yapamıyorsanız "Özet tablo"<br>konusunu tekrar ediniz.                                |

## ÖLÇME VE DEĞERLENDİRME

Bu faaliyet kapsamında hangi bilgileri kazandığınızı, aşağıdaki soruları cevaplayarak belirleyiniz. Soruların sadece bir doğru cevabı vardır.

#### A. ÖLÇME SORULARI (Çoktan Seçmeli Sorular)

1. Yandaki butonun ismi asağıdakilerden hangisidir?

- A) Veri
- B) Azalan sıralama
- C) Artan sıralama
- D) Otomatik süzme
- E) Otomatik toplama

#### 2. Tablodaki en fazla kaç tane alanı esas alarak sıralama yapılabilir?

- A) 5
- B) 2
- C) 3
- D) 4
- E) 1

3. Buton veya menü kullanarak yapılan sıralamadaki fark aşağıdakilerden hangisidir?

- A) Buton kullanarak yapılan sıralamada tablonun ilk sütunu esas alınır.
- B) Menü kullanarak yapılan sıralamada tablonun ilk sütunu esas alınır.
- C) Buton kullanarak yapılan sıralamada tablonun son sütunu esas alınır.
- D) Menü kullanarak yapılan sıralamada tablonun son sütunu esas alınır.
- E) Fark yoktur.
- 4. Otomatik süzme işlemi hangi menüden yapılır?
  - A) Biçim
  - B) Ekle
  - C) Düzen
  - D) D.Veri
  - E) Araçlar
- 5. Otomatik süzme işleminde özel kriter nereden tanımlanabilir?
  - A) Düzen menüsü ⇔ özel
  - B) Veri menüsü ⇒ Otomatik süz ⇒ok ⇒özel
  - C) Veri menüsü ⇒ Otomatik süz ⇒ özel
  - D) Ekle menüsü ⇔ Otomatik süz ⇔ özel
  - E) Araçlar menüsü ⇒ Otomatik süz ⇒ özel

- 6. Mutlak adres neden kullanılır?
  - A) Adresi kopyalamak
  - B) Adresi taşımak
  - C) Formül çoğaltmak
  - D) Sıralamak
  - E) Adres sabitlemek

#### 7. Alt toplam almadan önce mutlaka yapılması gereken işlem nedir?

- A) Otomatik Süzme
- B) Formül yazma
- C) Grafik oluşturma
- D) Sıralama
- E) Otomatik biçimlendirme

#### 8. Alt toplam işleminde "Genel Toplam" ı veren düzey numarası kaçtır?

- A) 1
- B) 2
- C) 3
- D) 4
- E) 5

#### 9. Özet tablo alma işlemi sırasında aşağıdaki alanlardan hangisi bulunmaz?

- A) A.Satır alanı
- B) B. Formül alanı
- C) C. Veri öğeleri alanı
- D) D. Özet tablo listesi
- E) E. Sütun alanı

#### 10. Özet tablo ile hazırlanan tablo, aşağıdakilerden hangisi kullanılarak biçimlendirilir?

- A) Otomatik Süzme
- B) Formül yazma
- C) Grafik oluşturma
- D) Biçim
- E) Otomatik biçimlendirme

### **PERFORMANS TESTİ**

GÖZLENECEK DAVRANIŞLAR EVET HAYIR Veri sıralamak Buton kullanarak sıralama yaptım. Menü kullanarak sıralama yaptım. Birden fazla alana göre sıralama yaptım. Veri süzmek Otomatik süz komutunu kullandım. Özel öçüte göre otomatik süz uyguladım. Alt toplam almak Alt toplam alanlarını belirledim ve kullandım. Seviyeler arası geçiş yaptım. Mutlak adres kullandım. Özet tablo hazırlamak Özet tablo sihirbazını kullandım. Tabloyu otomatik biçimlendirdim.

Bu testi Öğrenme Faaliyetindeki başarı seviyenizi ölçmek için uygulayınız.

#### DEĞERLENDİRME

Uyguladığınız performans testinde; aşağıda belirtilen ölçütlere göre kendinizi değerlendiriniz. EVET sayınız 8 ve üzerinde ise bir sonraki öğrenme faaliyetine geçebilirsiniz. Aksi takdirde:

Öğrenme faaliyetini tekrar edin.

Başarısız olduğunuz konularla ilgili Uygulama Faaliyetindeki önerileri uygulayın.

Hala başarısız olduğunuzu düşünüyorsanız, konuyla ilgili kişilere (öğretmeninize) başvurun.

## ÖĞRENME FAALİYETİ-6

## AMAÇ

Bilgisayar ortamında elektronik tablo programını kullanarak, tablolara bağlı grafikler oluşturabilecek ve bunları istediğiniz biçimde düzenleyebileceksiniz.

## ARAȘTIRMA

Oluşturabilecek grafik çeştlerini araştırınız. Grafiğin üzerinde yapılabilecek düzenleme seçeneklerini araştırınız. 3 boyutlu ile 2 boyutlu grafik arasındaki farkı araştırınız. Topladığınız bilgileri raporlaştırıp, hazırladığınız raporu sınıfa sununuz. Grafik kullanmanın neden gerekli olduğunu tartışınız

## 6. GRAFİK İŞLEMLERİ

### 6.1. Grafik Oluşturma

|           |            |            |                      |            | 10/10/200      | Statistics and | 100000 | 10000000000                                                                                 |
|-----------|------------|------------|----------------------|------------|----------------|----------------|--------|---------------------------------------------------------------------------------------------|
| Dos Dos   | ya Düş     | en         | Görünüm              | Ekle       | Biçim          | Araçlar        | Veri   | Pencere                                                                                     |
| 🗅 🖻       |            | •          | <i>8</i> <b>b</b>    | RBC V      | አ 🖻            | 🖻 - ダ          | 5      | • C# v                                                                                      |
| Arial Tur |            |            | <b>•</b> 10 <b>•</b> | K          | $T \triangleq$ | <b>E</b>       | 1      | 1<br>1<br>1<br>1<br>1<br>1<br>1<br>1<br>1<br>1<br>1<br>1<br>1<br>1<br>1<br>1<br>1<br>1<br>1 |
| CS        | 9          | •          | fx                   | 485        |                |                |        | /                                                                                           |
|           | A          |            | В                    |            | С              | D              | /      | E                                                                                           |
| 1 Ü       | rünler     | 2005 Satiş |                      | 2006 Satiş |                |                | _      |                                                                                             |
| 2 8       | Etek       | 506        |                      | 86         |                |                |        |                                                                                             |
| 3 1       | Bluz       | 0 3        | 742                  | 895        |                |                |        |                                                                                             |
| 4 G       | ómlek      |            | 268                  | 456        |                |                |        |                                                                                             |
| 5 0       | eket       | 1          | 457                  | 658        |                |                |        |                                                                                             |
| 6 E       | Ibise      | 1          | 1256                 | 1365       |                |                |        |                                                                                             |
| 7 k       | íravat     | 2          | 466                  | 562        |                | 2              |        |                                                                                             |
| 8 T       | Takım 4    |            | 455                  |            | 302            |                |        |                                                                                             |
| 9 Ay      | akkabi 120 |            | 120                  | 485        |                | 1              |        |                                                                                             |
| 10        |            | 1          |                      |            |                |                |        |                                                                                             |

Adım:1. Okul listesi dosyasında, Sayfa2 'ye tıklayarak, 2. sayfaya geçiniz. Yandaki verileri giriniz.

| R I         | Aicrosoft Ex  | cel - Okul L       | istesi                       |                 |              |                |       |              | ×      |
|-------------|---------------|--------------------|------------------------------|-----------------|--------------|----------------|-------|--------------|--------|
| Dosya Düzen |               | en <u>G</u> örünür | n <u>E</u> kle <u>B</u> içim | <u>A</u> raçlar | Veri Pencere | <u>Y</u> ardım | _ & × |              | ×      |
| D           | 🛩 🖬 🔒         | 1 a C              | 1 🦈 🔏 🖻                      | 🖻 - 🚿           | 17 + 14 +    | 🍓 Σ 🔹          |       | 1 48 12      | »<br>* |
| Aria        | al Tur        | - 9                | • K T A                      |                 | = 🖬 🔊        | % *,0 ,00      | H - 1 | _ A _        | *      |
|             | A1            | <b>▼</b> fs        | Ürünler                      |                 |              |                | Gr    | arik Sihirba | 21     |
|             | A             | В                  | С                            | D               | E            | F              | G     | н            | -      |
| 1           | Ürünler       | 2005 Satiş         | 2006 Satiş                   |                 |              |                |       |              |        |
| 2           | Etek          | 506                | 86                           |                 |              |                |       |              |        |
| 3           | Bluz          | 742                | 895                          |                 |              |                |       |              |        |
| 4           | Gömlek        | 268                | 456                          |                 |              |                |       |              |        |
| 5           | Ceket         | 457                | 658                          |                 |              |                |       |              |        |
| 6           | Elbise        | 1256               | 1365                         |                 |              |                |       |              |        |
| 7           | Kravat        | 466                | 562                          |                 |              |                |       |              |        |
| 8           | Takım         | 455                | 302                          |                 |              |                |       |              |        |
| 9           | Ayyakkabi 120 |                    | 485                          | 1               |              |                |       |              |        |
| 10          |               |                    | 0                            |                 |              |                |       |              |        |

Adım:2. Tüm tabloyu seçip, araç çubuğunda bulunan "Grafik Sihirbazı" butonuna tıklayınız.

**NOT:** Tablodaki seçilecek alanlar, birleşik değilse, "CTRL" tuşu basılı tutularak seçme yapabileceğinizi hatırlayınız.

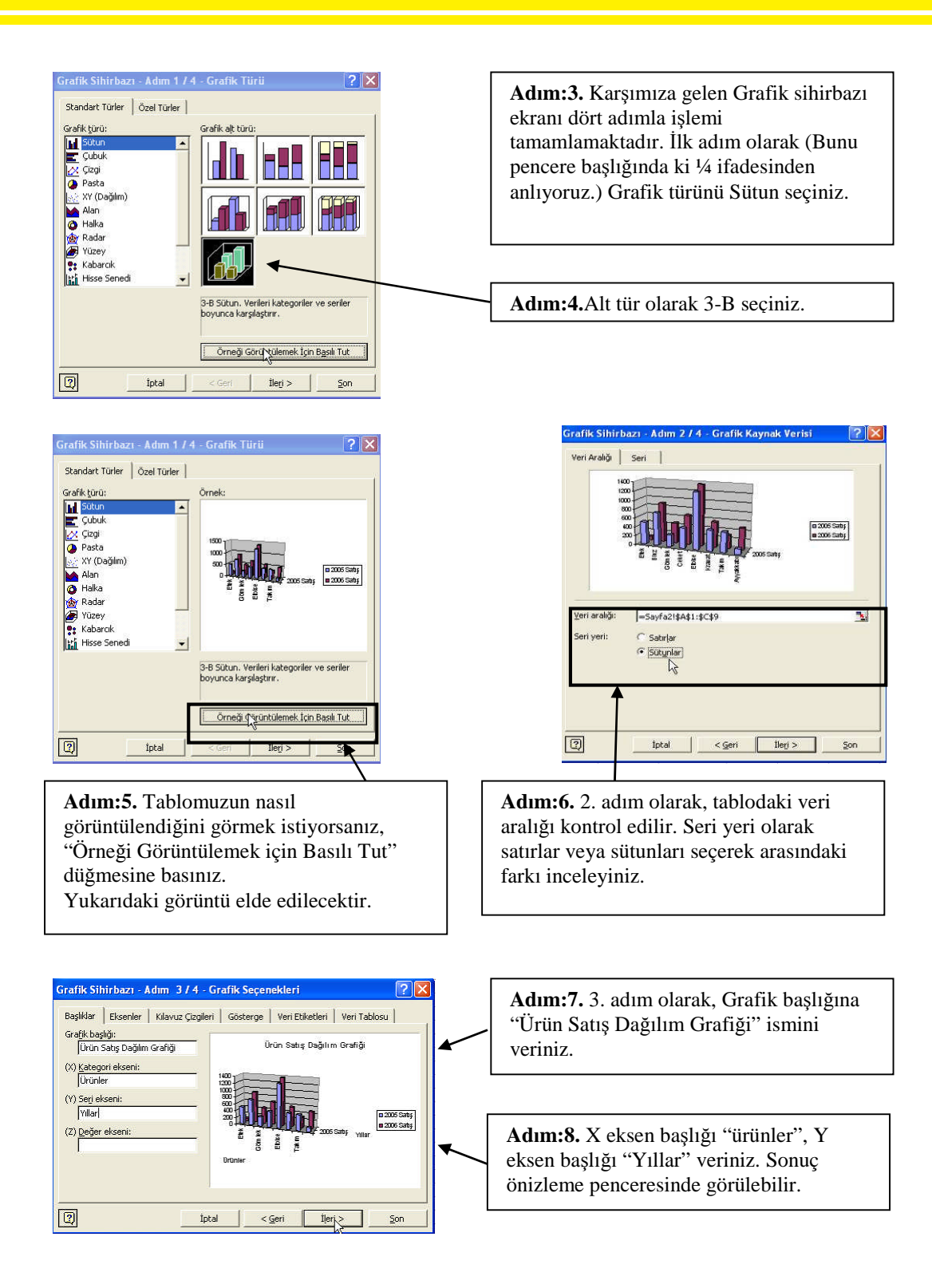

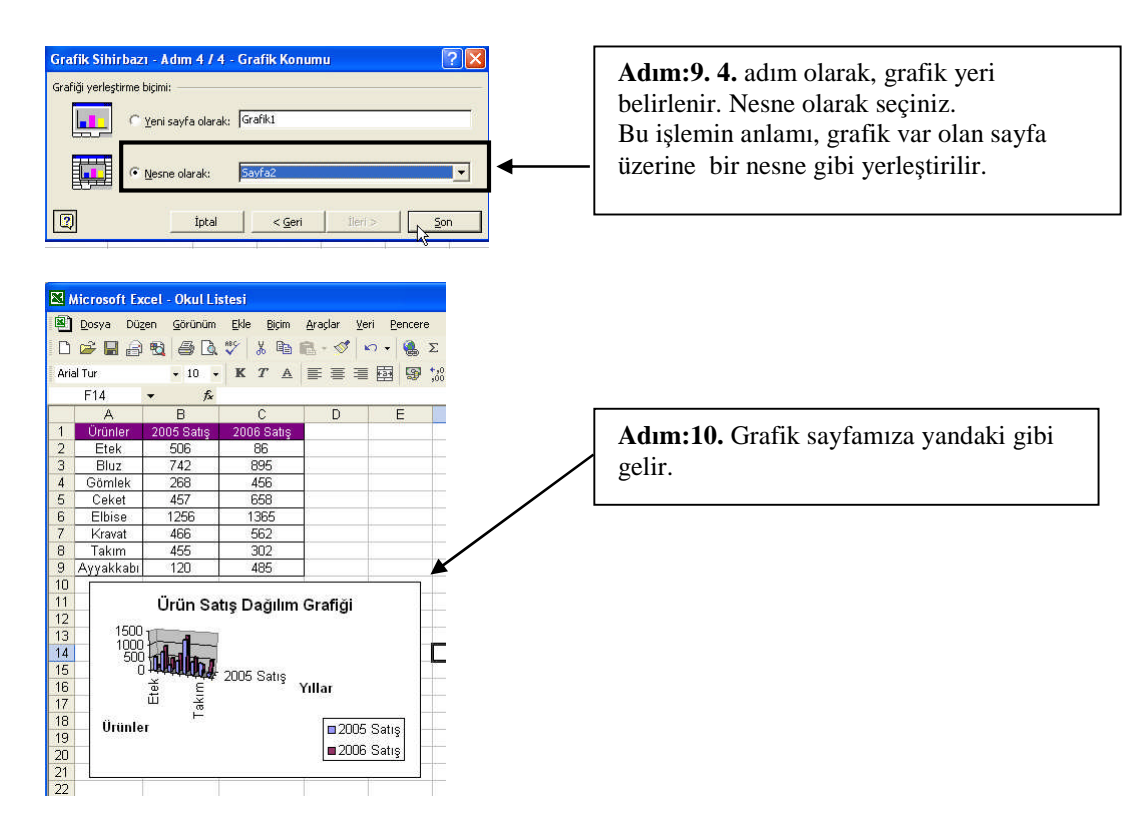

## 6.2. Grafik Özellikleri Ve Düzenleme İşlemleri

Grafikleri Taşımak ve Boyutlarını Değiştirmek

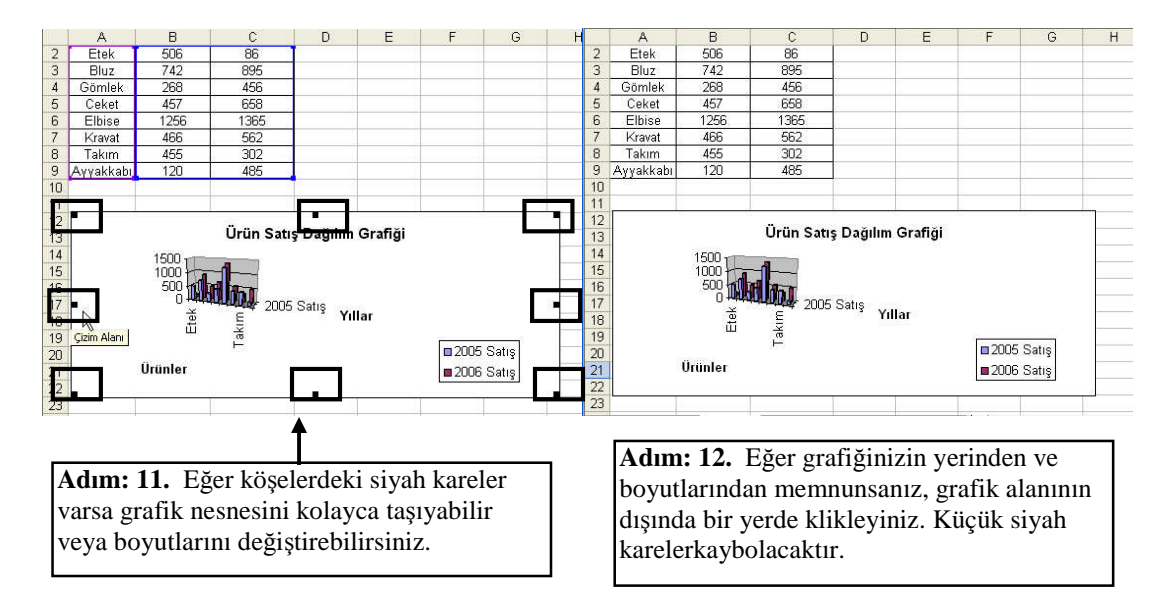

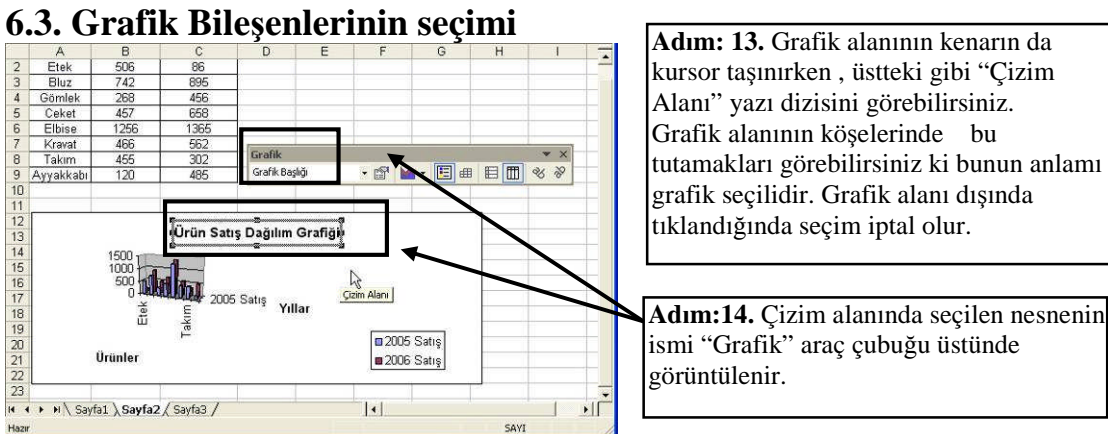

#### 6.4. Temel Grafik İşlemleri 🔀 Microsoft Excel - Okul Listesi

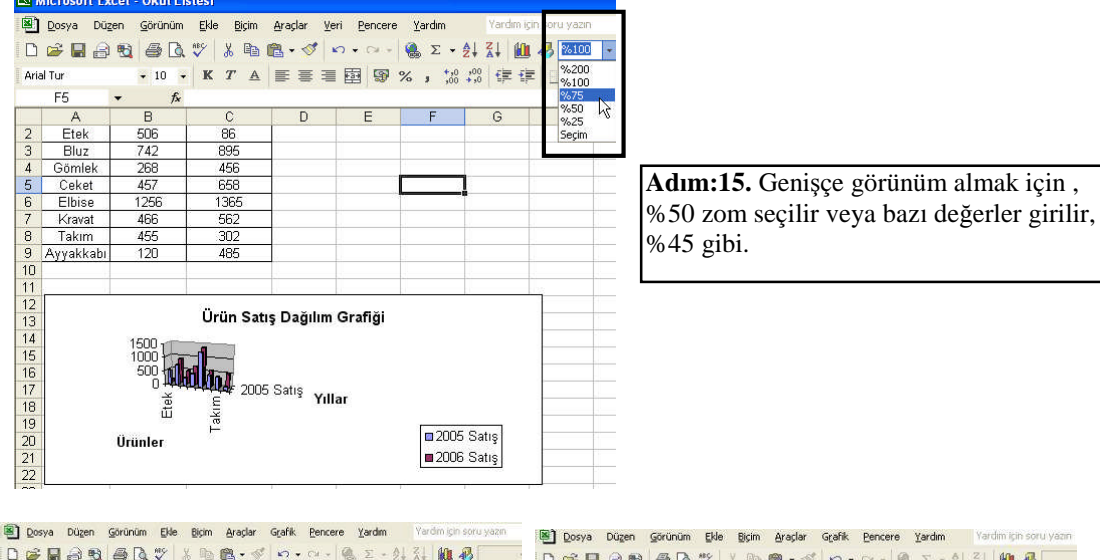

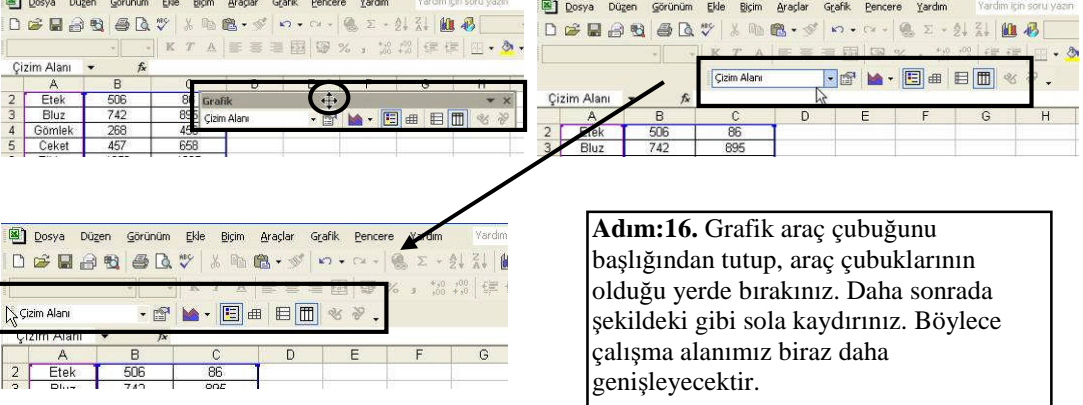

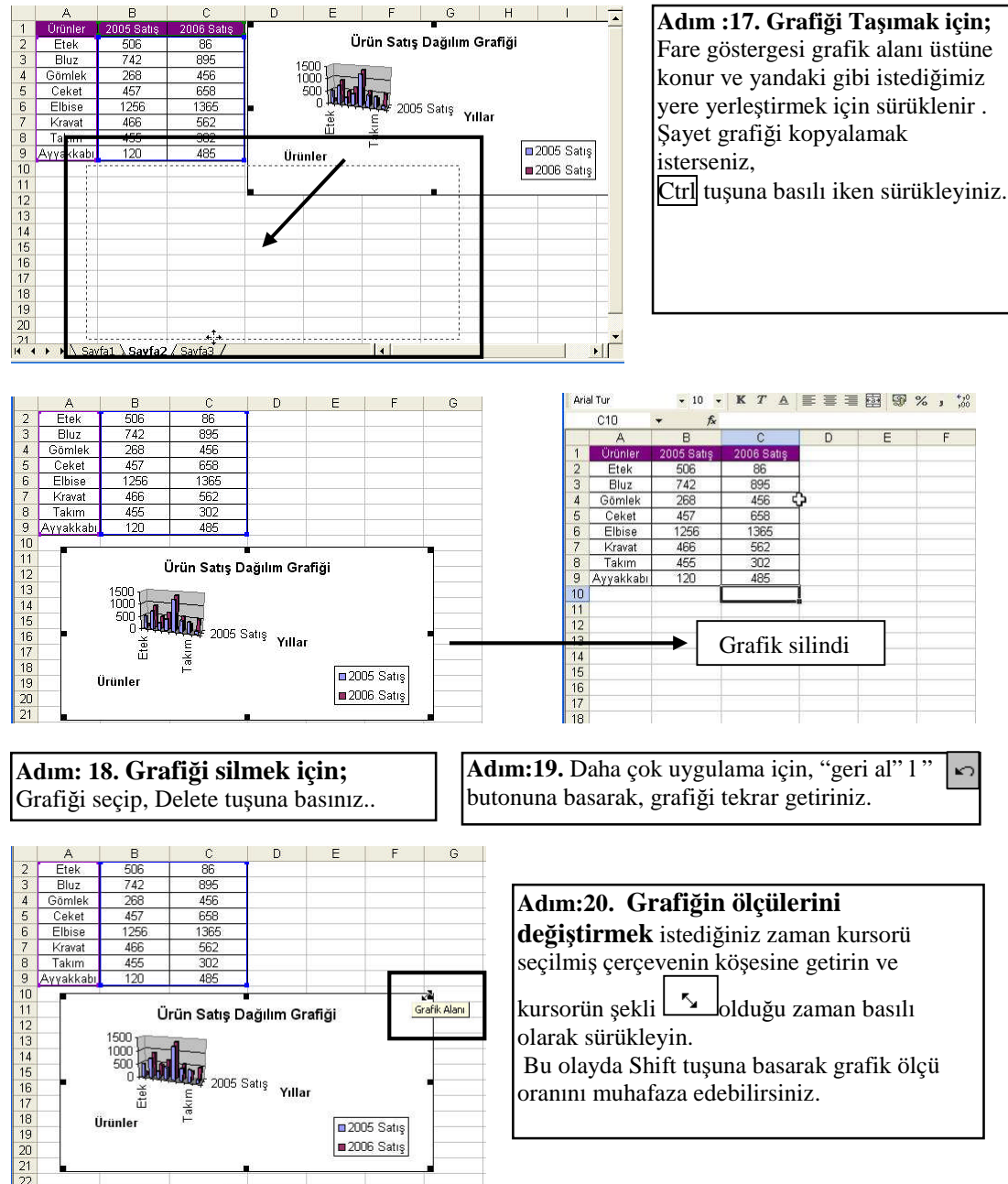

Bu olayda Shift tuşuna basarak grafik ölçü oranını muhafaza edebilirsiniz.

■ 2005 Satış ■2006 Satış

Etek akim

Ürünler

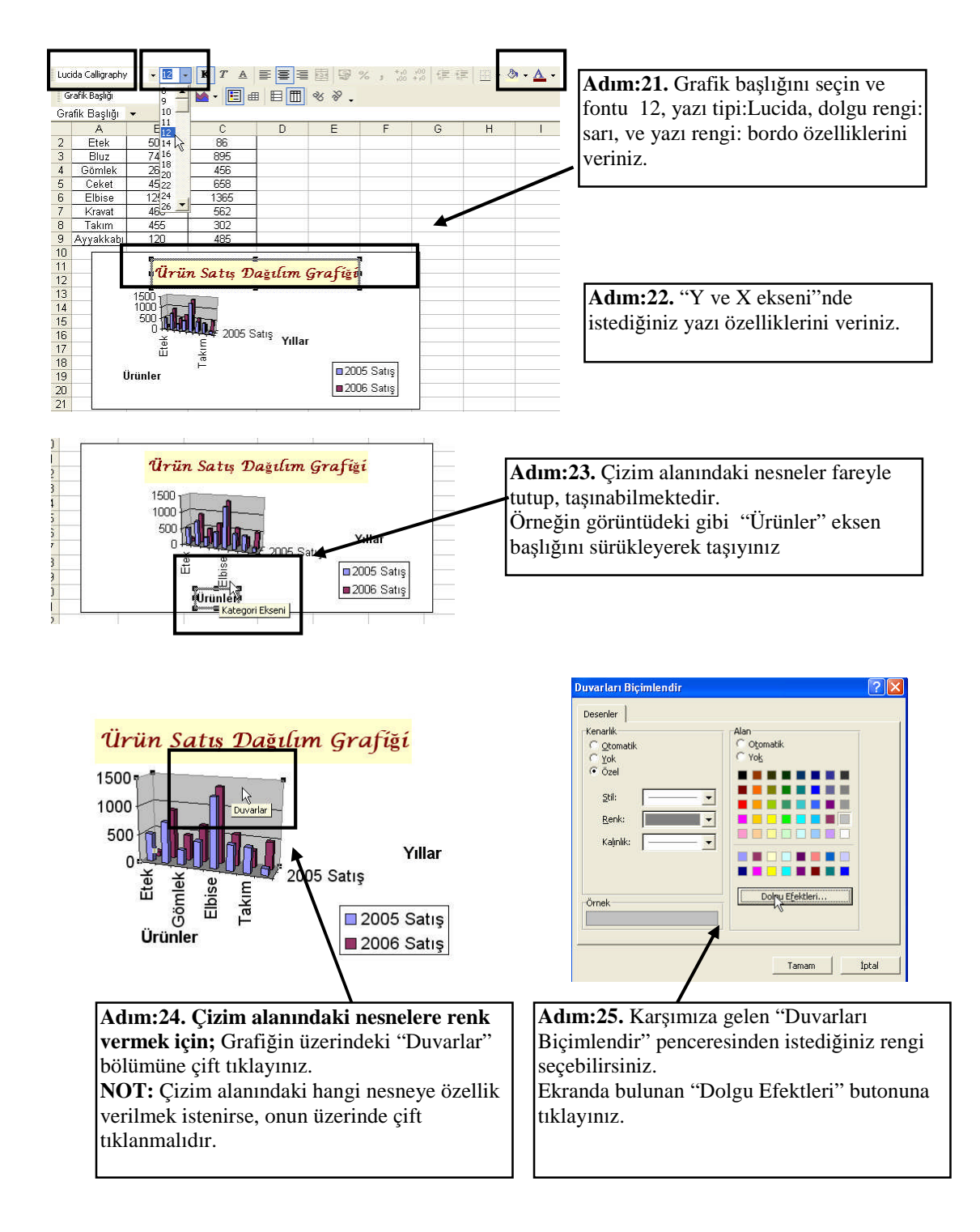

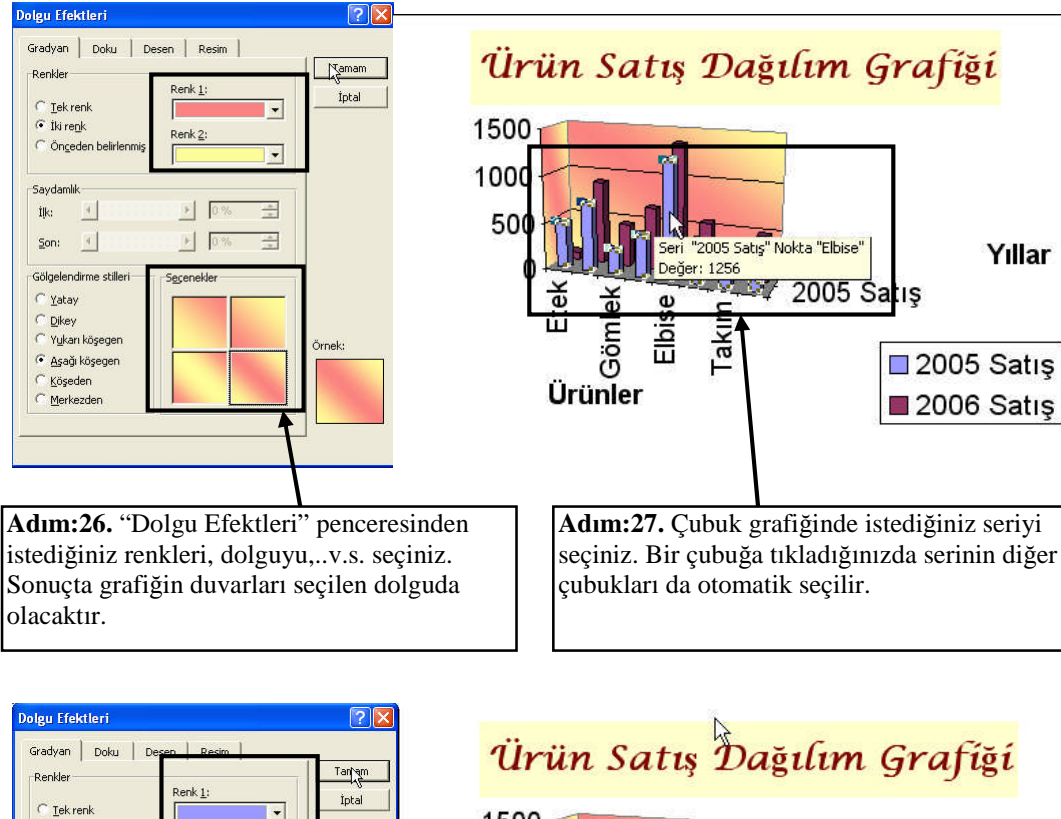

-1500 iki renk C Öngeden belirlenmiş -1000 Saydamlık E. İlk: -00 Çizim Alanı -Son: F 0. Yıllar 0 Gölgelendirme stilleri 2005 Satış Elbise Yatay akım ш Gömle Dikey Yukarı kösegen Aşağı köşegen 2005 Satış Köşeden Ürünler ■ 2006 Satış Merkezden Adım:28. Çubuklara istediğiniz dolgu efektini Adım:29. Çubukların ve göstergedeki seri veriniz. kutucuğunun rengi değişecektir.

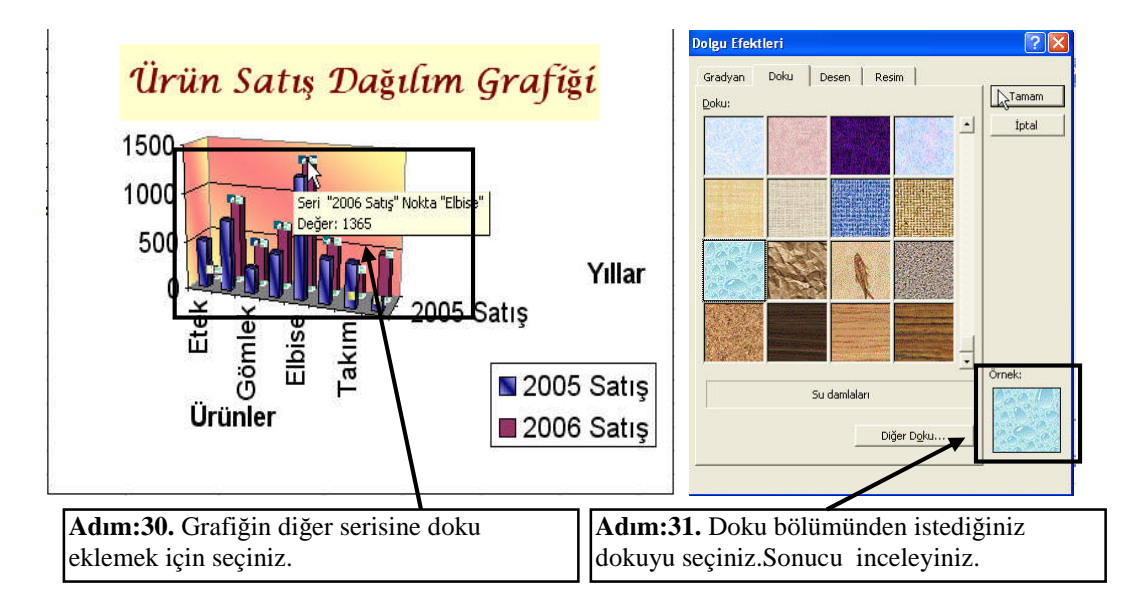

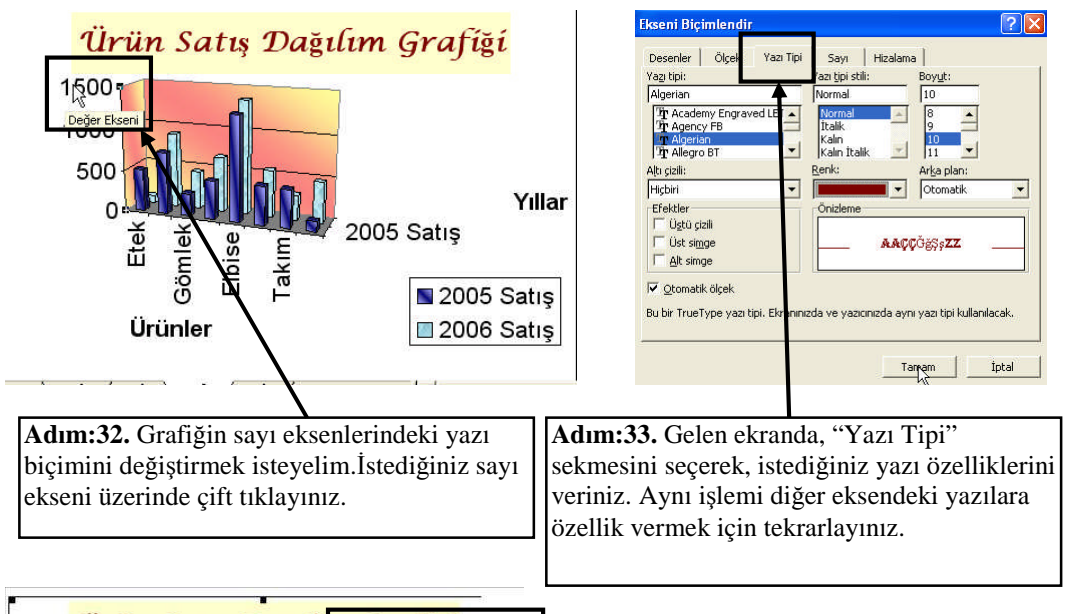

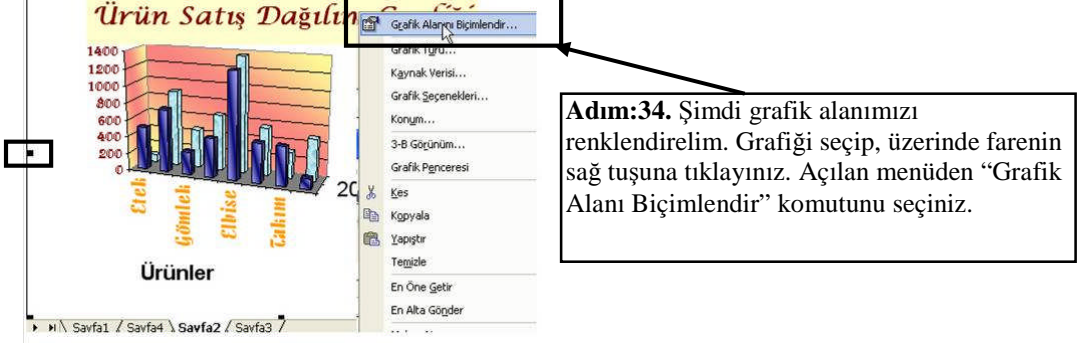

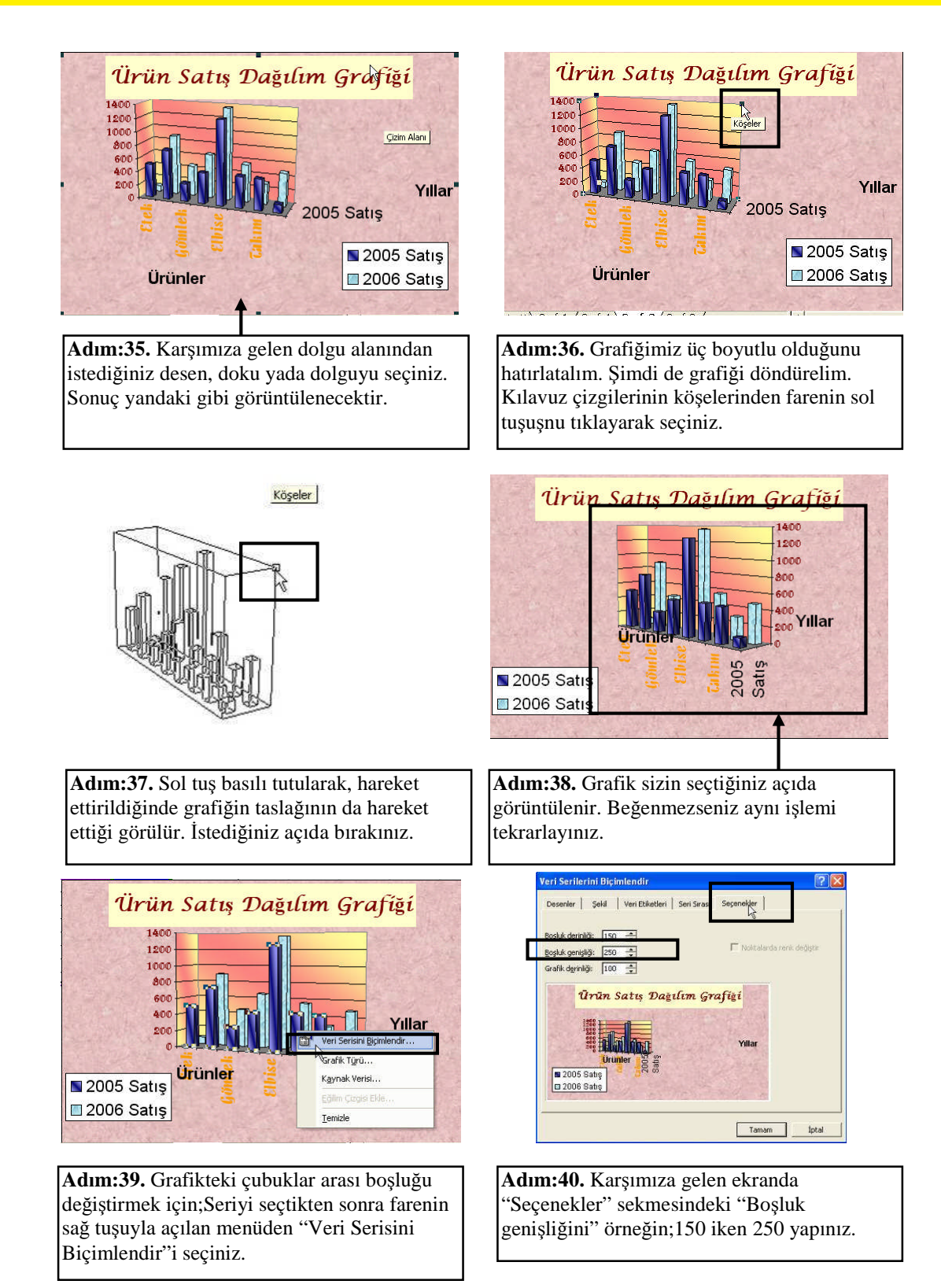

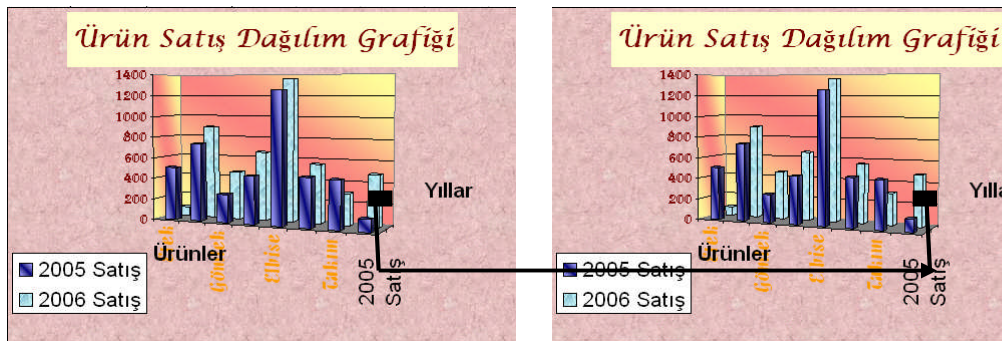

Adım:41. Üste boşluk artırılmadan önceki grafik hali verilmiştir.

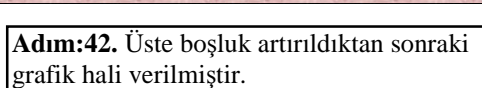

Yıllar

20

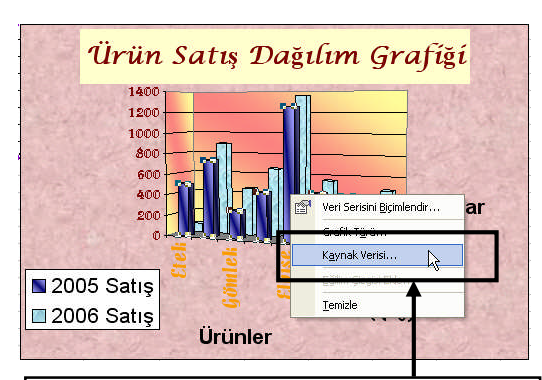

Adım:43. Seri etiketini değiştirmek için; Seri seçili iken sağ tuşla çıkan menüden "Kaynak Verisi" ni seçiniz.

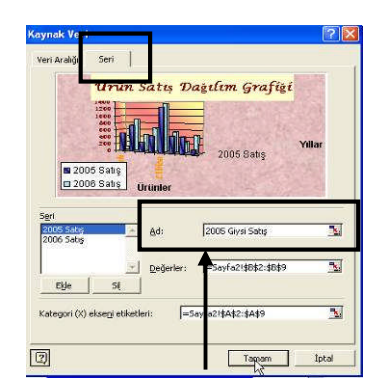

Adım:44. Seri sekmesindeyken; sağ kısımdaki "Ad" alanında istediğiniz ismi veriniz. Tamam butonuna basınız

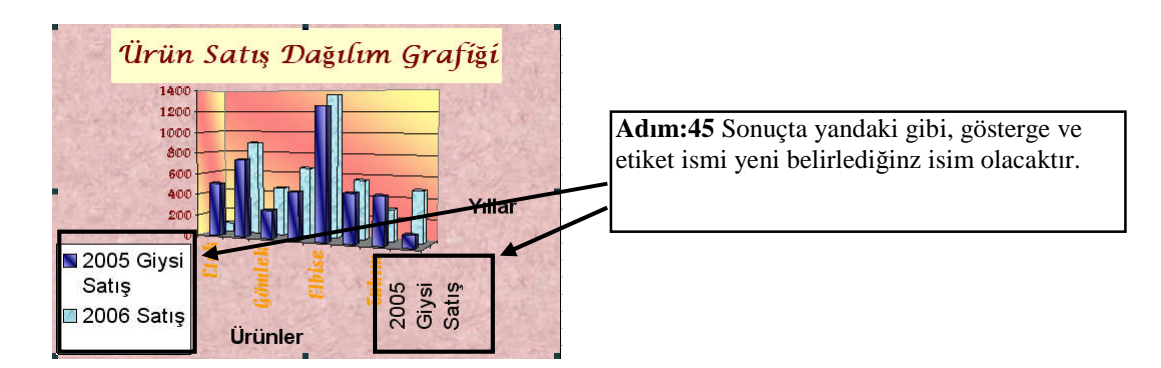

## 6.5. Grafik Tipleri

6.5.1. Çubuk Grafiği Oluşturmak

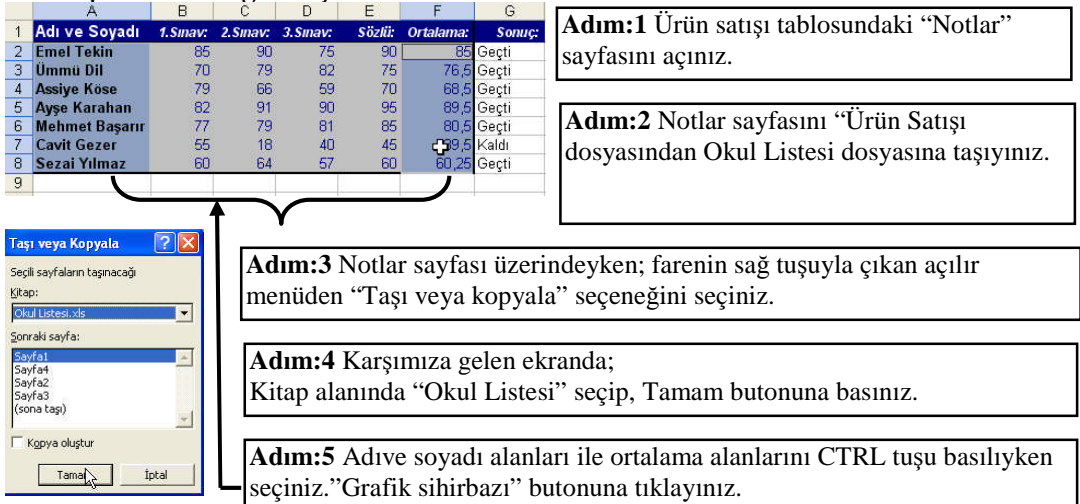

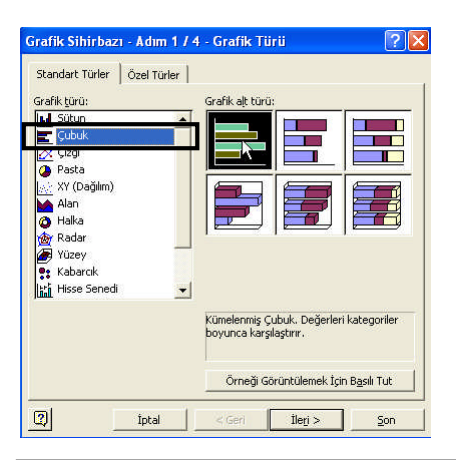

Adım:6 Grafik sihirbazının ilk adımında tür olarak "Çubuk" va alt kategoriden istediğinizi seçiniz.

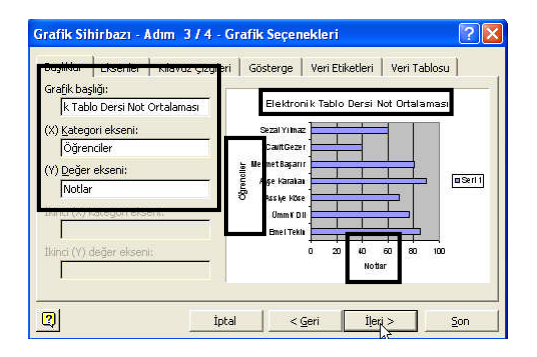

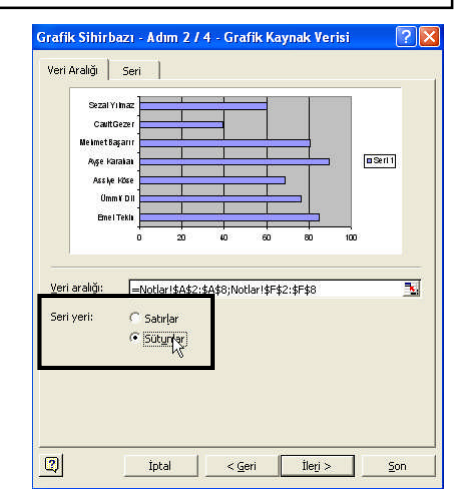

Adım:7 Seri yeri olarak sütünlar yada satırlardan hangisi size daha anlaşılır grafik veriyorsa onu seçiniz.

Adım:8 Grafik başlığı olarak; Elektronik Tablo Dersi Not Ortalaması, X eksen başılığı Öğrenciler, Y eksen başlığı olarak Notlar yazınız

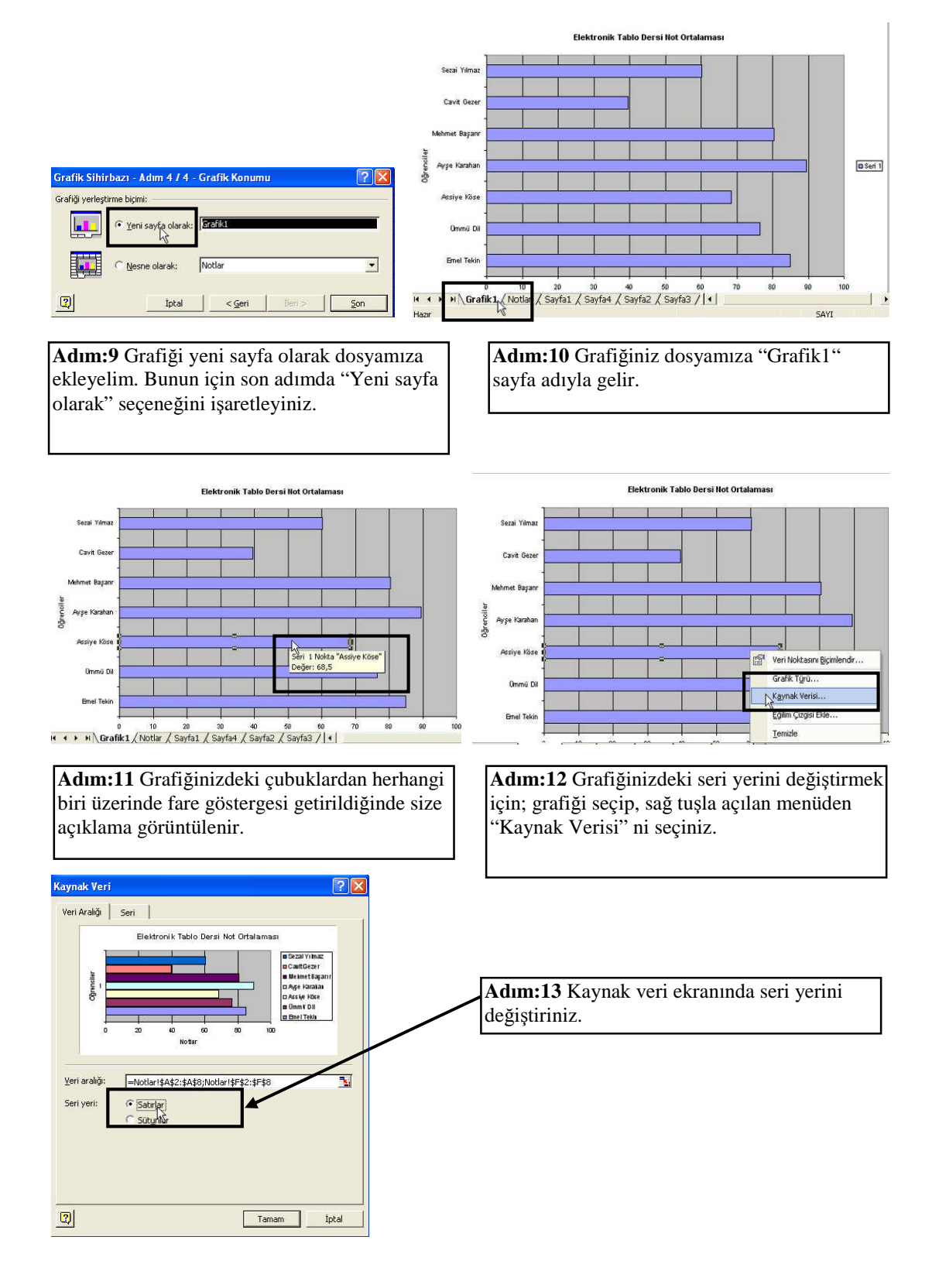

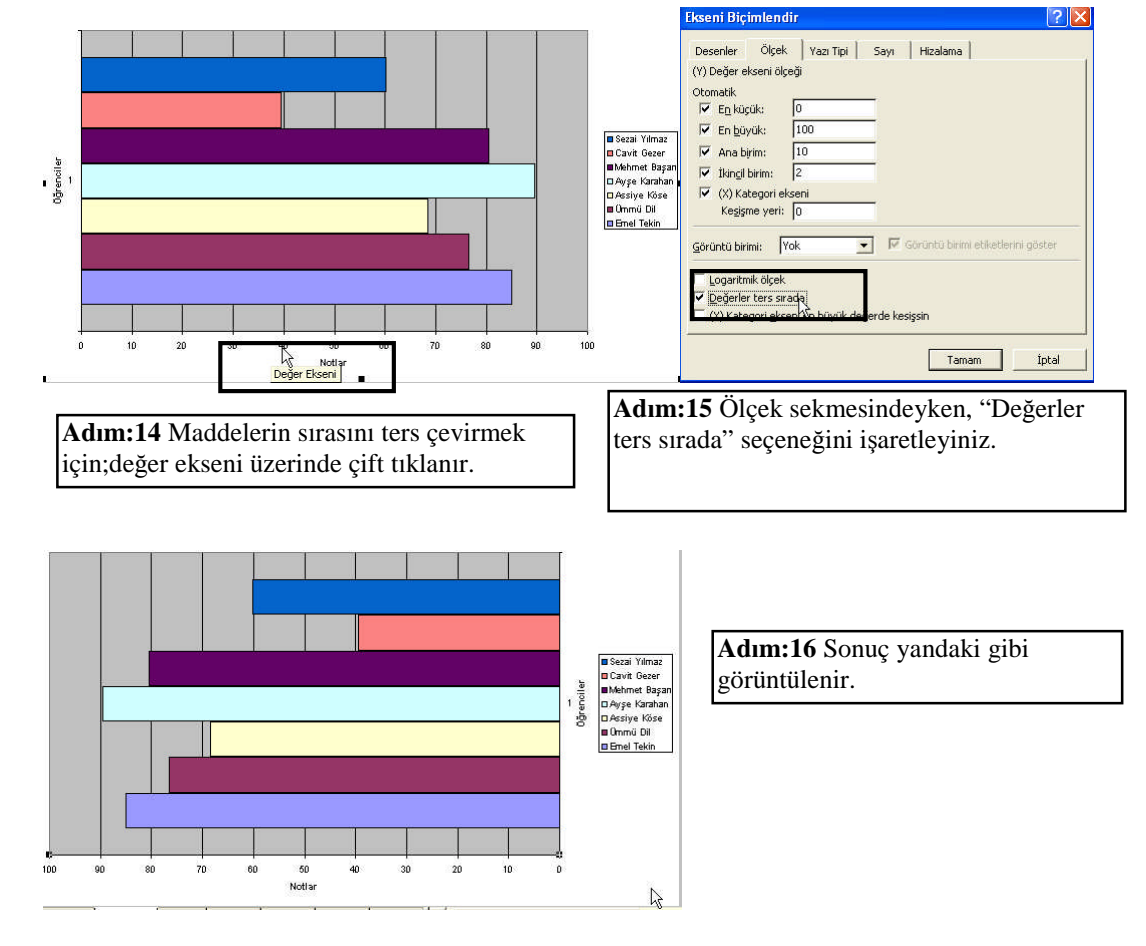

6.5.2. Pasta Grafiği Oluşturmak

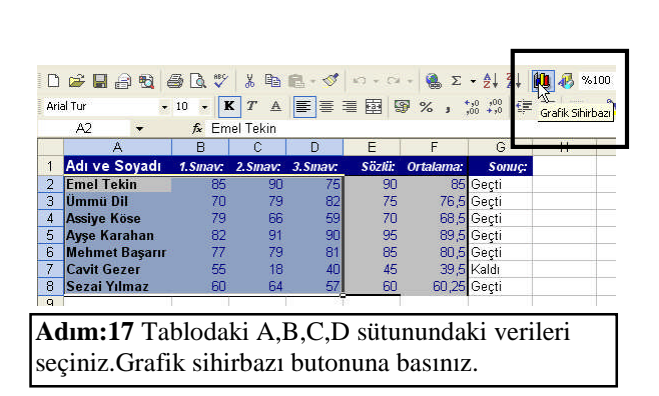

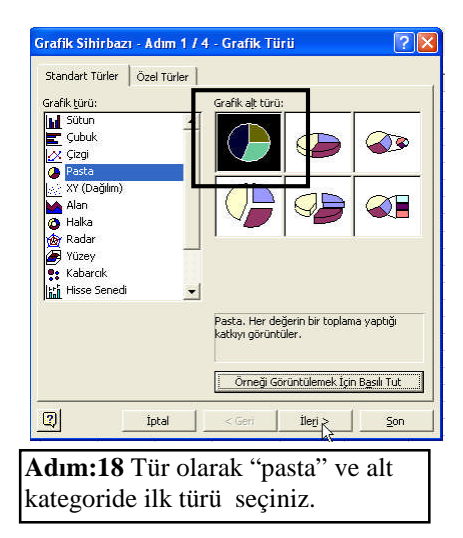
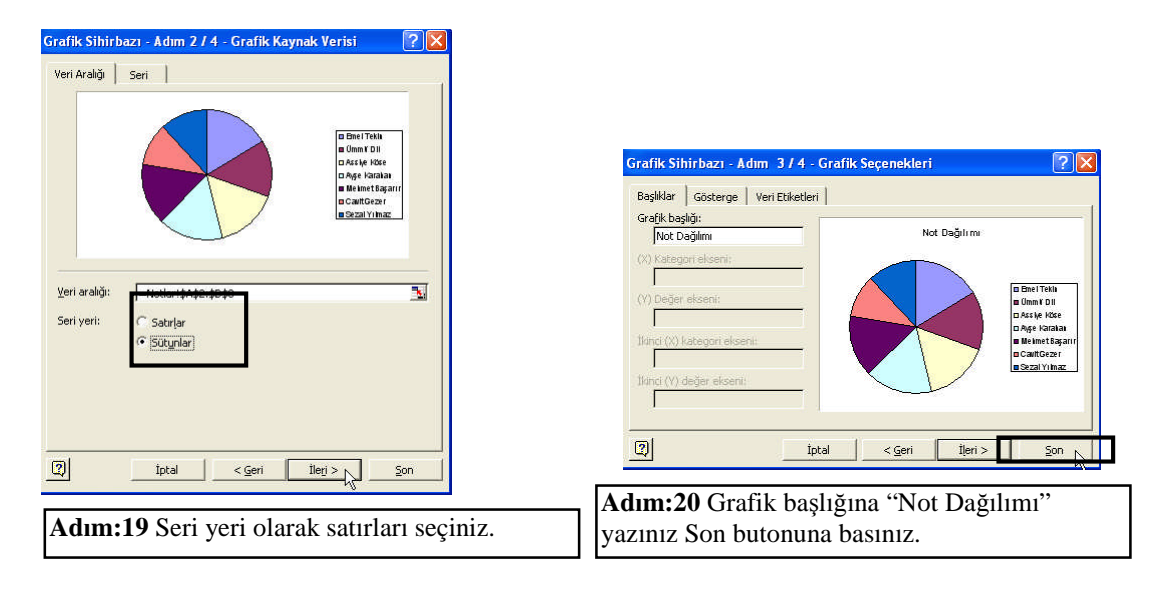

NOT: Grafik oluştururken, sihirbazının mevcut dört adımını tamamlamak zorunda değilsiniz. İstenirse Son butonuna basılarak işlem tamamlanabilir.

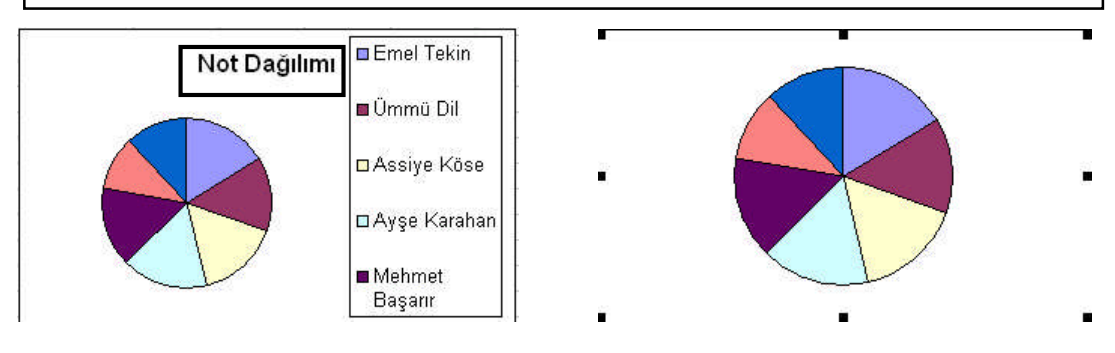

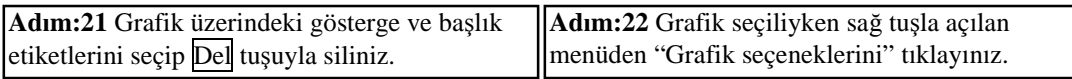

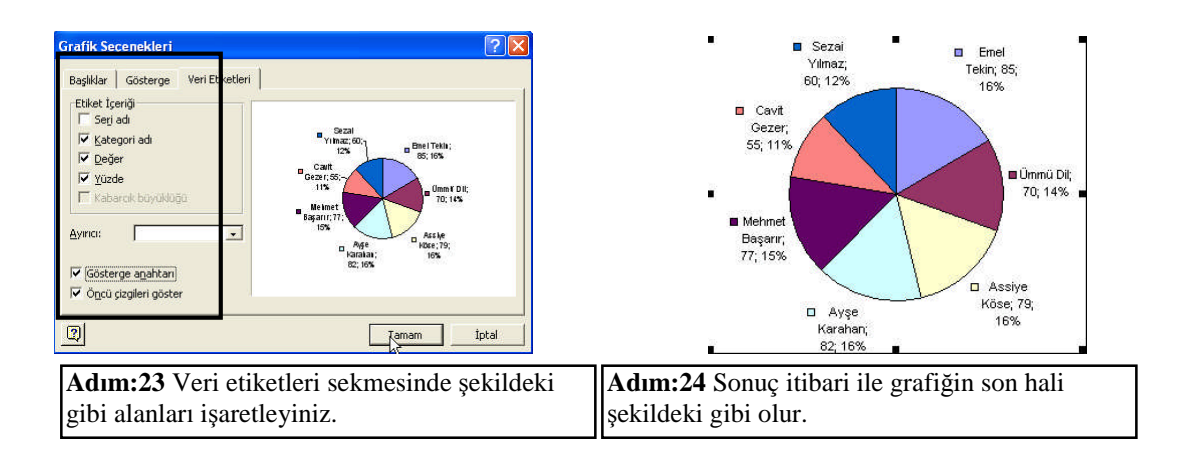

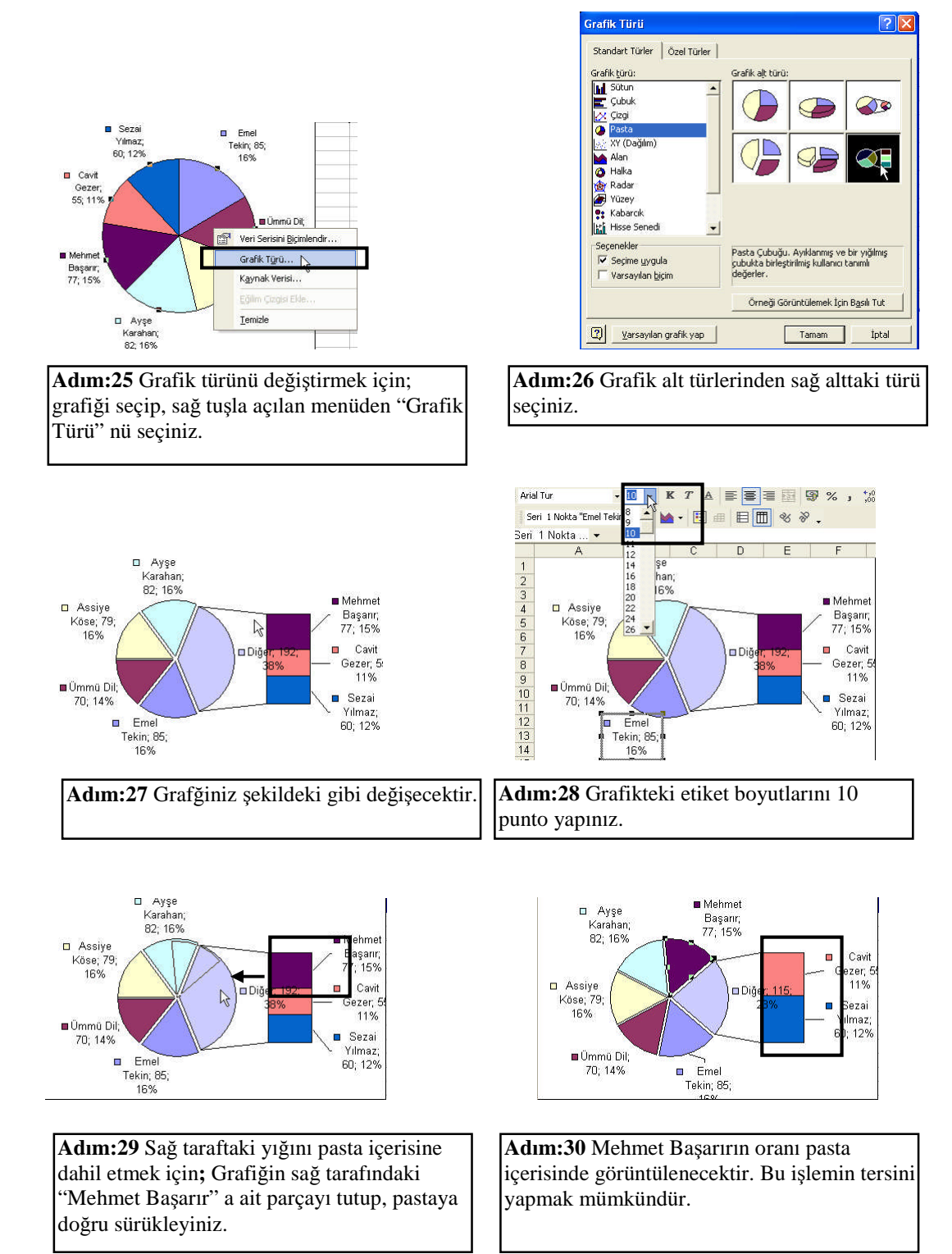

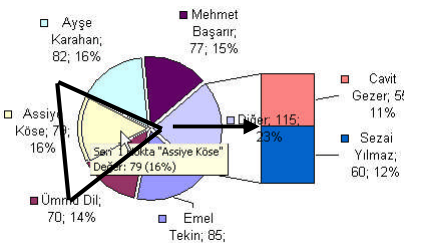

Adım:31 Assiye Köseye ait pasta dilimini tutarak sağdaki yığın üzerine sürükleyiniz.

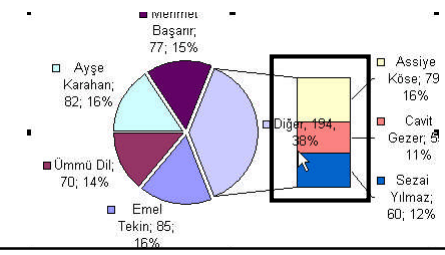

Adım:32 Assiye Köseye ait oran artık pastadan ayrılarak yıgında gösterilecektir.

6 7

#### 6.5.3. Çizgi Grafik Oluşturmak

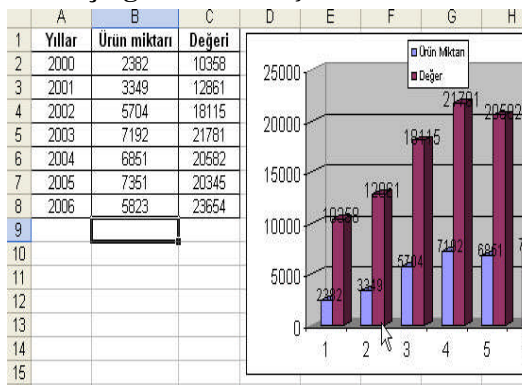

Adım:33 Tablo ve grafiği yukarıdaki gibi hazırlayınız.

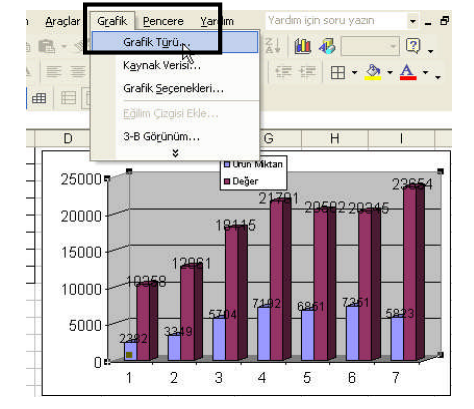

Adım:34 Grafik tipini değiştirmek için; grafik seçiliyken "Grafik" menüsünden "Grafik Türü" nü seçiniz.

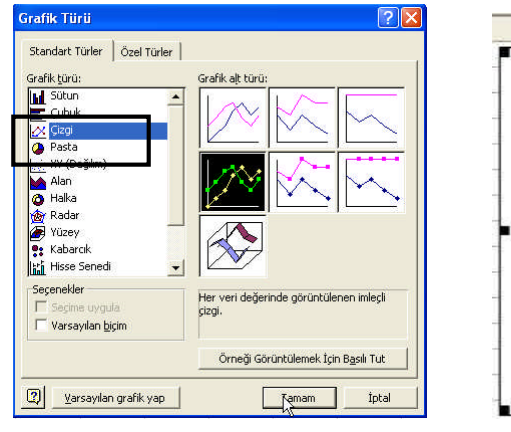

Adım:35 Grafik türü ekranından "Çizgi" ve alt kategoriden orta sıradakini seçiniz.

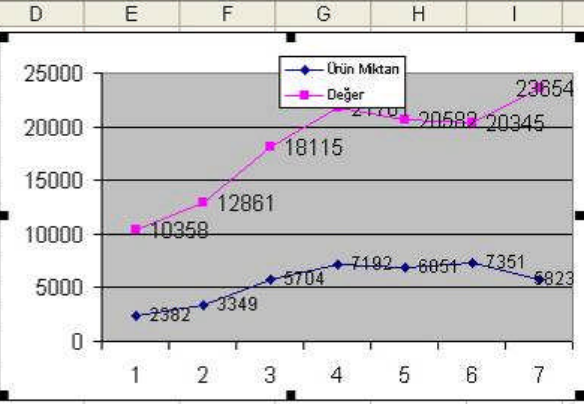

Adım:36 Gördüğünüz gibi sütun tipi grafik çizgi tipi grafiğe dönüşmüştür.

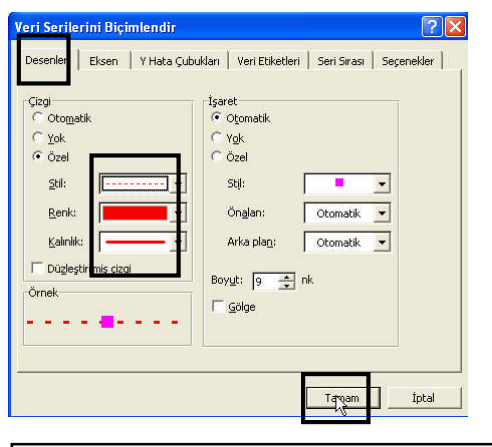

Adım:37 Çizgi tipi değiştirmek için çizgi üzerinde çift tıklama yapınız.

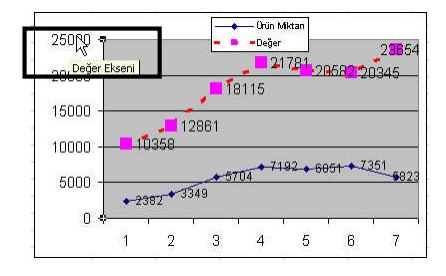

Adım:39 Göstergenin maksimum değerlerini değiştirmek için değer eksenine çift tıklanır.

#### 6.5.4. Resim Grafiği Oluşturmak

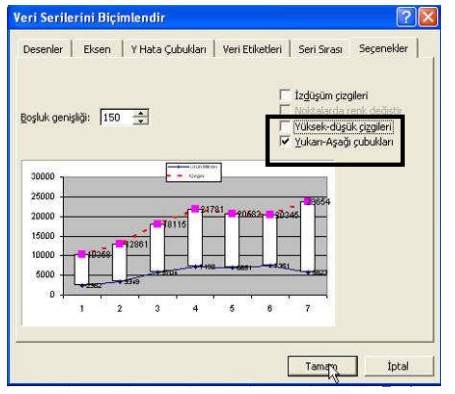

Adım:41 Çizgi grafiğini resim grafiğine dönüştürmek için; alttaki seri üzerinde çift tıklayınız.

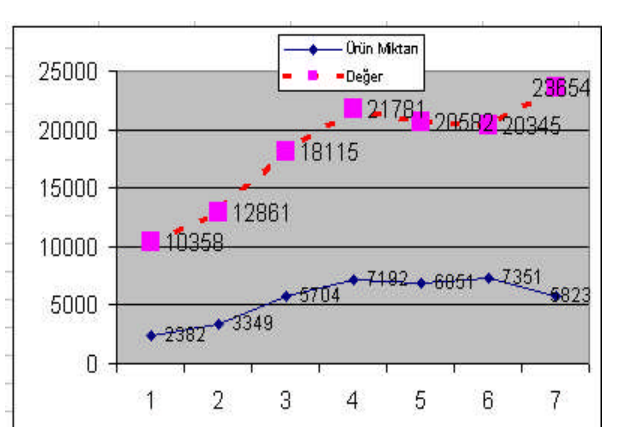

Adım:38 Desenler sekmesinde istediğiniz çizgi stil, renk, kalınlık özelliklerini veriniz

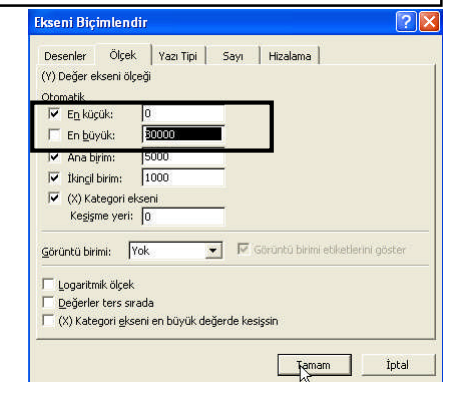

Adım:40 Ölçek sekmesindeki "En Büyük" alanına istenilen değer girilir. Grafik ona göre tekrar düzenlenir.

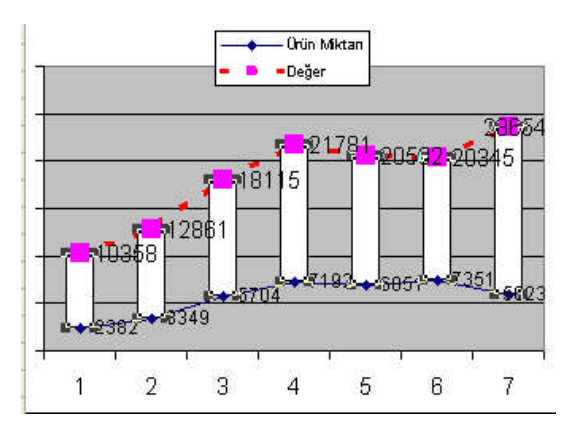

Adım:42 Seçenekler sekmesinde "yukarı- aşağı çubukları" nı işaretleyiniz.

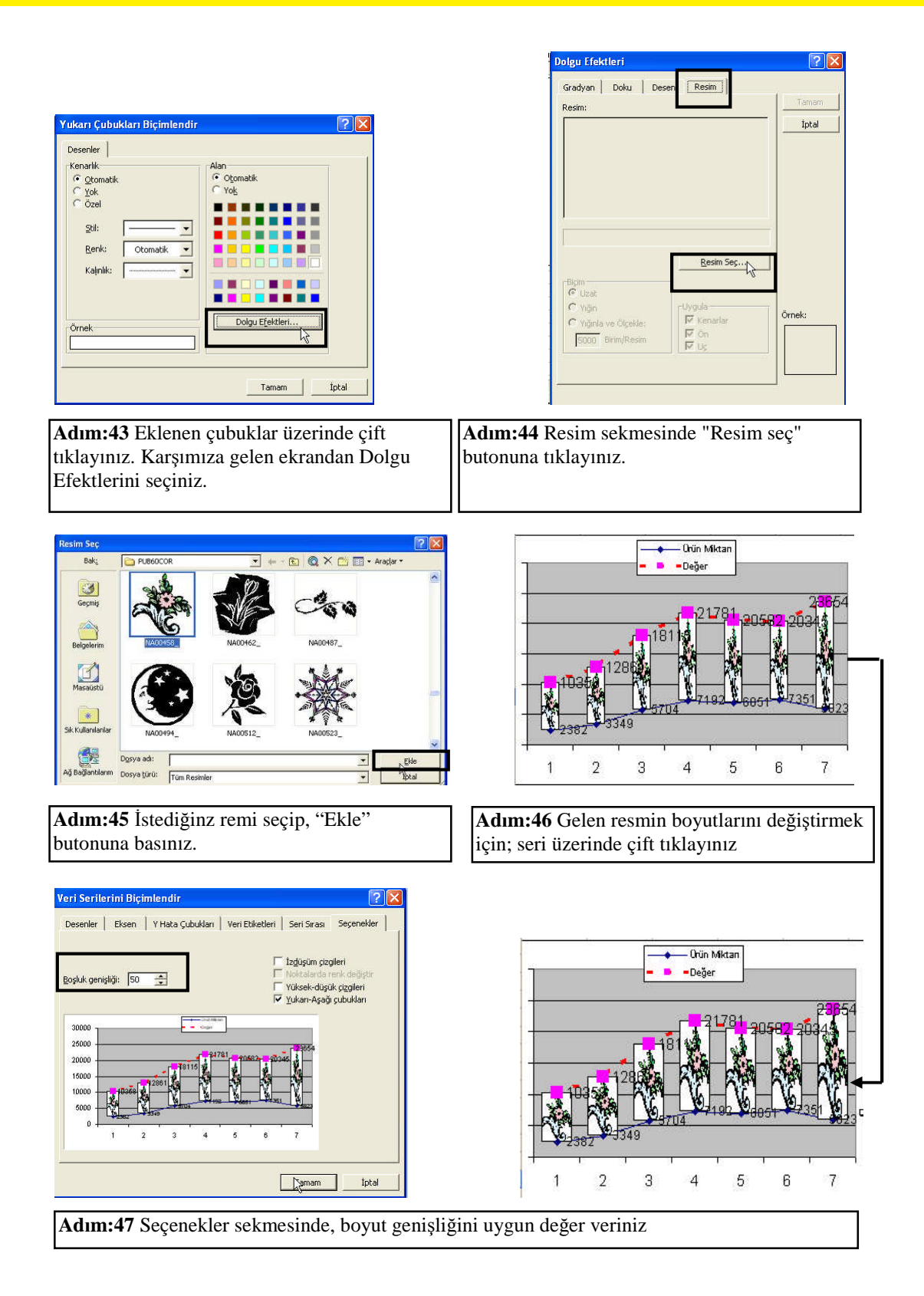

## UYGULAMA FAALİYETİ

| İşlem Basamakları                     | Öneriler                                                                                                    |                 |           |                |                    |  |  |  |
|---------------------------------------|----------------------------------------------------------------------------------------------------|-----------------|-----------|----------------|--------------------|--|--|--|
|                                       |                                                                                                    | A               | 8         | C              |                    |  |  |  |
|                                       | 1                                                                                                    | Ad-soyad        | Yas       | Boy            |                    |  |  |  |
|                                       | 2                                                                                                    | Ülkü Kuruçaylı  | 18        | 1,65           |                    |  |  |  |
|                                       | 3                                                                                                    | Sevgi Yılmaz    | 36        | 1,79           |                    |  |  |  |
|                                       | 4                                                                                                    | Mert Dinç       | 31        | 1,88           |                    |  |  |  |
|                                       | 5                                                                                                    | Batuhan Gür     | 26        | 1,9            |                    |  |  |  |
|                                       | 6                                                                                                    | Burak Kaya      | 24        | 1,76           |                    |  |  |  |
|                                       | /                                                                                                    | Inci Eralp      | 25        | 1,74           |                    |  |  |  |
|                                       | 8                                                                                                    | Arzu Ressam     | 23        | 1,78           |                    |  |  |  |
| Grafik oluşturunuz                    | 9                                                                                                    | Fatin Çalişir   | 22        | 1,96           |                    |  |  |  |
|                                       | Yukarıdaki bilgileri yeni bir dosyaya giriniz.<br>Tüm tabloyu seçip, grafik sihirbazı butonunu (<br>kullanarak sütun grafiği oluşturunuz.<br>***NOT: Grafik oluşturamıyorsanız "Grafik<br>oluşturma" konusunu tekrar ediniz.                                                                                                    |                 |           |                |                    |  |  |  |
| Grafiğe özellik veriniz               | Grafiği sayfanın yarısını kapsayacak şekilde büyültünüz<br>Grafik başlığı olarak "Dev Ajans" yazısı ekleyiniz<br>Grafiği sayfanın sol altına taşıyınız<br>Grafiğin zeminine doku veriniz<br>Grafik başlığının yazı özelliklerini değiştiriniz<br>Grafik alanına renk veriniz<br>***NOT: Grafiğe özellik veremiyorsanız, "Grafik<br>özellikleri ve düzenleme işlemleri" konusunu tekrar<br>ediniz |                 |           |                |                    |  |  |  |
|                                       | Tablodaki ad ve yaş alanlarına göre pasta grafiği                                                                                                    |                 |           |                |                    |  |  |  |
|                                       | olusturunuz                                                                                                    |                 |           |                |                    |  |  |  |
|                                       | Grafiğin tini grafik arac cubuğundan yararlanarak cizgi                                                                                                    |                 |           |                |                    |  |  |  |
| Grafik tinini dağıştiriniz            | tining dönüştürünüz                                                                                                    |                 |           |                |                    |  |  |  |
| Oralik upını değiştiriniz             | up<br>a:                                                                                                    | .iie uoiiuşturu |           |                |                    |  |  |  |
|                                       | Go                                                                                                    | runen seri rei  | ngini deg | ıştırınız      |                    |  |  |  |
|                                       | ***NOT: Bu uygulamaları gerçekleştiremiyorsanız                                                                                                    |                 |           |                |                    |  |  |  |
|                                       | "G                                                                                                    | rafik tipleri"  | konusun   | u tekrar edini | Z.                 |  |  |  |
|                                       | Gr                                                                                                    | afikteki serini | in üzerin | de değerlerin  | in                 |  |  |  |
|                                       | σör                                                                                                    | rintiilenmeei   | ni saŭlav |                |                    |  |  |  |
| Grafiği yeniden                       | goruntulenmesini sagiayiniz                                                                                                    |                 |           |                |                    |  |  |  |
| düzenleyiniz                          | UI                                                                                                    | angi resim ek   |           |                |                    |  |  |  |
| , , , , , , , , , , , , , , , , , , , | ***                                                                                                    | NOT: Bu işl     | emleri y  | apamiyorsani   | iz Grafik Tipleri" |  |  |  |
|                                       | konusunu tekrar ediniz.                                                                                                    |                 |           |                |                    |  |  |  |

## ÖLÇME VE DEĞERLENDİRME

Bu faaliyet kapsamında hangi bilgileri kazandığınızı, aşağıdaki soruları cevaplayarak belirleyiniz. Soruların sadece bir doğru cevabı vardır.

#### A. ÖLÇME SORULARI (Çoktan Seçmeli Sorular)

- 1. <sup>1</sup> Yandaki butonun ismi nedir?
  - A) Sütun ekle
  - B) Grafik sihirbazı
  - C) Otomatik biçimlendirme
  - D) Sütun sil
  - E) Alt toplam

#### 2. Aşağıdakilerden hangisi grafik çeşidi değildir?

A) Pasta B) Çubuk C) Biçim D) Çizgi E) Alan

- 3. Aşağıdakilerden hangisi grafiğe verilebilecek başlıklardan biri değildir?
  - A) T kategori ekseni
  - B) Z kategori ekseni
  - C) Y kategori ekseni
  - D) X kategori ekseni
  - E) Grafik başlığı

4. Grafiği silmek için aşağıdaki işlemlerden hangisi yapılır?

- A) Seç sağ ok ( $\rightarrow$ ) butonu
- B) Kopyala-yapıştır
- C) Seç Backspace (  $\leftarrow$ ) butonu
- D) Seç Enter butonu
- E) Seç Delete butonu
- 5. Aşağıdaki özelliklerden hangisi grafiğe verilemez?
  - A) Dolgu efekti
  - B) Yazı özellikleri
  - C) Desen
  - D) Otomatik toplam
  - E) Kenarlık

## **PERFORMANS TESTİ**

Bu testi Öğrenme Faaliyetindeki başarı seviyenizi ölçmek için uygulayınız.

| GÖZLENECEK DAVRANIŞLAR                                                                                                    | EVET | HAYIR |
|----------------------------------------------------------------------------------------------------|------|-------|
| Grafik oluşturmak<br>Grafik sihirbazını kullandım.                                                                                                    |      |       |
| Grafik özellikleri vermek<br>Grafiği taşıdım.<br>Grafiği kopyaladım.<br>Garfiğin boyutlarını değiştirdim.<br>Grafiği sildim.<br>Grafiğe yazı ve dolgu özellikleri verdim. |      |       |
| Grafik tiplerini belirlemek<br>Çubuk grafiği oluşturdum.<br>Pasta grafiği oluşturdum.<br>Çizgi grafiği oluşturdum.<br>Resim grafiği oluşturdum.                           |      |       |

#### DEĞERLENDİRME

Uyguladığınız performans testinde; aşağıda belirtilen ölçütlere göre kendinizi değerlendiriniz. EVET sayınız 8 ve üzerinde ise bir sonraki öğrenme faaliyetine geçebilirsiniz. Aksi takdirde:

Öğrenme faaliyetini tekrar edin.

Başarısız olduğunuz konularla ilgili Uygulama Faaliyetindeki önerileri uygulayın.

Hala başarısız olduğunuzu düşünüyorsanız, konuyla ilgili kişilere (öğretmeninize) başvurun.

# ÖĞRENME FAALİYETİ-7

## AMAÇ

Bilgisayar ortamında elektronik tablo programını kullanarak, oluşturduğunuz belgeleri istenilen sayıda ve biçimde kağıda aktarabileceksiniz.

### ARAȘTIRMA

Sayfanın kağıt boyutu ve kenar boşlukları nasıl verilir? araştırınız Elekronik tablo programında sayfa ile ilgili yapılabilecek işlemleri araştırınız

Baskı önizleme kullanmanın avantaj ve dezavantajlarını araştırınız

Yazdırma işlemi sırasında çıkabilecek hatalar ve bunların çözüm yollarıyla ilgili sektörde çalışan ilgililerle görüşünüz.

Topladığınız bilgileri raporlaştırıp, hazırladığınız raporu sınıfa sununuz.

## 7. YAZDIRMA İŞLEMLERİ

#### 7.1. Sayfa İşlemleri

| 🔀 М   | licrosoft l     | ixcel - Úrün        | satısı          |                        |                      | -                |          | ×   | Microsoft I       | xcel - Üri        | in satısı        |                         |                         |       |                |          |
|-------|-----------------|---------------------|-----------------|------------------------|----------------------|------------------|----------|-----|-------------------|-------------------|------------------|-------------------------|-------------------------|-------|----------------|----------|
| 8     | <u>D</u> osya D | üzen <u>G</u> orana | in <u>E</u> kie | Bçim <u>A</u> raçlar ( | (eri <u>P</u> encere | e <u>Y</u> ardım | - 8<br>× | ×   | <u>) D</u> osya D | üzen <u>G</u> örü | nüm <u>E</u> kle | <u>Biçim A</u> raçlar   | <u>V</u> eri <u>P</u> e | icere | <u>Y</u> ardım | - 8<br>× |
| D     | 🗃 🔛 🔒           | 8 😫 🎒 🕻             | ð. 💖            | X 🗈 💅 🗠 -              | 🍓 Σ 🔹                | 24 🛍 C           | Q 🙄      |     | ) 😅 🖬 🛔           | 8 😫 🖨             | 🗟 💞              | 🔉 🖻 💅 🗠                 | - 🍓 Σ                   | · ≜↓  | 1              | »<br>*   |
| Aria  | l Tur           | <b>•</b> 10         | - K             | T A = = =              | H +,00 II            | - 🕭 - 🖊          | • *      | Ar  | ial Tur           | - 10              | • • K            | $T \land \equiv \equiv$ | ,00<br>• • •            | 田•    | ð - A          | • *      |
|       | D15             | • )                 | f <sub>e</sub>  |                        |                      |                  |          |     | C10               | •                 | fx               |                         |                         |       |                |          |
|       | A               | В                   | C               | D                      | E                    | F                | ( 🔔      |     | A                 | В                 | С                | D                       | E                       | F     |                | G 🔒      |
| 1     |                 |                     |                 |                        |                      |                  |          | 1   | Ürünler           | Alış Fiyatı       | Kar(%)           | Satış Fiyatı            |                         |       |                | -        |
| 2     |                 | Ürün Adı:           | Fiyatı:         | Sipariş Adedi:         |                      |                  |          | 2   | Kalem             | 0,25              | 2500%            | 0,31 TL                 |                         |       |                |          |
| З     |                 | Etek                | 15 YTL          | 10                     |                      |                  |          | 3   | Defter            | 1,25              | 2000%            | 1,50 TL                 |                         |       |                |          |
| 4     |                 | Bluz                | 15 YTL          | 30                     |                      |                  |          | 4   | Çanta             | 7                 | 2500%            | 8,75 TL                 |                         |       |                |          |
| 5     |                 | Pantolon            | 25 YTL          | 18                     |                      |                  |          | 5   | Kitap             | 5                 | 2000%            | 6,00 TL                 |                         |       |                |          |
| 6     |                 |                     |                 |                        |                      |                  |          | 6   | Boya              | 8                 | 3000%            | 10,40 TL                |                         |       |                |          |
| 7     |                 |                     |                 |                        |                      |                  |          | 7   |                   |                   |                  |                         |                         | 1     |                | _        |
| 8     |                 |                     |                 |                        |                      |                  |          | 8   |                   |                   | -                | -                       |                         |       |                |          |
| 9     |                 |                     |                 |                        |                      |                  |          | 9   |                   |                   |                  |                         |                         | 1     |                |          |
| 10    |                 | avfa1 / Sav         | a2 / Savi       | a3 / [4]               |                      | 1                |          | 10  | < ► N\S           | avfa1 \ Say       | fa2 / Say        | f3/                     |                         |       |                | • I      |
| Hazır |                 | · Brees             |                 |                        | SA                   | YI               |          | Haz | ar                | - A               | ,,               |                         |                         | SAYI  |                |          |

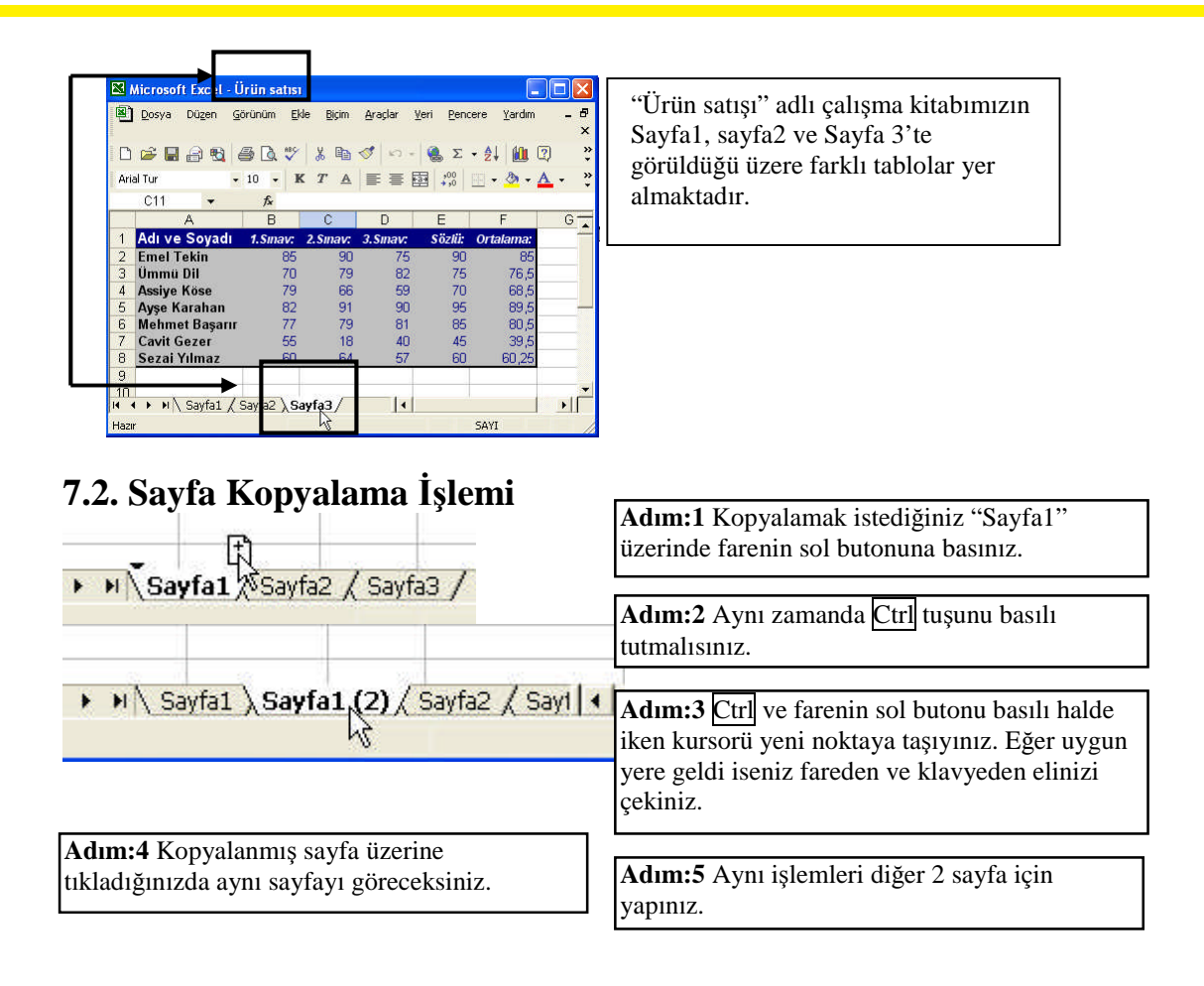

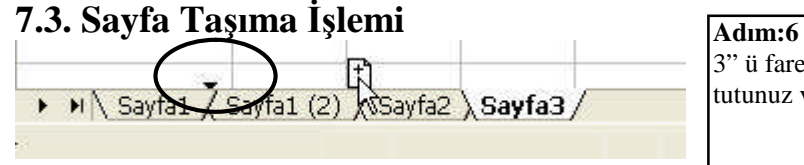

Adım:6 Taşımak istediğiniz "Sayfa 3" ü farenin sol buttonunu tıklayarak tutunuz ve sürükleyiniz.

Adım:7 Gördüğünüz küçük siyah üçgen varış noktasını gösterir. **Adım:8** Taşıma işlemini yapacağınız yere geldiğinizde farenin sol tuşunu bırakınız.

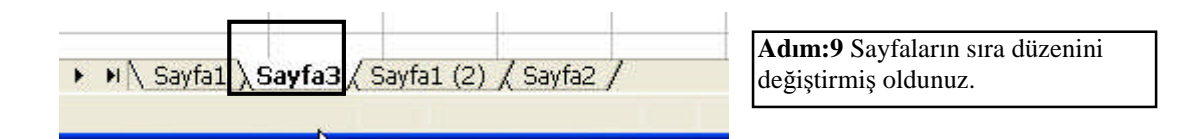

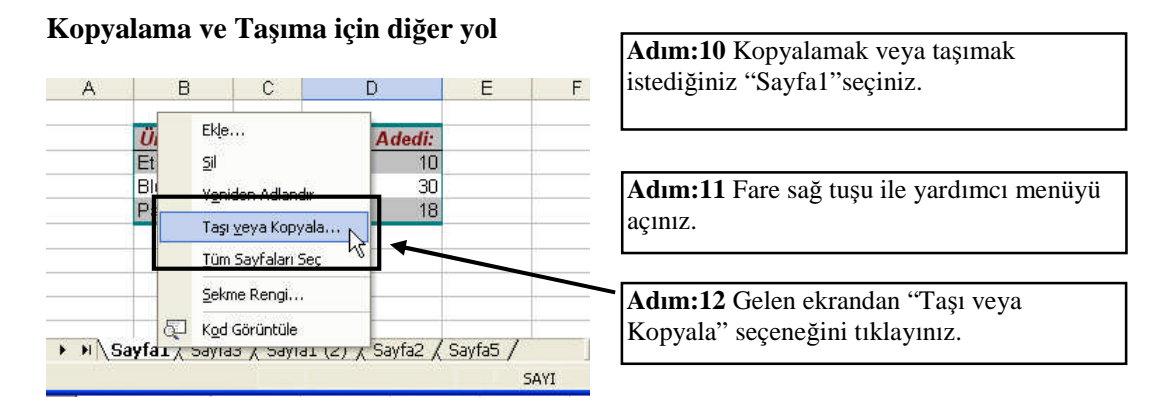

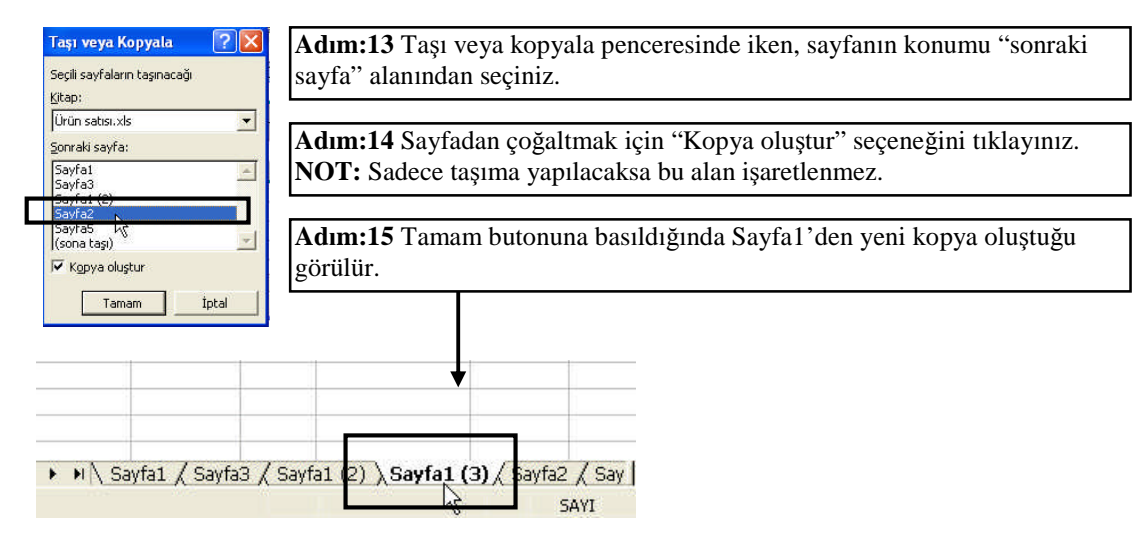

### 7.4. Yeni sayfa Ekleme İşlemi

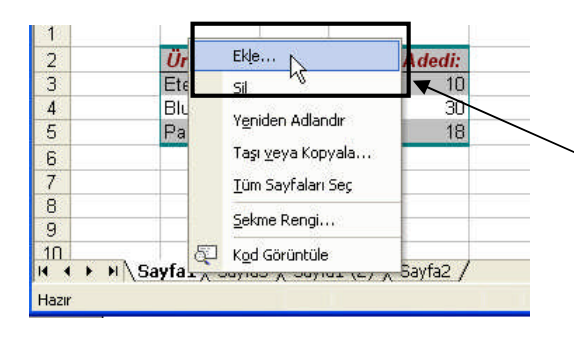

Adım:16 Sayfa1 üzerindeyken farenin sağ tuşu ile yardımcı menüyü açınız.

Adım:17 Gelen ekrandan "Ekle " komutunu tıklayınız

| Ekle 🛛 💽 🔀                                                                                            |                                                                                          |
|----------------------------------------------------------------------------------------------------|------------------------------------------------------------------------------------------|
| Genel Elektrinik Tablo Çüzümleri<br>Calma<br>Gafik MS Excel 4.0 Uluşlararası<br>Makrosu Makro Sayfası | Adım:18 Ekle penceresinde<br>"Çalışma Sayfası" seçiliyken<br>"Tamam" butonuna basınız.   |
| Me Excel 5.0<br>Iletişin Kutusu<br>Onizleme kullanılamaz.                                             | Adım:19 Sayfa1 seçili olduğundan,<br>bunun önüne yani sayafa eklenmiş<br>olarak görünür. |
| <ul> <li>N Sayfa5 / Sayfa1 / Sayfa3 / Sayfa1 (2) / Sayfa2</li> </ul>                                  | SAYI                                                                                     |

## 7.5. Sayfa Silme İşlemi

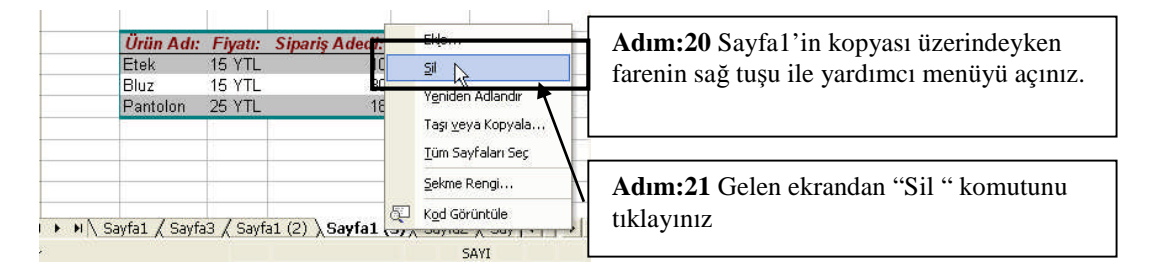

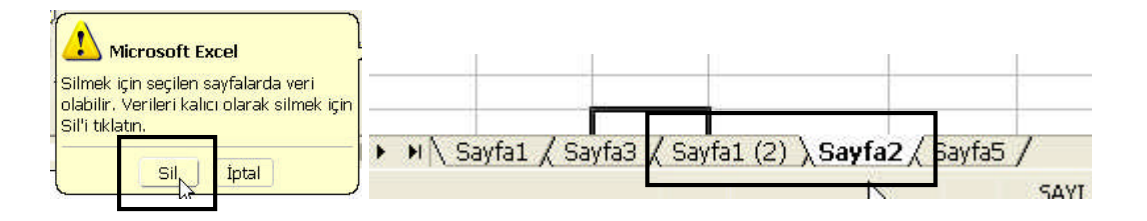

Adım:22 Karşımıza yanlış silmeleri önlemek amacıyla konulmuş uyarı mesajı gelir. Burada "Sil" komutunu tıklayınız Adım:23 Dikkatlice bakılırsa "Sayfa1(2)" ile "Sayfa 2" arasında bulunan "Sayfa1(3)" nolu sayfanın silindiği görülür. Aynı işlemi "Sayfa1(2)" tekrarlayınız

### 7.6. Sayfaya İsim Verme İşlemi

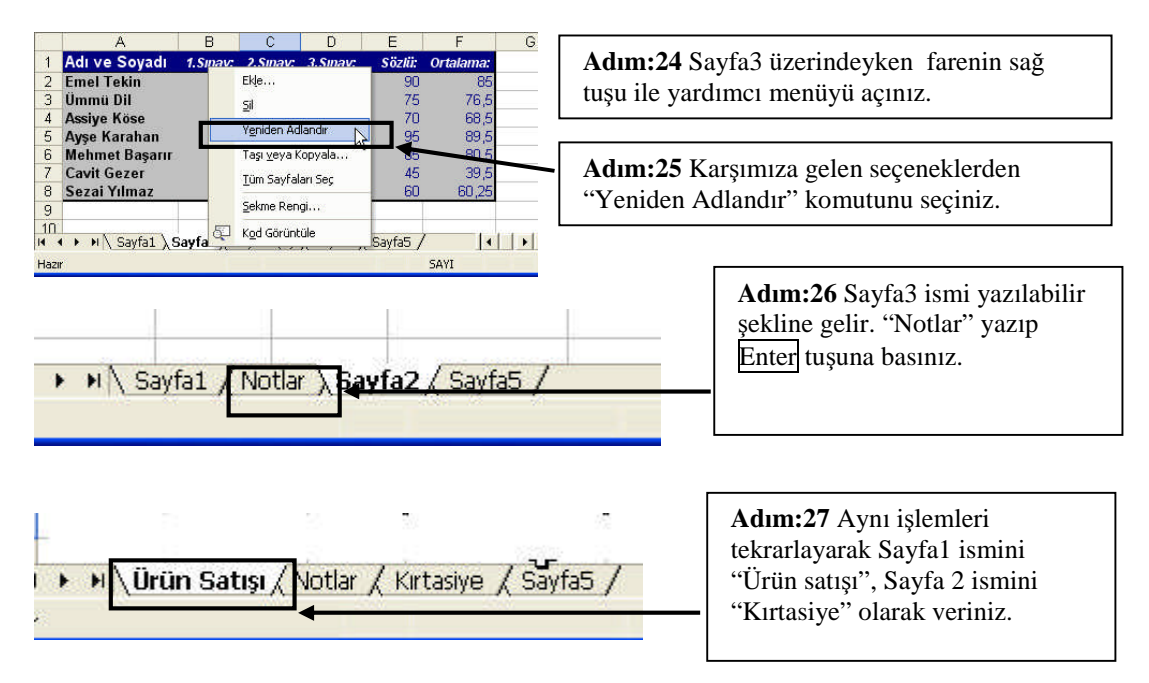

### 7.7. Sayfa Yapısının Ayarlanması

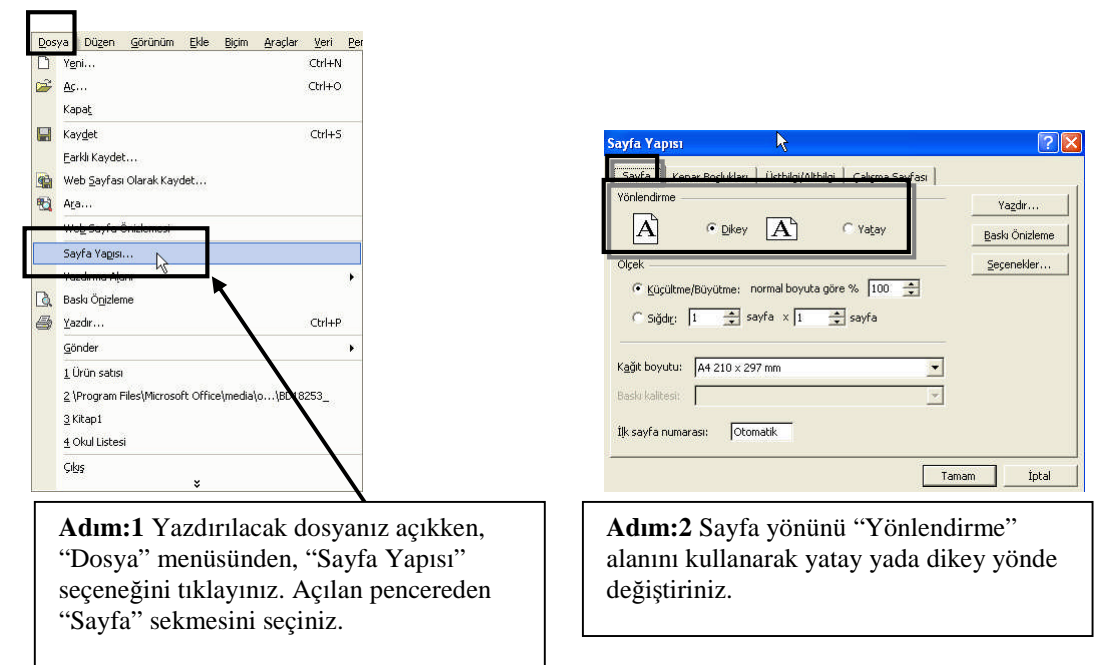

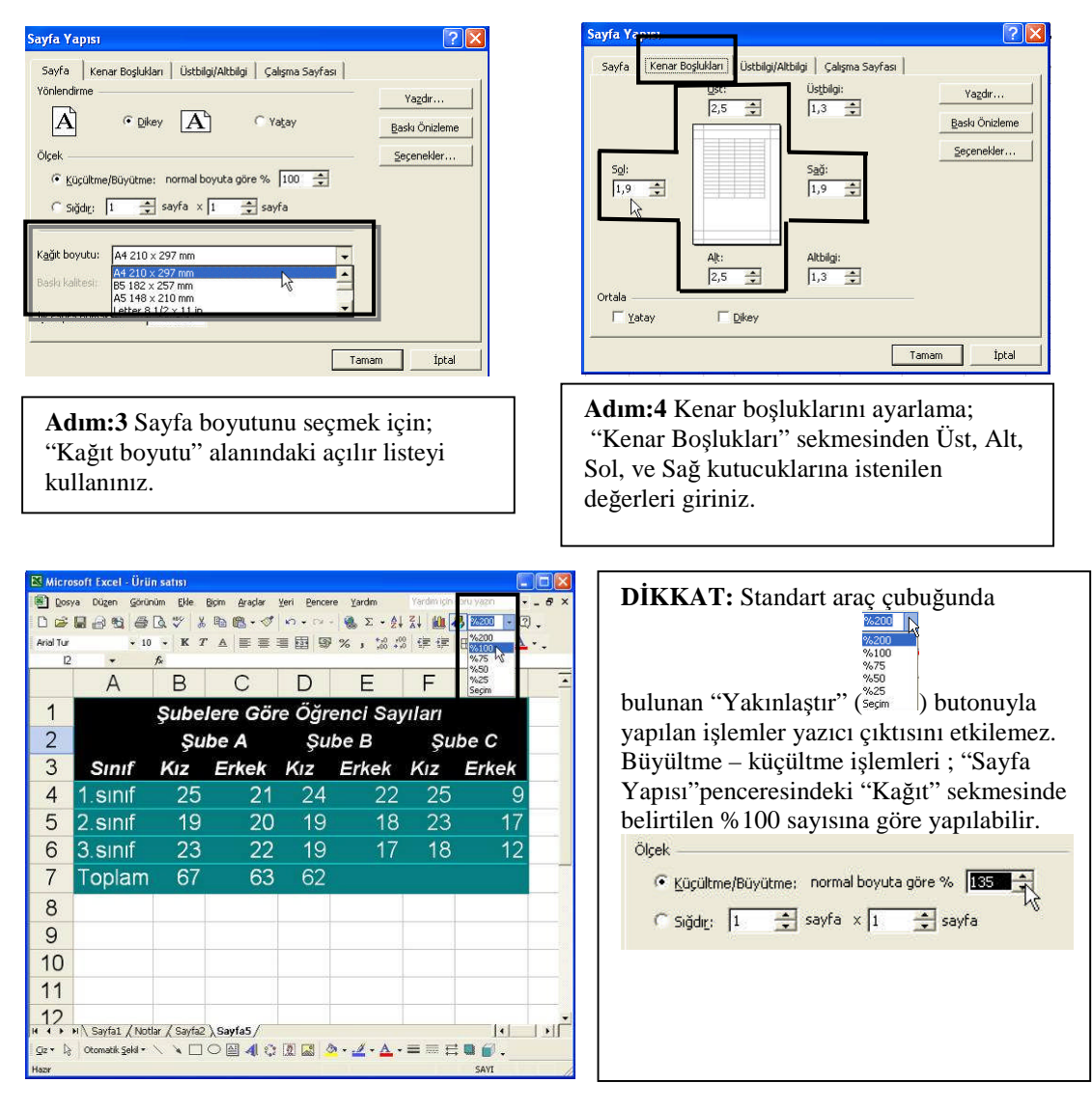

## 7.8. Baskı Önizleme

Yazıcı çıktısı almadan önce kağıt üzerindeki durumu ekranda görmek için Print Preview kullanılır. Sayfalar kullanılabilen yazı tipine, yazıcı tipine ve rengine bağlı olarak ekranda görülürler. Örneğin yazıcı siyah beyaz ise renkler siyah beyaz tonlarda görülür.

Adım:5 Dosyanızı açıp, yazdırmak istediğiniz alanları seçiniz.

|    | A        | В        | С       | D         | E        | F     | G    | н |
|----|----------|----------|---------|-----------|----------|-------|------|---|
| 1  | Sira No: | Okul No: | Adı     | Soyadı    | Cinsiyet | Sinif | Şube |   |
| 2  | 16       | 456      | Nazmiye | Koşan     | K        | 3     | В    |   |
| 3  | 7        | 223      | Mert    | Karadeniz | E        | 3     | В    |   |
| 4  | 3        | 198      | Ece     | Uslu      | K        | 3     | В    |   |
| 6  | 15       | 444      | Hasan   | Şen       | E        | 3     | A    |   |
| 6  | 13       | 378      | Sinan   | Çalışkan  | E        | 3     | A    |   |
| 7  | 11       | 345      | Nazan   | Okur      | ĸ        | 3     | A    |   |
| 8  | 1        | 134      | Ayşe    | Tekin     | K        | 3     | A    |   |
| 9  | 17       | 508      | Leman   | Ertürk    | K        | 2     | В    |   |
| 0  | 14       | 401      | Özge    | Sevgi     | K        | 2     | В    |   |
| 1  | 4        | 201      | Tugba   | Başarır   | K        | 2     | В    |   |
| 2  | 10       | 305      | Gözde   | Naz       | K        | 2     | A    |   |
| 3  | 6        | 212      | Mustafa | Yılmaz    | E        | 2     | A    |   |
| 4  | 5        | 211      | Fatih   | Güven     | E        | 2     | A    |   |
| 5  | 12       | 369      | Melih   | Demir     | E        | 1     | В    |   |
| 6  | 8        | 228      | Saime   | Şık       | K        | 1     | В    |   |
| 7  | 9        | 278      | Hakan   | Uzun      | E        | 1     | A    |   |
| 8  | 2        | 136      | Sinem   | lşık      | K        | 1     | A    |   |
| a  |          |          |         |           |          |       |      |   |
| 20 |          |          |         |           |          |       |      |   |
| 21 |          |          |         |           |          |       |      |   |

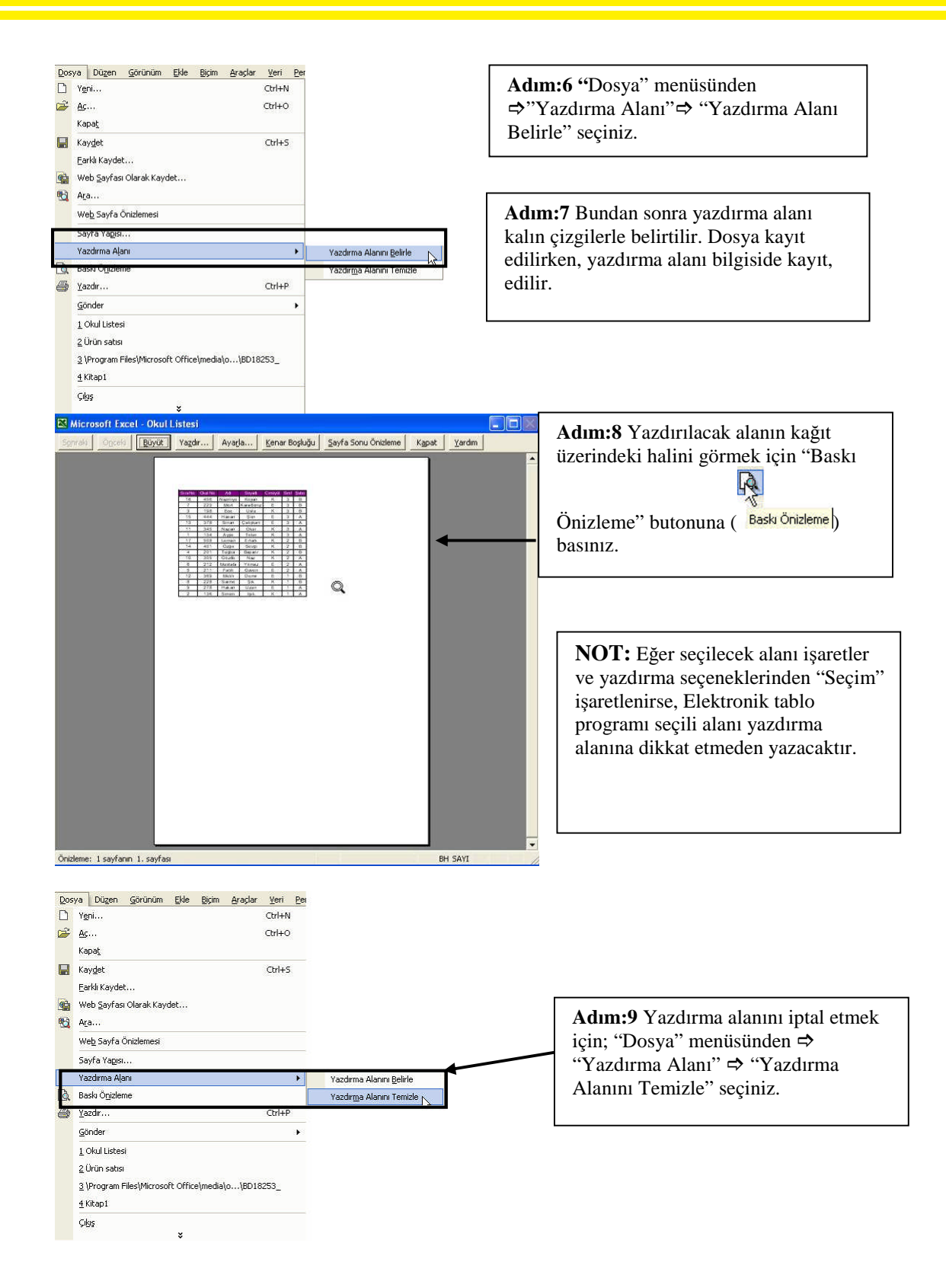

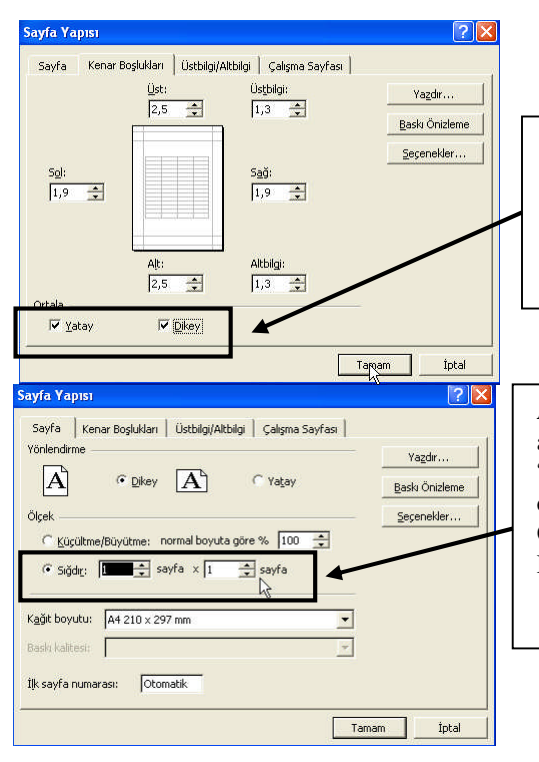

Adım:10 Yazdırılacak verilerin sayfaya ortalanması için; "Dosya" menüsünden ⇒ "Sayfa yapısı" ⇒ "Kenar Boşlukları" sekmesinde ⇒ "Ortala" seçeneğinde gösterilen kutucukları işaretleyin.

Adım:11 Sayfa genişliğine göre sayfa boyutunu ayarlamak için; "Sayfa Yapısı" penceresindeki "sayfa" sekmesinden "Sığdır"seçeneği değiştiriniz. Ve "Tamam" butonuna tıklanıyınız Önizlemeden yapılan değişiklikleri görünüz. Düzeltme için aynı yol tekrarlayınız.

## 7.9. Yazdırma İşlemi

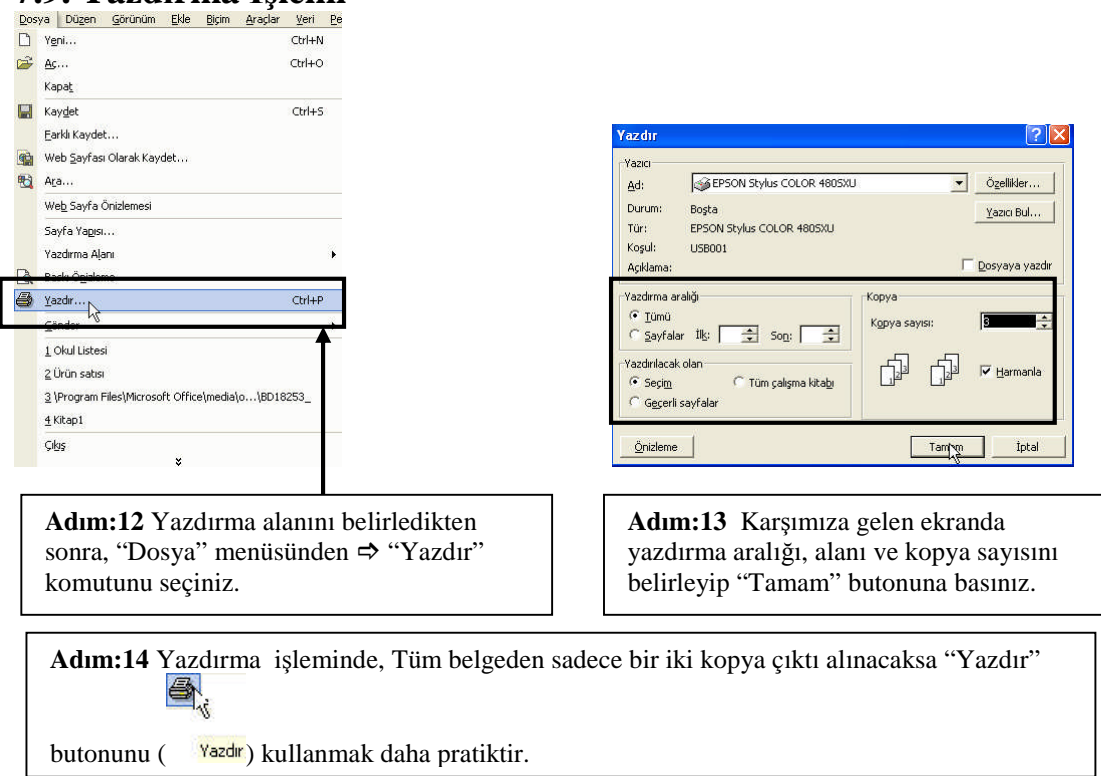

## UYGULAMA FAALİYETİ

| İşlem Basamakları      | Öneriler                                                                                                    |  |  |  |  |  |  |
|------------------------|----------------------------------------------------------------------------------------------------|--|--|--|--|--|--|
|                        | A B C                                                                                                    |  |  |  |  |  |  |
|                        | 1 Ad-soyad Yas Boy                                                                                                    |  |  |  |  |  |  |
|                        | 2 Ülkü Kuruçaylı 18 1,65                                                                                                    |  |  |  |  |  |  |
|                        | 3 Sevgi Yılmaz 36 1,79                                                                                                    |  |  |  |  |  |  |
|                        | 4 Mert Dinç 31 1,88                                                                                                    |  |  |  |  |  |  |
|                        | 5 Batuhan Gür 26 1,9                                                                                                    |  |  |  |  |  |  |
|                        | 6 Burak Kaya 24 1,76                                                                                                    |  |  |  |  |  |  |
|                        | 7 Inci Eralp 25 1,74                                                                                                    |  |  |  |  |  |  |
|                        | 8 Arzu Ressam 23 1,78                                                                                                    |  |  |  |  |  |  |
|                        | 9 Fatih Çalışır 22 1,96                                                                                                    |  |  |  |  |  |  |
| Sayfanızı düzenleyiniz | <ul> <li><sup>9</sup> Fatih Çalışır 22 1,96</li> <li>Yukarıdaki bilgileri yeni bir dosyaya giriniz.</li> <li>Bu sayfadan aynı dosyaya bir tane daha kopyalayınız.</li> <li>Kopyalanan yeni sayfanın adını "Manken" veriniz</li> <li>Bir önceki tablonun bulunduğu sayfayı siliniz.</li> <li>Manken sayfasının kenar boşluklarını üst: 4 cm, alt:2cm, sol:2 cm, sağ: 2cm olacak şekilde düzenleyiniz</li> <li>Bir Tablonun sayfanın tam ortasında çıkması için, ortalayınız</li> <li>Sayfa buyutunu 18cm x 15cm olarak ayarlayınız</li> <li>***NOT: Sayfayı düzenleyemiyorsanız, "Sayfa</li> </ul> |  |  |  |  |  |  |
| Baskı önizleme yapınız | Baskı önizleme butonunu ( ) butonu kullanarak<br>sayfayı önizleme yapınız.<br>Tabloyu seçerek, yazdırma alanı olarak belirleyiniz                                                                                                    |  |  |  |  |  |  |
|                        | ***NOT: Baskıönizleme yapamıyorsanız, "Baskı<br>önizleme" konusunu tekrar ediniz.                                                                                                    |  |  |  |  |  |  |
| Belgenizi yazdırınız   | Yazdır butonu ()kullanarak belgeden 3 kopya<br>çıktı alınız.                                                                                                    |  |  |  |  |  |  |
|                        | ***NOT: Bu uygulamayı gerçekleştiremiyorsanız<br>"Yazdırma İşlemi" konusunu tekrar ediniz.                                                                                                    |  |  |  |  |  |  |

## ÖLÇME VE DEĞERLENDİRME

Bu faaliyet kapsamında hangi bilgileri kazandığınızı, aşağıdaki soruları cevaplayarak belirleyiniz. Soruların sadece bir doğru cevabı vardır.

#### A. ÖLÇME SORULARI (Çoktan Seçmeli Sorular)

- 1. Sayfa kopyalarken kullanılan buton aşağıdakilerden hangisidir? A) Shift B) Tab C) Ctrl D) Alt+Tab E) Ctrl+Tab
- 2. Aşağıdaki hangisi sayfa işlemlerinden değildir?
  - A) Silme
  - B) Ekleme
  - C) Kopyalama
  - D) Yeniden adlandırma
  - E) Biçimlendirme
- 3. Sayfa yapısı ayarlarken aşağıdaki işlemlerden hangisi yapılamaz?
  - A) Kenar boşlukları ayarlama
  - B) Sayfa kopyalama
  - C) Sayfa boyutu ayarlama
  - D) Sayfa yönlendirme
  - E) Ölçeklendirme
- 4. Yandaki butonun görevi nedir?
  - A) Baskı Önizleme
  - B) B.Yazdır
  - C) Sayfa Yapısı
  - D) Yeni sayfa ekle
  - E) Yeni

5. Aşağıdakilerden hangisi yazdırma ekranında verilebilecek özelliklerden değildir?

- A) Kopya sayısı
- B) Harmanlama
- C) Yazdırma aralığı
- D) Yazıcı tanıtma
- E) Önizleme

### **PERFORMANS TESTİ**

| GÖZLENECEK DAVRANIŞLAR                                                                                                    | EVET | HAYIR |
|----------------------------------------------------------------------------------------------------|------|-------|
| Sayfa işlemleri yapmak<br>Sayfa kopyaladım.<br>Sayfa taşıdım.<br>Yeni sayfa ekledim.<br>Sayfa ismi değiştirdim.<br>Sayfayı sildim.<br>Sayfa yapısını ayarladım. |      |       |
| Baskı önizleme yapmak<br>Yazdırma alanı belirledim.<br>Yazdırma alanını temizledim.<br>Belgeyi baskıönizleme yaptım.                                            |      |       |
| Belgeyi yazdırmak<br>Belgeyi istediğim özellikte yazdırdım.                                                                                                    |      |       |

Bu testi Öğrenme Faaliyetindeki başarı seviyenizi ölçmek için uygulayınız.

#### DEĞERLENDİRME

Uyguladığınız performans testinde; aşağıda belirtilen ölçütlere göre kendinizi değerlendiriniz. EVET sayınız 8 ve üzerinde ise bir sonraki öğrenme faaliyetine geçebilirsiniz. Aksi takdirde:

Öğrenme faaliyetini tekrar edin.

Başarısız olduğunuz konularla ilgili Uygulama Faaliyetindeki önerileri uygulayın.

Hala başarısız olduğunuzu düşünüyorsanız, konuyla ilgili kişilere (öğretmeninize) başvurun.

## **CEVAP ANAHTARLARI**

Öğrenme Faaliyeti 1 Cevap Anahtarı

| 1 | А |
|---|---|
| 2 | E |
| 3 | D |
| 4 | E |
| 5 | D |
| 6 | В |
| 7 | А |
| 8 | С |
|   |   |

#### Öğrenme Faaliyeti 2 Cevap Anahtarı

| 1  | D |
|----|---|
| 2  | D |
| 3  | В |
| 4  | D |
| 5  | В |
| 6  | Α |
| 7  | E |
| 8  | С |
| 9  | Α |
| 10 | С |

Öğrenme Faaliyeti 3 Cevap Anahtarı

| 1 | А |
|---|---|
| 2 | D |
| 3 | В |
| 4 | Е |
| 5 | С |
| 6 | Α |
| 7 | D |

Öğrenme Faaliyeti 4 Cevap Anahtarı

| 1  | D |
|----|---|
| 2  | В |
| 3  | А |
| 4  | С |
| 5  | E |
| 6  | А |
| 7  | D |
| 8  | E |
| 9  | В |
| 10 | С |

#### Öğrenme Faaliyeti 5 Cevap Anahtarı

| 1  | С |
|----|---|
| 2  | С |
| 3  | А |
| 4  | D |
| 5  | В |
| 6  | E |
| 7  | D |
| 8  | А |
| 9  | В |
| 10 | E |

#### Öğrenme Faaliyeti 6 Cevap Anahtarı

| 1 | В |
|---|---|
| 2 | С |
| 3 | А |
| 4 | E |
| 5 | D |

Öğrenme Faaliyeti 7 Cevap Anahtarı

| 1 | С |
|---|---|
| 2 | E |
| 3 | В |
| 4 | А |
| 5 | D |

#### DEĞERLENDİRME

Cevaplarınızı cevap anahtarıyla karşılaştırınız ve doğru cevap sayınızı belirleyerek kendinizi değerlendiriniz. Bir öğrenme faaliyetinde başarılı olabilmeniz için soruların en az 4'ünü doğru olarak cevaplamış olmanız gerekiyor.

# MODÜL DEĞERLENDİRME

Öğrenme ve uygulama faaliyetleri sonucunda edindiğiniz bilgi ve becerilerin ölçülmesi için, öğretmeniniz tarafından size ölçme araçları uygulanacaktır.

Ölçme sonuçlarına göre modül ile ilgili durumunuz, öğretmeniniz tarafından değerlendirilecektir.

Bu değerlendirme için öğretmeninize başvurunuz.

## KAYNAKLAR

Altınbaşak, Orhan-Taşbaşı, Abdurrahman, Bilgisayara Giriş, Altaş Yayıncılık ve Elektronik Tic. Ltd. Şti. İstanbul, 2004

▶ Bal Hasan Çebi, **Başlangıçtan İleri Seviyeye Bilgisayar Cilt 2**, Abpacedemic book production, İstanbul, 2004

Dr. Çelik Bülent-Yılmaz Murat, **Bilgisayar**, Yapa, İstanbul, 2001

Eryılmaz Selami, **Bilgisayar 1**, Tubitay Yayınları, EVOS Basım Yayın, Ankara

JICA Eğitim Notları

Microsoft Excel Yardımı sayfaları.

Oktay Dilek, Bilgisayar Sözlüğü, Pusula Yayıncılık ve İletişim Limited Şirketi, İstanbul,1996

Taşcı N. Cemalettin, Bilgisayara Giriş, Anadolu Üniversitesi Yayın Nu:743,Eskişehir,1994

- Taşkın, Gaffar, **Bilgisayar 1**, sistem ofset Yayıncılık, Ankara, 2000
- > TDK, Türkçe Sözlük Cilt 1–2, Türk Tarih Kurumu Basım Evi, Ankara,1998
- > TDK, İmla Kılavuzu, Türk Tarih Kurumu Basım Evi, Ankara 2000
- > Veyisoğlu A. Refik, Lise Bilgisayar 1, Gün Yayıncılık, Ankara 2003
- Windows XP Professional Yardım ve Destek Merkezi Sayfaları
- **www.microsoft.com/türkiye** internet sitesi